# M-ACCESS Manuel de l'utilisateur

Janvier, 2025 Version 2.0

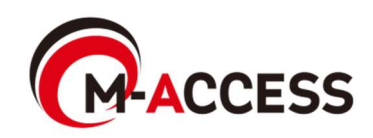

## Présentation

Ce système contrôle et gère de manière centralisée, sur le cloud, les climatiseurs (unités extérieures et intérieures) et les sources de chaleur (pompe à chaleur air-eau et condenseur de CO<sub>2</sub> et pompe à chaleur air-eau (refroidisseur)) installés sur chaque site.

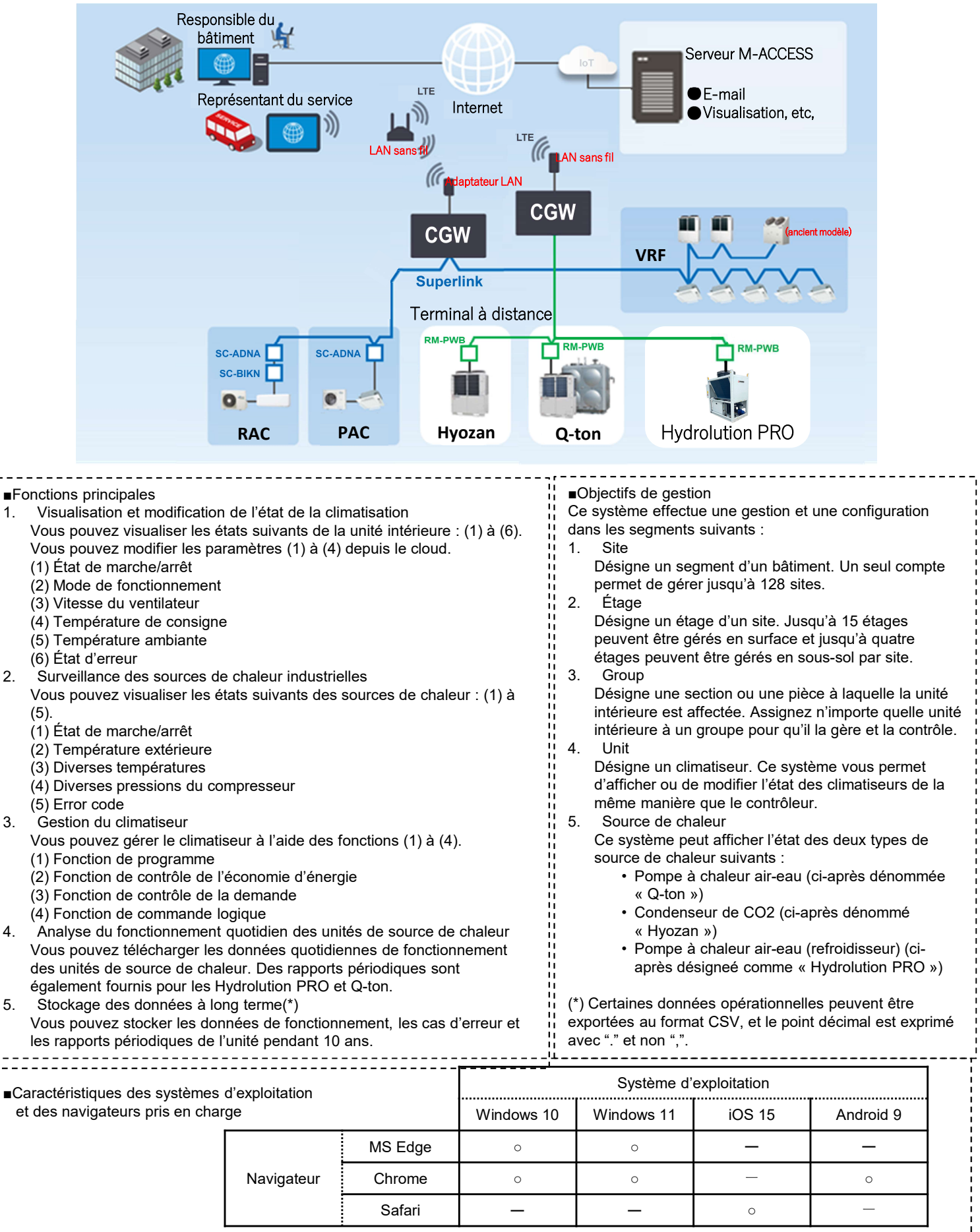

## Table des matières

- 1. Fonctionnement
  - 1. Écran de connexion
  - 2. Écran de création d'un nouveau compte
  - 3. Écran de réinitialisation du mot de passe
  - 4. Écran MES SITES
  - 5. Écran Ajouter un site
  - 6. Écran de vue d'ensemble
  - 7. Écran de rapport quotidien
  - 8. Écran de demande de transfert
  - 9. Écran de rapport périodique
  - 10. Écran d'historique des erreurs
  - 11. Écran d'historique des données de fonctionnement
  - 12. Écran d'historique des services
  - 13. Écran de calendrier annuel
  - 14. Écran de programme du jour
  - 15. Écran de modèle de programme
  - 16. Écran de contrôle de l'économie d'énergie
  - 17. Écran de contrôle de la demande
  - 18. Écran de fonction de commande logique
  - 19. Écran de fonctionnement
  - 20. Affichage de la liste des étages
  - 21. Affichage de la liste des groupes
  - 22. Affichage de la liste des unités
  - 23. Affichage de la liste des Q-ton/Hyozan/Hydrolution PRO
  - 24. Graphique de consommation d'énergie
  - 25. Graphique de température
  - 26. Contrôleur
  - 27. Écran d'implantation du groupe
  - 28. Écran d'affichage des données des Qton/Hyozan/Hydrolution PRO
  - 29. Graphique de comparaison
  - 30. Écran d'implantation du groupe Hyozan
  - 31. Mise en évidence des anomalies

### 2. Réglages

- 1. Écran de paramètres de la gateway
- 2. Écran de réglage collectif de la gateway
- 3. Écran de vérification de la connexion
- 4. Écran de sélection du système de la gateway
- 5. Écran d'enregistrement des unités extérieures
- 6. Écran d'enregistrement des unités intérieures
- 7. Écran d'enregistrement de l'interface
- 8. Écran d'enregistrement des Q-ton/Hyozan/Hydrolution PRO
- 9. Écran de paramètres des unités intérieures Hyozan
- 10. Écran de paramètres du groupe Climatiseur
- 11. Écran de paramètres du groupe Hyozan
- 12. Écran de paramètres du site
- 13. Écran de paramètres des utilisateurs du site
- 14. Écran de paiement de l'abonnement
- 15. Menu de paramètres du compte
- 16. Écran de modification de l'e-mail
- 17. Écran de modification du mot de passe
- 18. Écran de notifications
- 19. Écran de paramètres de l'utilisateur
- 20. Écran de suppression du compte

Annexe 1 : Liste des icônes

- Annexe 2 : Fichier de réglage du programme
- Annexe 3 : Fichier de réglage collectif
- Annexe 4 : Fichier de langues personnalisées

1. Fonctionnement

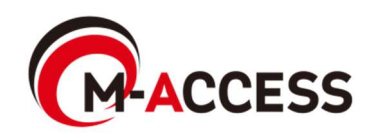

# 1.1. Écran de connexion

Cet écran est utilisé pour ouvrir une session dans M-ACCESS.

|                                                         | HELP 🗸      |       |
|---------------------------------------------------------|-------------|-------|
| Login                                                   |             |       |
| E-mail 1                                                | Sec. 5      |       |
| Password Sign in                                        |             |       |
| If you do not have an account                           |             |       |
| If you have forgotten your password <u>Click here</u> . |             |       |
| © Mitsubishi Heavy Industries Thermal Systems, Ltd.     | VERSION:1.0 | Les W |

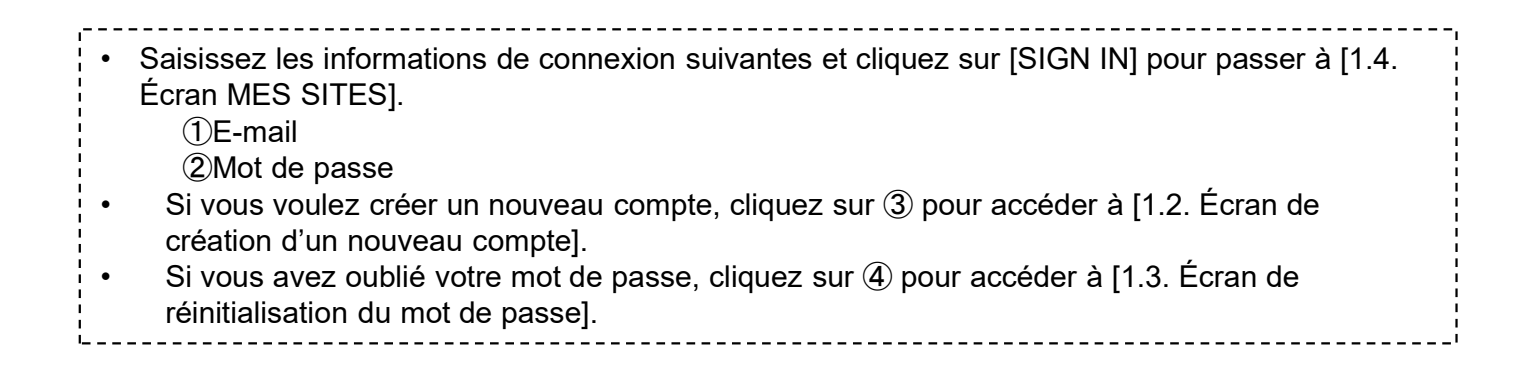

Cet écran est utilisé pour créer un nouveau compte pour M-ACCESS.

|                                         |                                                                                                    |             | ELP 🗸  |                                       |
|-----------------------------------------|----------------------------------------------------------------------------------------------------|-------------|--------|---------------------------------------|
| 1                                       | No Account? Register now.                                                                                                    |             |        |                                       |
| 2                                       | Password*<br>The password must be at least 10 characters long including the<br>following. At least one lowercase and uppercase character, a number<br>and a symbol. It must not include any details of your email address.                                                                                    | 07840       |        |                                       |
| 3                                       | Confirm password*<br>In order to proceed with creating an M-ACCESS account and using<br>the M-ACCESS Service, please confirm that you have read the M-<br>ACCESS Service Privacy Policy and User terms, agree to the basis<br>upon which we will collect and process your Personal Data and<br>Technical Data |             |        |                                       |
|                                         | Acknowledgement of the M-ACCESS Privacy Policy<br>I acknowledge that I have read and understood the information<br>in the M-ACCESS Privacy Policy regarding the collection and<br>use of my Personal Data.<br>Consent to the collection and use of Technical Data under e.                                    |             | Alle A |                                       |
|                                         | lagree with the above 3 items     REGISTER                                                                                                    |             |        | A A A A A A A A A A A A A A A A A A A |
|                                         | Already got an account? <u>Login now</u> .                                                                                                    |             |        |                                       |
| © Mitsubishi Heavy Industries Thermal S | ystems, Ltd.                                                                                                    | VERSION:1.0 | le- I  | A A A A                               |

| La             | procédure de création d'un compte est la suivante :                                                                                                    |
|----------------|----------------------------------------------------------------------------------------------------|
| 1.             | Saisissez les éléments suivants, puis cliquez sur [REGISTER]. Vous devez saisir tous les<br>éléments.<br>①Adresse e-mail<br>②Mot de passe<br>Le mot de passe doit comporter au moins 10 caractères, dont au moins un caractère<br>minuscule, un caractère maiuscule, un chiffre et un symbole. Il ne doit pas comporter de |
|                | détails relatif à votre adresse e-mail.<br>③J'accepte les conditions générales                                                                                                    |
| <br> <br> <br> | Cliquez sur les [the M-ACCESS Privacy Policy] [the M-ACCESS User terms] pour confirmer les conditions générales. Si les acceptez, cochez cette case.                                                                                                    |
| 2.             | L'e-mail contenant l'URL d'enregistrement est envoyé à l'adresse e-mail que vous avez saisie dans ①. Lorsque vous accédez avec succès à cette URL, votre compte est activé.                                                                                                    |

Cet écran permet de réenregistrer le mot de passe si vous l'avez oublié.

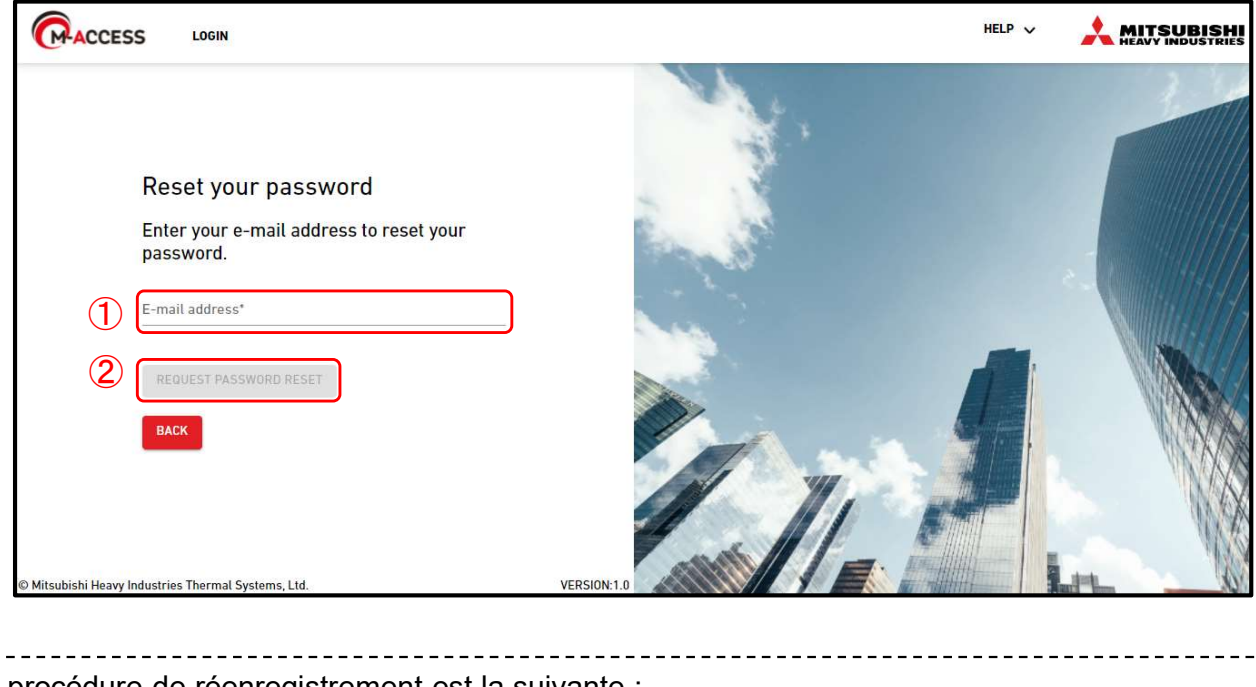

La procédure de réenregistrement est la suivante :

- 1. Saisissez l'adresse e-mail enregistrée pour votre compte dans ①, puis cliquez sur [REQUEST PASSWORD RESET] dans ② ; le code de vérification sera envoyé à l'adresse e-mail.
- Si vous cliquez sur [OK] dans la fenêtre qui apparaît en haut de l'écran, le champ « Saisissez votre nouveau mot de passe et votre code de vérification » apparaît. Saisissez le nouveau mot de passe et le code de vérification que vous avez reçu à l'étape 1, puis cliquez sur [RESET PASSWORD].

Champ « Saisissez votre nouveau mot de passe et votre code de vérification »

|                                                  | password and verification                |
|--------------------------------------------------|------------------------------------------|
| New password*                                    |                                          |
| The password must be al                          | t least 10 characters long including the |
| following; At least one lo                       | wercase and uppercase character, a numb  |
| Confirm new passw                                | ord*                                     |
| Re-enter the new passwo                          | ord you entered above                    |
|                                                  |                                          |
| Verification code*                               |                                          |
| Verification code*<br>Enter the verification cod | le sent by email                         |

3. Ceci termine le processus de réenregistrement du mot de passe. Cliquez sur [OK] dans la fenêtre contextuelle qui apparaît en haut de l'écran pour passer à [1.1. Écran de connexion].

#### Remarque

\_ \_ \_ \_ \_ \_ \_ \_

Le mot de passe temporaire ne peut pas être réinitialisé. S'il a expiré, veuillez demander à l'administrateur de supprimer le compte temporaire et d'envoyer à nouveau l'invitation.

| mhi.m-access.cloud の内容                                                                                                    |                                                             |
|----------------------------------------------------------------------------------------------------|-------------------------------------------------------------|
| A verification code has been sent to ye<br>Please note that the temporary passwo<br>not be reset.<br>Please log in with the temporary passw | our email address.<br>ord issued from M-ACCESS can<br>word. |
|                                                                                                    | ОК                                                          |

# 1.4. Écran MES SITES

Cet écran permet d'afficher tous les sites que vous pouvez consulter avec le compte connecté.

|              | GACCESS MES SITES AIDE V                                                     | ٨    | Maccess-tes         | st@test.com | ✓ Français - |                    |
|--------------|------------------------------------------------------------------------------|------|---------------------|-------------|--------------|--------------------|
|              | (5)                                                                          | 10 7 | ABC Buil            | lding       |              | щ õ ×              |
| 1            | ABC Building saaaaaaaaaaaaaaaaaaaaaaaaaaaaaaaaaaaa                           | (11) | <b>R</b><br>24 / 24 | *<br>2/2    | ()<br>3/3    | 217 <sub>kwh</sub> |
| ( <b>2</b> ) | 217 <sub>kWh</sub> (7)                                                       |      | ÉTAGES              | GROUPES     | UNITĖS /     | AUTRE              |
| 3            | (m) 24 / 24 ♀                                                                |      | Étage               | État        |              | Consommation       |
|              | ( <b>*</b> ) 2 / 2 ( <b>*</b> ) 0 / 0 ( <b>*</b> ) 4 jouter un nouveau site. |      | 2                   | இ 008/      | 008          | 4kWh >             |
|              |                                                                              |      | 1                   | 圆 008/      | 008          | 4kWh >             |
|              | DETALS     Admin     DETALS     Admin                                        |      | G                   | இ 008/      | 008 🤗        | 1kWh >             |
|              |                                                                              |      |                     |             |              |                    |
|              |                                                                              |      |                     |             |              |                    |
|              |                                                                              |      |                     |             |              |                    |
|              |                                                                              |      |                     |             |              |                    |
|              |                                                                              |      |                     |             |              |                    |
|              |                                                                              |      |                     |             |              |                    |
|              | IC C 1 8 9 10 11 12 > >1                                                     |      |                     |             |              |                    |
|              | Mitsubishi Heavy Industries Thermal Systems, Ltd.                            |      |                     |             |              |                    |

### « Site » désigne un segment d'un bâtiment.

- Cliquez sur [MES SITES] dans la barre de menu en haut de l'écran pour accéder à cet écran.
- « Site » affiche les éléments suivants :
  - ①Nom du site et nom de la ville
    - ②Consommation électrique de l'ensemble du site

Cela indique la quantité d'énergie consommée dans l'ensemble du site entre minuit et l'heure actuelle du même jour.

③Nombre de unités en fonctionnement parmi les unités enregistrées dans le site La première icône à partir du haut désigne le climatiseur et la deuxième icône désigne les Hyozan et Hydrolution PRO. La troisième icône désigne le Q-ton.

Les chiffres de droite indiquent (nombre de unités en fonctionnement) / (nombre de unités

#### enregistrées).

(4) Autorité attribuée au compte connecté pour chaque site

- Si vous cliquez sur <sup>(5)</sup> et sélectionnez un site, l'écran de fonctionnement présenté dans <sup>(1)</sup> s'affiche. Pour plus de détails sur les spécifications de l'écran de fonctionnement, reportezvous à [1.10. Écran de fonctionnement].
- Si le paiement de votre abonnement n'est pas effectué ou qu'une erreur de paiement se produit, une icône de point d'exclamation s'affiche tel qu'indiqué dans ⑥. Cliquez sur l'icône ⑥ pour passer à la section [2.14. Écran Paiement de l'abonnement].
- Si une erreur se produit, l'icône d'erreur et le nombre de unités présentant des anomalies s'affichent comme indiqué dans ⑦. Les détails de l'erreur peuvent être consultés dans [1.17. Contrôleur] et [1.19. Écran d'affichage des données du Q-ton/Hyozan/Hydrolution PRO].
- Cliquez sur [DÉTAILS] dans (8) pour passer à [1.6. Écran de vue d'ensemble].
- Cliquez sur (9) pour passer à la section [1.5. Écran Ajouter un site].
- Lorsque vous cliquez sur l'icône de filtre (10), vous pouvez changer le numéro et l'ordre de l'affichage du site, ainsi qu'ajouter des filtres.

Cet écran est utilisé pour ajouter un site.

|                                             |                                                         |          |  | ~ | Maccess-test@test.com |
|---------------------------------------------|---------------------------------------------------------|----------|--|---|-----------------------|
| Ajouter un                                  | site                                                    |          |  |   |                       |
| * indique les champs                        | obligatoires.                                           |          |  |   |                       |
| Informations                                | sur l'emplac                                            | ement    |  |   |                       |
| Nom du site*                                |                                                         |          |  |   |                       |
| Ville*                                      |                                                         |          |  |   |                       |
| Emplacement (pour l                         | e bulletin météo)*                                      | •        |  |   |                       |
|                                             |                                                         |          |  |   |                       |
| Informations                                | sur le hâtime                                           | ont      |  |   |                       |
| Informations                                | sur le bâtime                                           | ent      |  |   |                       |
| Informations :<br>Nombre d'étages           | Hors-sol*<br>Rez-de-chau                                | ent<br>r |  |   |                       |
| Informations :<br>Nombre d'étages           | Hors-sol*<br>Rez-de-chau                                | ent<br>  |  |   |                       |
| Informations :<br>Nombre d'étages           | Sour le bâtime<br>Hors-sol*<br>Rez-de-chau<br>Sous-sol* | ent<br>  |  |   |                       |
| Informations :<br>Nombre d'étages<br>Veuill | sur le bâtime<br>Hors-sol*<br>Rez-de-chau<br>Sous-sol*  | ent<br>  |  |   | ENREGISTRER           |

Vous pouvez saisir les éléments suivants et cliquer sur [ENREGISTRER] pour ajouter un site. [Nom du site] Saisissez le nom du site. Saisissez l'emplacement du site. [Ville] [Emplacement (pour le bulletin météo)] Sélectionnez la ville cible pour les informations météorologiques (recherche possible). [Fuseau horaire] Sélectionnez la zone d'emplacement du site (recherche possible). [Nombre d'étages] Sélectionnez le nombre de étages en surface et le nombre de étages en sous-sol (\*). (\*) La plage autorisée est la suivante : Rez-de-chaussée, 1 ~ 14 [Hors-sol] (1er ~ 15e étage en surface) [Sous-sol] -, B1 ~ B4 (Aucun étage ~ quatre étages en soussol) -----

# 1.6. Écran de vue d'ensemble (1/2)

| (PAC                     | CESS           | MES SITES            | AIDE 🗸          |          |                  |               |                    |         |                   |         |             |   |        | ۹ ۸ | Maccess-test   | @test.com     | ✓ França      | ais 👻 |        |         |
|--------------------------|----------------|----------------------|-----------------|----------|------------------|---------------|--------------------|---------|-------------------|---------|-------------|---|--------|-----|----------------|---------------|---------------|-------|--------|---------|
| Aperçu                   | Param          | étrage Du Site 🗸     | Info. Servic    | • ~      | Programme        | Gérer         | ✓ Paieme           | nt      |                   |         |             |   | 9.3    | °C  | ABC Buil       | ding          |               |       |        | 山       |
| AB                       | (1)<br>BC Buil | ding                 | 2               | (        | 3)               | (4)<br>Consor | (5)<br>mmation éle | ctriqu  | e totale :        |         |             |   | 132kWh |     | 〒 1<br>24 / 24 | *             | ()<br>3/3     |       | 194    | kWh     |
| 6                        |                | Étage                |                 | Unités e | en fonctionnemen | t             |                    |         |                   |         | Consommatio | n | _ )    |     | ÉTAGES         | GROUPES       | UNITÉS        | AUTRE |        |         |
|                          |                | 2                    |                 | R        | 008/008          |               |                    |         |                   |         | 55kWh       | > |        |     | Étage          | État          |               |       | Consor | mmation |
|                          |                | 1                    |                 | R        | 008/008          |               |                    |         |                   |         | 56kWh       | > |        |     | 2              | (m) 00        | <b>B</b> /008 |       | 55kW   | h >     |
|                          |                | G                    |                 | R        | 008/008          | 8             |                    |         |                   |         | 21kWh       | > |        |     | 1              | <u>ک</u> ۵۵   | <b>B</b> /008 |       | 56kW   | h >     |
| Au                       | tre éq         | uipement             |                 |          |                  | Consor        | nmation éle        | ctrique | e totale :        |         |             |   | 61kWh  |     | G              | <b>(</b> ) 00 | B/008 🙆       |       | 21kW   | h >     |
| $\overline{\mathcal{O}}$ | Type d         | unité                |                 |          |                  |               |                    | Unité   | s en fonctionneme | ent Con | sommation   |   |        |     |                |               |               |       |        |         |
|                          | Hy             | drolution            | PRO             |          | Pompe à ch       | aleur         |                    | *       | 00/01             |         | 0kWh        | > |        |     |                |               |               |       |        |         |
|                          |                | Hyozan               |                 |          | Unité de réf     | rigération    |                    | *       | <b>01</b> /01     |         | 31kWh       | > |        |     |                |               |               |       |        |         |
|                          | C              | 2.ton                |                 |          | Pompe à ch       | aleur air/e   | au                 | ٥       | <b>03</b> /03 🤗   |         | 31kWh       | > |        |     |                |               |               |       |        |         |
| © Mits                   | ubishi Hea     | vy Industries Therma | l Systems, Ltd. |          |                  |               |                    |         |                   |         |             |   |        |     |                |               |               |       |        |         |

Cet écran permet d'afficher la vue d'ensemble du site.

| r                                              |                                                                                             |
|------------------------------------------------|---------------------------------------------------------------------------------------------|
| Cliquez sur [Paramétrag                        | e Du Site] dans ① pour afficher les éléments suivants :                                     |
|                                                | Cliquez sur cet element pour passer a [2.1. Ecran de parametres de la gateway].             |
| [Groupe]                                       | Cliquez sur cet élément pour passer à [2.7. Écran de paramètres du groupe Climatiseur].     |
| [Hyozan Groupe]                                | Cliquez sur cet élément pour passer à [2.11. Écran de paramètre du groupe Hyozan].          |
| [Site]                                         | Cliquez sur cet élément pour passer à [2.11. Écran de paramètres du site].                  |
| [Utilisateurs du site]                         | Cliquez sur cet élément pour passer à [2.13. Écran de paramètres des utilisateurs du site]. |
| <ul> <li>Cliquez sur [Info. Service</li> </ul> | e] dans ② pour afficher les éléments suivants :                                             |
| [Rapport quotidien]                            |                                                                                             |
| Cliquez sur cet élér                           | nent pour passer à [1 7 Écran de rapport quotidien]                                         |
| IDemande de transfer                           | ti                                                                                          |
|                                                | y<br>nent nour nasser à [1.8. Écran de demande de transfert]                                |
| [ [Papport páriodiqua]                         | nent pour passer à [1.0. Et air de demande de transien].                                    |
|                                                | nent neur necess à [1.0. Écren de rennert nériedique]                                       |
|                                                | nent pour passer a [1.9. Ecran de l'apport penouique].                                      |
| [Historique des erreur                         |                                                                                             |
|                                                | nent pour passer a [1.10. Ecran d historique des erreurs].                                  |
| [Historique des donne                          | es de fonctionnement]                                                                       |
| Cliquez sur cet élér<br>fonctionnement].       | nent pour passer à [1.11. Ecran d'historique des données de                                 |
| [Historique de service                         | ]                                                                                           |
| Cliquez sur cet élér                           | nent pour passer à [1.12. Écran d'historique des services].                                 |
|                                                |                                                                                             |
| i                                              |                                                                                             |

## 1.6. Écran de vue d'ensemble (2/2)

Cliquez sur [Programme] dans ③ pour afficher les éléments suivants : [Calendrier annuel] Cliquez sur cet élément pour passer à [1.13. Écran de calendrier annuel]. [Programme de ce jour] Cliquez sur cet élément pour passer à [1.14. Écran de programme du jour]. [Modèle de programme] Cliquez sur cet élément pour passer à [1.15. Écran de modèle de calendrier]. Cliquez sur [Gérer] dans ④ pour afficher les éléments suivants : [Contrôle des économies d'énergie] Cliquez sur cet élément pour passer à [1.16. Écran de contrôle des économies d'énergie]. [Contrôle de la demande] Cliquez sur cet élément pour passer à [1.17. Écran de contrôle de la demande]. [Fonctions de commande logiques] Cliquez sur cet élément pour passer à [1.18. Écran de fonction de commande logique]. Cliquez sur [Paiement] dans (5) pour passer à [2.14. Écran de paiement de l'abonnement]. Si le paiement de votre abonnement n'est pas effectué ou qu'une erreur de paiement se produit, une icône de point d'exclamation s'affichera à droite de « Paiement ». 6 affiche les éléments suivants : [Unités en fonctionnement] Cela indique le nombre de unités en fonctionnement parmi les climatiseurs enregistrés pour chaque étage. Les chiffres indiquent (nombre de unités en fonctionnement) / (nombre de unités enregistrées). [Consommation] ⑦ affiche les éléments suivants : [Type d'unité] Cela indique une unité autre que les climatiseurs enregistrés dans le site. [Unités en fonctionnement] Cela indique le nombre de unités en fonctionnement pour chaque unit. Les chiffres indiquent (nombre de unités en fonctionnement) / (nombre de unités enregistrées). [Consommation] Cela indique la quantité d'énergie consommée dans chaque type de unité entre minuit et l'heure actuelle du même jour. Si une erreur se produit, l'icône d'erreur et le nombre de unités présentant des anomalies s'affichent comme indiqué dans (5). Les détails de l'erreur peuvent être consultés dans [1.17. Contrôleur] et [1.28. Écran d'affichage des données du Q-ton/Hyozan/Hydrolution PRO].

# 1.7. Écran de rapport quotidien

Cet écran est utilisé pour télécharger les données du rapport quotidien du Qton/Hyozan/Hydrolution PRO.

| ACCESS           | MES SITES             | AIDE 🗸                         |                                                                                                    |                          | A Maccess-test@test.c                                                    | om 🗸 Français 👻 |  |
|------------------|-----------------------|--------------------------------|----------------------------------------------------------------------------------------------------|--------------------------|--------------------------------------------------------------------------|-----------------|--|
| Aperçu Param     | nétrage Du Site 🗸     | Info. Servi                    | ice 🗸 Programme 🗸 Gérer 🗸 Palement                                                                            |                          |                                                                          |                 |  |
|                  |                       |                                | Données du rapport quotidien<br>Vous pouvez télécharger les données de<br>pour l'entretien ou la maintenance. | u rapport quotidien cont | enant des données opérationnelles détaillées qui sont utiles             |                 |  |
|                  |                       |                                | Données de fonctionnement (quotidien)                                                                         |                          | Données de fonctionnement (mensuel)                                      |                 |  |
|                  |                       |                                | 0 sélectionnés (total 0Ko)                                                                                    |                          | 0 sélectionnés (total 0Ko)                                               |                 |  |
|                  |                       |                                | □ Nom du fichier ↓ Taille (Kr                                                                                 | o) Horodatage            | □ Norn du fichier ↓ Taille (Ko) Horodatage                               |                 |  |
|                  |                       |                                |                                                                                                    |                          | Lignes par page∶ 25 ┯ 0–0 sur 0 < >                                      |                 |  |
|                  |                       |                                |                                                                                                    |                          | Autre                                                                    |                 |  |
|                  |                       |                                |                                                                                                    |                          | 0 sélectionnés (total OKo)<br>☐ Nom du fichier ↓- Taille (Ko) Horodatage |                 |  |
|                  |                       |                                | Lignes par page : 25                                                                                          | ➡ 0-0 sur 0 < >          | Lignes par page∶ 25 🐱 0–0 sur 0 < >                                      |                 |  |
|                  |                       |                                |                                                                                                    |                          | TÉLÉCHARGER<br>Taille totale : 0 Ko (Taille max. : 500 Mo)               |                 |  |
| © Mitsubishi Hea | wy Industries Thermal | l Systems <mark>, Lt</mark> d. |                                                                                                    |                          |                                                                          |                 |  |

Vous pouvez télécharger les données du rapport quotidien qui contiennent les données de fonctionnement détaillées, qui sont utiles aux fins de service et de maintenance. Lorsque cela est nécessaire, ces données peuvent être fournies au représentant de service. Pour plus de détails, contactez votre représentant de service.

## 1.8. Écran de demande de transfert

Cet écran est utilisé pour demander la transmission des données du rapport quotidien à toutes les unités Q-ton/Hyozan/Hydrolution PRO du site cible.

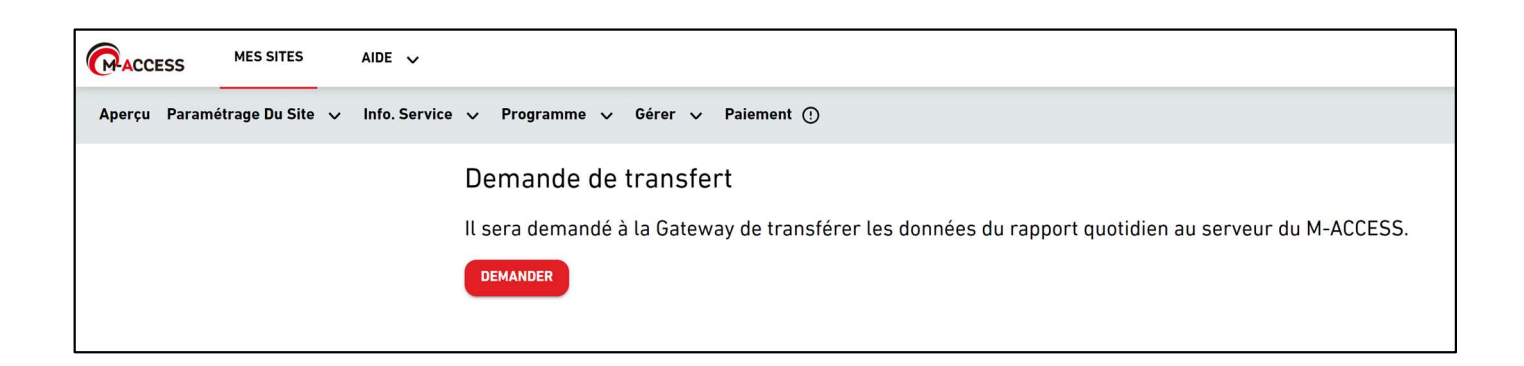

Si vous cliquez sur [DEMANDER], les données du rapport quotidien entre minuit et l'heure actuelle du même jour sont téléversées dans le champ « Other » de [1.7. Écran de rapport quotidien]. Veuillez utiliser cette fonction si vous devez obtenir des données en milieu de journée. Les données du rapport quotidien sont automatiquement téléversées et seront disponibles dans [1.7. Écran de rapport quotidien].

# 1.9. Écran de rapport périodique (1/4)

Cet écran est utilisé pour télécharger les rapports périodiques pour toutes les unités Q-ton et Hydrolution PRO, ainsi que pour configurer les paramètres pour ces rapports.

| ACCESS MES SITES                                                                                                    | AIDE 🗸                                                                                                    | 🞗 Maccess-test@test.com 🗸 🗧 Français 🚽                                                                                                    |
|----------------------------------------------------------------------------------------------------|----------------------------------------------------------------------------------------------------|----------------------------------------------------------------------------------------------------|
| Aperçu Paramétrage Du Site                                                                                                    | v Info.Service v Programme v Gérer v Paiement                                                                                                    |                                                                                                    |
|                                                                                                    | Rapport périodique<br>M-ACCESS analyse le fonctionnement quotidien de Q-ton/Hydrolution PRO et fournit le résumé sou<br>périodique avec quelques notes d'évaluation clés, par exemple la consommation d'énergie, les vari<br>l'historique des erreurs. La performance de l'unité peut être examinée pour s'assurer qu'elle foncti<br>également possible de comparer la performance avec les enregistrements précédents.<br>Le paramètre de rapport périodique n'est pas défini pour toutes les unités.<br>Si le rapport périodique est requis, veuillez définir le mode « Active » (Actif) pour le paramètre | s forme de rapport<br>ations de température et<br>ionne correctement. Il est<br>du rapport.                                                                       |
|                                                                                                    | Rapport mensuel (Hydrolution Pro)       Rapport trimestriel (0-ton)         0 sélectionnés (total 0Ko)       0 sélectionnés (total 0Ko)         Nom du fichier       Taitle (Ko)         Lignes par page: 25 - 0-0 sur 0 < >       Lignes par page: 25 - 0-0 sur 0 < >                                                                                                    | Taille (Ko) ↓ Horodatage<br>e: 25 ↓ 0–0 sur 0 < ><br>TÉLÉCHARGER<br>Taille totale : 0 Ko (Taille max. : 500 Mo)                                                   |
| © Mitsubishi Heavy Industries Therm                                                                                                    | al Systems, Ltd.                                                                                                    |                                                                                                    |
| <ul> <li>M-ACCESS sous forme consomma Le rapport Hydrolution</li> <li>* Veuillez r périodique.</li> <li>Pour con</li> <li>Les rapp souhaite</li> <li>Cliquez</li> </ul> | S analyse le fonctionnement quotidien du Q-ton/Hydrolution<br>e d'un rapport périodique avec quelques notes d'évalution cle<br>tion d'énergie, la tendance de température et l'historique de<br>périodique sera délivré tous les 3 mois pour les Q-ton et tou<br>n PRO.<br>noter que les paramètres de rapport sont nécessaires pour re<br>nfigurer les paramètres de rapport, cliquez sur [PARAMÈTR<br>ports périodiques seront affichés dans la liste de ②. Cochez<br>ez télécharger.<br>sur [TÉLÉCHARGER] dans ③ pour télécharger les rapports                                                            | PRO et fournit le résumé<br>és, par exemple la<br>s erreurs.<br>s les mois pour les<br>ecevoir un rapport<br>E DU RAPPORT] dans ①.<br>la case du rapport que vous |

Écran Paramètre de rapport (pour les unités Q-ton)

| ACCESS MES SITES                  | AIDE 🗸                                                                         |                                                                                  |                                                 |                                                       |                                                       | A Maccess-test@                                         | otest.com 🗸 Français 👻                 |   |
|-----------------------------------|--------------------------------------------------------------------------------|----------------------------------------------------------------------------------|-------------------------------------------------|-------------------------------------------------------|-------------------------------------------------------|---------------------------------------------------------|----------------------------------------|---|
| rçu Paramétrage Du Site           | 🗸 🗸 Info. Service 🗸 Pro                                                        | gramme 🗸 Gérer                                                                   | ✓ Palement                                      |                                                       |                                                       |                                                         |                                        |   |
|                                   | Paramétrage d                                                                  | u rapport                                                                        |                                                 |                                                       |                                                       |                                                         |                                        |   |
|                                   | * indique les champs obligato                                                  | ires.                                                                            |                                                 |                                                       |                                                       |                                                         |                                        |   |
|                                   | Type d'unité*<br>Q-ton                                                         | •                                                                                |                                                 |                                                       |                                                       |                                                         |                                        |   |
| (1)                               | Nom de l'unité*                                                                |                                                                                  |                                                 |                                                       |                                                       |                                                         |                                        |   |
|                                   | Q-ton_01(Master)                                                               | •                                                                                |                                                 |                                                       |                                                       |                                                         |                                        |   |
|                                   | Génération de rapport                                                          | s' 🛑                                                                             |                                                 |                                                       |                                                       |                                                         |                                        |   |
|                                   | Réglages généraux                                                              |                                                                                  |                                                 |                                                       |                                                       |                                                         |                                        |   |
| [                                 | Mois d'émission du rapport'<br>Mars, Juin, Sept, Déc.                          | *                                                                                |                                                 |                                                       |                                                       |                                                         |                                        |   |
|                                   | Nom du modèle<br>ESA30E-25                                                     |                                                                                  |                                                 |                                                       |                                                       |                                                         |                                        |   |
| 3                                 | Tension<br>200                                                                 | v                                                                                |                                                 |                                                       |                                                       |                                                         |                                        |   |
|                                   | Numéro de série                                                                |                                                                                  |                                                 |                                                       |                                                       |                                                         |                                        |   |
|                                   | 12345                                                                          |                                                                                  |                                                 |                                                       |                                                       |                                                         |                                        |   |
|                                   | Date d'installation*                                                           |                                                                                  |                                                 |                                                       |                                                       |                                                         |                                        |   |
|                                   | Déalagar (11-*                                                                 |                                                                                  |                                                 |                                                       |                                                       |                                                         |                                        |   |
|                                   | Reglages electriques                                                           |                                                                                  |                                                 |                                                       |                                                       |                                                         |                                        |   |
|                                   | € •                                                                            |                                                                                  |                                                 |                                                       |                                                       |                                                         |                                        |   |
|                                   | Tarifs de l'électricité                                                        | inean's eix tasife d'Ab                                                          | atticité tels que les                           | tarifo de jeur eu de suit                             | eu teute autre entien                                 |                                                         |                                        |   |
|                                   | vous pouvez enregistrer                                                        | Jusqu'a six tarifs d'eu                                                          | ectricite, tels que les                         | Taux"                                                 | ou toute autre option.                                |                                                         |                                        |   |
| (4)                               | Prix A                                                                         | : PriceA                                                                         |                                                 | 0.5 €/kV                                              | /h                                                    |                                                         |                                        |   |
|                                   | Prix B                                                                         | : PriceB                                                                         |                                                 | Taux<br>0.4 €/kV                                      | /h                                                    |                                                         |                                        |   |
|                                   | Prix C                                                                         | Nom<br>PriceC                                                                    |                                                 | Taux<br>0.3 €/kV                                      | /h                                                    |                                                         |                                        |   |
|                                   | 212                                                                            | Nom                                                                              |                                                 | Taux 8 IM                                             | D <sub>b</sub>                                        |                                                         |                                        |   |
|                                   | Prix D                                                                         | Nom                                                                              |                                                 |                                                       |                                                       |                                                         |                                        |   |
|                                   | Prix E                                                                         | : PriceE                                                                         |                                                 | Taux €/kV                                             | /h                                                    |                                                         |                                        |   |
|                                   | Prix F                                                                         | : PriceF                                                                         |                                                 | Taux €/kV                                             | /h                                                    |                                                         |                                        |   |
|                                   | Horaire des tarifs                                                             |                                                                                  |                                                 |                                                       | 17                                                    |                                                         |                                        |   |
|                                   | Vous pouvez selectionne<br>disposez de plusieurs ta<br>horaires pour appliquer | r le larif d'électricité<br>rifs d'électricité, veuill<br>ce paramètre de tarif. | a utiliser pour le cal<br>ez cliquer sur le boi | cul de la consommation<br>uton des tarifs de l'électr | d'energie pour chaque h<br>icité ci-dessous, puis cli | ieure de la journée, chac<br>iquer et faire glisser dar | jue mois. Si vous<br>is le tableau des |   |
|                                   | .0 1                                                                           | 2 3 4                                                                            | 5 6 7 8                                         | 3 9 10 11 1                                           | 2 13 14 15                                            | 16 17 18 19                                             | 20 21 22 23                            |   |
|                                   | Janv.<br>Févr.                                                                 |                                                                                  |                                                 |                                                       |                                                       |                                                         |                                        |   |
|                                   | Mars Avr.                                                                      |                                                                                  |                                                 |                                                       |                                                       |                                                         |                                        |   |
|                                   | Mai                                                                            |                                                                                  |                                                 |                                                       |                                                       |                                                         |                                        |   |
|                                   | Juin<br>Juil.                                                                  |                                                                                  |                                                 |                                                       |                                                       |                                                         |                                        |   |
|                                   | Août Sept.                                                                     |                                                                                  |                                                 |                                                       |                                                       |                                                         |                                        |   |
|                                   | Oct.                                                                           |                                                                                  |                                                 |                                                       |                                                       |                                                         |                                        |   |
|                                   | Nov.<br>Déc.                                                                   |                                                                                  |                                                 |                                                       |                                                       |                                                         |                                        |   |
|                                   | Prix A                                                                         | Prix B                                                                           |                                                 | Ivia C                                                | Prix D                                                | Prix E                                                  | Prix F                                 |   |
|                                   | Facteur Émissions de CO2*<br>0.251 kg                                          | *CO2/kWh                                                                         |                                                 |                                                       |                                                       |                                                         |                                        |   |
|                                   |                                                                                |                                                                                  |                                                 |                                                       |                                                       |                                                         |                                        |   |
|                                   | Réglages des carburants                                                        | alternatifs                                                                      |                                                 |                                                       |                                                       |                                                         |                                        |   |
| 5                                 | Carburant alternatil 1*<br>Chauffage élec 👻                                    | Taux é                                                                           | nide"<br>/ kWh 👻                                | Efficacité du système* 80 %                           | Facteur Émissions de                                  | \$97C02/kWh                                             |                                        |   |
|                                   | Carburant alternatif 2*<br>Kérosène 👻                                          | Taux* k<br>122 €                                                                 | nild*<br>/L ▼                                   | Efficacité du système*<br>80 %                        | Facteur Émissions de CO2*<br>2.49                     | kg*CO2/L                                                |                                        |   |
| l                                 |                                                                                |                                                                                  |                                                 |                                                       |                                                       |                                                         |                                        |   |
| h Mitsubishi Hegyu Industrier The | ermal Systems 114                                                              |                                                                                  |                                                 |                                                       |                                                       | RE                                                      | APPERGER                               | 0 |
|                                   |                                                                                |                                                                                  |                                                 |                                                       |                                                       |                                                         |                                        |   |

# 1.9. Écran de rapport périodique (3/4)

| <ul> <li>Veuillez compléter les étapes ci-dessous pour configurer le paramètre de rapport périodique :</li> <li>Sélectionnez la unité cible du paramètre de rapport dans ①.</li> <li>- [Type d'unité] (Q-ton/Hydrolution PRO)</li> <li>- [Nom de l'unité]</li> </ul>                                                                                                    |
|----------------------------------------------------------------------------------------------------|
| <ul> <li>Réglez sur « Actif » pour recevoir un rapport périodique et « Inactif » pour arrêter de recevoir<br/>des rapports périodiques dans ② [Génération de rapports]</li> </ul>                                                                                                    |
| <ul> <li>Renseignez les informations de la unité dans ③.</li> <li>[Mois d'émission du rapport]</li> <li>[Nom du modèle] (*Lecture seule)</li> <li>[Tension] (*Lecture seule)</li> <li>[Numéro de série]</li> <li>[Date d'installation]</li> </ul>                                                                                                    |
| <ul> <li>Configurez la facture d'électricité dans ④.</li> <li>- [Devise]</li> <li>- [Tarifs de l'électricité] <ul> <li>Définissez les tarifs d'électricité à utiliser dans [Price schedule]</li> <li>- [Horaire des tarifs]</li> <li>Définissez le calendrier de tarif de l'électricité horaire.</li> <li>Cliquez sur le créneau horaire desiré après avoir cliqué sur le bouton du prix en dessous du tableau.</li> <li>- [Facteur Émissions de CO2]</li> </ul> </li> <li>Définissez le carburant alternatif dans ⑤ à utiliser comme référence de comparaison dans le rapport.</li> </ul> |
| Cliquez sur [APPLIQUER] dans ⑥ pour appliquer les paramètres.                                                                                                    |

Écran Paramètre de rapport (pour unité Hydrolution PRO)

| Aperçu Paramétrage D                                                                                                    | SITES AIDE V                                                                                                    |                                                                                                    | A Maccess-test@test.com 🗸 Français -                                                                                                    |      |
|----------------------------------------------------------------------------------------------------|----------------------------------------------------------------------------------------------------|----------------------------------------------------------------------------------------------------|----------------------------------------------------------------------------------------------------|------|
|                                                                                                    | Du Site 🧹 Info. Servi                                                                                                    | e 🗸 Programme 🧹 Gérer 🗸 Paiement                                                                                                    |                                                                                                    |      |
|                                                                                                    |                                                                                                    | Paramétrage du rapport                                                                                                    |                                                                                                    |      |
|                                                                                                    |                                                                                                    | * indique les champs obligatoires.                                                                                                    |                                                                                                    |      |
|                                                                                                    | (1)                                                                                                    | Hydrolution PR0 -                                                                                                    |                                                                                                    |      |
|                                                                                                    |                                                                                                    | Nom de Tunité"<br>Hydrolution PRO 🗸                                                                                                    |                                                                                                    |      |
|                                                                                                    |                                                                                                    | Génération de rannorte'                                                                                                    |                                                                                                    |      |
|                                                                                                    | (2)                                                                                                    | Generation de rapports                                                                                                    |                                                                                                    |      |
|                                                                                                    |                                                                                                    | Réglages généraux                                                                                                    |                                                                                                    |      |
|                                                                                                    | (3)                                                                                                    | Nom du modèle<br>MCUS5001VHE-W                                                                                                    |                                                                                                    |      |
|                                                                                                    | Ŭ                                                                                                    | Tension                                                                                                    |                                                                                                    |      |
|                                                                                                    |                                                                                                    | 400 V                                                                                                    |                                                                                                    |      |
|                                                                                                    |                                                                                                    | Numéro de sárie<br>12345                                                                                                    |                                                                                                    |      |
|                                                                                                    |                                                                                                    | C Date d'installation'                                                                                                    |                                                                                                    |      |
|                                                                                                    |                                                                                                    | 11/22/2024                                                                                                    |                                                                                                    |      |
|                                                                                                    |                                                                                                    | Fluide frigorigine"                                                                                                    |                                                                                                    |      |
|                                                                                                    |                                                                                                    | R32 +                                                                                                    |                                                                                                    |      |
|                                                                                                    |                                                                                                    | Facteur d'émission de CO2 électrique                                                                                                    |                                                                                                    |      |
|                                                                                                    |                                                                                                    | Facteur Émissions de CO2*                                                                                                    |                                                                                                    |      |
|                                                                                                    |                                                                                                    | MA BY GOLDHIN                                                                                                    |                                                                                                    |      |
|                                                                                                    |                                                                                                    |                                                                                                    | RETOUR APPLIAUER 4                                                                                                    |      |
| Mitsubishi Heavy Industr                                                                                                    | ries Thermal Systems, Ltc.                                                                                                    |                                                                                                    |                                                                                                    |      |
| /euillez c                                                                                                    | compléte                                                                                                    | r les étapes ci-desso                                                                                                    | us pour configurer le paramètre de rapport périodique                                                                                           | e :  |
|                                                                                                    |                                                                                                    |                                                                                                    |                                                                                                    |      |
|                                                                                                    | ionnez l                                                                                                    | a unité cible du param                                                                                                    | nètre de rapport dans ①.                                                                                                    |      |
| Sélecti                                                                                                    |                                                                                                    | •                                                                                                    |                                                                                                    |      |
| Sélecti<br>- I                                                                                                    | [Type d'                                                                                                    | unité] (Q-ton/Hydrolut                                                                                                    | ion PRO)                                                                                                    |      |
| Sélecti<br> -<br> -                                                                                                    | [Type d'<br>[Nom de                                                                                                    | unité] (Q-ton/Hydrolut<br>; l'unité]                                                                                                    | tion PRO)                                                                                                    |      |
| Sélecti<br>-  <br>-                                                                                                    | [Type d'<br>[Nom de                                                                                                    | unité] (Q-ton/Hydrolut<br>) l'unité]                                                                                                    | tion PRO)                                                                                                    |      |
| <ul> <li>Sélect</li> <li>-  </li> <li>Réglez</li> <li>des rai</li> </ul>                                                                                                    | [Type d'<br>[Nom de<br>z sur « A                                                                                                | unité] (Q-ton/Hydrolut<br>) l'unité]<br>\ctif » pour recevoir un<br>ériodiques dans @ [0                                                                                                    | tion PRO)<br>n rapport périodique et « Inactif » pour arrêter de rece<br>Sénération de rapports]                                                | evoi |
| Sélect<br> -<br> -<br> <br>Réglez<br>des ra                                                                                                    | [Type d'<br>[Nom de<br>z sur « A<br>pports p                                                                                    | unité] (Q-ton/Hydrolut<br>) l'unité]<br>\ctif » pour recevoir un<br>ériodiques dans ② [G                                                                                                    | tion PRO)<br>n rapport périodique et « Inactif » pour arrêter de rece<br>Génération de rapports]                                                | evoi |
| <ul> <li>Sélect</li> <li>-  </li> <li>Réglez</li> <li>des ra</li> <li>Rense</li> </ul>                                                                                          | [Type d'<br>[Nom de<br>z sur « A<br>pports p<br>ignez le                                                                        | unité] (Q-ton/Hydrolut<br>) l'unité]<br>\ctif » pour recevoir un<br>ériodiques dans ② [G<br>s informations de la u                                                                                                    | tion PRO)<br>n rapport périodique et « Inactif » pour arrêter de rece<br>Sénération de rapports]<br>ınité dans ③.                               | evoi |
| Sélect<br> -<br> <br> <br> <br> <br> <br> <br> <br> <br> <br>                                                                                                    | [Type d'<br>[Nom de<br>z sur « A<br>pports p<br>ignez le<br>[Nom du                                                             | unité] (Q-ton/Hydrolut<br>) l'unité]<br>Actif » pour recevoir un<br>ériodiques dans ② [G<br>s informations de la u<br>n modèle] (*Lecture se                                                                                                    | tion PRO)<br>n rapport périodique et « Inactif » pour arrêter de rece<br>Génération de rapports]<br>Inité dans ③.<br>∋ule)                      | evoi |
| Sélect<br> -<br> <br> <br> <br> <br> <br> <br> <br> <br> <br> <br>                                                                                                    | [Type d'<br>[Nom de<br>z sur « A<br>pports p<br>ignez le<br>[Nom du<br>[Tensior                                                 | unité] (Q-ton/Hydrolut<br>> l'unité]<br>Actif » pour recevoir un<br>ériodiques dans ② [G<br>s informations de la u<br>n modèle] (*Lecture se<br>ı] (*Lecture seule)                                                                                | tion PRO)<br>n rapport périodique et « Inactif » pour arrêter de rece<br>Génération de rapports]<br>Inité dans ③.<br>∋ule)                      | evoi |
| Sélect<br> -<br> <br> <br> <br> <br> <br> <br> <br> <br> <br>                                                                                                    | [Type d'<br>[Nom de<br>z sur « A<br>pports p<br>ignez le<br>[Nom du<br>[Tensior<br>[Numé                                        | unité] (Q-ton/Hydrolut<br>> l'unité]<br>Actif » pour recevoir un<br>rériodiques dans ② [C<br>s informations de la u<br>ı modèle] (*Lecture se<br>ı] (*Lecture seule)<br>ro de série]                                                               | tion PRO)<br>n rapport périodique et « Inactif » pour arrêter de rece<br>Génération de rapports]<br>Inité dans ③.<br>eule)                      | evoi |
| <ul> <li>Sélect</li> <li>-  </li> <li>Réglez</li> <li>des ra </li> <li>Rense</li> <li>-  </li> <li>-  </li> <li>-  </li> <li>-  </li> <li>-  </li> <li>-  </li> </ul>           | [Type d'<br>[Nom de<br>z sur « A<br>pports p<br>ignez le<br>[Nom du<br>[Tensior<br>[Numé<br>[Date d'i                           | unité] (Q-ton/Hydrolut<br>e l'unité]<br>Actif » pour recevoir un<br>ériodiques dans ② [Q<br>s informations de la u<br>ı modèle] (*Lecture se<br>ı] (*Lecture seule)<br>ro de série]<br>nstallation]                                                | tion PRO)<br>n rapport périodique et « Inactif » pour arrêter de rece<br>Génération de rapports]<br>Inité dans ③.<br>eule)                      | evoi |
| <ul> <li>Sélect</li> <li>-  </li> <li>Réglez</li> <li>des ra</li> <li>des ra</li> <li>-  </li> <li>-  </li> <li>-  </li> <li>-  </li> <li>-  </li> </ul>                        | [Type d'<br>[Nom de<br>z sur « A<br>pports p<br>ignez le<br>[Nom du<br>[Tensior<br>[Numé<br>[Date d'i<br>[Fluide f              | unité] (Q-ton/Hydrolut<br>e l'unité]<br>Actif » pour recevoir un<br>ériodiques dans ② [G<br>s informations de la u<br>u modèle] (*Lecture se<br>i] (*Lecture seule)<br>ro de série]<br>nstallation]<br>rigorigène] (R410A/R                        | tion PRO)<br>n rapport périodique et « Inactif » pour arrêter de rece<br>Génération de rapports]<br>unité dans ③.<br>eule)<br>32)               | evoi |
| <ul> <li>Sélect</li> <li>-  </li> <li>Réglez</li> <li>des ra</li> <li>-  </li> <li>-  </li> <li>-  </li> <li>-  </li> <li>-  </li> <li>-  </li> <li>-  </li> <li>-  </li> </ul> | [Type d'<br>[Nom de<br>sur « A<br>pports p<br>ignez le<br>[Nom du<br>[Tensior<br>[Numé<br>[Date d'i<br>[Fluide f<br>[Facteur    | unité] (Q-ton/Hydrolut<br>e l'unité]<br>Actif » pour recevoir un<br>ériodiques dans ② [G<br>s informations de la u<br>u modèle] (*Lecture se<br>i] (*Lecture seule)<br>ro de série]<br>nstallation]<br>rigorigène] (R410A/R                        | tion PRO)<br>n rapport périodique et « Inactif » pour arrêter de rece<br>Sénération de rapports]<br>Inité dans ③.<br>eule)<br>32)               | evoi |
| <ul> <li>Sélect</li> <li>-  </li> <li>Réglez</li> <li>des ra</li> <li>-  </li> <li>-  </li> <li>-  </li> <li>-  </li> <li>-  </li> <li>-  </li> <li>-  </li> </ul>              | [Type d'<br>[Nom de<br>z sur « A<br>pports p<br>ignez le<br>[Nom du<br>[Tensior<br>[Numé<br>[Date d'i<br>[Fluide f<br>[Fluide f | unité] (Q-ton/Hydrolut<br>e l'unité]<br>Actif » pour recevoir un<br>ériodiques dans ② [G<br>s informations de la u<br>u modèle] (*Lecture se<br>i] (*Lecture seule)<br>ro de série]<br>nstallation]<br>rigorigène] (R410A/R<br>d'émission de CO2 é | tion PRO)<br>n rapport périodique et « Inactif » pour arrêter de rece<br>Génération de rapports]<br>unité dans ③.<br>eule)<br>32)<br>Sectrique] | evoi |

Cet écran permet de rechercher l'historique des erreurs/codes d'avertissement pour toutes les unités du site.

| CACCESS MES SITES AIDE                         | v                                   |                                  |                   |             |                   | ۶                                     | ۲ Maccess-test@test.com | ✓ Français + |  |
|------------------------------------------------|-------------------------------------|----------------------------------|-------------------|-------------|-------------------|---------------------------------------|-------------------------|--------------|--|
| Aperçu Paramétrage Du Site 🗸 Info. S           | ervice 🗸 Programme                  | ∨ Gérer ∨ Paien                  | nent              |             |                   |                                       |                         |              |  |
|                                                | Historique de<br>Consultez l'histor | es erreurs<br>ique des codes d'e | erreur / d'averti | ssement.    |                   |                                       |                         |              |  |
| 1                                              | Période cible :                     | Date de début22/10/2024          | 🖬 à               | Date de fin |                   |                                       | 2 RECHERCHER            | ן            |  |
| 3                                              | *La plage maximale de               | recherche est de 6 moi           | FYDODTED          |             |                   |                                       |                         | ן<br>ר       |  |
|                                                | Heure et date                       | Catégorie d'unité                | Gateway           | Étage       | Groupe            | Nom de l'unité                        | Code d'état             |              |  |
|                                                | 20/11/2024 01:19:22                 | Hyozan                           | GW002:TSE units   | -           | Group Hyozan 2    | Hyozan_Indoor4                        | Température anormale    |              |  |
|                                                | 20/11/2024 01:19:22                 | Hyozan                           | GW002:TSE units   | -           | Group Hyozan 3    | Hyozan_Indoor6                        | Température anormale    |              |  |
|                                                | 20/11/2024 01:19:22                 | Hyozan                           | GW002:TSE units   |             | Group Hyozan 1    | Hyozan_Indoor2                        | Température anormale    |              |  |
|                                                | 18/11/2024 20:13:06                 | Air conditioner                  | GW001:AC units    | 2           | Sales Dept. 2     | FDK28KXZE1                            | M03                     |              |  |
|                                                | 18/11/2024 20:13:06                 | Air conditioner                  | GW001:AC units    | 1           | Technical Dept. 1 | FDT45KXZE1                            | M03                     |              |  |
|                                                | 18/11/2024 20:13:06                 | Air conditioner                  | GW001:AC units    | G           | HR Dept.          | FDTC22KXZE1                           | M03                     |              |  |
|                                                | 18/11/2026 20-12-06                 | Air conditioner                  | GWNN1-AC units    | 2           | Salac Nant 1      | EDTC15KXZE1<br>Lignes par page : 25 👻 | M02 *                   |              |  |
|                                                |                                     |                                  |                   |             |                   |                                       |                         | )            |  |
| © Mitsubishi Heavy Industries Thermal Systems, | Ltd.                                |                                  |                   |             |                   |                                       |                         |              |  |

La procédure de recherche se fait comme suit : Saisissez la période cible dans ① 1. La plage de recherche maximale est de 6 mois. Cliquez sur [RECHERCHER] dans 2. 2. Une fois que vous avez complétez les étapes ci-dessus, les résultats de recherche pour l'historique des erreurs/codes d'avertissement pour chaque unité sont affichés dans ③. Les 100 derniers éléments sont affichés. Vous pouvez sélectionner les éléments ci-après à afficher depuis le coin supérieur gauche du tableau [COLONNES]. - [Heure et date] - [Catégorie d'unité] - [Gateway] - [Étage] - [Groupe] - [Nom de l'unité] - [Code d'état] - [Adresse SL] - [Adresse RT] - [Adresse IU]

Cet écran permet de télécharger l'historique des données de fonctionnement pour toutes les unités du site.

| de cibl      | 22/10/2024               | 🗇 à            | Date de fin 22/11/2024 |                |
|--------------|--------------------------|----------------|------------------------|----------------|
|              |                          |                |                        |                |
| é cible      |                          |                |                        |                |
|              | Unité Climatiseur        | *              |                        |                |
|              | Filtrre Unité intérieure | *              | Groupe HR Dept.        | <b>*</b>       |
|              |                          |                | <b>2</b> • 100 000     |                |
|              | Nom de la Gateway        |                | Adresse                | Nom de l'unite |
|              | GW001:AC units           |                | 0                      | FDFW28KXZE6F   |
|              | GW001:AC units           |                | 1                      | FDK22KXZE1     |
|              | GW001:AC units           |                | 2                      | FDTC22KXZE1    |
|              | GW001:AC units           |                | 3                      | FDTC22KXZE1    |
|              |                          |                |                        |                |
|              |                          |                |                        | 4 DEMANDER     |
|              |                          |                |                        |                |
| e des fic    | hiers                    |                |                        |                |
| orie d'unité | Nom de la Gateway        | Nom de l'unité | Période                | État (5)       |
| iseur        | GW001:AC units           | FDFW28KXZE6F   | 22/10/2024-22/11/2024  | Terminé        |
|              |                          |                |                        |                |

### La procédure de recherche se fait comme suit : 1. Saisissez la période cible dans ① La plage de recherche maximale est de 1 an. 2. Sélectionnez la catégorie de la unité cible dans ②.

- [Unité] (Climatiseur/Q-ton/Hyozan/Hydrolution PRO)
  - [Filtrre] (Pour Hyozan)
  - [Groupe] (Pour Gimatiseur)
- [Groupe] (Pour Climatiseur
- 3. Sélectionnez la unité cible dans ③.
- 4. Cliquez sur [DEMANDER] dans ④. Chaque demande sera affichée dans "Liste des fichiers" en bas de cette page.

Une fois que vous avez envoyé la demande ci-dessus, les données de fonctionnement seront préparées dans notre serveur, ce qui prendra quelques instants. Lorsque cela est terminé, vous pouvez les télécharger en cliquant sur [TÉLÉCHARGER] dans (5). Si vous cliquez sur [ANNULER], le processus sera annulé.

#### **Remarque**

- Les demandes de téléchargement des données sont limitées à un maximum de 10 demandes par utilisateurs.

- Les données de téléchargement seront automatiquement supprimées 24 heures après leur création.

## 1.12. Écran d'historique des services

Cet écran permet d'enregistrer l'historique des services sous forme de texte.

|                   | MES SITES           | Alde 🗸                                         | ٨ | Maccess-test@test.com | ~      | Français 👻 |  |
|-------------------|---------------------|------------------------------------------------|---|-----------------------|--------|------------|--|
| Aperçu Paramé     | étrage Du Site 🔍    | / Info. Service 🗸 Programme 🗸 Gérer 🧹 Paiement |   |                       |        |            |  |
|                   |                     | Historique de service                          |   |                       |        |            |  |
|                   | 1                   | Test                                           |   |                       |        |            |  |
|                   |                     | Le texte dans { [num]]KB peut être enregistré. |   |                       | GISTRE |            |  |
| © Mitsubishi Heav | ny Industries Therm | al Systems, Ltd.                               |   |                       |        |            |  |

Vous pouvez prendre note de tout dossier d'inspection ou historique de services sous forme de texte dans ①. Un texte de 500 KB ou moins peut être enregistré.
Cliquez sur [ENREGISTRER] dans ② pour enregistrer le texte.

# 1.13. Écran de calendrier annuel (1/4)

Cet écran permet de configurer le calendrier annuel utilisé pour la programmation. La fonction de contrôle de l'économie d'énergie fait également appel à cette programmation.

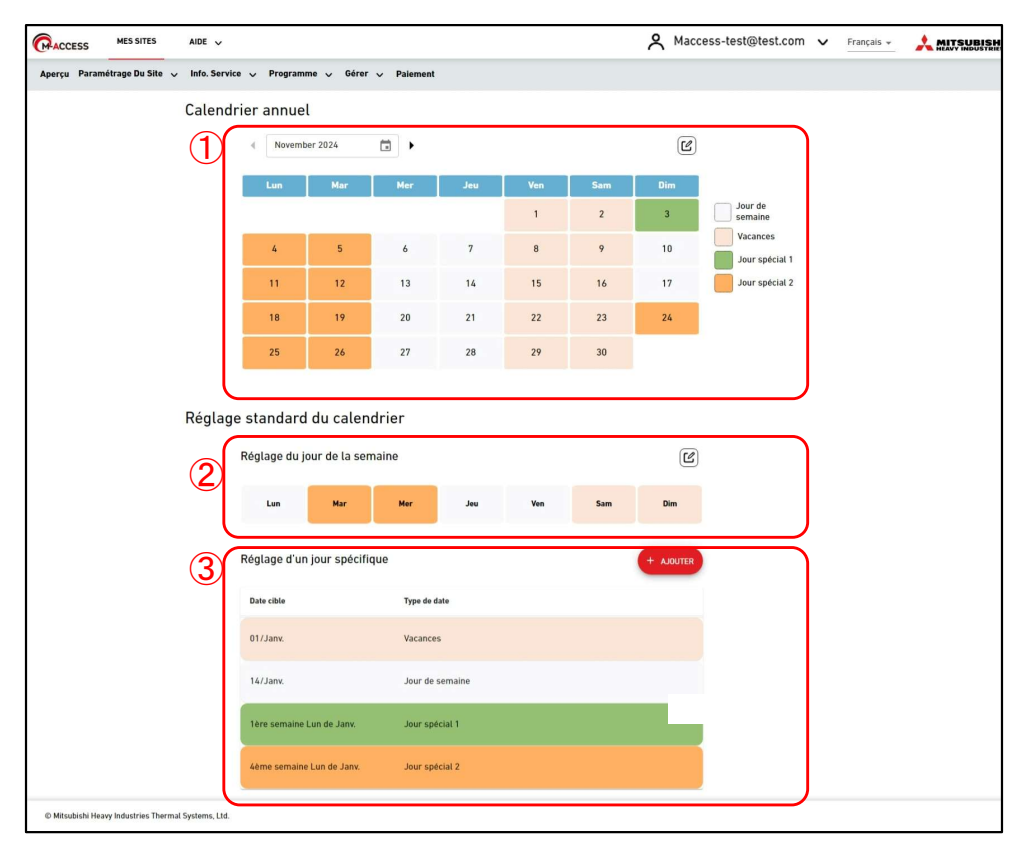

#### Calendrier annuel

La partie ① affiche les réglages actuels du calendrier annuel en indiquant le type de date en fonction des couleurs d'arrière-plan.

- Jour de semaine
- Vacances
- Jour spécial 1
- Jour spécial 2
- Lorsque vous cliquez sur l'icône de modification dans le coin supérieur droit, la boîte de dialogue Réglage du calendrier s'affiche.

#### Réglage du calendrier standard

Vous pouvez régler des types de dates pour chaque jour en fonction du jour de la semaine ou d'une date spécifique.

- \* « Réglage d'un jour spécifique » remplace toujours « Réglage du jour de la semaine ».
- La partie ② affiche les réglages actuels du jour de la semaine. Lorsque vous cliquez sur l'icône de modification dans le coin supérieur droit, la boîte de dialogue du réglage s'affiche.
- La partie ③ affiche les réglages actuels d'un jour spécifique. Cliquez sur [AJOUTER] pour afficher la boîte de dialogue du réglage.
- Vous pouvez modifier ou supprimer le réglage d'un jour spécifique enregistré depuis les icônes affichées lorsque vous cliquez ou passez votre souris sur cet élément de réglage.

| Date cible | Type de date |     |
|------------|--------------|-----|
| 01/Janv.   | Vacances     | e i |

#### Boîte de dialogue Réglage du calendrier

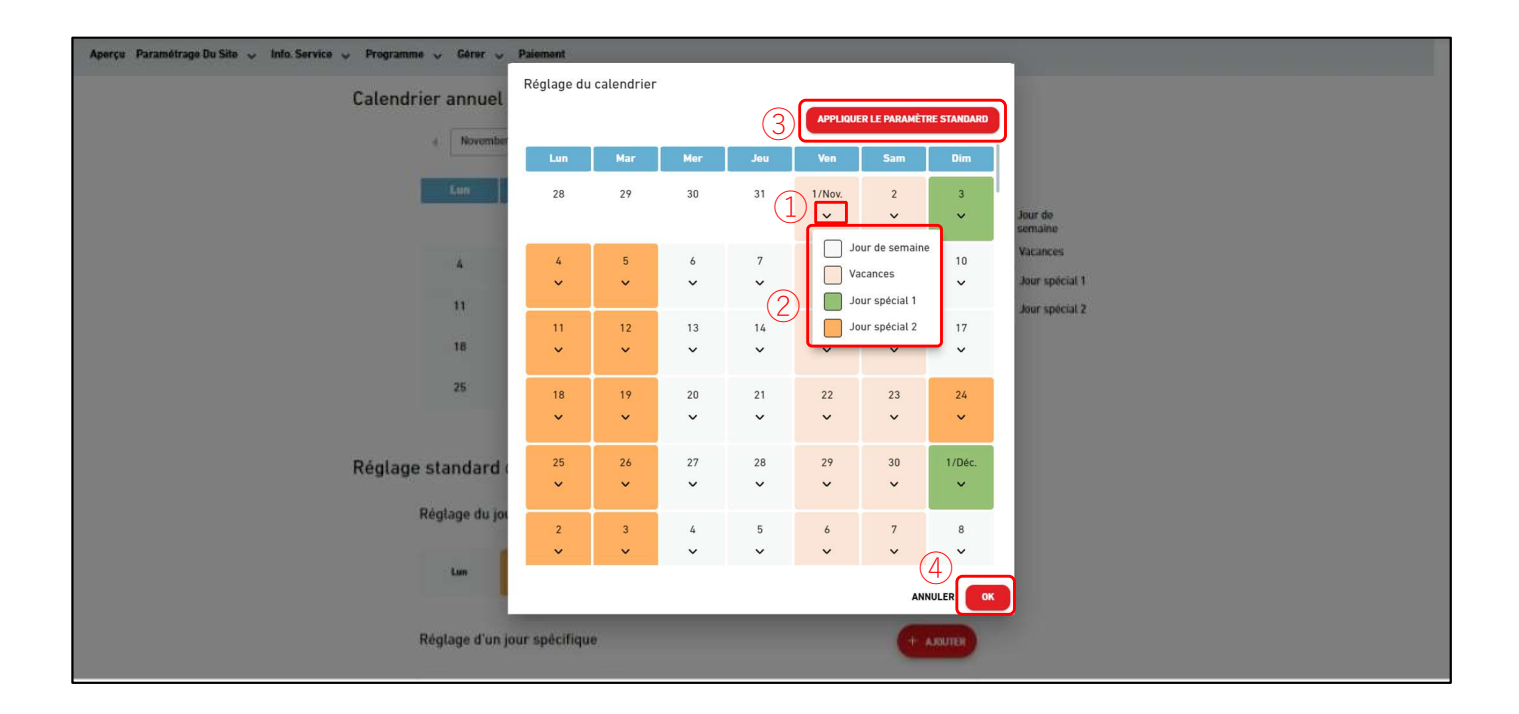

Vous pouvez régler le calendrier pour jusqu'à une année à partir du mois actuel. Lorsque le mois change, le nouveau calendrier du mois sera généré selon les réglages standard.
Veuillez suivre les étapes ci-dessous pour effectuer le réglage :

Cliquez sur l'icône du chevron vers le bas de la date dans ① et sélectionnez le type de date dans ②.

Lorsque vous cliquez sur [Appliquer le paramètre standard] dans ③, les réglages standard (Réglage du jour de la semaine/Réglage d'un jour spécifique) s'appliqueront au réglage du calendrier annuel.
Cliquez sur [OK] dans ④ pour appliquer les réglages.

## 1.13. Écran de calendrier annuel (3/4)

#### Boîte de dialogue Réglage du jour de la semaine

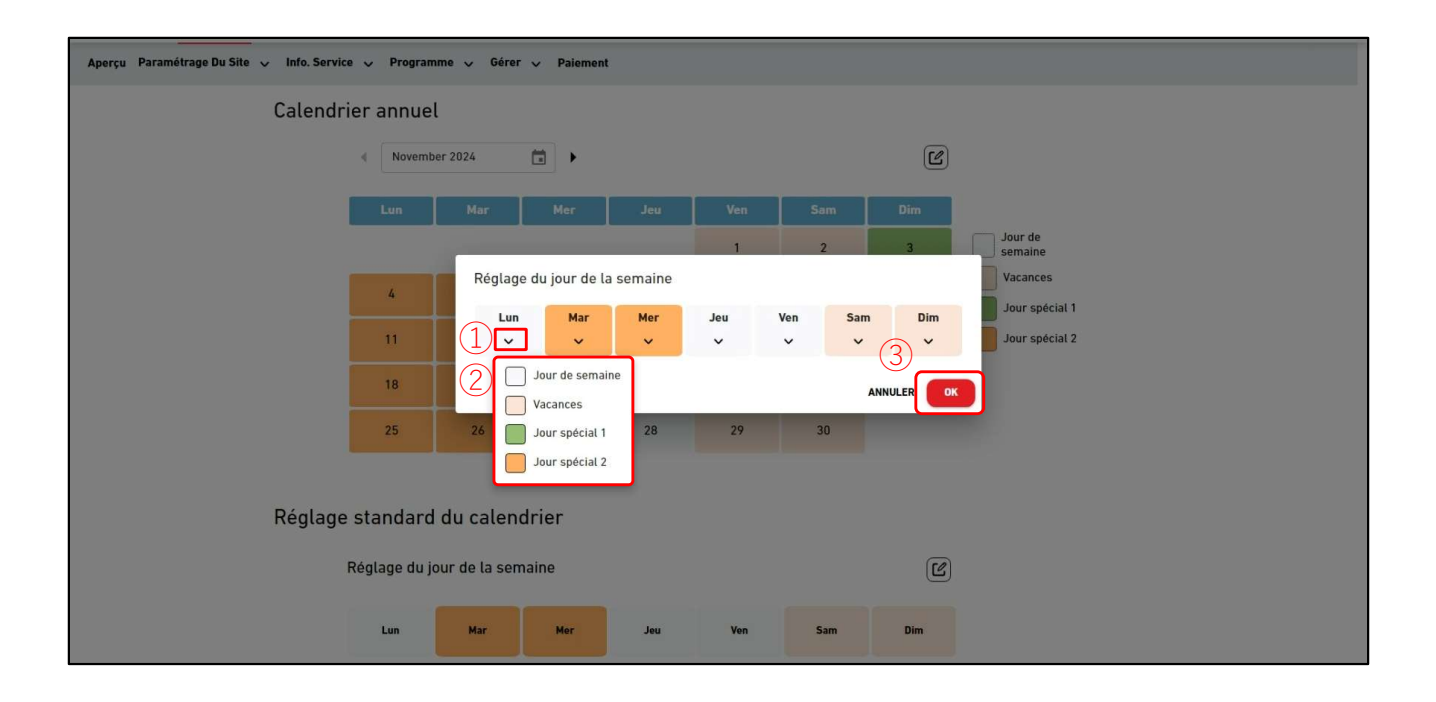

Vous pouvez régler les types de date pour chaque jour de la semaine. Après le réglage, veuillez les appliquer depuis la « boîte de dialogue Réglage du calendrier ».
Veuillez suivre les étapes ci-dessous pour effectuer le réglage :

Cliquez sur l'icône du chevron vers le bas de la date dans ① et sélectionnez le type de date dans ②.

Cliquez sur [OK] pour appliquer les réglages.

#### Boîte de dialogue Réglage d'un jour spécifique

| ACCESS | MES SITES | AIDE 🗸                   |                              | A Maccess-test@te | st.com 🗸 Français 🗸 MITSUBISHI |
|--------|-----------|--------------------------|------------------------------|-------------------|--------------------------------|
|        | Calendri  | er annuel                |                              |                   |                                |
|        |           | décembre/2024            | •                            | Ľ                 |                                |
|        | 1         | Lun Mar                  | Mer Jeu N                    | /en Sam Dim       |                                |
|        |           |                          |                              | 1                 | Jour de<br>semaine             |
|        |           | 2 3                      | Réglage d'un jour spécifique |                   | Jour spécial 1                 |
|        |           | 9 10                     | Date cible                   |                   | Jour spécial 2                 |
|        |           | 16                       | 01/01                        |                   |                                |
|        |           | 23                       | ) Semaine                    | ii lapuigr        |                                |
|        |           | 30 31                    | Type de date                 | de Jaivier +      |                                |
|        |           | (3)                      | Jour de semaine 👻            | (4)               |                                |
|        | Réglage   | standard du cale         |                              | ANNULER           |                                |
|        | F         | Réglage du jour de la se | maine                        | Ľ                 |                                |
|        |           | Lun Mar                  | Mer Jeu                      | Ven Sam Dim       |                                |
|        | F         | Réglage d'un jour spécil | iique                        | + AJOUTER         |                                |
|        |           | Date cible               | Type de date                 |                   |                                |
|        |           | 01/Janv.                 | Vacances                     |                   |                                |

Vous pouvez effectuer le réglage d'un jour spécifique pour déterminer le type de date. Après le réglage, veuillez les appliquer depuis la « boîte de dialogue Réglage du calendrier ».
Veuillez suivre les étapes ci-dessous pour effectuer le réglage :

Choisissez la date en la désignant dans ① ou en effectuant des réglages spécifiques dans ②.

Sélectionnez le type de date dans ③.
Cliquez sur [AJOUTER] dans ④ pour ajouter les réglages.

# 1.14. Écran de programme du jour (1/4)

Cet écran est utilisé pour consulter et définir les programmes du jour pour chaque groupe. À l'heure définie, la commande d'opération est envoyée aux climatiseurs du groupe cible. Le programme du jour est créé selon le réglage configuré dans [Modèle de programme 1.

| 4                                            |                                           |                        |                          |                           |            |  |
|----------------------------------------------|-------------------------------------------|------------------------|--------------------------|---------------------------|------------|--|
| CACCESS MES SITES AID                        | E v                                       |                        |                          | A Maccess-test@test.com V | Français 👻 |  |
| Aperçu Paramétrage Du Site 🗸 Infe            | o. Service 🗸 Programme 🗸 Gérer 🗸 Paiement |                        |                          |                           |            |  |
|                                              | Programme de ce jour                      |                        |                          |                           |            |  |
|                                              | ABC Building                              |                        |                          |                           |            |  |
|                                              | 22.Novembre.20241                         | Groupe Sales Dept. 2 - |                          | \$ v                      |            |  |
|                                              |                                           |                        | 3 (+ ^                   | JOUTER UN PROGRAMME       |            |  |
|                                              | 2 Heure                                   | Action                 | Icônes de fonctionnement |                           |            |  |
|                                              | 12:00                                     | @ 📝 21.5 °C            |                          |                           |            |  |
|                                              |                                           |                        |                          |                           |            |  |
|                                              |                                           |                        |                          |                           |            |  |
|                                              |                                           |                        |                          |                           |            |  |
|                                              |                                           |                        |                          |                           |            |  |
|                                              |                                           |                        |                          |                           |            |  |
|                                              |                                           |                        |                          |                           |            |  |
|                                              |                                           |                        |                          |                           |            |  |
|                                              |                                           |                        |                          |                           |            |  |
|                                              |                                           |                        |                          |                           |            |  |
| © Mitsubishi Heavy Industries Thermal System | ns, Ltd.                                  |                        |                          |                           |            |  |

| • Sélectionnez le groupe cible dans $(1)$ et les réglages de programme actuels s'afficheront dans $(2)$ |                                                                     |                                                                                             |  |  |  |
|----------------------------------------------------------------------------------------------------|---------------------------------------------------------------------|---------------------------------------------------------------------------------------------|--|--|--|
| La colonne [Action] affi<br>- ON/OFF<br>- Mode<br>- Vitesse ventilate<br>- Temp. consigne               | che les réglages s<br>(ON/OFF)<br>(Auto/Froid/C<br>ur (Auto/Faible/ | suivants.<br>Chaud/Ventilateur/Déshumidification)<br>Moyen/Élevé/Puissante)                 |  |  |  |
| Vous pouvez modifier o<br>affichées lorsque vous                                                        | ou supprimer le ré<br>cliquez ou passez                             | glage de programme enregistré depuis les icônes<br>z votre souris sur l'élément de réglage. |  |  |  |
| Heure                                                                                                   | Action                                                              | Icônes de fonctionnement                                                                    |  |  |  |
| 12:00                                                                                                   | R                                                                   |                                                                                             |  |  |  |
| Lorsque vous cliquez s     programme s'affiche da                                                       | ur [AJOUTER UN<br>ans ③.                                            | PROGRAMME], la boîte de dialogue du réglage de                                              |  |  |  |
| <ul> <li>Si vous cliquez sur l'icé</li> <li>- [Importer un modèle]</li> </ul>                           | òne d'engrenage d                                                   | lans ④, les boutons suivants s'affichent :                                                  |  |  |  |
| - [Copier vers]                                                                                         | orter les modeles d                                                 | qui ont ete regies dans [modele de programme].                                              |  |  |  |
| Vous pouvez copi                                                                                        | er les réglages de                                                  | programme du groupe affiché vers un autre groupe.                                           |  |  |  |

### Boîte de dialogue Réglage de programme

| Aperçu Paramétrage Du Site 🗸 Info. Service 🗸 Programme 🗸 Gérer 🗸 Palement 🕐 |                                                        |
|-----------------------------------------------------------------------------|--------------------------------------------------------|
| Programme de ce jour                                                        |                                                        |
| ABC Office Building                                                         | Réglage du programme                                   |
| 12 Contambre 2027                                                           | Heure                                                  |
| 12.5eptembre.2024                                                           | 00:00                                                  |
|                                                                             | Action + AJOUTER UN PROGRAMME                          |
| L'horaire n'est pas défini.                                                 | ON/OFF:                                                |
|                                                                             |                                                        |
|                                                                             | Mode:<br>(a) \$8 \$7 .3 e \$e^{-2}                     |
|                                                                             | Temp. consigne :                                       |
|                                                                             |                                                        |
|                                                                             |                                                        |
|                                                                             |                                                        |
|                                                                             | Vitesse ventilateur :                                  |
|                                                                             | 3                                                      |
|                                                                             |                                                        |
|                                                                             |                                                        |
|                                                                             |                                                        |
| © Mitsubishi Heavy Industries Thermal Systems, Ltd.                         |                                                        |
| Vous pouvez régler les éléments [Heure]                                     | et [Action] pour le réglage de programme.              |
| Veuillez suivre les étapes ci-dessous po                                    | r effectuer le réalage :                               |
| 1 Réglez [Heure] dans (1)                                                   |                                                        |
| Remarque                                                                    |                                                        |
| Vous ne pouvez pas programme                                                | r plusieurs événements en même temps.                  |
|                                                                             |                                                        |
| 2. Cliquez sur l'icône ou le bouton à ba                                    | scule pour régler les commandes de fonctionnement dans |
| <ol> <li>Parmi les éléments suivants, seu</li> </ol>                        | ls ceux configurés seront envoyés aux unités cibles.   |
| - ON/OFF (ON/OFF)                                                           |                                                        |
| - Mode (Auto/Fro                                                            | id/Chaud/Ventilateur/Déshumidification)                |
| - Temp. consigne (entre 18                                                  | et 30 °C (Mode Chauffage : entre 16 et 30 °C))         |
| - Vitesse ventilateur (Auto/Fail                                            | ple/Moyen/Eleve/Puissante)                             |
| 3. Cilquez sur [UK] dans (3) pour ajoute                                    | r ies regiages.                                        |

# 1.14. Écran de programme du jour (3/4)

Boîte de dialogue Importer un modèle

| Aperçu Paramétrage Du Site 🗸 Info. Service 🧹 Programme 🗸 Gérer 🤘 Palement                |                                                                                                    |
|------------------------------------------------------------------------------------------|----------------------------------------------------------------------------------------------------|
| Programme de ce jour<br>ABC Building<br>6.Novembre.2024<br>(2)<br>Heure<br>1200<br>14.03 | Importer un modèle     Heure     Action     12:00     2:00     2:00     2:00     2:00     2:00     2:00     2:00     2:00     2:00     2:00     2:00     2:00     2:00     2:00     2:00     2:00     2:00     2:00     2:00     2:00     2:00     2:00     2:00     2:00     2:00     2:00     2:00     2:00     2:00     2:00     2:00     2:00     2:00     2:00     2:00     2:00     2:00     2:00     2:00     2:00     2:00     2:00     2:00     2:00     2:00     2:00     2:00     2:00     2:00     2:00     2:00     2:00     2 |
| © Mitsabishi Heavy Industries Thermal Systems, Ltd.                                      |                                                                                                    |

| Ve<br>1. | euillez suivre les étapes ci-dessous pour effectuer le réglage :<br>Sélectionnez le [Modèle] dans ①.<br>Le réglage de programme de modèle sélectionné écrasera le réglage actuel. |  |
|----------|----------------------------------------------------------------------------------------------------|--|
| 2.       | Vérifiez le réglage de programme dans ②.                                                                                                    |  |
| 3.       | Cliquez sur [APPLIQUER] dans ③ pour écraser les réglages.                                                                                                    |  |

### Boîte de dialogue Copier vers un autre groupe

| Copier vers un autre groupe<br>Sales Dept. 2<br>à ① Groupe<br>③<br>ANNULER COPIER                                                                                                    | Copier vers un autre groupe<br>Group Hyozan 1                                                                                              |
|----------------------------------------------------------------------------------------------------|----------------------------------------------------------------------------------------------------|
| <ol> <li>Veuillez suivre les étapes ci-dessous pour effectuer le re</li> <li>Sélectionnez le [Groupe] vers lequel les réglages se<br/>sur le champ « Groupe », un menu déroulant appara<br/>site dans ②. Veuillez sélectionner le groupe vers lec</li> <li>Cliquez sur [COPIER] dans ③ pour copier les réglage</li> </ol> | églage :<br>eront copiés dans ①. Lorsque vous cliquez<br>aît, affichant les groupes enregistrés sur le<br>quel vous voulez copier.<br>ges. |

# 1.15. Écran de modèle de programme (1/5)

Cet écran permet de consulter et de régler le modèle de programme pour chaque groupe. Le modèle de programme peut être réglé pour chaque type de date.

| ACCESS       | MES SITES ADE V                                                                                                    | 🗙 Maccess-test@test.com 🗸                                                                                              | Français 🗸 🙏                                | MITSUBISHI  |  |
|--------------|----------------------------------------------------------------------------------------------------|----------------------------------------------------------------------------------------------------|---------------------------------------------|-------------|--|
| Aperçu Pa    | trage Du Site 🗸 Info. Service 🗸 Programme 🗸 Gérer 🗸 Palement                                                                                                    |                                                                                                    |                                             |             |  |
|              | Maddele de programme<br>ABC Building                                                                                                    | 5 V<br>+ ADUTER UN PROGRAMUE                                                                                           |                                             |             |  |
| © Mitsubishi | y industries Thermal Systems, Ltd.                                                                                                    |                                                                                                    |                                             |             |  |
| •            | <ul> <li>Sélectionnez le groupe cible pour afficher et régler le modèle de programme dans ①.</li> <li>Sélectionnez le type de date dans ②. Les réglages actuels du modèle seront affichés dans ③.<br/>La colonne [Action] affiche les réglages suivants.         <ul> <li>ON/OFF</li> <li>Mode</li> <li>(Auto/Froid/Chaud/Ventilateur/Déshumidification)</li> <li>Vitesse ventilateur</li> <li>(Auto/Faible/Moyen/Élevé/Puissante)</li> <li>Temp. consigne</li> </ul> </li> <li>Vous pouvez modifier ou supprimer le réglage de programme enregistré depuis les icônes affichées en cliquant ou passant votre souris sur cet élément de réglage.</li> </ul> |                                                                                                    |                                             |             |  |
|              | Heure Action Icônes de fonctionnem                                                                                                    | nt                                                                                                    |                                             |             |  |
|              | Cliquer sur [AJOUTER UN PROGRAMME] affichera la boîte de                                                                                                    | e dialogue du réglage                                                                                                  | de                                          |             |  |
| •            | <ul> <li>Si vous cliquez sur l'icône d'engrenage dans (5), les boutons su</li> <li>[Copier vers (autre groupe)]</li> <li>Vous pouvez copier les réglages de programme du groupe</li> <li>[Copier vers (modèle)]</li> <li>Vous pouvez copier les réglages de programme du type d</li> <li>de date.</li> <li>[Téléverser le fichier]</li> <li>Vous pouvez régler le modèle de programme en téléversa (fichier de programme).</li> <li>[Télécharger le fichier]</li> <li>Vous pouvez télécharger les réglages de modèle de programme</li> </ul>                                                                                                    | ivants s'affichent :<br>affiché vers d'autres<br>e date affiché vers d'<br>nt un fichier CSV de<br>amme actuels sous f | s groupe<br>autres ty<br>réglage<br>örme de | es.<br>/pes |  |

#### Boîte de dialogue Réglage de programme

| Aperçu Paramétrage Du Site 🗸 Info. Service 🗸 Programme 🗸 Gérer 🗸 Paiement 🔘                                                                                              |                                                                                                    |
|----------------------------------------------------------------------------------------------------|----------------------------------------------------------------------------------------------------|
| Aperçu Paramétrage Du Site v Info. Service v Programme v Gérer v Palement ()<br>Modèle de programme<br>ABC Office Building<br>Groupe<br>JOUR DE SEMAINE VACANCES JOUR SE | Réglage du programme<br>Heure                                                                                                    |
| Lheraire n'est pas défini.                                                                                                    | ON/OFF:   Image: Image: Image |
| © Mitsubishi Heavy Industries Thermal Systems, Ltd.                                                                                                    |                                                                                                    |

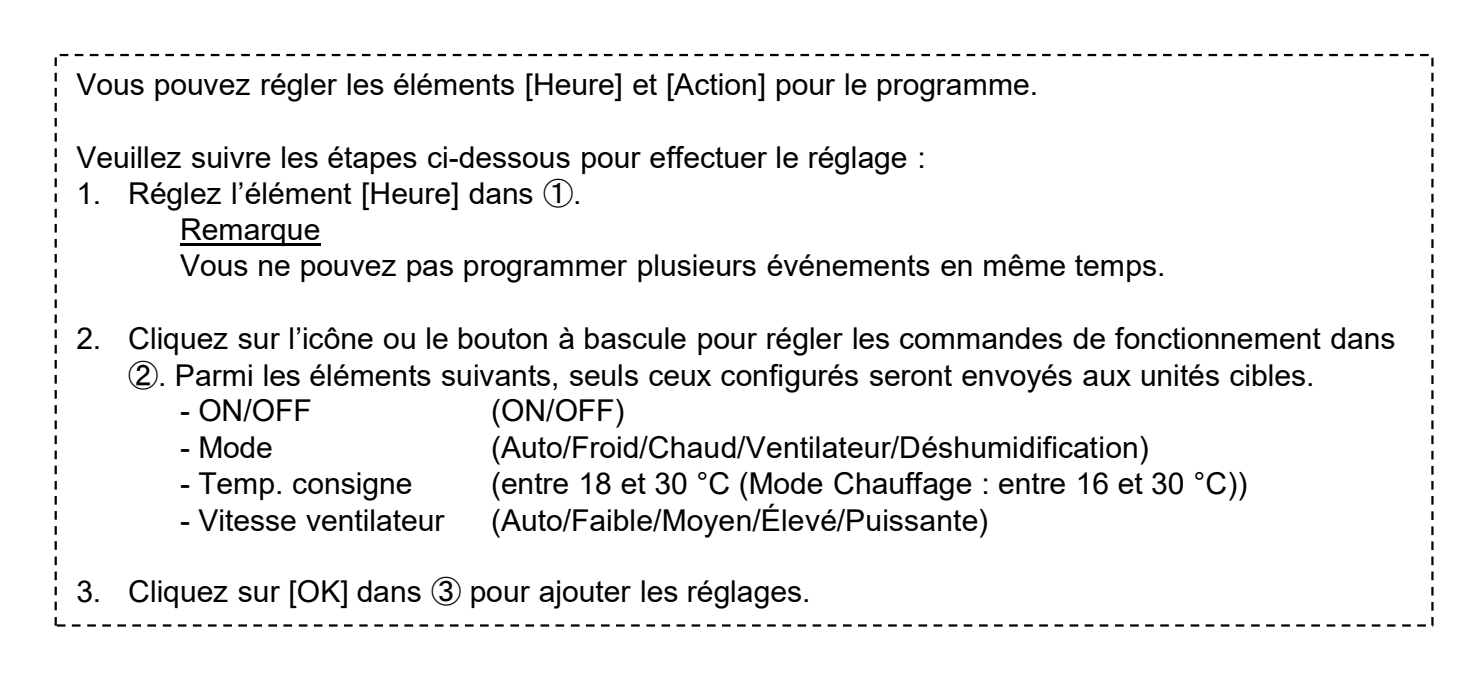

Copier vers un autre groupe (pour le modèle de programme)

| AL1 Copier vers un autre groupe   HR Dept.   1   Jour de semaine   Vacances   Jour spécial 1   Jour spécial 2 |
|----------------------------------------------------------------------------------------------------|
|----------------------------------------------------------------------------------------------------|

Veuillez suivre les étapes ci-dessous pour copier le réglage :

Sélectionnez le type de date dans ① pour le modèle que vous souhaitez copier. Vous pouvez copier plusieurs types de dates simultanément.

Sélectionnez l'élément [Groupe] vers lequel les réglages seront copiés dans ②. Lorsque vous cliquez sur le champ « Groupe », un menu déroulant apparaît, affichant les groupes enregistrés sur le site dans ③. Veuillez sélectionner le groupe vers lequel vous voulez copier.
Cliquez sur [COPIER] dans ④ pour copier les réglages.

#### Copier vers un autre modèle

| AL 1         | JOUR                        | SPECIAL 2       |      |  |
|--------------|-----------------------------|-----------------|------|--|
| (            | Copier vers un autre modèle |                 |      |  |
|              | Group Hyozan 1              |                 |      |  |
|              | Modèle                      |                 |      |  |
|              | Vac                         | ances 👻         |      |  |
|              | _                           |                 |      |  |
| $\mathbb{Z}$ |                             | Jour de semaine | - 88 |  |
|              | à                           | Vacances        |      |  |
|              | d                           | Jour spécial 1  |      |  |
|              |                             | Jour spécial 2  |      |  |
|              |                             | ANNULER         | IER  |  |
|              |                             |                 |      |  |

Veuillez suivre les étapes ci-dessous pour copier le réglage :

Sélectionnez le type de date pour le modèle que vous souhaitez copier dans ①.

Sélectionnez le type de date vers lequel les réglages seront copiés dans ②. Vous pouvez sélectionner plusieurs types de dates.
Cliquez sur [COPIER] dans ③ pour copier les réglages.

Boîte de dialogue Téléverser le fichier du programme, Boîte de dialogue Télécharger le fichier du programme

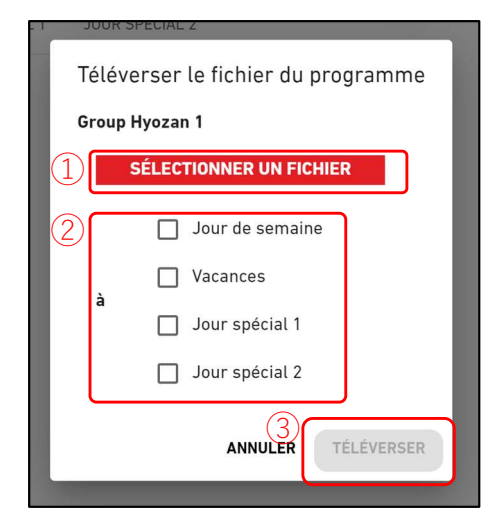

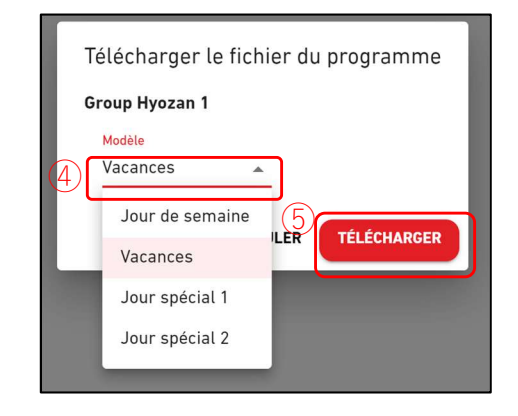

### Boîte de dialogue Téléverser le fichier du programme Veuillez suivre les étapes ci-dessous pour régler le modèle de programme en téléversant un fichier de programme. Cliquez sur [SÉLECTIONNER UN FICHIER] et choisissez le fichier de programme. Veuillez vous reporter à l'Annexe 2 pour avoir des instructions sur comment modifier le fichier. 2. Sélectionnez le type de date que vous voulez régler dans 2. Vous pouvez sélectionner plusieurs types de dates à régler. 3. Cliquez sur [TÉLÉVERSER] dans ③ pour régler le programme par le biais du fichier. Boîte de dialogue Télécharger le fichier du programme En téléchargeant le fichier de configuration, vous pouvez enregistrer le contenu de la configuration localement ou téléverser un fichier de configuration modifié pour appliquer les réglages. Veuillez suivre les étapes ci-dessous pour télécharger un fichier de programme actuel. 1. Sélectionnez le type de date que vous voulez télécharger dans ④. 2. Cliquez sur [TÉLÉCHARGER] dans (5) pour régler le programme par le biais du fichier.

### Cet écran permet de consulter les réglages du contrôle de l'économie d'énergie.

| ACCESS MES SITES           | AIDE 🗸                                                                                                    |                                                                                                    | A Maccess-test@test.com V French +                                                                                                    |  |
|----------------------------|----------------------------------------------------------------------------------------------------|----------------------------------------------------------------------------------------------------|----------------------------------------------------------------------------------------------------|--|
| Aperçu Paramétrage Du Site | 🗸 Info. Service 🗸 Programme                                                                                 | e ∽ Gérer ∽ Paiement ①                                                                                                    |                                                                                                    |  |
| Aperçu Paramétrage Du Site | Info. Service V Programma Contrôle of Cette fonction l'utilisateur e et les conditi compte. **Seuls des moo | e ∨ Gérer ∨ Palement ()<br>des économies d'énergie<br>n contrôle automatiquement les climatiseurs pour économi<br>et de l'objectif de consommation d'énergie. Le fonctionneme<br>tons météorologiques et les opérations passées enregistrée<br>déles spécifiques prennent en charge cette fonction. Veuillez vous référer au<br>ABC Office Building<br>Réglage de la commande d'économie d'énergie<br>État du contrôle<br>Objectif annuel de consommation d'énergie 1.200kWh<br>Objectif pour ce mois-ci 44kWh | ser de l'énergie en fonction du profil du bâtiment de<br>int est automatiquement ajusté, le confort est maintenu<br>is par le programme d'IA de M-ACCESS sont prises en<br>imanuel d'utilisation pour vérifier la compatibilité. |  |
|                            |                                                                                                    |                                                                                                    |                                                                                                    |  |

La fonction de contrôle de l'économie d'énergie contrôle automatiquement les climatiseurs pour économiser de l'énergie en fonction du profil du bâtiment de l'utilisateur et de l'objectif de consommation d'énergie. Le fonctionnement est automatiquement ajusté, le confort est maintenu et les conditions météorologiques et les opérations passées enregistrées par le programme d'IA de M-ACCESS sont prises en compte.

Modèles qui prennent en charge cette fonction

- Série KXZ3

- Affichez les réglages de contrôle de l'économie d'énergie actuel dans ①.
  - État du contrôle (Actif/Inactif)
  - Objectif annuel de consommation d'énergie
  - Objectif pour ce mois-ci
- Si vous cliquez sur l'icône d'engrenage dans ②, les boutons suivants s'affichent : - [Modifier]

Vous pouvez configurer les réglages pour le contrôle de l'économie d'énergie.
Cet écran permet de consulter les réglages du contrôle de l'économie d'énergie.

| CACCESS MES SITES AIDE ~                            |                                                                                                    | A Maccess-test@test.com V pais - A MITSUBISH              |
|-----------------------------------------------------|----------------------------------------------------------------------------------------------------|-----------------------------------------------------------|
| Aperçu Paramétrage Du Site 🗸 Info. Servi            | ce v Programme v Gérer v Palement                                                                                                    |                                                           |
|                                                     | Réglage de la commande d'économie d'énergie                                                                                                    |                                                           |
|                                                     | Pour activer le contrôle de l'économie d'énergie, définissez le mode « Activée » et effectuez les 5 étapes :<br>Le contrôle de l'économie d'énergie ne débutera pas avant que les résultats de 4 semaines de fonctionne                                                                                                    | suivantes.<br>ment soient observés.                       |
| 1                                                   | Inactif 👥 Activée Date de début : 4/12/2024                                                                                                    |                                                           |
| -                                                   | 1. Objectif annuel de consommation d'énergie                                                                                                    |                                                           |
| $\bigcirc$                                          | 100000 kWh                                                                                                    |                                                           |
|                                                     | - Si vous souhaitez modifier l'objectif de consommation d'énergie annuel après le démarrage de cette commande :                                                                                                    |                                                           |
|                                                     | 1. Définissez le mode « Inactif » et appuyez sur le bouton « APPLIQUER ».                                                                                                    |                                                           |
|                                                     | 2. Définissez le mode « Activée » en indiquant la nouvelle valeur cible et appuyez sur le bouton « APPLIQUER ».                                                                                                    |                                                           |
|                                                     | Sinon, la nouvelle valeur cible ne sera pas prise en compte.                                                                                                    |                                                           |
|                                                     | - L'objectif de consommation d'énergie annuel ne s'applique qu'aux climatiseurs cibles définis à l'étape 5.                                                                                                    |                                                           |
|                                                     | 2. Paramètres de la saison et objectif mensuel                                                                                                    |                                                           |
|                                                     | Veuillez définir la consommation d'énergie mensuelle cible à l'aide de la barre de défilement ci-dessous.                                                                                                    |                                                           |
|                                                     | Lobjectit annuel de consommation d'energie (defini a Letape 1) sera distribue pour chaque mois. Les cumatiseurs seront c<br>valeur cible de chaque mois.                                                                                                    | ontroles en fonction de la                                |
|                                                     | 1. Déterminez la saison de refroidissement (bleu) / chauffage (orange).                                                                                                    |                                                           |
|                                                     | 2. Appuyez sur le bouton « CALCULER L'OBJECTIF MENSUEL » pour calculer l'objectif mensuel par défaut.<br>3. Ajustez manuellement l'objectif mensuel. (Facultatif)                                                                                                    |                                                           |
| 3                                                   | R O R CALCULER L'OBJECTIF MENSUEL                                                                                                    |                                                           |
|                                                     |                                                                                                    |                                                           |
|                                                     | Jarre férr, yarre pir pai jain jai pai pai och                                                                                                    | Har Ope-                                                  |
| 4                                                   |                                                                                                    |                                                           |
|                                                     | Objectif de c<br>onsommatio<br>n d'energi<br>eXMm) 8.233,3 8.333,3 8.33 | 3 6.333.3 6.333.3                                         |
| l                                                   | 2. Coefficient de correction por tune de date                                                                                                    |                                                           |
|                                                     | 3. Coencient de correction par type de date                                                                                                    |                                                           |
|                                                     | La consommation d'énergie en semaine est considérée comme une référence (100 %). Veuillez utiliser le paramètre calenc<br>de date de chaque jour.<br>Le contrôle de l'économie d'énergie sera suspendu pour les unités où la différence entre la température ambiante et la ten<br>supérieure aux crittères ci-dessous.                                                                                                    | frier pour spécifier le type<br>npérature de consigne est |
| 5                                                   | Jour de semaine Vacances Jour spécial 1 Jour spécial 2                                                                                                    |                                                           |
|                                                     | 100 % 20 m 20 m 20 m                                                                                                    |                                                           |
|                                                     | 4. Différence de température pour suspendre le contrôle                                                                                                    |                                                           |
|                                                     | Le contrôle de l'économie d'énergie sera suspendu pour les unités où la différence entre la température ambiante et la ten                                                                                                    | npérature de consigne est                                 |
|                                                     | supérieure aux critères ci-dessous.<br>Veuillez tenir compte de l'équilibre entre le confort et l'objectif d'économie d'énergie.                                                                                                    |                                                           |
|                                                     | Refroidissement : Température ambiante - Température de consigne<br>Chauffage : Température de consigne - Température ambiante                                                                                                    |                                                           |
| 6                                                   | 1 °C 2 °C 3 °C 4 °C 5 °C 6 °C 7 °C 8 °C 9 °C 10 °C                                                                                                    |                                                           |
| $\overline{7}$                                      | 5. Climatiseurs cibles                                                                                                    |                                                           |
|                                                     | Sélectionnez les climatiseurs cibles à contrôler.<br>Mauillar vous assurer que les unités réfactionnées cent connectées à l'unité artérieurs propont en charae la fanction de contrôle d'éce                                                                                                    | unomia d'Aneroio Vavillez                                 |
|                                                     | vous référer au manuel d'utilisation pour connaître la compatibilité.                                                                                                    | minine a errer gre, reannez.                              |
|                                                     | Tous                                                                                                    |                                                           |
| l                                                   |                                                                                                    |                                                           |
|                                                     |                                                                                                    |                                                           |
| © Mitsubishi Heavy Industries Thermal Systems, Ltd. |                                                                                                    |                                                           |

# 1.16. Écran de contrôle de l'économie d'énergie (3/3)

| ¦ Pou               | r activer le contrôle de l'économie d'énergie, définissez le mode « Activée » et complétez les étapes                                                                                                    |
|---------------------|----------------------------------------------------------------------------------------------------|
| Le c                | antes.<br>contrôle de l'économie d'énergie ne débutera pas avant que les résultats de 4 semaines de<br>ctionnement soient observés.                                                                                                    |
| Veu<br>1.           | <ul> <li>illez suivre les étapes ci-dessous pour configurer le réglage :</li> <li>Faites basculer le bouton sur « Activée » dans ①.</li> <li>- [Date de début] [Date de début] affiche la date prévue à laquelle le contrôle effectif peut être lancé après avoir collecté les données de fonctionnement de votre bâtiment pour une certain période. Lorsque que cela aura démarré, [Date de début] affichera la date à laquelle le contrôle a été initié.</li> </ul>                 |
| 2.                  | Définissez l'objectif annuel de consommation d'énergie dans ②.<br>- L'objectif annuel de consommation d'énergie ne s'applique qu'aux climatiseurs cibles<br>définis dans ⑦.                                                                                                    |
|                     | <ul> <li>Si vous voulez changer l'objectif annuel de consommation d'énergie après le démarrage de ce<br/>contrôle :</li> </ul>                                                                                                    |
|                     | <ol> <li>Faites basculer le bouton sur « Inactif » et appuyez sur le bouton<br/>« APPLIQUER ».</li> <li>Faites basculer le bouton sur « Activée » avec une nouvelle valeur cible et appuyez</li> </ol>                                                                                                    |
| <br> <br> <br>      | sur le bouton « APPLIQUER ».<br>Autrement, la nouvelle valeur cible ne sera pas prise en compte.                                                                                                    |
| 3.                  | Déterminez le réglage de la saison dans ③.<br>Déterminez la saison de refroidissement (bleu)/chauffage (orange) en faisant défiler la<br>barre                                                                                                    |
| <br> <br> <br> <br> | Lorsque vous cliquez sur l'icône, vous passez d'une saison à l'autre<br>(refroidissement/chauffage) dans la plage définie par la barre de défilement.                                                                                                    |
| 4.                  | Définissez l'objectif mensuel dans ④.<br>Veuillez définir la consommation d'énergie mensuelle cible en utilisant la barre de défilement<br>située en dessous.<br>La consommation d'énergie annuelle cible (définie dans ①) sera distribuée pour chaque<br>mois. Les climatiseurs seront contrôlés en fonction de la valeur cible de chaque mois.                                                                                                    |
|                     | <ol> <li>Appuyez sur le bouton « CALCULER L'OBJECTIF MENSUEL » pour calculer<br/>l'objectif mensuel par défaut.</li> <li>Ajustez manuellement l'objectif mensuel. (Facultatif)</li> </ol>                                                                                                    |
| 5.                  | Définissez le coefficient de correction par type de date dans (5).<br>Afin de faire une estimation de la consommation d'énergie pour chaque jour, veuillez saisir le<br>coefficient de correction pour chaque type de date. La consommation d'énergie en semaine est<br>considérée comme une référence (100 %). Veuillez utiliser le paramètre calendrier pour<br>spécifier le type de date de chaque jour.                                                                           |
| 6.                  | Définissez la différence de température pour suspendre le contrôle dans ⑥.<br>Le contrôle de l'économie d'énergie sera suspendu pour les unités où la différence entre la<br>température ambiante et la température de consigne est supérieure aux critères.<br>Veuillez tenir compte de l'équilibre entre le confort et l'objectif d'économie d'énergie.<br>Refroidissement : Température ambiante - Température consigne<br>Chauffage : Température consigne – Température ambiante |
| 7.                  | Sélectionnez les climatiseurs cibles à contrôler dans ⑦.<br>Veuillez vous assurer que les unités sélectionnées sont connectées à la unité extérieure<br>prenant en charge la fonction de contrôle d'économie d'énergie.<br><u>Remarque</u>                                                                                                    |
| <br> <br> <br>      | Les unités extérieures avec un réglage de tension de « 0 V » ne peuvent pas être contrôlées.<br>Veuillez vérifier que la tension correcte est définie.                                                                                                    |
| 8.                  | Cliquez sur [APPLIQUER] dans ⑧ pour appliquer les réglages.                                                                                                    |

Cet écran permet de consulter les réglages de contrôle de la demande.

| ACCE      | SS MES SIT                                                                                                    | ES          | AIDE 🗸        |                                |                             |                        |            |                                       |                          | ዶ    | Maccess-test@test.com | ✓ Français + |  |
|-----------|----------------------------------------------------------------------------------------------------|-------------|---------------|--------------------------------|-----------------------------|------------------------|------------|---------------------------------------|--------------------------|------|-----------------------|--------------|--|
| Aperçu    | Paramétrage Du                                                                                                    | Site 🗸      | Info. Servic  | ce 🗸 Programme 🗸 G             | érer 🗸 Paiement             |                        |            |                                       |                          |      |                       |              |  |
|           |                                                                                                    |             | (             | Contrôle de la de              | mande                       |                        |            |                                       |                          |      |                       |              |  |
|           | Cette fonction permet de limiter le fonctionnement de l'unité de 3 étapes en fonction du signal externe envoyé à la passerelle. |             |               |                                |                             |                        |            |                                       |                          |      |                       |              |  |
|           |                                                                                                    |             |               | • Veuillez noter que plusieurs | contrôleurs de demande e    | externes sont nécessa  | ires lorse | que plusieurs passerell               | les sont utilisées.      |      |                       |              |  |
|           |                                                                                                    |             |               | * Les paramètres de contrôle   | de la demande ne peuven     | pas être modifiés lor  | sque le c  | contrôle de la demande                | est actif.               |      |                       |              |  |
|           |                                                                                                    |             |               | * Le contrôle de la demande r  | ne s'applique pas aux unité | s ajoutées ou retirées | du group   | pe lorsque le contrôle d              | e la demande est actif.  |      |                       |              |  |
|           |                                                                                                    |             |               | APC Puilding                   |                             |                        |            |                                       |                          |      |                       |              |  |
|           |                                                                                                    |             | ,             | ABC Building                   |                             |                        |            |                                       |                          |      |                       |              |  |
|           |                                                                                                    |             | (1)           | Niveau de demande actur        | ગ                           |                        |            |                                       |                          |      |                       |              |  |
|           |                                                                                                    |             | 4             | GW001:AC units                 | : Aucune d<br>reçue de la   | onnée<br>I             |            |                                       |                          |      |                       |              |  |
|           |                                                                                                    |             |               |                                | passerene                   |                        |            |                                       |                          |      |                       |              |  |
|           |                                                                                                    |             |               | Contrôle de la demand          | e de l'unité intérieure     | 4                      |            | Contrôle de la deman                  | de de l'unité extérieure |      | 5.                    |              |  |
|           |                                                                                                    |             |               | Mode : Ac                      | tivée                       |                        |            | Mode :/                               | Activée                  |      |                       |              |  |
|           |                                                                                                    |             | (2)           | Unités contrôlées              |                             |                        | 3          | Unités contrôlées                     |                          |      |                       |              |  |
|           |                                                                                                    |             |               | Niveau 1                       | 0 / 24 Unités               |                        |            | Niveau 1                              | 0 / 7 Un                 | ités |                       |              |  |
|           |                                                                                                    |             |               | Niveau 2                       | 0 / 24 Unités               |                        |            | Niveau 2                              | 0 / 7 Un                 | ités |                       |              |  |
|           |                                                                                                    |             |               | Niveau 3                       | 0 / 24 Unités               |                        |            | Niveau 3                              | 0 / 7 Un                 | ités |                       |              |  |
|           |                                                                                                    |             |               | Aucun                          | 24 / 24 Unités              |                        |            | Aucun                                 | 7 / 7 Un                 | ités |                       |              |  |
|           |                                                                                                    |             |               |                                |                             |                        |            | · · · · · · · · · · · · · · · · · · · |                          |      |                       |              |  |
| © Mitsubi | shi Heavy Industrie                                                                                                    | s Thermal ! | Systems, Ltd. |                                |                             |                        |            |                                       |                          |      |                       |              |  |

| Le contrôle de la den<br>climatisation en fonct<br>gateway.<br>Le niveau de contrôle<br>d'entrée externes (DI                                                                                                    | ion des<br>de la c                                                                                                    | est une fonc<br>signaux d'é<br>demande es | tion qui contr<br>entrée extern<br>st déterminé | rôle le fonctionne<br>les d'un contrôleu<br>en fonction de la | ement des unités de<br>ur de demande connecté à la<br>combinaison de terminaux |  |  |  |
|----------------------------------------------------------------------------------------------------|----------------------------------------------------------------------------------------------------|-------------------------------------------|-------------------------------------------------|---------------------------------------------------------------|--------------------------------------------------------------------------------|--|--|--|
|                                                                                                    | d'entrée externes (DI4/DI5) comme indique dans le tableau ci-dessous.                                                             |                                           |                                                 |                                                               |                                                                                |  |  |  |
| ,<br>1                                                                                                    |                                                                                                    |                                           |                                                 |                                                               | -                                                                              |  |  |  |
| 1                                                                                                    |                                                                                                    |                                           | ARREI                                           | MARCHE                                                        |                                                                                |  |  |  |
|                                                                                                    |                                                                                                    | MARCHE                                    | Aucun                                           | Niveau 2                                                      |                                                                                |  |  |  |
| 1                                                                                                    | DI4                                                                                                    | ARRËT                                     | Niveau 1                                        | Niveau 3                                                      |                                                                                |  |  |  |
| <ul> <li>Affichez le niveau de demande actuel de chaque gateway dans ①.<br/>Veuillez noter que les différents contrôleurs de demande externes sont nécessaires<br/>lorsque plusieurs gateways sont utilisées.</li> <li>Affichez les réglages actuels de la unité intérieure et de la unité extérieure dans les numéros ②<br/>et ③.</li> <li>Mode (Activée/Inactif)</li> <li>Unités contrôlées</li> </ul> |                                                                                                    |                                           |                                                 |                                                               |                                                                                |  |  |  |
| <ul> <li>Si vous cliquez su</li> <li>[Modifier]</li> </ul>                                                                                                    | <ul> <li>Si vous cliquez sur l'icône d'engrenage dans ④ et ⑤, les boutons suivants s'affichent :</li> <li>- [Modifier]</li> </ul> |                                           |                                                 |                                                               |                                                                                |  |  |  |
| Vous pouvez                                                                                                    | configu                                                                                                    | irer les régla                            | ages pour le                                    | contrôle de la de                                             | emande.                                                                        |  |  |  |
| Veuillez noter                                                                                                    | r que les                                                                                                    | s réglages (                              | <u>de contrôle d</u>                            | <u>le la demande ne</u>                                       | e peuvent pas être modifiés                                                    |  |  |  |
| pendant que                                                                                                    | pendant que le contrôle de la demande est activé.                                                                                 |                                           |                                                 |                                                               |                                                                                |  |  |  |
| i                                                                                                    |                                                                                                    |                                           |                                                 |                                                               |                                                                                |  |  |  |

Boîte de dialogue Réglage du contrôle de la demande d'une unité intérieure

| éfinissez le mode « Activ                                                                                                    | ve » (Actif) nour active                                                | r le contrôle                                             | de la demand                                             | lo                               |  |  |  |  |
|----------------------------------------------------------------------------------------------------|-------------------------------------------------------------------------|-----------------------------------------------------------|----------------------------------------------------------|----------------------------------|--|--|--|--|
| ode: Activée  irifiez le contrôle qui sei irifiez le contrôle qui sei veau 1 : Ajustez la temp veau 2 : Changez le mod veau 3 : Mettez l'appare éfinissez le niveau de co es unités suivantes doivi | e de fonctionnement                                                     | oc<br>oc<br>en « Fan moc<br>de chaque ur<br>en fonction d | )<br>le » (Mode ve<br>nité.<br>u signal de co            | ntilateur)<br>ommande            |  |  |  |  |
| Les unites suivaires ouverit ette commandees en roic doir de signal de commande reço.<br>Nom de l'unité Niveau de contrôle de la demande                                                            |                                                                         |                                                           |                                                          |                                  |  |  |  |  |
|                                                                                                    |                                                                         |                                                           |                                                          |                                  |  |  |  |  |
| Tous                                                                                                    | NIVEAU 1                                                                | NIVEAU 2                                                  | NIVEAU 3                                                 | AUCUM                            |  |  |  |  |
| Tous<br>Étage 2 /Sales Dept.                                                                                                    | NIVEAU 1                                                                | NIVEAU 2                                                  | NIVEAU 3                                                 | AUCUM                            |  |  |  |  |
| Tous<br>Étage 2 /Sales Dept.<br>FDT28KXZE1                                                                                                    | NIVEAU 1                                                                | NIVEAU 2<br>NIVEAU 2                                      | NIVEAU 3                                                 | AUCU                             |  |  |  |  |
| Tous<br>Étage 2 /Sales Dept.<br>FDT28KXZE1<br>FDT28KXZE1                                                                                                    | NIVEAU 1<br>NIVEAU 1<br>NIVEAU 1                                        | NIVEAU 2<br>NIVEAU 2<br>NIVEAU 2                          | NIVEAU 3<br>NIVEAU 3<br>NIVEAU 3                         | AUCUN                            |  |  |  |  |
| Tous<br>Étage 2 /Sales Dept.<br>FDT28KXZE1<br>FDT28KXZE1<br>FDTC15KXZE1                                                                                                    | NIVEAU 1<br>NIVEAU 1<br>NIVEAU 1<br>NIVEAU 1                            | NIVEAU 2<br>NIVEAU 2<br>NIVEAU 2<br>NIVEAU 2              | NIVEAU 3<br>NIVEAU 3<br>NIVEAU 3<br>NIVEAU 3             | AUCUN<br>AUCUN<br>AUCUN          |  |  |  |  |
| Tous<br>Étage 2 /Sales Dept.<br>FDT28KXZE1<br>FDT28KXZE1<br>FDTC15KXZE1<br>FDT36KXZE1                                                                                                    | NIVEAU 1<br>NIVEAU 1<br>NIVEAU 1<br>NIVEAU 1<br>NIVEAU 1                | NIVEAU 2<br>NIVEAU 2<br>NIVEAU 2<br>NIVEAU 2<br>NIVEAU 2  | NIVEAU 3<br>NIVEAU 3<br>NIVEAU 3<br>NIVEAU 3             | AUCUM<br>AUCUM<br>AUCUM<br>AUCUM |  |  |  |  |
| Tous<br>Étage 2 /Sales Dept.<br>FDT28KXZE1<br>FDT28KXZE1<br>FDT26KXZE1<br>FDT36KXZE1<br>Étage 2 /Sales Dept.                                                                                        | NIVEAU 1  NIVEAU 1  NIVEAU 1  NIVEAU 1  NIVEAU 1  NIVEAU 1  NIVEAU 1  2 | NIVEAU 2<br>NIVEAU 2<br>NIVEAU 2<br>NIVEAU 2<br>NIVEAU 2  | NIVEAU 3<br>NIVEAU 3<br>NIVEAU 3<br>NIVEAU 3<br>NIVEAU 3 | AUCUN<br>AUCUN<br>AUCUN<br>AUCUN |  |  |  |  |

Le contrôle de la demande d'une unité intérieure exécute les contrôles suivants selon le niveau de la demande.

Notez que le paramètre de contrôle suivant ne peut pas être modifié depuis le contrôleur après le démarrage du contrôle de la demande de la unité intérieure.

- Niveau 1 : changer la température consigne.
- Niveau 2 : faire passer le mode de fonctionnement sur « Ventilateur »
- Niveau 3 : éteindre la unit

Veuillez suivre les étapes ci-dessous pour effectuer le réglage :

- 1. Réglez sur « Activée » en basculant le bouton dans .
- 2. Réglez la température à changer dans 2.
- 3. Sélectionnez le climatiseur cible à contrôler dans ③.
  - Les unités cibles pour chaque niveau de demande se présentent comme suit :
  - Niveau 1 : seules les unités définies sur « niveau 1 »
  - Niveau 2 : les unités définies sur « niveau 1 » et « 2 »
  - Niveau 3 : les unités définies sur « niveau 1 », « 2 » et « 3 »
  - Les unités définies sur « Aucun » ne sont pas contrôlées.
  - La unité d'interface spécifiée (Type d'interface : « Autre ») peut être définie sur le niveau 3 uniquement.

\_\_\_\_\_

4. Cliquez sur [APPLIQUER] dans ④ pour appliquer les réglages.

Boîte de dialogue Réglage du contrôle de la demande d'une unité extérieure

| (1)<br>(2)                                                                                                    | Contrôle de la demande de l'unité es<br>* Seuls des modèles spécifiques prennent er<br>vérifier la compatibilité.<br>1. Définisez le mode « Active » (Actif) pour a<br>Mode: Activé<br>2. Vérifiez le contrôle qui sera appliqué à l'un<br>Niveau 1 : Le fonctionnement de l'unité est<br>Niveau 2 : Le fonctionnement de l'unité est<br>Niveau 3 : Le fonctionnement de l'unité est | xtérieure<br>h charge cette fonction. V<br>activer le contrôle de la c<br>ité cible.<br>: limité à <u>80</u> % de sa<br>: limité à <u>60</u> % de sa<br>: limité à <u>40</u> % de sa | feuillez vous référe<br>demande.<br>capacité nominali<br>capacité nominali<br>capacité nominali | er au manuel d'u<br>2.<br>2. | utilisation pour |            |            |  |
|----------------------------------------------------------------------------------------------------|----------------------------------------------------------------------------------------------------|----------------------------------------------------------------------------------------------------|-------------------------------------------------------------------------------------------------|------------------------------|------------------|------------|------------|--|
|                                                                                                    | 3. Définissez le niveau de contrôle de la dem<br>Les unités suivantes doivent être comman                                                                                                    | ande de chaque unité.<br>dées en fonction du sign                                                                                                    | al de commande r                                                                                | eçu.                         |                  |            |            |  |
| 3                                                                                                    | Nom de l'unité                                                                                                    | Niveau de contrôle de                                                                                                    | e la demande                                                                                    |                              |                  |            |            |  |
|                                                                                                    | Tous                                                                                                    | NIVEAU 1                                                                                                    | NIVEAU 2                                                                                        | NIVEAU 3                     | AUCUN            |            |            |  |
|                                                                                                    | GW001:AC units                                                                                                    |                                                                                                    |                                                                                                 |                              |                  |            |            |  |
|                                                                                                    | FDC155KXZEN1_#0                                                                                                    | NIVEAU 1                                                                                                    | NIVEAU 2                                                                                        | NIVEAU 3                     | AUCUN            |            |            |  |
|                                                                                                    | FDC560KXZE2_#1                                                                                                    | NIVEAU 1                                                                                                    | NIVEAU 2                                                                                        | NIVEAU 3                     | AUCUN            |            |            |  |
|                                                                                                    | FDC400KXZE2_#2                                                                                                    | NIVEAU 1                                                                                                    | NIVEAU 2                                                                                        | NIVEAU 3                     | AUCUN            |            |            |  |
|                                                                                                    | OU 00                                                                                                    | NIVEAU 1                                                                                                    | NIVEAU 2                                                                                        | NIVEAU 3                     | AUCUN            |            |            |  |
|                                                                                                    | OU 01                                                                                                    | NIVEAU 1                                                                                                    | NIVEAU 2                                                                                        | NIVEAU 3                     | AUCUN            |            |            |  |
| Le contrôle de la demande d'une unité extérieure exécute les contrôles suivants selon le niveau de<br>la demande.<br>Dans le contrôle de la demande extérieure, le fonctionnement de la unité est restreint à un certain<br>pourcentage (réglage utilisateur) de sa capacité nominale.<br>Modèles qui prennent en charge cette fonction<br>- Série KXZ3<br>Veuillez suivre les étapes ci-dessous pour effectuer le réglage :<br>1. Réglez sur « Activée » en basculant le bouton dans ①. |                                                                                                    |                                                                                                    |                                                                                                 |                              |                  |            |            |  |
| La valeur du p<br>Niveau 3.                                                                                                    | pourcentage de res                                                                                                    | striction de                                                                                                    | oit être                                                                                        | définie                      | e comme          | Niveau 1 > | Niveau 2 > |  |
| <ul> <li>3. Sélectionnez le climatiseur cible à contrôler dans ③.</li> <li>Les unités cibles pour chaque niveau de demande se présentent comme suit :</li> <li>Niveau 1 : seules les unités définies sur « niveau 1 »</li> <li>Niveau 2 : les unités définies sur « niveau 1 » et « 2 »</li> <li>Niveau 3 : les unités définies sur « niveau 1 », « 2 » et « 3 »</li> <li>Les unités définies sur « Aucun » ne sont pas contrôlées.</li> </ul>                                           |                                                                                                    |                                                                                                    |                                                                                                 |                              |                  |            |            |  |
| 4. Cliquez sur [ENRI                                                                                                    | EGISTRER] dans (                                                                                                    | ④ pour ap                                                                                                    | oplique                                                                                         | r les ré                     | églages.         |            |            |  |

41

# 1.18. Écran de fonction de commande logique (1/4)

Cet écran permet de consulter et de définir les réglages de fonction de commande logique.

| ACCESS            | MES SITES            | AIDE 🗸       |                                                                      |                                                                                                    |                                                                                                    |                                                            |                                            |                           |                                | ,                        | <b>۹</b> Maccess-test@test.com      | ~ | Français 👻 |  |
|-------------------|----------------------|--------------|----------------------------------------------------------------------|----------------------------------------------------------------------------------------------------|----------------------------------------------------------------------------------------------------|------------------------------------------------------------|--------------------------------------------|---------------------------|--------------------------------|--------------------------|-------------------------------------|---|------------|--|
| Aperçu Paramé     | trage Du Site 🗸      | Info. Serv   | ∕ice ∨                                                               | Programme 🗸 Gérei                                                                                                    | ✓ Paiement                                                                                                    |                                                            |                                            |                           |                                |                          |                                     |   |            |  |
|                   |                      |              | Fonc<br>Cela per<br>Par exer<br>tempéra<br>REMARQU<br>- Jus<br>- Plu | tions de comm<br>rmet à l'utilisateur de pr<br>mple, la commande peu<br>ature ambiante est supé<br>sure ambiante est supé<br>JES<br>sur à 16 commandes logique<br>su le numéro de la logique es | edéfinir des actions qui se<br>édéfinir des actions qui se<br>t être régitée pour faire for<br>rieure à 30 °C (« Condition<br>s prevent être définies.<br>t bas, plus la priorité est élevée. | sront exécutées sur de<br>actionner l'indoorUniti<br>1 »). | es unités ciblées (<br>#1 (« Target ») (Ci | et en fonc<br>ble) en ref | tion de la ten<br>froidissemen | npérature<br>t à 27 °C ( | ambiante.<br>« Action ») lorsque la |   |            |  |
|                   |                      | 1            | N°<br>1                                                              | Cible<br>Toutes les unités                                                                                                    | Condition<br>Temp. ambiante                                                                                                    | Paramètre<br>30 <sup>°</sup> C ou plus                     | Action<br>52                               | \$                        | LOGIQU                         | E DE TRI                 | + AJOUTER UNE LOCIQUE               |   |            |  |
|                   |                      |              | 2                                                                    | Toutes les unités                                                                                                    | Temp. ambiante                                                                                                    | 30 °C ou plus                                              | R                                          | *                         | ð                              | 25.0 °C                  |                                     |   |            |  |
|                   |                      |              |                                                                      |                                                                                                    |                                                                                                    |                                                            |                                            |                           |                                |                          |                                     |   |            |  |
| © Mitsubishi Heav | y Industries Thermal | Systems, Ltd |                                                                      |                                                                                                    |                                                                                                    |                                                            |                                            |                           |                                |                          |                                     |   |            |  |

La fonction de commande logique permet à l'utilisateur de prédéfinir les actions qui seront exécutées sur les unités ciblées en fonction des températures ambiantes. Par exemple, la commande peut être réglée pour faire fonctionner IndoorUnit#1 (« Cible ») en refroidissement à 27 degrés (« Action ») lorsque la température ambiante est au-dessus de 30 degrés (« Condition »). Affichez la logique dans (1). - N° : la logique avec le numéro le plus bas a la priorité la plus haute. Lorsque la même unité est contrôlée, la logique avec la priorité la plus haute a la priorité. Ex.) Dans le cas N° 1 « Éteindre » N° 2 « Allumer, Refroidissement », la unité est contrôlée comme « Éteindre, Refroidissement ». - Cible : toutes les unités /Étage/ Groupe / Unité - Condition : temp. ambiante / temp. extérieure : condition de température (X °C ou plus / X °C ou moins) - Paramètre - Action: les deux actions suivantes peuvent être sélectionnées. (Opérations des unités / Notification par e-mail à l'utilisateur administrateur) Lorsque vous cliquez sur [LOGIQUE DE TRI], la boîte de dialogue de la logique de tri s'affiche dans (2). Lorsque vous cliquez sur [AJOUTER UNE LOGIQUE], la boîte de dialogue du réglage de la logique s'affiche dans ③. 

#### Boîte de dialogue Logique de tri

٠

| utilis         | ur do prós | léfinir des ac | tions qui sorr | ant avécutées sur d | as unitás sibláns | at an fand | tion de l | n tomná         | ratura amb | iantą.  |
|----------------|------------|----------------|----------------|---------------------|-------------------|------------|-----------|-----------------|------------|---------|
| 1              | Logique    | de tri         |                |                     |                   |            |           |                 |            | ») lors |
|                | N°         | Cible          |                | Condition           | Paramètre         | Action     |           |                 |            | _       |
| omma<br>iro de | 1          | Tous           |                | Temp. ambiante      | 30°C or more      | <u>54</u>  | \$        |                 |            |         |
|                | 2          | Tous           |                | Temp. ambiante      | 30°C or more      | R          | *         | ð) <sup>2</sup> | 25.0 °C    | JOUTE   |
|                |            |                |                |                     |                   |            |           |                 |            |         |
| es les         |            |                |                |                     |                   |            |           |                 |            |         |
|                |            |                |                |                     |                   |            |           |                 |            |         |
| es les         |            |                |                |                     |                   |            |           |                 |            |         |
|                |            |                |                |                     |                   |            |           |                 |            |         |
|                |            |                |                |                     |                   |            |           | ANNU            |            |         |
|                |            |                | _              | _                   |                   |            |           |                 |            |         |
|                |            |                |                |                     |                   |            |           |                 |            |         |

43

Cliquez sur [OK] dans ② pour appliquer les réglages.

Boîte de dialogue Réglage de la logique

|                                                                  | Réglage d                             | e la logique                   | 2      |       |                                       |
|------------------------------------------------------------------|---------------------------------------|--------------------------------|--------|-------|---------------------------------------|
|                                                                  | 1 Modèle<br>None                      |                                | Ţ      |       |                                       |
|                                                                  |                                       |                                |        |       | io                                    |
|                                                                  | 2 ot Toutes le                        | s unités 📼                     |        |       | SSI                                   |
|                                                                  | (Condition                            | obianto -                      |        |       |                                       |
|                                                                  | efit                                  |                                |        |       |                                       |
|                                                                  | rit                                   | 30                             |        | °C    | ou plus                               |
|                                                                  | -20°C                                 | 15°C                           | 50°C   | 0     | °C ou plus                            |
|                                                                  | 4 Action<br>Régulation                | n –                            |        |       | °C ou moins                           |
|                                                                  | ON/OF                                 | F :                            |        |       |                                       |
|                                                                  | Ĩ                                     | <b>7</b> 29                    |        |       | п                                     |
|                                                                  | Mode                                  | :                              |        |       |                                       |
|                                                                  | 0                                     | * ¢                            | 80     | 03    |                                       |
|                                                                  | Vites                                 | se ventilateur :               |        |       | ۰<br>۴                                |
|                                                                  | Q                                     | 2 <sup>1</sup> 23 <sup>2</sup> | 773    | 77%   |                                       |
|                                                                  | Temp                                  | . consigne :                   |        |       |                                       |
|                                                                  |                                       |                                |        |       | 5                                     |
|                                                                  |                                       |                                |        |       |                                       |
|                                                                  |                                       |                                |        |       |                                       |
|                                                                  |                                       |                                |        |       |                                       |
|                                                                  |                                       |                                |        |       |                                       |
| Vous pouvez utiliser le                                          | réglage de la log                     | gique de                       | mod    | èle o | de la liste déroulante dans ①.        |
| <ul> <li>Controle de chaufraç<br/>ambiante chute.)</li> </ul>    | je (demarrer aut                      | omatique                       | emer   | it ie | ionctionnement lorsque la temperature |
| Condition                                                        | : temp. ambiante                      | e                              |        |       |                                       |
| Paramétre                                                        | : 5 °C ou moins<br>: Régulation (All: | umer Ch                        | naud   | 16    | °C Auto)                              |
|                                                                  |                                       | , <b>-</b>                     |        |       |                                       |
| <ul> <li>Contrôle de refroidis<br/>température ambian</li> </ul> | sement (démarre<br>te augmente )      | er autom                       | natiqu | ieme  | ent le fonctionnement lorsque la      |
| Condition                                                        | : temp. ambiante                      | 9                              |        |       |                                       |
| Paramètre                                                        | : 30 °C ou plus                       | umor Er                        | oid (  | 06 °( |                                       |
| ACIUI                                                            | . Negulation (All                     | uni <del>c</del> i, Fl         | oiu, z | -0 (  |                                       |
| Alerte de températur     ambiante augmente                       | e élevée (envoy                       | er une n                       | otific | atior | n par e-mail lorsque la température   |
| Condition                                                        | .,<br>∶temp. ambiant∈                 | 9                              |        |       |                                       |
| Paramètre                                                        | : 30 °C ou plus                       |                                |        |       |                                       |
| Action                                                           | : notification                        |                                |        |       |                                       |

# 1.18. Écran de fonction de commande logique (4/4)

| √euillez suivre les étapes ci-dessous pour effectuer les réglages :<br>1.   Définissez la unité cible dans ②.                                               |  |  |  |  |  |  |  |  |  |
|----------------------------------------------------------------------------------------------------|--|--|--|--|--|--|--|--|--|
| 2. Définissez la condition dans ③.                                                                                                    |  |  |  |  |  |  |  |  |  |
| Sélectionnez « température ambiante » ou « température extérieure » comme<br>paramètre, et définissez les conditions de température.                        |  |  |  |  |  |  |  |  |  |
| 3. Définissez l'action dans ④.                                                                                                    |  |  |  |  |  |  |  |  |  |
| Lorsque vous sélectionnez « Régulation » ou « Notification ».                                                                                               |  |  |  |  |  |  |  |  |  |
| pour régler les contrôles de fonctionnement. Parmi les éléments suivants, seuls les<br>éléments configurés seront envoyés comme commandes de fonctionnement |  |  |  |  |  |  |  |  |  |
| - ON/OFF (ON/OFF)                                                                                                    |  |  |  |  |  |  |  |  |  |
| - Mode (Auto/Froid/Chaud/Ventilateur/Déshumidification)                                                                                                    |  |  |  |  |  |  |  |  |  |
| - Temp. consigne (entre 18 et 30 °C (Mode chauffage : entre 16 et 30 °C))                                                                                   |  |  |  |  |  |  |  |  |  |
| - Vitesse ventilateur (Auto/Faible/Moyen/Élevé/Puissante)                                                                                                   |  |  |  |  |  |  |  |  |  |
| 4. Cliquez sur [OK] dans ⑤ pour appliquer les réglages.                                                                                                    |  |  |  |  |  |  |  |  |  |
| ·                                                                                                    |  |  |  |  |  |  |  |  |  |

Cet écran permet de visualiser des graphiques et de faire fonctionner des unités.

|                                                                                                    |                                                                                                    |                                                                                                    |                                                                                                    | 23                                                                              |                                                                                |                                                                                   |
|----------------------------------------------------------------------------------------------------|----------------------------------------------------------------------------------------------------|----------------------------------------------------------------------------------------------------|----------------------------------------------------------------------------------------------------|---------------------------------------------------------------------------------|--------------------------------------------------------------------------------|-----------------------------------------------------------------------------------|
| 1                                                                                                    | ABC Office Bu                                                                                                    | uilding                                                                                                    |                                                                                                    | шÔ                                                                              | $\times$                                                                       |                                                                                   |
| 4                                                                                                    | ⑦ ⑦ ⑦ 17 / 25 3                                                                                                    | * <sup>2</sup> 0 1<br>3/3 3/3                                                                                                    | 3                                                                                                    | <b>90</b> k                                                                     | Wh                                                                             | )                                                                                 |
| 6                                                                                                    | ÉTAGES GRO                                                                                                    | OUPES UNITÉS                                                                                                    | AUTRE                                                                                                    |                                                                                 |                                                                                |                                                                                   |
|                                                                                                    | Étage Ét                                                                                                    | tat                                                                                                    |                                                                                                    | Consomm                                                                         | nation                                                                         |                                                                                   |
|                                                                                                    | 2 (5                                                                                                    | R 002/009                                                                                                    |                                                                                                    | 86kWh                                                                           | >                                                                              |                                                                                   |
|                                                                                                    | 1 🦷                                                                                                    | R 007/008                                                                                                    |                                                                                                    | 69kWh                                                                           | >                                                                              |                                                                                   |
|                                                                                                    | G (F                                                                                                    | R 008/008                                                                                                    |                                                                                                    | 27kWh                                                                           | >                                                                              |                                                                                   |
| Cet écran affiche le<br>(1)Nom du site<br>(2)Icône du graphic<br>Cliquez sur cett<br>l'ensemble du s<br>(3)Icône du contrôle<br>Cliquez sur cett<br>fonctionner colle<br>(4)Nombre de unité<br>Les icônes repr<br>le Q-ton.<br>Les chiffres sou<br>unités enregistr<br>Si une erreur se<br>indiqué dans (4)<br>(5)Consommation e<br>Cela indique la<br>actuelle du mêr<br>(6)Champ d'afficha<br>Reportez-vous<br>[1.11 Afficha<br>[1.12. Afficha<br>[1.13. Afficha | es éléments sui<br>que<br>te icône pour aff<br>site.<br>eur<br>te icône pour aff<br>ectivement l'ens<br>és en fonctionne<br>ésentent, de ga<br>us chaque icône<br>ées).<br>e produit, l'icône<br>ólectrique de l'e<br>quantité d'énerg<br>ne jour.<br>ge des listes<br>aux sections su<br>ge de la liste de<br>age de la liste de<br>age de la liste de<br>age de la liste de | ficher [1.15. Graph<br>ficher [1.17. Contro<br>semble du site.<br>ement pour chaque<br>auche à droite : le d<br>auche à droite : le d<br>auche d<br>auche à droite : le d<br>auche d<br>auche d<br>a | ique de consomn<br>òleur], que vous p<br>e type de unité ap<br>climatiseur, le Hyc<br>e de unités en for<br>nbre de unités ave<br>ans l'ensemble du | nation d<br>pouvez u<br>partena<br>pzan et<br>nctionne<br>ec erreu<br>u site en | 'énergie]<br>utiliser po<br>nt au site<br>le Hydrol<br>ment) / (<br>r s'affich | de<br>our faire<br>e<br>ution PRO, et<br>nombre de<br>ent, comme<br>it et l'heure |

46

----

Cet écran permet de visualiser les informations par étage et de faire fonctionner les unités.

Pour afficher cette liste, cliquez sur l'onglet [ÉTAGES] en haut de la page.

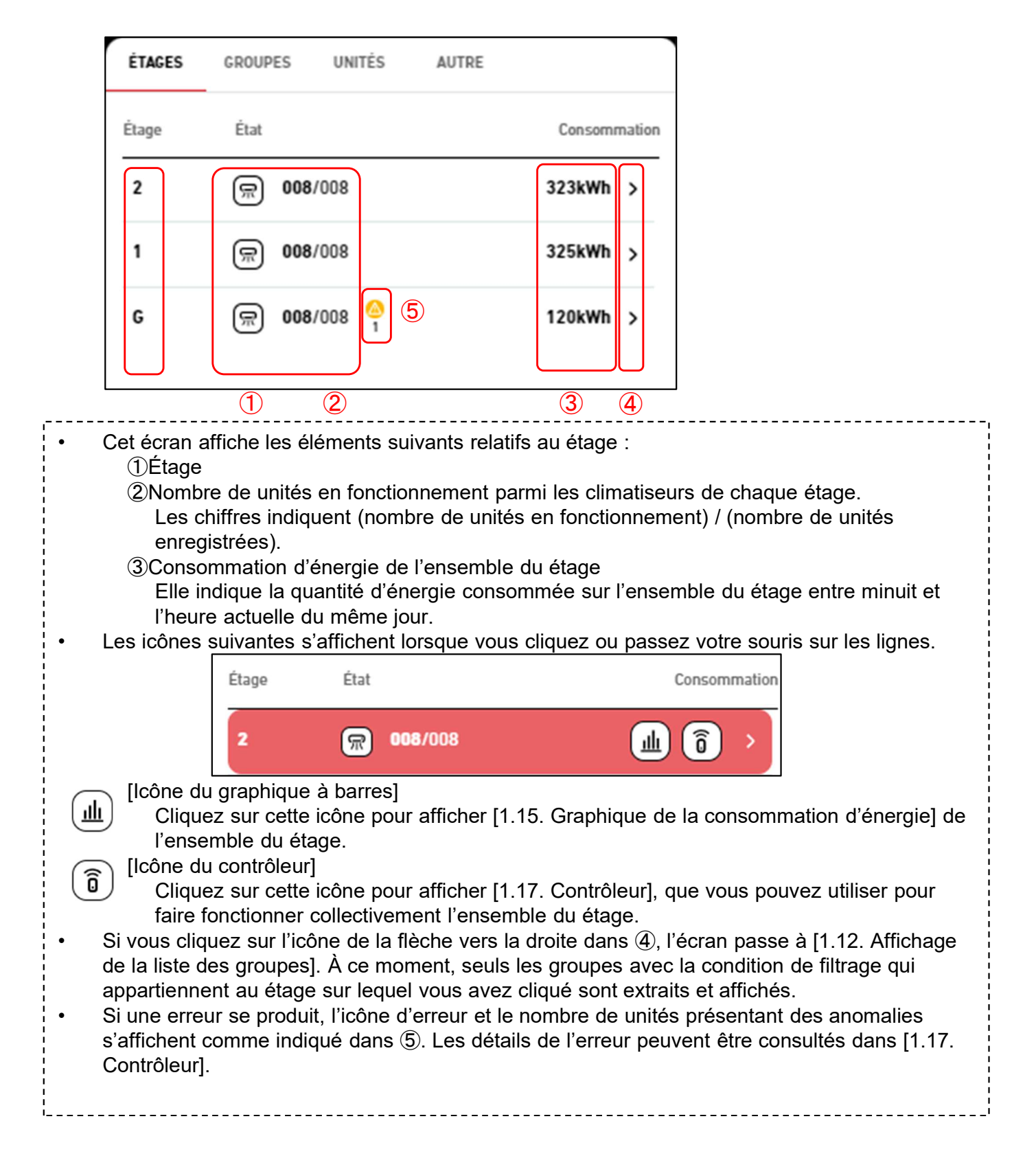

Cet écran permet de visualiser les informations par groupe et de faire fonctionner les unités. Pour afficher cette liste, cliquez sur l'onglet [GROUPES] en haut de la page.

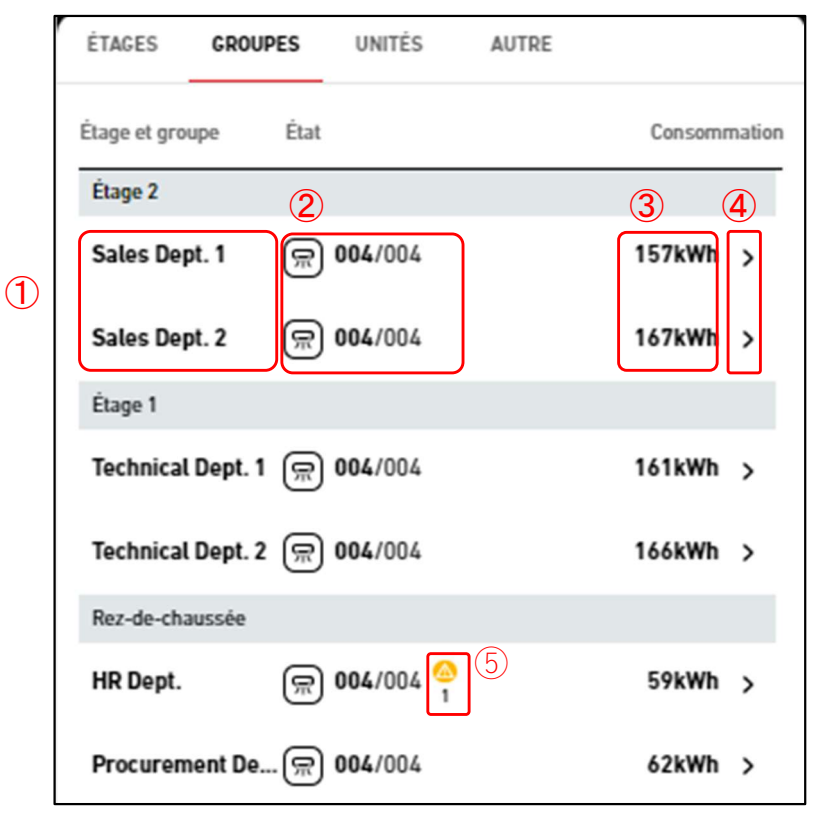

\*Filtre appliqué

| ĖTAGES       | GROUPES  | UNITĖS          | AUTRE |              |
|--------------|----------|-----------------|-------|--------------|
| Etage 2 >    | 6        |                 |       |              |
| Étage et gro | upe État |                 |       | Consommation |
| Étage 2      |          |                 |       |              |
| Sales Dep    | pt. 1 🕅  | <b>004</b> /004 |       | 157kWh >     |
| Sales Dep    | pt. 2 🛒  | <b>004</b> /004 |       | 167kWh >     |

 Les éléments suivants relatifs à un groupe sont affichés séparément pour chaque étage :

 Nom du groupe
 Nombre de unités en fonctionnement parmi les climatiseurs qui appartiennent au groupe. Les chiffres indiquent (nombre de unités en fonctionnement) / (nombre de unités enregistrées).
 Consommation d'énergie de l'ensemble du groupe Elle indique la quantité d'énergie consommée dans l'ensemble du groupe entre minuit et l'heure actuelle du même jour.

# 1.21. Affichage de la liste des groupes (2/2)

| Les icônes suiv                                                                                                    | vantes s'affichent lorsque voi                                                                                                    | us cliquez ou passez vot                                                                                                    | tre souris sur les lignes.                                                                                                    |
|----------------------------------------------------------------------------------------------------|----------------------------------------------------------------------------------------------------|----------------------------------------------------------------------------------------------------|----------------------------------------------------------------------------------------------------|
|                                                                                                    | Étage 2                                                                                                    |                                                                                                    |                                                                                                    |
|                                                                                                    | Sales Dept. 1 厥 004/004                                                                                                    | <u>ر</u> س                                                                                                    |                                                                                                    |
| <ul> <li>Ilcône du gr<br/>Cliquez s<br/>l'ensemb</li> <li>Îlcône du co<br/>Cliquez s<br/>faire fonc</li> <li>Si vous cliquez<br/>de la liste des<br/>appartiennent s<br/>moment, [1.18.<br/>écran.</li> <li>Si une erreur s<br/>s'affichent com<br/>Contrôleur].</li> <li>Lorsque le filtra<br/>applicables ave<br/>annuler le filtra</li> </ul> | raphique à barres]<br>sur cette icône pour afficher [<br>ole du groupe.<br>ontrôleur]<br>sur cette icône pour afficher [<br>ctionner collectivement l'ense<br>z sur l'icône de la flèche vers<br>unités]. À ce moment, seules<br>au groupe sur lequel vous av<br>. Écran d'implantation du gro<br>se produit, l'icône d'erreur et l<br>nme indiqué dans (5). Les dét<br>age est effectué dans [1.11. <i>A</i><br>rec la condition de filtrage de<br>age. | <ul> <li>1.15. Graphique de la construir de la construir de la construir de la groupe.</li> <li>la droite dans ④, l'écrara les unités avec la conditive de la groupe s'affiche de la liste des ails de l'erreur peuvent de la liste des ⑥ sont extraits et affiche</li> </ul> | onsommation d'énergie] de<br>ous pouvez utiliser pour<br>n passe à [1.13. Affichage<br>ition de filtrage qui<br>t affichés. Au même<br>e sur le côté gauche de cet<br>sentant des anomalies<br>être consultés dans [1.17.<br>étages], seuls les groupes<br>és. Cliquez sur « x » pour |

Cet écran permet de visualiser les informations par unité et de faire fonctionner les unités. Pour afficher cette liste, cliquez sur l'onglet [UNITÉS] en haut.

|   | ÉTAGES       | GROUPES | UNITĖS | AUTRE                 |              |
|---|--------------|---------|--------|-----------------------|--------------|
|   | Groupe et Un | nité    | État   |                       | Consommation |
| 1 | FDT45KX      | ZE1     | 2      | 3<br>0<br>0<br>0<br>0 | (4)<br>43kWh |
|   | FDT45KX      | ZE1     |        | ¢                     | 42kWh        |
|   | G, HR Dept.  |         |        |                       |              |
|   | FDFW28K      | XZE6F   | 0      | ۵                     | 15kWh        |
|   | FDK22KX      | ZE1     |        | ¢                     | 15kWh        |
|   | FDTC22K)     | XZE1    | 8      | 0                     | 15kWh        |

\*Filtre appliqué

| ÉTAGES GROUPES                       | UNITĖS AUTRE |              |  |  |  |  |  |  |
|--------------------------------------|--------------|--------------|--|--|--|--|--|--|
| Rez-de-chaussée, Procurement Dept. X |              |              |  |  |  |  |  |  |
| Groupe et Unité                      | État         | Consommation |  |  |  |  |  |  |
| G, Procurement Dept.                 |              |              |  |  |  |  |  |  |
| FDK28KXZE1                           | 😑 🔯          | 16kWh        |  |  |  |  |  |  |
| FDTC28KXZE1                          | <b>(</b>     | 16kWh        |  |  |  |  |  |  |
| FDUT22KXE6F-E                        | 😑 😟          | 15kWh        |  |  |  |  |  |  |
| FDUT22KXE6F-E                        | ۵ 🗵          | 15kWh        |  |  |  |  |  |  |

# 1.22. Affichage de la liste des unités (2/3)

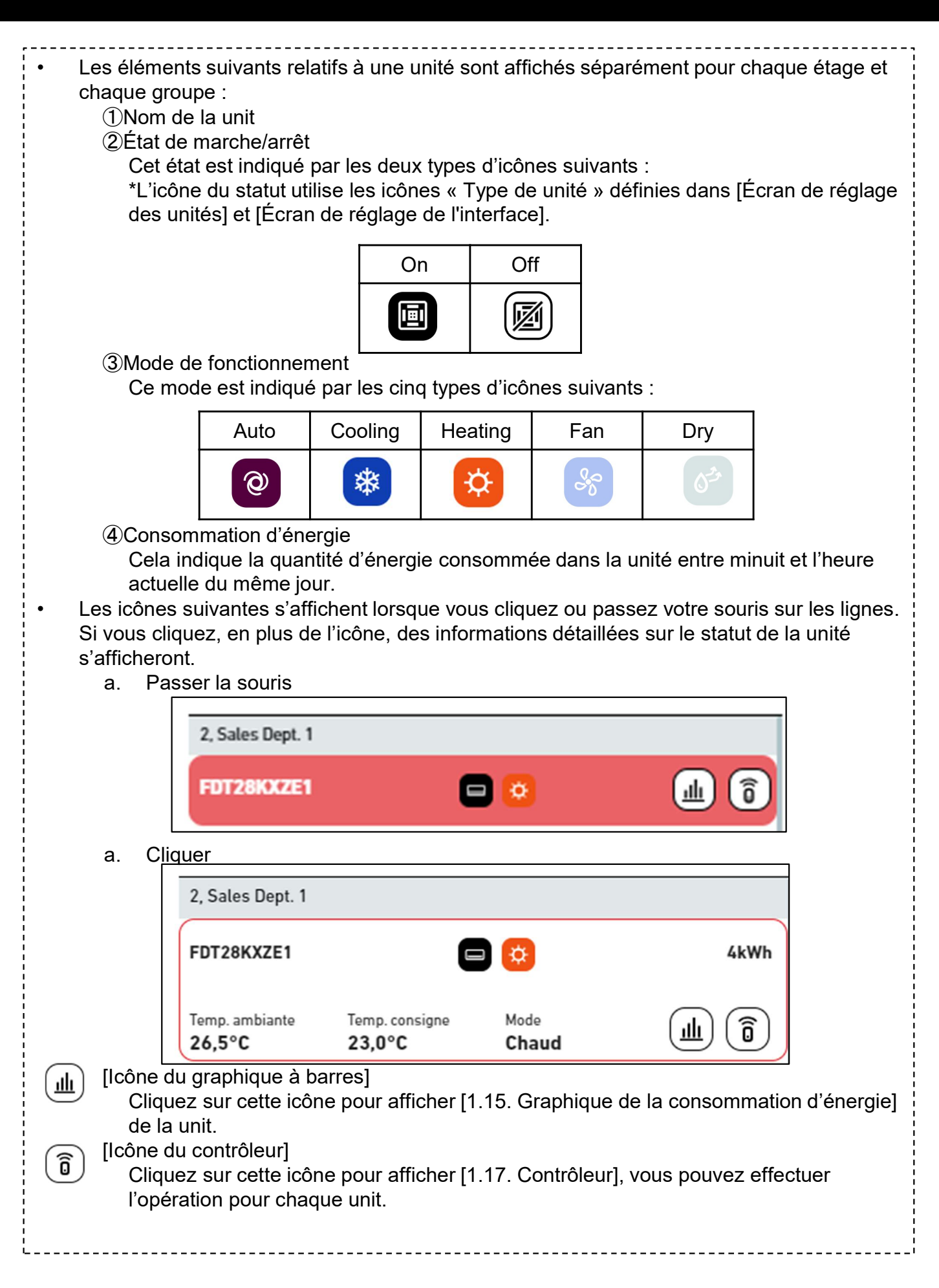

# 1.22. Affichage de la liste des unités (3/3)

Si vous cliquez sur une unit, [1.18. Écran d'implantation de groupe] du groupe affecté à la unité s'affiche sur le côté gauche de cet écran.
Si une erreur se produit, l'icône d'erreur s'affiche comme indiqué en ⑦. Les détails de l'erreur peuvent être consultés dans [1.17. Contrôleur].
Lorsque le filtrage est effectué dans [1.12. Affichage de la liste des groupes], seuls les unités applicables avec les conditions de filtrage de ⑥ sont extraits et affichés. Cliquez sur « x » pour annuler le filtrage.

\_ \_ \_ \_ \_ \_ \_ \_ \_ \_ \_ \_ \_ \_ \_ \_ \_ \_ \_

# 1.23. Affichage de la liste des Q-ton/Hyozan/Hydrolution PRO (1/3)

Cet écran permet de visualiser les informations du Q-ton/Hyozan/Hydrolution PRO. Pour afficher cette liste, cliquez sur l'onglet [AUTRE] en haut.

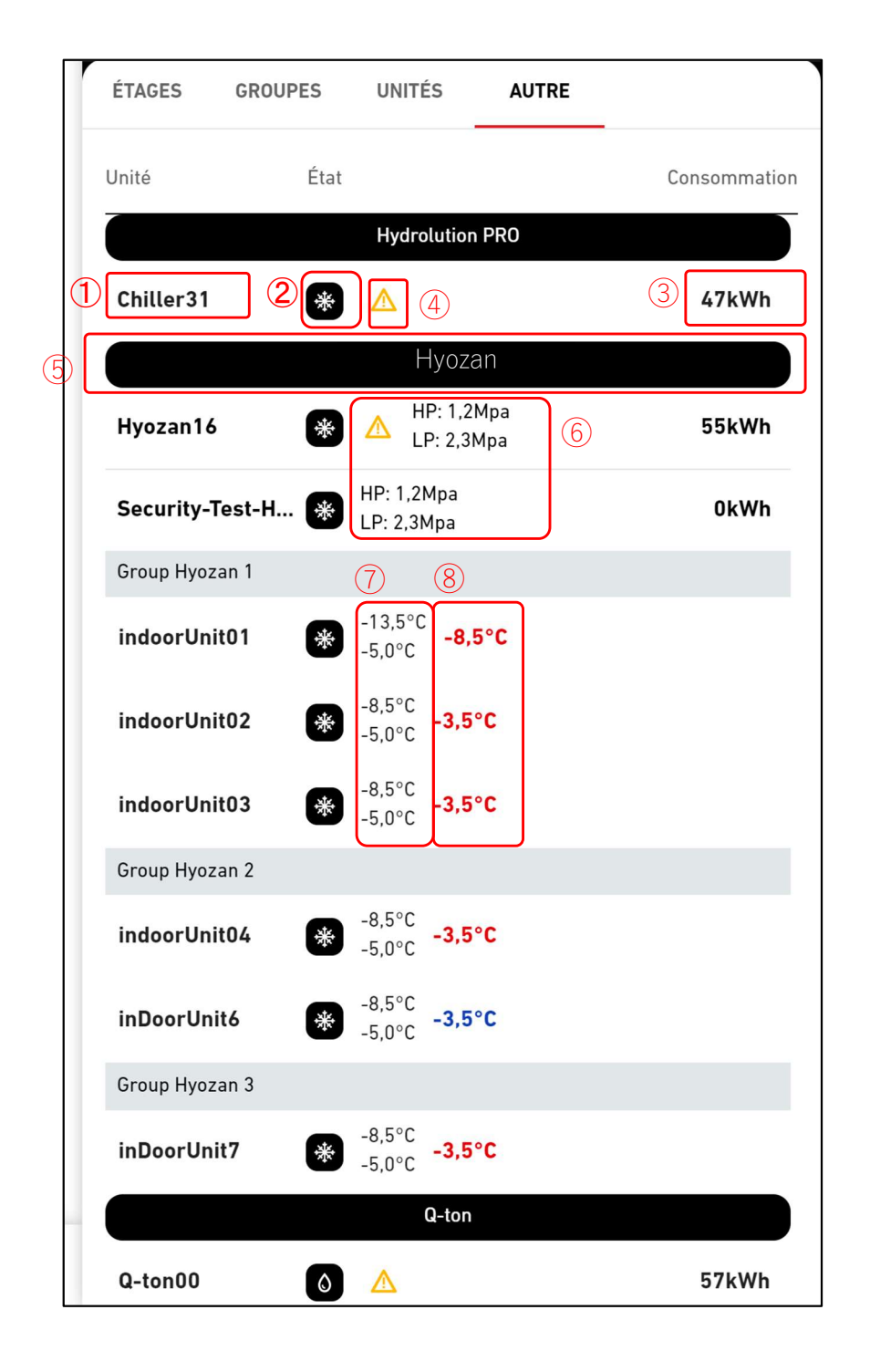

## 1.23. Affichage de la liste des Q-ton/Hyozan/Hydrolution PRO (2/3)

#### \*Filtre appliqué

|   | ÉTAGES GROUP      | PES  | UNITÉS                   | AUTRE |                                       |
|---|-------------------|------|--------------------------|-------|---------------------------------------|
| 9 | Hyozan X<br>Unité | État | -                        |       | Consommation                          |
|   |                   |      | Hyozan                   | 1     |                                       |
|   | Hyozan            | *    | HP: 1,2Mpa<br>LP: 2,3Mpa |       | 19kWh                                 |
|   | Group Hyozan 1    |      |                          |       | · · · · · · · · · · · · · · · · · · · |
|   | Hyozan_Indoor1    | *    | -8.5°C<br>-5.0°C -3.5    | °C    |                                       |
|   | Hyozan_Indoor2    | *    | -13,5°C<br>-5,0°C -8,    | 5°C   |                                       |

- Les éléments suivants relatifs au Q-ton/Hyozan/Hydrolution PRO sont affichés séparément pour chaque type de unit :
  - ①Nom ②État

Marche ou Arrêt.

③Consommation d'énergie

Cela indique la quantité d'énergie consommée dans le Q-ton/Hyozan/Hydrolution PRO entre minuit et l'heure actuelle du même jour.

- Les icônes suivantes s'affichent lorsque vous cliquez ou passez votre souris sur les lignes. Si vous cliquez, en plus de l'icône, des informations détaillées sur le statut de la unité s'afficheront.
  - a. Passer la souris

|                                                                                |                                                                                                    | Hy<br>TB: 1,2M                                                            | ozan<br>pa                   |                                                                                                    |                       |
|--------------------------------------------------------------------------------|----------------------------------------------------------------------------------------------------|---------------------------------------------------------------------------|------------------------------|----------------------------------------------------------------------------------------------------|-----------------------|
|                                                                                | Group Hyozan 1                                                                                                 | 🛎 DB: 2,3М                                                                | lpa                          |                                                                                                    |                       |
| b. Clique                                                                      | r                                                                                                    |                                                                           |                              |                                                                                                    |                       |
|                                                                                |                                                                                                    | Hydrolı                                                                   | ition PRO                    |                                                                                                    |                       |
|                                                                                | Hydrolution PR                                                                                                 | 0 🛞                                                                       |                              | 12kWh                                                                                                    |                       |
|                                                                                | Temp. de sortie<br>3,5°C                                                                                       | Temp. consigne<br><b>5,0°C</b>                                            | Mode<br>Chaud                | `₩ 🗠                                                                                                    |                       |
| Ilcône du gu<br>Cliquez s<br>ton/Hyoz<br>(Icône de gu<br>Cliquez s<br>ton/Hyoz | raphique à barr<br>sur cette icône<br>can/Hydrolution<br>raphique linéai<br>sur cette icône<br>can/Hydrolution | res]<br>pour afficher  <br>PRO (*).<br>re]<br>pour afficher  <br>PRO (*). | le graphique<br>un graphique | de consommation of the consommation of the con | électrique du Q-<br>- |

# 1.23. Affichage de la liste des Q-ton/Hyozan/Hydrolution PRO (3/3)

Si vous cliquez sur un Q-ton/Hyozan/Hydrolution PRO, les données de fonctionnement du Q-ton/Hyozan/Hydrolution PRO (\*) s'affichent.
Si une erreur se produit, l'icône d'erreur s'affiche comme indiqué en ④. Les détails de l'erreur peuvent être consultés dans [1.19. Écran d'affichage des données du Q-ton/Hyozan/Hydrolution PRO].
Lorsque vous cliquez sur l'étiquette ⑤ pour « Type d'unité », seules les unités applicables qui répondent à la condition de filtre ⑦ seront extraites et affichées. Pour annuler le filtrage, cliquez sur « x ».

Uniquement pour les Hyozan et Q-ton

 Les icônes de lien s'affichent lorsque vous cliquez ou passez votre souris sur les lignes. <u>Q-ton</u>

Cela représente les unités qui sont connectées à la unité sélectionnée dans une configuration maître-esclave.

<u>Hyozan</u>

Cela représente les unités qui font partie du même circuit de réfrigérant que la unité sélectionnée.

|                 | Hyozan                     |       |
|-----------------|----------------------------|-------|
| Hyozan16        | ₩ MP: 1,2Mpa<br>LP: 2,3Mpa | 79kWh |
| Security-Test-H | HP: 1,2Mpa<br>LP: 2,3Mpa   | 0kWh  |
| Group Hyozan 1  |                            |       |
| indoorUnit01    | € -13,5°C<br>-5,0°C -8,5°C |       |
| indoorUnit02    |                            |       |
| indoorUnit03    |                            |       |

#### <u>Uniquement pour le Hyozan</u>

 La unité extérieure et la unité intérieure Hyozan afficheront les valeurs de statut suivantes. <u>Unit extérieure Hyozan</u>

6 Compresseur haute/basse pression

Unit intérieure Hyozan

⑦Température intérieure/Température consigne

La valeur supérieure représente la température intérieure, tandis que la valeur inférieure représente la température consigne.

⑧La difference de temperature entre la temperature intérieure et la temperature consigne. La couleur du la valeur affichée change en fonction du seuil défini dans [2.9. Écran de réglage de la unité intérieure Hyozan] comme suit :

- Différence de temperature < Seuil d'alerte (bas) : Bleu
- Seuil d'alerte (bas) ≤ Différence de temperature ≤ Seuil d'alerte (élevé)

: Vert

- Seuil d'alerte (élevé) < Différence de temperature : Orange

Lorsque le seuil d'erreur est dépassé, elle devient rouge. À ce stade, un avertissement pour anormalité de temperature est déclenché.

Cette fenêtre contextuelle affiche le graphique de la consommation d'énergie. La unité à afficher varie en fonction de l'endroit où vous avez cliqué sur l'icône du graphique à barres.

|            | × ABC Building                                                                                                    |                                   |
|------------|----------------------------------------------------------------------------------------------------|-----------------------------------|
|            | 1 CONSOMMATION ÉLECTRIQUE 📈 RAPPORT SUR LES TENDANCES                                                                                                    |                                   |
| 2          | 07/11/2024     Image: Comparation     Image: Chaque mode de fonctionnement     Plage du graphique       80     Image: Chaque mode de fonctionnement     Image: Chaque mode de fonctionnement     Image: Chaque mode de fonctionnement                                                                                                    | <ul><li>(4)</li><li>(7)</li></ul> |
|            | 60<br>60<br>Clim. Froid<br>Clim. Chaud<br>Clim. Autre mode<br>Autres systèmes de refroidissement<br>Autres systèmes de chauffage                                                                                                    |                                   |
|            |                                                                                                    |                                   |
|            | 5 <sup>10</sup> 5 <sup>10</sup> 5 <sup>10</sup> 5 <sup>10</sup> 6 <sup>10</sup> 6 <sup>10</sup> 6 <sup>10</sup> 6 <sup>10</sup> 6 <sup>10</sup> 5 <sup>10</sup> 1 <sup>10</sup> 1 <sup>10</sup> 1 <sup>10</sup> 1 <sup>10</sup> 1 <sup>10</sup> 1 <sup>10</sup> 1 <sup>10</sup> 1 <sup>10</sup> 1 <sup>10</sup> 1 <sup>10</sup> 1 <sup>10</sup> |                                   |
| Lo<br>gra  | rsque vous passez votre souris, les valeurs s'affichent. Vous pouvez également parcourir le<br>aphique pour effectuer un zoom sur la zone sélectionnée.                                                                                                    | · ·                               |
| (1)<br>(1) | graphique contient les éléments suivants :<br>Sélection du type de graphique<br>Cliquez sur [RAPPORT SUR LES TENDANCES] pour passer à [1.16. Graphique de<br>température]. Cependant, vous ne pouvez pas cliquer sur ce bouton lorsque le site entier est                                                                                       |                                   |
| 2          | affiché.<br>Date d'affichage                                                                                                    |                                   |
| 3          | Vous pouvez configurer la date pour l'affichage du graphique.<br>Bouton de comparaison                                                                                                    |                                   |
| [G<br>④    | Vous pouvez comparer les graphiques. Pour plus de détails, veuillez vous reporter au<br>raphique de comparaison].<br>Plage du graphique                                                                                                    |                                   |
|            | Les réglages suivants sont disponibles :                                                                                                    |                                   |
|            | Affiche les données du dernier jour par incréments d'une heure.                                                                                                    |                                   |
|            | [Semaine]<br>Affiche les données des sept derniers jours par incréments d'un jour.                                                                                                    |                                   |
|            | [Mois]<br>Affiche les données du dernier mois par incréments d'un jour.                                                                                                    |                                   |
|            | [Année]<br>Affiche les données de la dernière année par incréments d'un mois.                                                                                                    |                                   |
|            | [10 ans]<br>Affiche les données des dix dernières années par incréments d'un an.                                                                                                    |                                   |

# 1.24. Graphique de consommation d'énergie (2/2)

| 5 Mode graphique (uniquement lorsque le si                                                      | te tout entier est affiche)                                                |  |  |  |  |  |
|-------------------------------------------------------------------------------------------------|----------------------------------------------------------------------------|--|--|--|--|--|
| Vous ne pouvez modifier la categorie de la legende. (Chaque mode de fonctionnement,             |                                                                            |  |  |  |  |  |
| AC/Autre)                                                                                       |                                                                            |  |  |  |  |  |
| (6)Légende                                                                                      |                                                                            |  |  |  |  |  |
| Les éléments suivants sont disponibles, et peuvent être basculés entre les modes d'affichage et |                                                                            |  |  |  |  |  |
| de masquage avec un clic.                                                                       |                                                                            |  |  |  |  |  |
| [Clim. Froid]                                                                                   | Consommation d'énergie due au mode                                         |  |  |  |  |  |
| 1                                                                                               | refroidissement du climatiseur                                             |  |  |  |  |  |
| [Clim. Chaud]                                                                                   | Consommation d'énergie due au mode chauffage du<br>climatiseur             |  |  |  |  |  |
| [Clim. Autre mode]                                                                              | Consommation d'énergie due au mode ventilateur du climatiseur              |  |  |  |  |  |
| [Autres systèmes de refroidissement]                                                            | Consommation d'énergie du Hyozan/Hydrolution<br>PRO (mode Refroidissement) |  |  |  |  |  |
| [Autres systèmes de chauffage]                                                                  | Consommation d'énergie du Q-ton/Hydrolution PRO (mode Chauffage)           |  |  |  |  |  |
| Lorsque « AC/Autre » est sélectionné dan                                                        | <u>is (5).</u>                                                             |  |  |  |  |  |
| [Climatiseur]                                                                                   | Consommation d'énergie du climatiseur                                      |  |  |  |  |  |
| [Autre équipement]                                                                              | Consommation d'énergie du                                                  |  |  |  |  |  |
|                                                                                                 | Q-ton/Hyozan/Hydrolution PRO                                               |  |  |  |  |  |
| ⑦Boutons de contrôle du graphique                                                               |                                                                            |  |  |  |  |  |
| Vous pouvez effectuer un zoom avant ou a                                                        | arrière sur le graphique et le télécharger.                                |  |  |  |  |  |
| Vous pouvez enregistrer les images des gr                                                       | aphiques aux formats SVG et PNG, et les donnes au                          |  |  |  |  |  |
| format CSV.                                                                                     |                                                                            |  |  |  |  |  |
|                                                                                                 |                                                                            |  |  |  |  |  |

# 1.25. Graphique de température (1/2)

Cette fenêtre contextuelle affiche la température extérieure, la température intérieure et la température préréglée du climatiseur sous forme de graphique. Si vous cliquez sur l'icône de graphique linéaire de la catégorie (étage ou groupe), les données de la unité intérieure ayant l'adresse Superlink la plus basse dans la catégorie s'affichent.

|                                                        | × Floor 2                                                                                                    |                                     |
|--------------------------------------------------------|----------------------------------------------------------------------------------------------------|-------------------------------------|
|                                                        | 1<br>III CONSOMMATION ÉLECTRIQUE 📈 RAF                                                                                                    | PPORT SUR LES TENDANCES             |
| 2                                                      | 17/09/2024<br>() comparation 3<br>() comparation 3 | Plage du graphique<br>Jour          |
|                                                        | ත් <sup>ත</sup> ් ත් <sup>ත්</sup> ක් <sup>ති</sup> ක් <sup>ති</sup> ක් <sup>ති</sup> ක් <sup>ති</sup> ක් <sup>ති</sup> ක් <sup>ති</sup> ක <sup>ත</sup> ක <sup>ත</sup> ත් <sup>ත</sup> ත් <sup>ත</sup> ත් <sup>ත</sup> ක් <sup>ති</sup> ක <sup>ත</sup> ත් <sup>ත</sup> ත් <sup>ත</sup> ත් <sup>ත</sup> ත් <sup>ත</sup> ත් <sup>ත</sup><br>Heure                                                                                                    |                                     |
| Lors<br>grap<br>Ce g<br>(1)Se<br>C<br>C<br>C<br>C<br>C | que vous passez votre souris, les valeurs s'affichent. Vous pouvez éga<br>hique pour effectuer un zoom sur la zone sélectionnée.<br>raphique contient les éléments suivants :<br>election du type de graphique<br>liquez sur [CONSOMMATION ÉLECTRIQUE] pour passer à [1.15. Gra<br>onsommation d'énergie].<br>ate d'affichage<br>ous pouvez configurer la date pour l'affichage du graphique.                                                                                                    | lement parcourir le<br>phique de la |

#### 5 Légende

Les éléments suivants sont disponibles, et peuvent être basculés entre les modes d'affichage et de masquage avec un clic.

Température intérieure

[Température extérieure]

Température extérieure Température préréglée du climatiseur

------

6 Boutons de contrôle du graphique

[Température de consigne]

[Température ambiante]

Vous pouvez effectuer un zoom avant ou arrière sur le graphique et le télécharger.

Vous pouvez enregistrer les images des graphiques aux formats SVG et PNG, et les données

au format CSV.

# 1.26. Contrôleur

Cette fenêtre contextuelle est utilisée pour faire fonctionner les unités.

| ON/OFF 2 Temp. ambiante | Temp. consigne  | Mode    | Vitesse ventilateur | Code d'erreur |
|-------------------------|-----------------|---------|---------------------|---------------|
| () 25,5∞                | : <b>24,0</b> ℃ | 🛞 Froid | 🧚 Élevée            | -             |
|                         | -4-1            |         |                     |               |
| Temp. consigne          | Mode            |         | Vitesse ventilateur |               |
| 24,0 °°                 | Froid           |         | Élevée              |               |
|                         | @ **            | \$ & &  | $Q_{T}^{A} z^{1}$   | 2 23 73       |

| • | L'en-tête en haut affiche l'icône du contrôleur de la catégorie (site, étage ou groupe) ou de la unité intérieure sur laquelle vous avez cliqué. Les cibles d'affichage et les cibles de fonctionnement du contrôleur sont les suivantes : |                                                                               |                                                                   |  |  |  |  |
|---|----------------------------------------------------------------------------------------------------|-------------------------------------------------------------------------------|-------------------------------------------------------------------|--|--|--|--|
|   |                                                                                                    | Cible d'affichage                                                             | Cible de fonctionnement                                           |  |  |  |  |
|   | Catégorie<br>sélectionnée                                                                                                    | Unit intérieure ayant l'adresse<br>Superlink la plus basse de la<br>catégorie | Toutes les unités intérieures qui<br>appartiennent à la catégorie |  |  |  |  |
|   | Unit intérieure<br>sélectionnée                                                                                                    | Unit intérieure sélectionnée                                                  | Unit intérieure sélectionnée                                      |  |  |  |  |

- Vous pouvez cliquer sur le bouton [ON/OFF] dans ① pour commuter les modes marche/arrêt de la unité intérieure.
- ② affiche l'état de fonctionnement de la unité intérieure. Les éléments sont les suivants :
  - [Temp. ambiante] Température d'entrée (par incréments de 0,1 °C)

[Temp. consigne]Température actuelle préréglée (par incréments de 0,5 °C)[Mode]Mode de fonctionnement actuel[Vitesse ventilateur]Paramètres du volume d'air actuel

- [Code d'erreur] Affichage des erreurs (\*)
- Dans l'affichage des erreurs indiqué par (\*), [-] s'affiche si aucune erreur n'est détectée ; sinon, l'error code de E01 à E99 s'affiche. Si vous ne pouvez pas communiquer avec la unité intérieure ou confirmer la réception des données de la gateway au cours des trois dernières minutes, [Déconnecté] s'affiche.
- Après avoir défini la valeur de commande dans ③, cliquez sur [APPLIQUER] dans ④ ; vous pouvez commander à distance les éléments suivants de la unité intérieure :
  - [Temp. consigne]

Température préréglée dans la plage suivante

- Chauffage : 16 à 30 °C, par incréments de 0,5 °C
- Sinon : 18 à 30 °C, par incréments de 0,5 °C

[Mode]

Mode de fonctionnement (Auto, Froid, Chaud, Ventilateur, Déshumidification) [Vitesse ventilateur]

Réglage du volume d'air (Auto, Faible, Moyenne, Élevée, Puissante)

<u>Remarque</u>

Lorsqu'une opération a été exécuté sur la unité (par exemple, cliquer sur ① ou ④), les données de fonctionnement sont écrasées et affichées pendant 2 minutes.

Cet écran permet de visualiser l'implantation des unités intérieures appartenant au groupe.

| CACCESS MES SITES AIDE V                                                     | A Maco    | cess-test@          | etest.com 🗸      | French 👻   |                           |
|------------------------------------------------------------------------------|-----------|---------------------|------------------|------------|---------------------------|
| Aperçu Paramétrage Du Site 🗸 Info. Service 🗸 Programme 🗸 Gérer 🗸 Paiement () | ☐ 12.4 °C | ABC Offi            | ice Building     |            | ≞ ◎                       |
| Étage 2 - Sales Dept. 1                                                      |           | <b>原</b><br>17 / 25 | * 2<br>3 / 3     | 3 / 3      | <b>474</b> <sub>kWh</sub> |
|                                                                              |           | ÉTAGES              | GROUPES          | UNITÉS AUT | RE                        |
|                                                                              |           | Étage               | État             |            | Consommation              |
|                                                                              |           | 2                   | ₪ 002/00         | 09         | 104kWh >                  |
|                                                                              |           | 1                   | <b>@ 007</b> /00 | 08         | 83kWh >                   |
| FDT28KXZE1                                                                   |           | G                   | <b>@ 008</b> /00 | 08         | 33kWh >                   |
|                                                                              |           |                     |                  |            |                           |

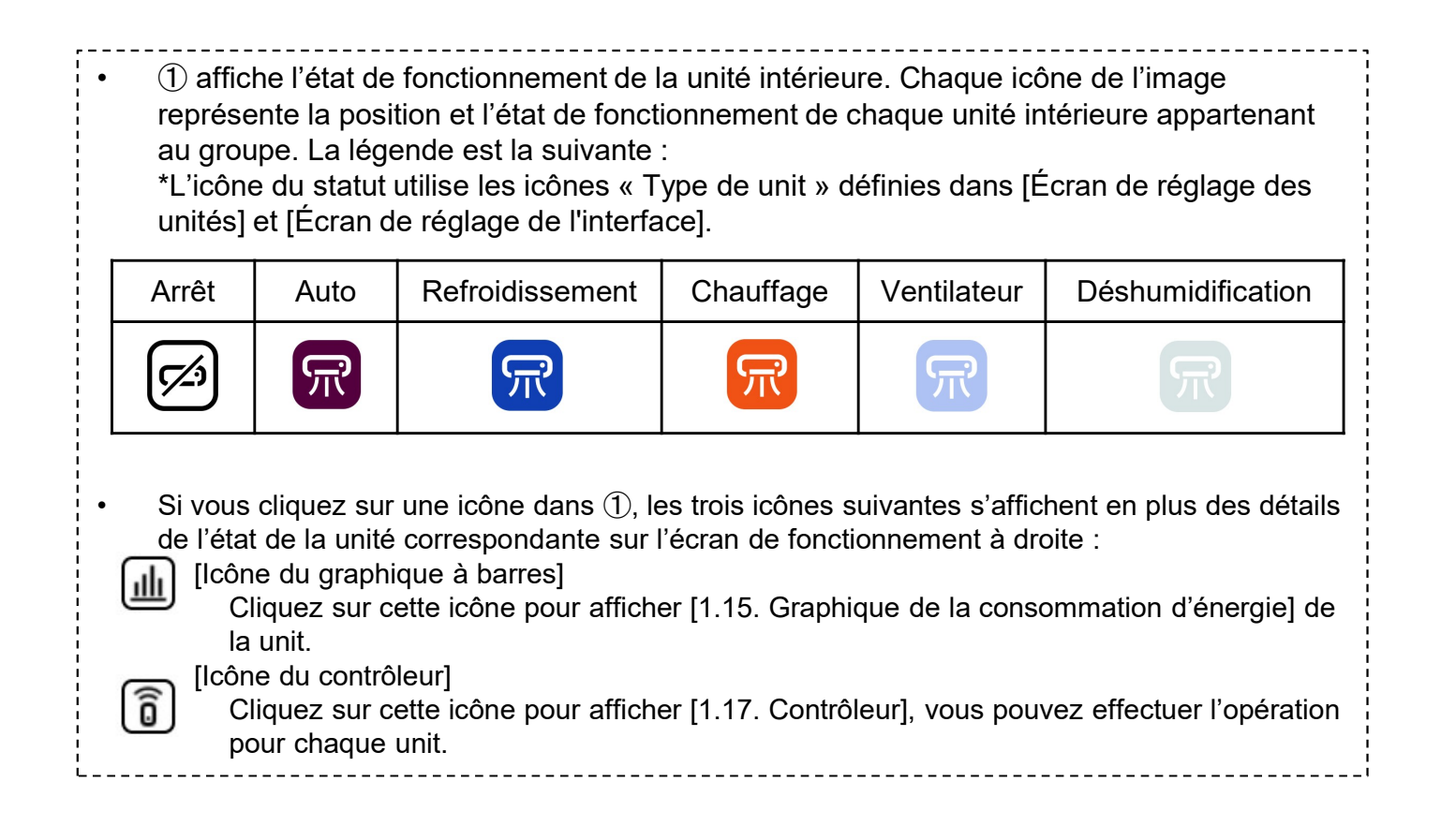

### 1.28. Écran d'affichage des données du Q-ton/Hyozan/Hydrolution PRO (1/10)

Cet écran affiche les données du Q-ton/Hyozan/Hydrolytion PRO.

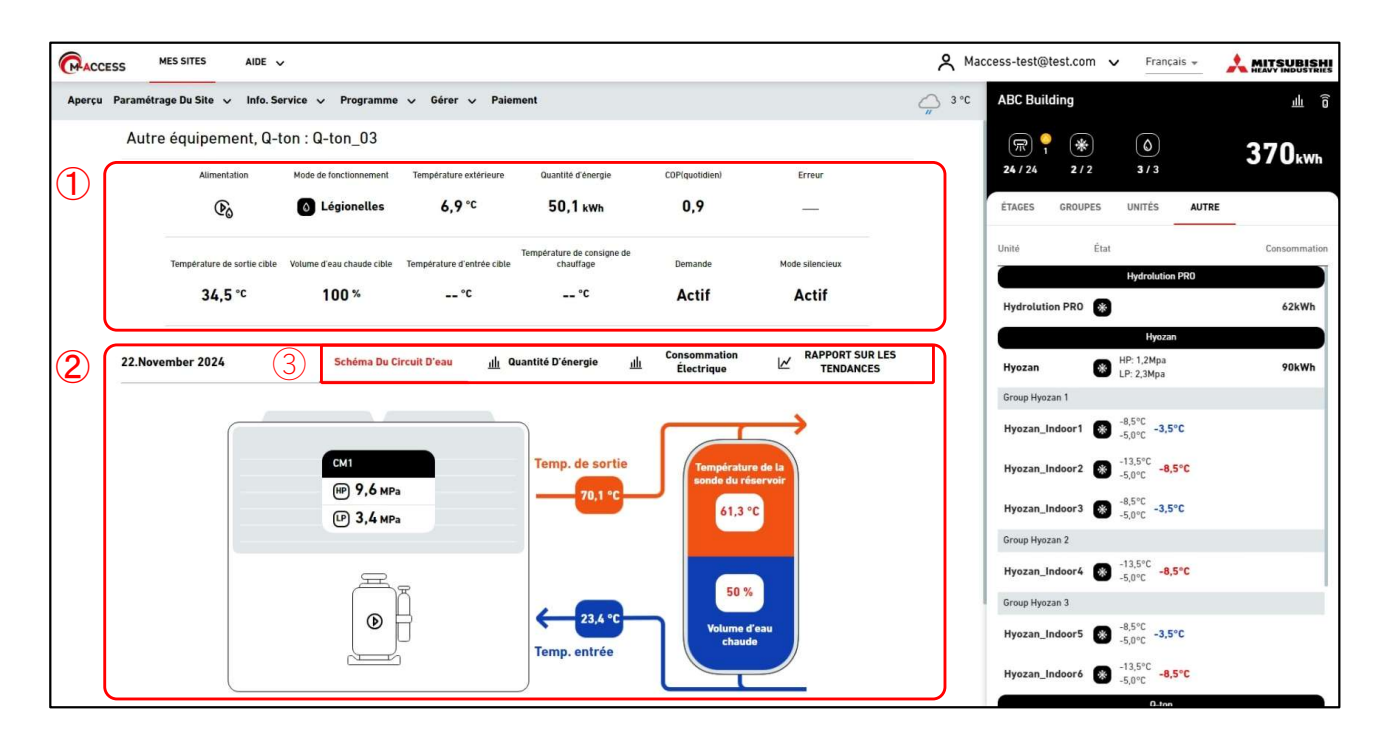

| <ul> <li>L'écran d'affichage des données du Q-ton/Hyozan/Hydrolution PRO est divisé en deux sections.</li> <li>① affiche les données de fonctionnement de la unit. Cela affiche les données de fonctionnement de la unité que vous avez sélectionné sur l'écran de fonctionnement à droite. Pour plus de détails sur les éléments d'affichage, reportez-vous aux pages suivantes de cette</li> </ul> |   |
|----------------------------------------------------------------------------------------------------|---|
| <ul> <li>section.</li> <li>② affiche le diagram du circuit de l'eau et chaque graphique. Si vous sélectionnez l'onglet ③, le contenu affiché changera. Pour plus de détails, reportez-vous aux pages suivantes de cette section.</li> </ul>                                                                                                    | ! |

# 1.28. Écran d'affichage des données du Q-ton/Hyozan/Hydrolution PRO (2/10)

Cet écran affiche les données de fonctionnement du Q-ton.

| Autre équipement, Q        | -ton : Q-ton_03           |                            |                                           |                          |                          |
|----------------------------|---------------------------|----------------------------|-------------------------------------------|--------------------------|--------------------------|
| 1 ON/OFF                   | Mode de fonctionnement    | Température extérieure     | Quantité d'énergie                        | (5) COP(quotidien) (0,9) | 6 Erreur                 |
| Température de sortie cibl | Volume d'eau chaude cible | Température d'entrée cible | Température de consign<br>chauffage<br>°C | e de Demande             | Mode silencieux<br>Actif |

| Cet écran affiche les éléments suivants relatifs au Q-ton :                                                                                                    |
|----------------------------------------------------------------------------------------------------|
| <ul> <li>Cet écran affiche les éléments suivants relatifs au Q-ton :</li> <li>①ON/OFF<br/>Indique l'état de fonctionnement. (ON, OFF ou Pause)</li> <li>②Mode de fonctionnement<br/>Indique le mode de fonctionnement.<br/>(Recharge, Réservé, Anti-gel, Remplissage, Dégivrage, Légionelles ou Chaud)</li> <li>③Température extérieure<br/>Indique la température réelle de l'eau chaude de sortie.</li> <li>④Quantité d'énergie<br/>Indique la quantité d'énergie générée à partir de minuit jusqu'à l'heure actuelle du même jour.</li> <li>⑤COP(quotidien)<br/>Indique le COP à partir de minuit jusqu'à l'heure actuelle du même jour.</li> <li>⑥Erreur<br/>Indique une erreur. Si aucune erreur n'est détectée, [-] s'affiche ; sinon, l'error code entre E01 et<br/>E99 s'affiche. Si une erreur de communication est détectée, [Déconnecté] s'affiche.</li> </ul> |
| Indique la température cible de l'eau chaude de sortie.<br>⑧Volume d'eau chaude cible                                                                                                    |
| Indique la quantité cible d'eau chaude stockée dans la plage de 0 à 100 %.<br>(9) Température d'entrée cible                                                                                                    |
| Indique la température cible de l'eau d'entrée. Cette valeur correspond au mode Chauffage.<br>(10) Température de consigne de chauffage                                                                                                    |
| Indique la température consigne pour le mode Chauffage. Cette valeur correspond au mode Chauffage,                                                                                                    |
| <ol> <li>Demande</li> <li>Si le Q-ton est en contrôle de demande, [ON] est affiché ; sinon, [-] est affiché.</li> </ol>                                                                                                    |
| ①Mode silencieux<br>Si le Q-ton est en contrôle de mode silencieux, [ON] est affiché ; sinon, [-] est affiché.                                                                                                    |
|                                                                                                    |

# 1.28. Écran d'affichage des données du Q-ton/Hyozan/Hydrolution PRO (3/10)

Cet écran affiche les données de fonctionnement du Hyozan.

| ON/OFF Température d'évaporation Haute pression du compresseur Basse pression du compresseur Basse pression cible Erreur<br>(1) (2) (22,2°C) (3) (1,2 MPa) (4) (2,3 MPa) (5) (3,3 MPa) (6) (4) (2,3 MPa) (6) (4) (4) (4) (4) (4) (4) (4) (4) (4) (4                                                                                                    |
|----------------------------------------------------------------------------------------------------|
| Cet écran affiche les éléments suivants relatifs au Hyozan.                                                                                                    |
| <ul> <li>①ON/OFF<br/>Indique l'état de fonctionnement. (Marche ou Arrêt)</li> <li>②Température d'évaporation<br/>Indique la température d'évaporation.</li> <li>③Haute pression du compresseur<br/>Indique la haute pression réelle du compresseur.</li> <li>④Basse pression du compresseur<br/>Indique la basse pression réelle du compresseur.</li> <li>⑤Basse pression cible<br/>Indique la basse pression cible du compresseur.</li> <li>⑥Erreur<br/>Indique la basse pression cible du compresseur.</li> <li>⑥Erreur</li> <li>Indique une erreur. Si aucune erreur n'est détectée, [-] s'affiche ; sinon, l'error code entre E01 et<br/>E99 s'affiche. Si une erreur de communication est détectée, [Déconnecté] s'affiche.</li> </ul> |

Cet écran affiche les données de fonctionnement du Hydrolution PRO.

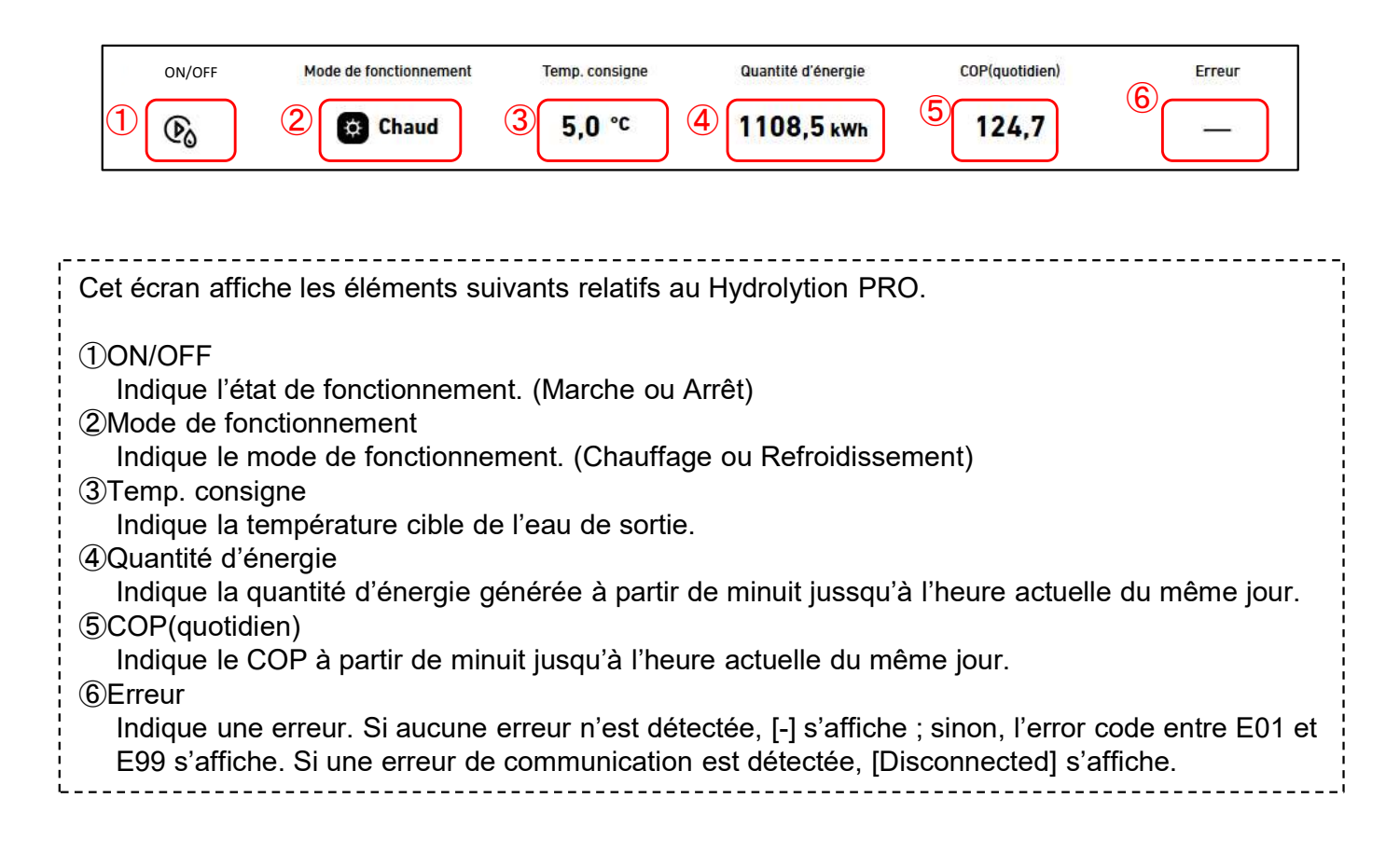

# 1.28. Écran d'affichage des données du Q-ton/Hyozan/Hydrolution PRO (5/10)

Le « diagramme du circuit de l'eau » peut afficher les données pour les Q-ton et Hydrolution PRO.

Diagramme du circuit de l'eau (pour les Q-ton)

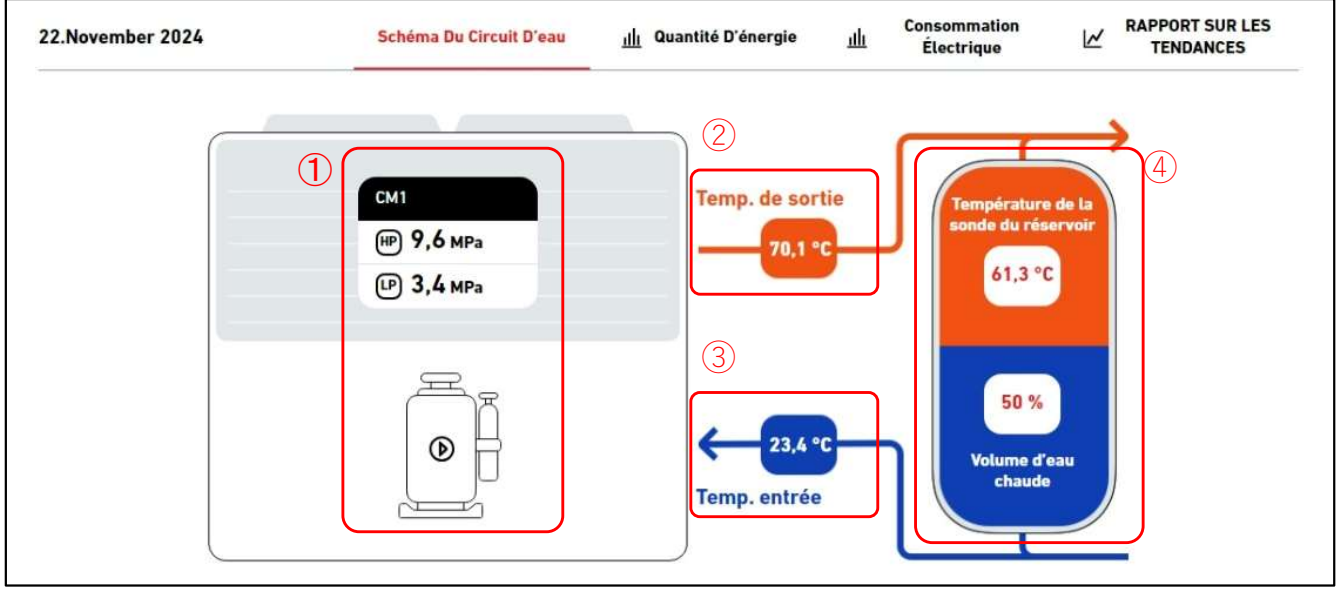

Diagramme du circuit de l'eau (pour les Q-ton dans une configuration maître-esclave)

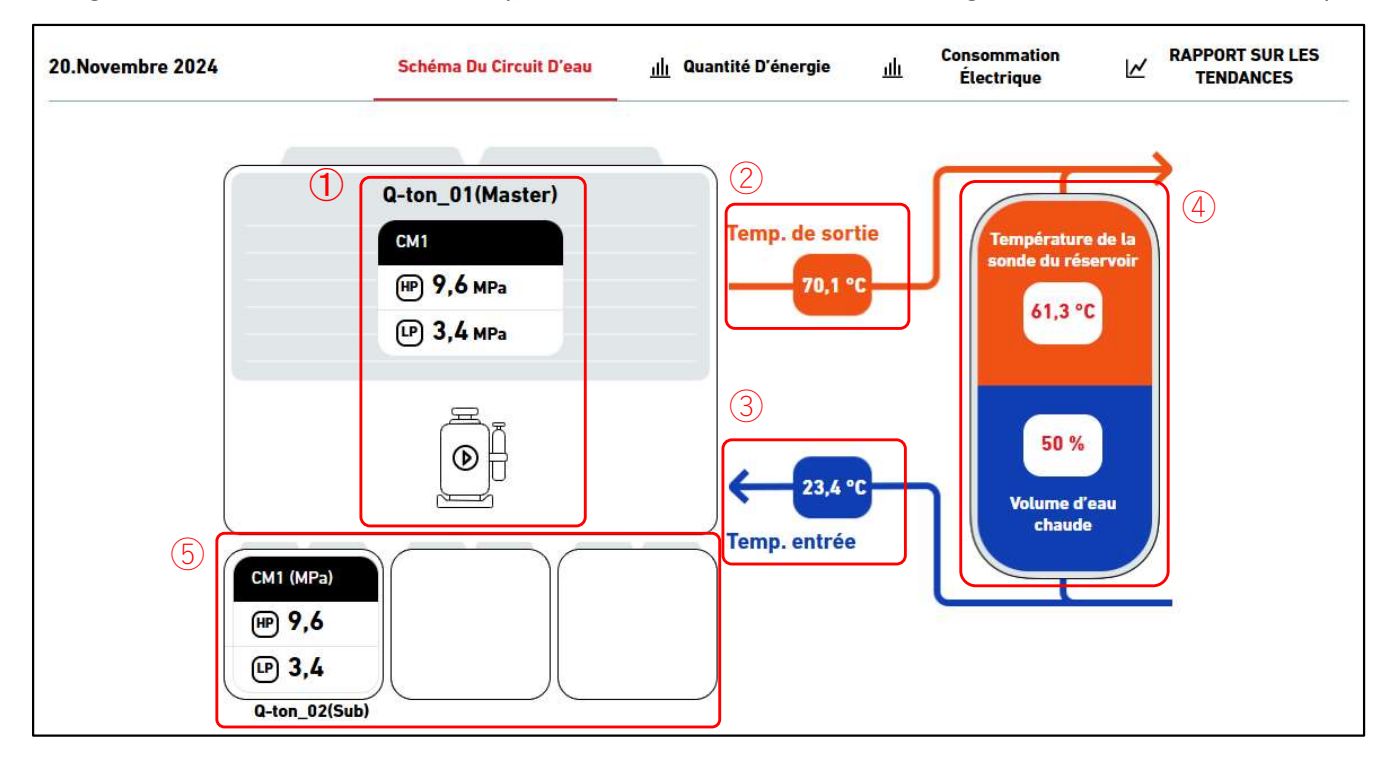

# 1.28. Écran d'affichage des données du Q-ton/Hyozan/Hydrolution PRO (6/10)

Diagramme du circuit de l'eau (pour Hydrolution PRO)

| 20.Décembre 2024 | Schéma Du Circuit D'eau             | <u>ıllı</u> Quantité D'énergie | CONSOMMATION<br>业 ÉLECTRIQUE | RAPPORT SUR LES<br>TENDANCES |
|------------------|-------------------------------------|--------------------------------|------------------------------|------------------------------|
|                  | 1                                   |                                |                              |                              |
|                  | СМ1<br>(НР) 1,2 мра<br>(LP) 2,3 мра | Temp.                          | de sortie<br>3,5 °C →        |                              |
|                  |                                     |                                | 23,4 m <sup>3</sup> /h Débit | 6                            |
|                  |                                     | Temp.                          | 1,2 °C<br>entrée             |                              |
|                  |                                     |                                |                              |                              |

| Les données affichées corres<br>①Compressor status<br>Indique la haute/basse pre<br>②Temp. de sortie | pondent à ce qui suit<br>ssion réelle du compresseur ainsi que l'état MARCHE/ARRÊT.                                                                                      |  |  |  |
|----------------------------------------------------------------------------------------------------|----------------------------------------------------------------------------------------------------|--|--|--|
| Indique la température de l'eau de sortie.                                                           |                                                                                                    |  |  |  |
| i ③Temp. entrée                                                                                      | 'eau d'entrée                                                                                                    |  |  |  |
| 4 Tank status (uniquement le                                                                         | s Q-ton)                                                                                                    |  |  |  |
| Indique la température réel<br>de couleur du réservoir sur<br>mode Chauffage, l'affichag             | lle du capteur de réservoir et la quantité d'eau chaude. La proportion<br>· le diagramme change en fonction de la quantité d'eau chaude. En<br>e du réservoir disparaît. |  |  |  |
| ⑤Tanks status (uniquement p<br>Indique la haute/basse pre<br>esclaves.                               | oour Q-ton dans une configuration maître-esclave)<br>ssion réelle du compresseur ainsi que l'état Marche/Arrêt des unités                                                |  |  |  |
| ⑥Débit (uniquement les Hydr<br>Indique le débit réel d'eau.                                          | olution PRO)                                                                                                    |  |  |  |
| Pour Hydrolution PRO, la cou fonctionnement.                                                         | leur des flèches ② et ③ change en fonction du mode de                                                                                                    |  |  |  |
| - Mode Chauffage                                                                                     | : ②Orange, ③Bleu<br>· ②Bleu ③Orange                                                                                                    |  |  |  |
|                                                                                                    | · = 2.02, = 0.20.90                                                                                                    |  |  |  |

## 1.28. Écran d'affichage des données du Q-ton/Hyozan/Hydrolution PRO (7/10)

Graphique de la consummation d'énergie

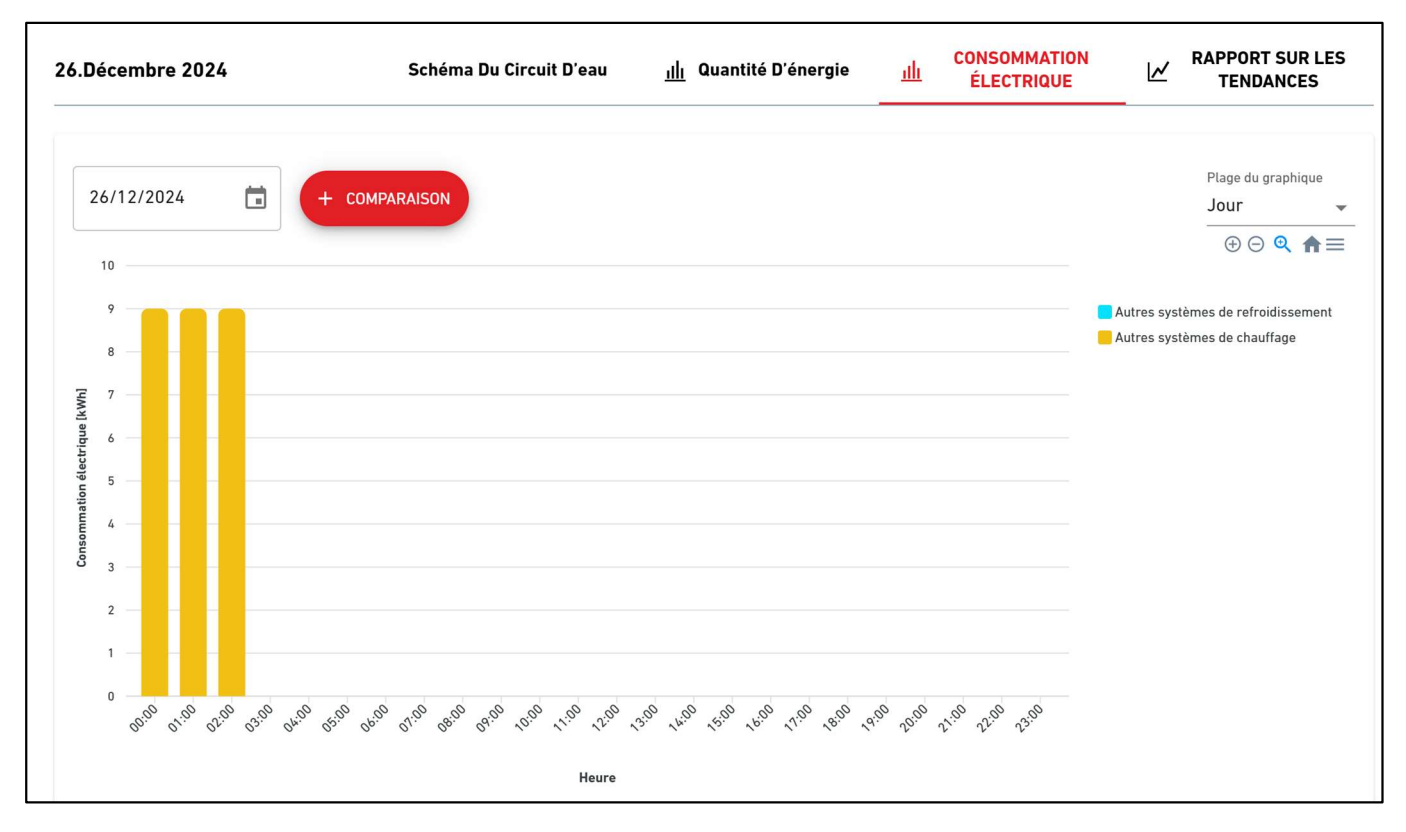

#### Graphique de rapport de tendance

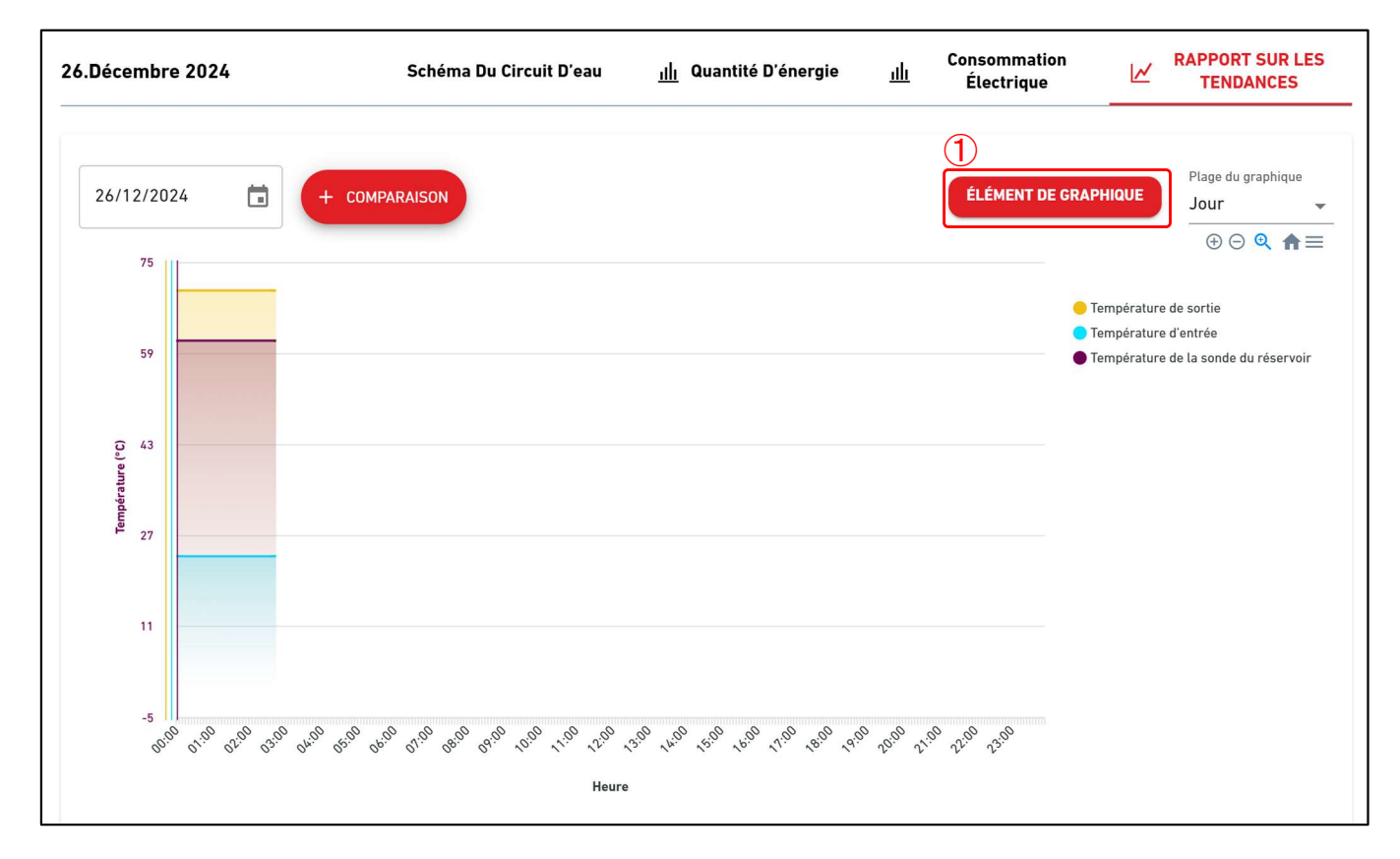

Graphique de rapport de tendance (pour les Q-ton dans une configuration maître-esclave)

| Décembre 2024          | Schéma Du Circuit D'eau                    | <u>ıllı</u> Quantité D'énergie         | Consommation<br>Ill Électrique | RAPPORT SUR LES<br>TENDANCES                                                                                          |
|------------------------|--------------------------------------------|----------------------------------------|--------------------------------|----------------------------------------------------------------------------------------------------|
| 20/12/2024             | + COMPARAISON                              | 1<br>ÉLÉMENT DE<br>Q-ton_01(Master)    | (2)<br>GRAPHIQUE UNITÉ G       | Plage du graphique<br>Jour •                                                                                          |
| 59                     |                                            |                                        |                                | <ul> <li>Température de sortie</li> <li>Température d'entrée</li> <li>Température de la sonde du réservoir</li> </ul> |
| 0 43                   |                                            |                                        |                                |                                                                                                    |
| 27                     |                                            |                                        |                                |                                                                                                    |
| 11                     |                                            |                                        |                                |                                                                                                    |
| 000 0100 0200 0300 040 | 5 550° 660° 610° 850° 640° 10° 110° 120° 1 | 300 true 1200 1200 1200 1200 1800 1900 | 2000 21:00 22:00 23:00         |                                                                                                    |

Ces specifications sont fondamentalement les mêmes que [1.24. Graphique de la consummation d'énergie] et [1.25. Graphique de temperature], mais le contenu suivant diffère. ①ÉLÉMENT DE GRAPHIQUE Vous pouvez sélectionner les éléments à afficher sur le graphique. Vous pouvez choisir jusqu'à deux types d'éléments et un maximum de quatre éléments au total. Pour Q-ton

| lément de données sur la                                                                                                    | Élément de données du compresseur                                 | Élément de données sur le volume |
|----------------------------------------------------------------------------------------------------|-------------------------------------------------------------------|----------------------------------|
| <ul> <li>Température de sortie</li> <li>Température d'entrée</li> <li>Température d'entrée</li> <li>du réservoir</li> <li>Température de la sonde<br/>du réservoir</li> <li>Température de sortie<br/>cible</li> <li>Température d'entrée<br/>cible</li> <li>Température d'entrée</li> <li>de chauffage</li> <li>Température extérieure</li> </ul> | Compresseur haute<br>pression<br>Basse pression du<br>compresseur | d'eau chaude stocké              |

# 1.28. Écran d'affichage des données du Q-ton/Hyozan/Hydrolution PRO (9/10)

| Veuillez sélectionner l'élément à afficher dans le graphique.<br>Elément de données sur la température  Température d'évaporation  Cour Hydrolution PRO  Modifier un élément de graphique  Veuillez sélectionner l'élément à afficher dans le graphique.  Elément de données sur la température  Cour Hydrolution PRO  Modifier un élément de graphique  Lément de données sur la température  Cour Hydrolution PRO   Modifier un élément de graphique  Lément de données sur la température  Cour Hydrolution  Cour Courseseur haute  Cour Hydrolution  Courseseur haute  Courseseur haute | Modifier un élément de graphique                                                                                                    |                                                                                                    |                                                                  |
|----------------------------------------------------------------------------------------------------|----------------------------------------------------------------------------------------------------|----------------------------------------------------------------------------------------------------|------------------------------------------------------------------|
| Élément de données sur la température                                                                                                    | Veuillez sélectionner l'élément à afficher dan                                                                                                    | graphique.                                                                                                    |                                                                  |
| □       Température d'évaporation                                                                                                    | Élément de données sur la température                                                                                                    | Élément de donnée                                                                                                    | s du compresseur                                                 |
| Cour Hydrolution PRO         Modifier un élément de graphique         Veuillez sélectionner l'élément à afficher dans le graphique.         Élément de données sur la température <ul> <li>CM1 Compresseur haute pression</li> <li>CM1 Compresseur basse pression</li> <li>CM2 Compresseur haute pression</li> <li>CM2 Compresseur haute pression</li> <li>CM2 Compresseur basse pression</li> <li>CM2 Compresseur basse pression</li> </ul>                                                                                                    | Température d'évaporation                                                                                                    | Basse press     Compresseu     Basse press                                                                                                    | ion du compresseur<br>r haute pression<br>ion cible              |
| Modifier un élément de graphique         Veuillez sélectionner l'élément à afficher dans le graphique.         Élément de données sur la température            CM1 Compresseur haute pression         CM1 Compresseur basse pression         CM2 Compresseur haute pression         CM2 Compresseur basse pression         CM2 Compresseur basse pression         CM2 Compresseur basse pression         CM2 Compresseur basse         pression         CM2 Compresseur basse         pression         CM2 Com2 CM2 CM2 CM2 CM2 CM2 CM2                                                                                                    |                                                                                                    |                                                                                                    | ANNULER                                                          |
|                                                                                                    | Modifier un élément de graphique<br>Veuillez sélectionner l'élément à afficher dan<br>Élément de données sur la É<br>température<br>Température d'entrée<br>Température de sortie | e graphique.<br>nent de données du compresseur<br>CM1 Compresseur haute<br>pression<br>CM1 Compresseur basse<br>pression<br>CM2 Compresseur haute<br>pression<br>CM2 Compresseur basse<br>pression | Élément de données sur le volume<br>d'eau chaude stocké<br>Débit |

70

#### ③Nom de l'unité

Affiche le nom de la unité actuellement affichée.

# 1.28. Écran d'affichage des données du Q-ton/Hyozan/Hydrolution PRO (10/10)

Cet écran de graphique affiche la quantité d'énergie et le COP. Cet écran concerne les Q-ton et Hydrolytion PRO.

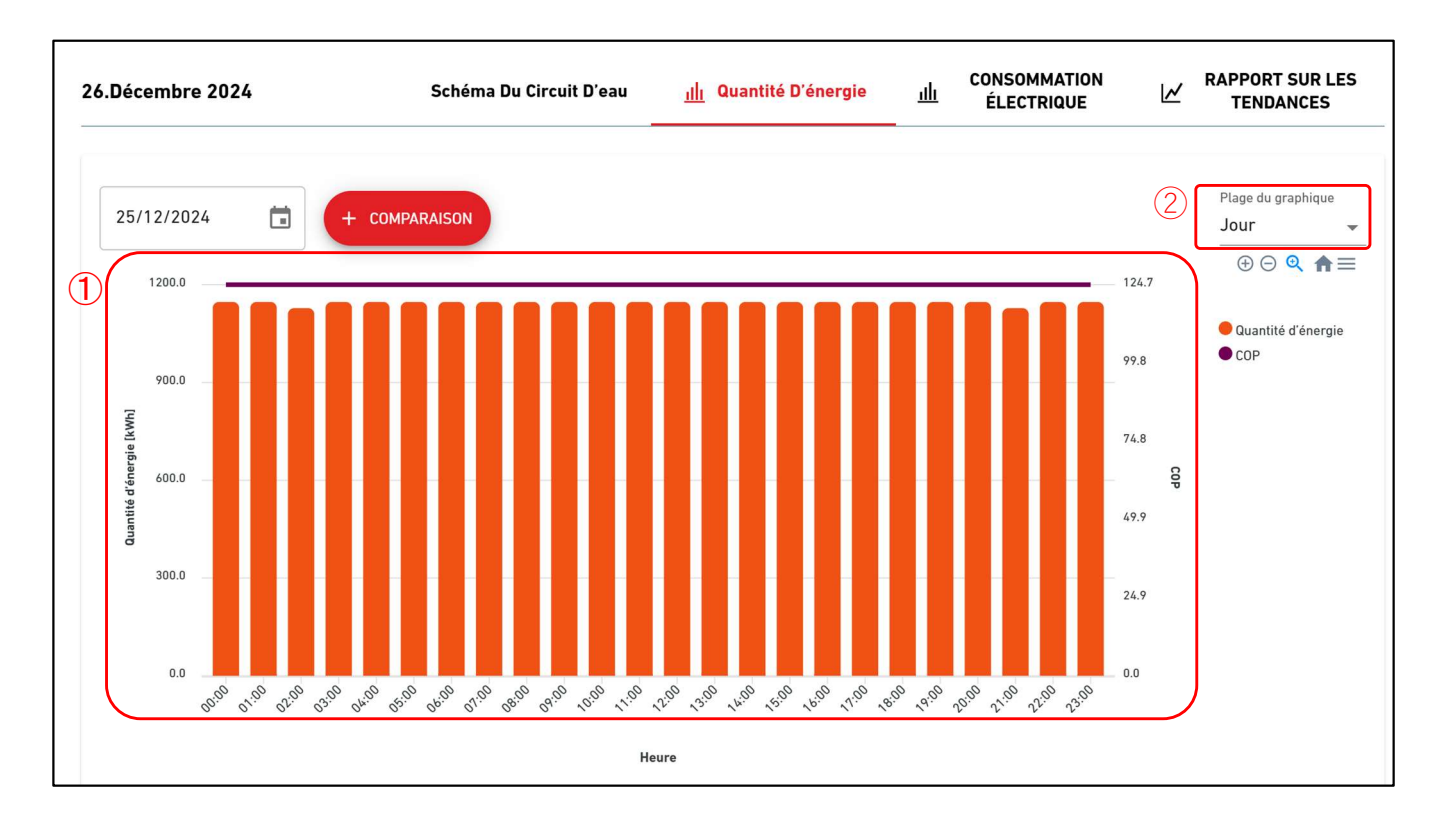

| Ces spécifications sont fondamentalement les mêmes que [1.24. Graphique de la consummation<br>d'énergie] et [1.25. Graphique de temperature].<br>①Energy amount and COP graph |
|----------------------------------------------------------------------------------------------------|
| affiché comme un graphique de tendance.                                                                                                    |
| 2Plage du graphique                                                                                                    |
| Les réglages suivants sont disponibles :                                                                                                    |
| [Jour]                                                                                                    |
| Les données, agrégées sur une base d'une heure, seront affichées pendant une                                                                                                  |
| journée entière.                                                                                                    |
| [Semaine]                                                                                                    |
| Les données, agrégées sur une base d'un jour, seront affichées pendant une<br>semaine.                                                                                        |
| [Mois]                                                                                                    |
| Les données, agrégées sur une base d'un jour, seront affichées pendant un mois.                                                                                               |
| [Année]                                                                                                    |
| Les données, agrégées sur une base d'un mois, seront affichées pendant un an.                                                                                                 |
| [10 ans]                                                                                                    |
| Les données, agrégées sur une base d'un an, seront affichées pendant 10 ans.                                                                                                  |

Lorsque vous cliquez sur le bouton « COMPARAISON » pour chaque groupe, un graphique de comparaison s'affiche.

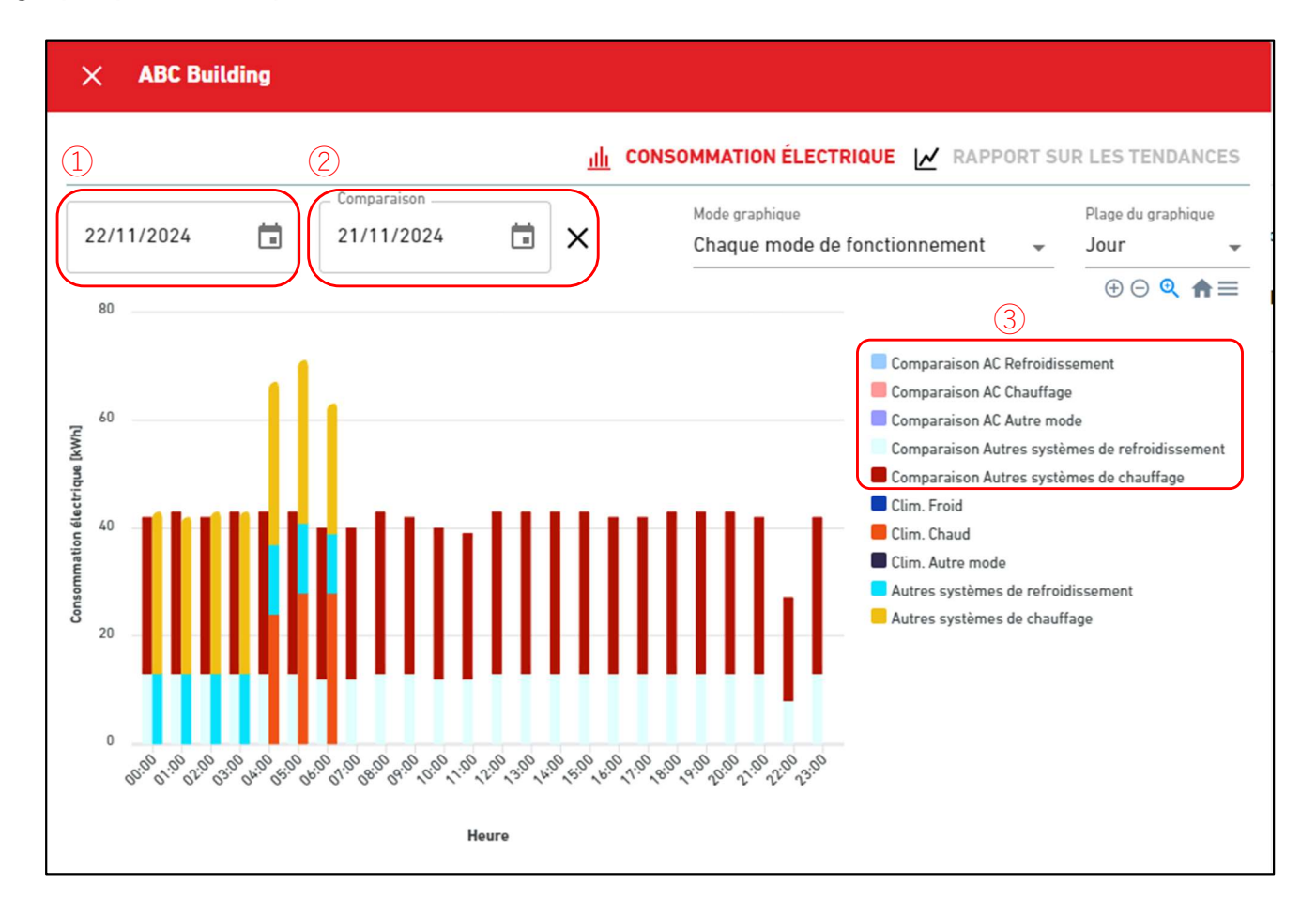

Affichez le graphique pour la date de comparaison en plus du graphique pour la date d'origine.
Le graphique de comparaison a les éléments suivants :

Date d'origine
Date de comparaison
Cliquer sur l'icône « x » mettra fin à l'affichage du graphique de comparaison.

3 Légende de la comparaison

En plus de la légende du graphique d'origine, affichez la légende de la comparaison.
La légende de la comparaison représente les données des données de comparaison sélectionnées dans ②.
## 1.30. Écran d'implantation du groupe Hyozan (1/3)

Cet écran permet de consulter l'implantation des unités intérieures Hyozan qui appartiennent au groupe.

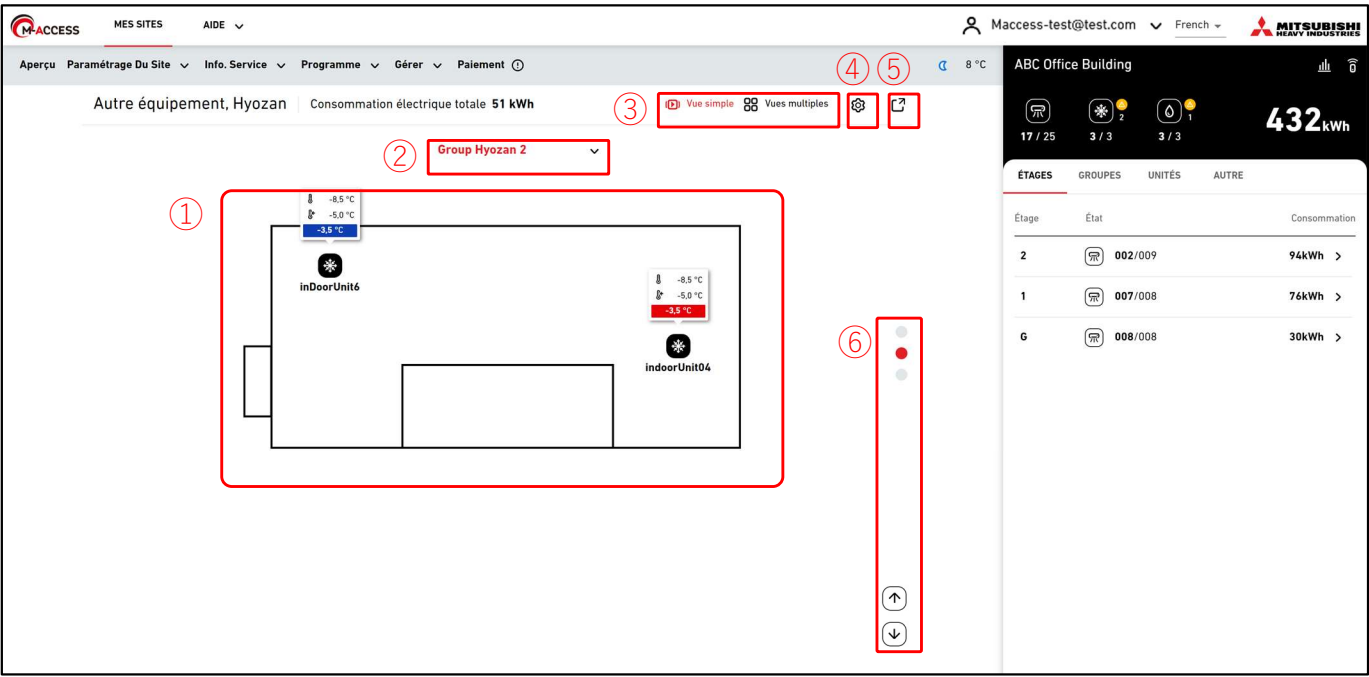

#### Mode Vue multiple (pour 2 groupes)

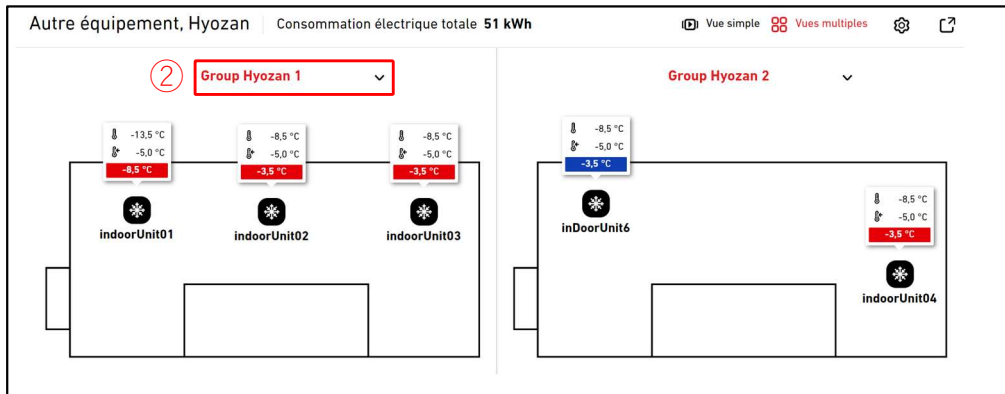

#### Mode Vue multiple (pour 3 ou 4 groupes)

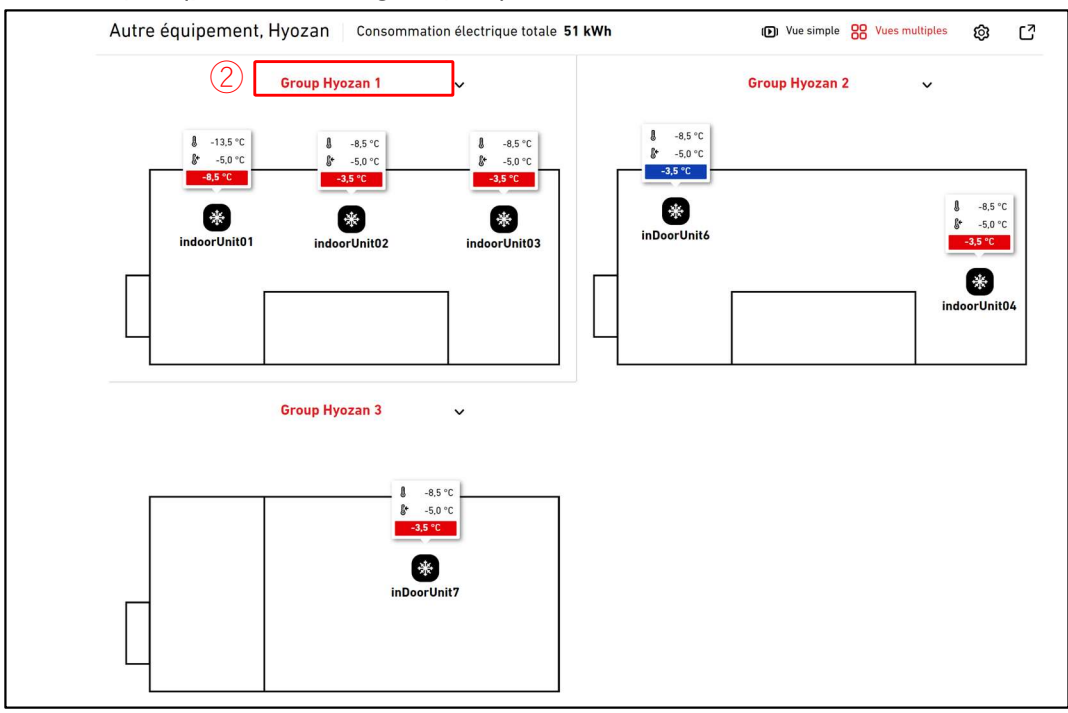

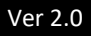

## 1.30. Écran d'implantation du groupe Hyozan (2/3)

Dans cet écran, l'implantation des unités intérieures Hyozan est affichée, ainsi que le statut de fonctionnement et les données de température de chaque unit.

En mode Vue simple, l'implantation de chaque groupe est affichée. Il est également possible de changer de groupe automatiquement.

En mode Vue multiple, jusqu'à 4 implantations de groupe peuvent être affichées en même temps.

① affiche le statut de fonctionnement de la unité intérieure. Chaque icône dans l'image • représente la position et le statut de fonctionnement de chaque unité intérieure appartenant au groupe. La légende est comme suit :

| Sta    | atut  |
|--------|-------|
| Marche | Arrêt |
| 桊      | ***   |

- Affichez les info-bulles avec les icônes. Les info-bulles doivent afficher les informations suivantes en function de la taille :
  - Grand : Temp. intérieure, temp. consigne et différence
  - Moyen : Temp. intérieure, temp. consigne : Temp. intérieure
  - Petit

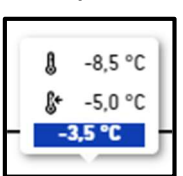

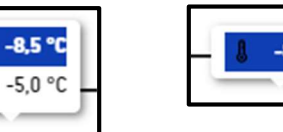

- La couleur du surlignement de l'info-bulle change en function de la difference de temperature. Les critères de ces differences de temperature doivent être basés sur les valeurs spécifiées dans [2.9 Écran de réglage de la unité intérieure Hyozan].
- Si vous cliquez sur une icône dans ①, les icônes suivantes s'affichent en plus des details du statut de la unité correspondante sur l'écran de fonctionnement à droite : [Line graph icon]

Cliquez sur cette icône pour afficher [1.25 Graphique de temperature] de la unit.

- En cliquant sur (2), vous pouvez sélectionnez le groupe à afficher. •
- En cliquant sur (3), vous pouvez changer de mode d'affichage (Vue simple/Vue multiple). •
- Si vous cliquez sur l'icône d'engrenage dans ④, la boîte de dialogue des réglages s'affichera.
- Si vous cliquez sur (5), l'écran d'implantation actuel s'affichera dans un onglet distinct. •
- En mode Vue simple, vous pouvez changer le groupe à afficher en cliquant sur l'icône de • la flèche et l'icône du point dans (6).

Boîte de dialogue Réglages de l'affichage

|   | Paramètres d'affichage                     |
|---|--------------------------------------------|
| 1 | Commutation automatique                    |
| 2 | Durée de la commutation                    |
|   | 10 SECONDES 🗸                              |
| 3 | Info-bulle pour un plan d'étage unique     |
|   | RÉEL, DÉFINI ET DIFFÉRENCE 🗸               |
| 4 | Info-bulle pour un plan d'étages multiples |
|   | RÉEL, DÉFINI ET DIFFÉRENCE 🗸               |
| 5 | Groupe à afficher                          |
|   | Group Hyozan 1                             |
|   | Group Hyozan 2                             |
|   | Group Hyozan 3                             |
|   | ANNULER                                    |

Vous pouvez effectuer les réglages de l'affichage pour l'implantation. Les réglages disponibles peuvent varier en fonction du mode d'affichage.

Uniquement pour le mode Vue simple

- Lorsque vous basculez le bouton dans ① sur MARCHE, la fonction de changement automatique pour l'implantation s'active.
- Vous pouvez régler la durée de changement de l'écran dans ②. (10 à 60 secondes)
- Vous pouvez sélectionner la taille des info-bulles dans ③.

Uniquement pour le mode Vue multiple

- Vous pouvez sélectionner la taille des info-bulles dans ④.
- Vous pouvez sélectionner jusqu'à 4 groupes à afficher dans (5).

Cliquez sur [OK] pour appliquer les réglages.

## 1.31. Mise en évidence des anormalités

|                                              |                  |                         |          |                           | 🛕 Clim: Fuite o | de réfrigérant            |       |     |                             |              |                     |         | 7 Erreurs 🗸                    |
|----------------------------------------------|------------------|-------------------------|----------|---------------------------|-----------------|---------------------------|-------|-----|-----------------------------|--------------|---------------------|---------|--------------------------------|
| ACCESS                                       | MES SITES AIDE 🗸 |                         |          |                           |                 |                           |       | ب ج | laccess-test@               | test.com     | ✓ <sup>França</sup> | iis 🗸 🗼 | MITSUBISHI<br>HEAVY INDUSTRIES |
|                                              |                  |                         |          |                           |                 |                           |       | Ŷ   | ABC Buil                    | ding         |                     |         | щ õ ×                          |
| <b>aa</b> aaaaaaaaaaaaaaaaaaaaaaaaaaaaaaaaaa | aa               | <b>aaaaaaaaaaa</b><br>a |          | <b>aaaaaaaaaaa</b><br>a   |                 | aaaaaaaaaaaa<br>a         |       |     | 〒 <mark>1</mark><br>24 / 24 | *<br>2/2     | ()<br>3/3           |         | kWh                            |
| kWh                                          |                  | kWh                     |          | kWh                       |                 | kWh                       |       |     | ÉTAGES                      | GROUPES      | UNITÉS              | AUTRE   |                                |
| <b>()</b> 0 / 0                              |                  | ☞ 0 / 0                 |          | <b>(() ( ) (</b>          |                 | <b>(R) 0</b> / 0          |       |     | Étage                       | État         |                     |         | Consommation                   |
|                                              | ſe               |                         | <u> </u> | 0 / 0     0 / 0     0 / 0 | ſ               | 0 / 0     0 / 0     0 / 0 | ſſ    |     | 2                           | ☞ 008        | 3/008               |         | 117kWh >                       |
|                                              |                  |                         |          |                           |                 |                           |       |     | 1                           | <b>@ 008</b> | 8/008               |         | 118kWh >                       |
| U DETAILS                                    | Admin            | UI DETAILS              | Admin    | UI DETAILS                | Admin           | UI DETAILS                | Admin |     | G                           | ☞ 008        | 8/008               |         | 44kWh >                        |

|                                        |                                        |                                         | 🛆 Clim: Fuite | de réfrigérant                         |                                                    |                           |                          | 7 Erreurs 🔿 |
|----------------------------------------|----------------------------------------|-----------------------------------------|---------------|----------------------------------------|----------------------------------------------------|---------------------------|--------------------------|-------------|
| ACCESS MES SITES AIDE V                |                                        |                                         |               |                                        | ABC Building<br>Clim : FDFW28KXZE6F                |                           |                          |             |
|                                        |                                        |                                         |               |                                        | A Rez-de-chaussée, HR Dept.<br>FDFW28KXZE6F        | E23                       |                          | ×           |
| aaaaaaaaaaaaaaaaaaaaaaaaaaaaaaaaaaaaaa | 88888888888888888888888888888888888888 | 88888888888888888888888888888888888888  |               | aaaaaaaaaaaaaaaaaaaaaaaaaaaaaaaaaaaaaa | testSiRtAll<br>Clim : GW001_SL1_IU000              |                           |                          |             |
|                                        |                                        |                                         |               |                                        | Rez-de-chaussée, Gp001<br>GW001_SL1_IU000          | E23                       |                          |             |
| <b>kwn</b>                             | kwh                                    | kwh                                     |               | kwn                                    | testSIRtAll Clim : GW001_SL1_JU001                 |                           | WITES AVIAL              |             |
| ● 0 / 0                                | ● 0 / 0                                | e 0 / 0                                 | (             | ₩ 0 / 0                                | Rez-de-chaussée, Gp001<br>GW001_SL1_IU001          | E23                       |                          | -<br>-      |
| 0 0 / 0 <u> </u>                       | <b>0</b> /0                            | • • • • • • • • • • • • • • • • • • • • |               | <b>0</b> / 0                           | ABC Building<br>Hyozan: Anomalie de température    | - (38) •                  | 00/000                   | TORM        |
| E DÉTAILS Admin                        | E DÉTAILS                              | Admin 🕕 DÉTAILS                         | Admin         | DÉTAILS                                | Group Hyozan 1<br>Hyozan_Indoor2                   | Temp. réelle<br>-13,5°C   | Temp, consigne<br>-5,0°C | -8,5°C      |
|                                        |                                        |                                         |               |                                        | Group Hyozan 2<br>Hyozan_Indoor4                   | Temp. réelle<br>-13,5°C   | Temp. consigne<br>-5,0°C | -8,5°C      |
| aaaaaaaaaaaa<br>a                      | aaaaaaaaaaaaa<br>a                     | aaaaaaaaaaaaaaaaaaaaaaaaaaaaaaaaaaaaaa  |               | Manual test site                       | Group Hyozan 3<br>Hyozan_Indoor6                   | Temp. réelle<br>-13,5°C   | Temp. consigne<br>-5,0°C | -8,5°C      |
| kWh                                    | kWh                                    | kWh                                     |               | Okwh                                   | Vérifiez l'isolation thermique de la pièce et l'ét | at de l'unité intérieure. |                          |             |
| <b>(m) 0</b> / 0                       | <b>m 0</b> / 0                         | <b>@ 0</b> / 0                          |               | <b>(R</b> ) 0 / 5                      | testSIRIAII<br>Hyozan: Anomalie de température     |                           |                          |             |
| * 0 / 0                                |                                        | c 🛞 0 / 0                               | ء<br>م        | ● 0 / 0                                | HyozanGp1<br>hyozan001_IU001                       | Temp. réelle<br>-18,5°C   | Temp. consigne<br>-5,0°C | -13,5°C     |
| (a) 0 / 0                              | () 0 / 0 · · · · ·                     | · () 0 / 0                              |               | (a) 0 7.0 -                            | Vérifiez l'isolation thermique de la pièce et l'ét | at de l'unité intérieure. |                          |             |
| DÉTAILS Admin                          | DÉTAILS                                | Admin 🕕 DÉTAILS                         | Admin         |                                        | Admin                                              |                           |                          |             |

Si l'une des anormalités de haute priorité suivantes se produit, elle sera mise en evidence avec un en-tête rouge affiché en haut de l'écran pour souligner le fait que cela se soit produit.

- Code d'erreur E23 (Détection d'une fuite de refrigerant R32) (\*)
- Température anormale dans la unité intérieure Hyozan
- Anormalité dans la unité extérieure Hyozan

(\*) Pour toute information concernant la réponse à E23, veuillez vous reporter au manuel pour chaque unit.

Cliquer sur l'icône de la flèche vers le bas à droite de l'en-tête permet d'afficher des informations sur l'erreur.

## 2. Réglages

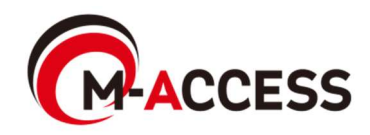

# Cet écran permet d'afficher, d'enregistrer et de définir les informations relatives à la gateway.

|                                                             | S SITES   | AIDE 🗸                      |                                                                                                    | A Maccess-test@test.com V                                                                                                    |
|-------------------------------------------------------------|-----------|-----------------------------|----------------------------------------------------------------------------------------------------|----------------------------------------------------------------------------------------------------|
| Aperçu Paramétrago                                          | e Du Site | Info. Service V Programme V | Gérer 🗸 Paiement 🕐                                                                                                    |                                                                                                    |
| + GW001:AC units<br>+ GW002:TSE units<br>+ Gateway for paym | nent test | > > >                       | ABC Office Building<br>ABC Office Building<br>(2)<br>(2)<br>(2)<br>(2)<br>(2)<br>(2)<br>(3)<br>(2)<br>(3)<br>(4)<br>(4)<br>(5)<br>(4)<br>(5)<br>(5)<br>(5)<br>(5)<br>(5)<br>(5)<br>(5)<br>(5 | 3       + AJOUTER UNE GATEWAY         5       6         1       MISE À JOUR         4       1         1       MISE À JOUR CONFIC         Activation terminée.       Payé         17/09/2024 03:29       157.112.43.187         CGEQ-2.0       Superlink(Nouveau) |
|                                                             |           |                             |                                                                                                    | Unité intérieure : 37 Unité                                                                                                    |

- Cliquez sur le nom de la gateway dans ① pour passer à [2.3. Écran de sélection du système de la gateway].
- Pour chaque gateway, les éléments suivants sont affichés comme indiqué dans 2.

| [Statut d'activation]   | Statut d'activation                                       |
|-------------------------|-----------------------------------------------------------|
| [Statut du paiement]    | Statut du paiment de l'abonnement                         |
| [Dernière connexion]    | Dernière heure de communication                           |
| [Adresse IP]            | Adresse IP                                                |
| [Version de la Gateway] | Version du logiciel                                       |
| [Type de Gateway]       | Type de communication actuel                              |
|                         | (Superlink(Previous), Superlink(new), ou Remote terminal) |
| [Unités]                | Nombre de climatiseurs et de unités Q-ton/Hydrolution PRO |
|                         | enregistrées dans la gateway                              |
| [Hyozan]                | Nombre de unités Hyozan enregistrées dans la gateway      |
|                         | (Affiché uniquement pour les unités Hyozan enregistrées)  |

Pour ajouter une gateway, cliquez sur [AJOUTER UNE GATEWAY] dans ③, et saisissez le nouveau nom de la gateway et le code d'activation (\*). Ensuite, commencez l'activation.
 (\*) Veuillez contacter votre fournisseur ou distributeur pour obtenir le code d'activation.

| Ajouter une Gateway                                         |            |
|-------------------------------------------------------------|------------|
| Renseignez le nom de la nouvelle passerelle et le code d'ac | tivation.  |
| Nom de la nouvelle Gateway                                  |            |
| Code d'activation                                           |            |
|                                                             | ANNULER OK |

# 2.1. Écran de paramètres de la gateway (2/4)

| <ul> <li>[MISE Å JOUR] dans ④ s'affiche uniquement lorsque le logiciel de la gateway doit être mis à jour. Si vous cliquez sur ce bouton, le logiciel est mis à niveau vers la dernière version et la gateway redémarre.</li> <li>[MISE Å JOUR CONFIG] dans ⑤ s'affiche uniquement lorsqu'il est nécessaire de mettre à jour les informations de configuration de l'unité de cette gateway (par exemple, changer le type de communication ou mettre à jour l'enregistrement de la unit). Si vous cliquez sur cet élément, les informations de configuration les plus récentes sont envoyées à la gateway et la gateway redémarre automatiquement pour appliquer les modifications.</li> <li>Si vous cliquez sur l'icône d'engrenage dans ⑥, les trois boutons suivants s'affichent : [Modifier]         Cliquez sur ce bouton pour afficher la boîte de dialogue Modifier la gateway à la page suivante.</li> <li>[Réglage collectif] (uniquement disponible pour les climatiseurs)         Cliquez sur ce bouton pour afficher la boîte de dialogue du réglage collectif. En téléversant un fichier, vous pouvez configurer et/ou enregistrer plusieurs informations de unités connectées à la gateway.         Vous pouvez également télécharger le fichier de réglages de unités actuels.         [Remplacer la Gateway]         Cliquez sur ce bouton pour remplacer la gateway en ayant une même configuration et des données de fonctionnement des unités associées à la gateway actuelle. Cette fonction         vous permet de transférer les anciennes données de fonctionnement et informations d'enregistrement de l'appareil.         Comme pour l'activation de la gateway, veuillez saisir la clé d'activation affichée à l'écran dans la gateway qui a un abonnement actif est interdit.         Si vous souhaite supprimer la gateway, veuillez anuler le prochain paiement d'abonnement et attendre la fin de la période d'abonnement en cours.         Toute donnée associée à cette gateway, veuillez anuler le prochain paiement d'abonnement et attendre la fin de la période d'abonnemen</li></ul>                                                                                                    |                |                                                                                                    |
|----------------------------------------------------------------------------------------------------|----------------|----------------------------------------------------------------------------------------------------|
| <ul> <li>IMISE 4 JOUR CONFIG] dans (5) s'affiche uniquement lorsqu'il est nécessaire de mettre à jour les informations de configuration de l'unité de cette gateway (par exemple, changer le type de communication ou mettre à jour l'enregistrement de la unit). Si vous cliquez sur cet élément, les informations de configuration les plus récentes sont envoyées à la gateway et la gateway redémarre automatiquement pour appliquer les modifications.</li> <li>Si vous cliquez sur l'icône d'engrenage dans (6), les trois boutons suivants s'affichent : [Modifier]</li> <li>Cliquez sur ce bouton pour afficher la boîte de dialogue Modifier la gateway à la page suivante.</li> <li>[Réglage collectif] (uniquement disponible pour les climatiseurs)</li> <li>Cliquez sur ce bouton pour afficher la boîte de dialogue du réglage collectif. En téléversant un fichier, vous pouvez configurer et/ou enregistrer plusieurs informations de unités connectées à la gateway.</li> <li>Vous pouvez également télécharger le fichier de réglages de unités actuels.</li> <li>[Remplacer la Gateway]</li> <li>Cliquez sur ce bouton pour remplacer la gateway en ayant une même configuration et des données de fonctionnement des unités associées à la gateway actuelle. Cette fonction</li> <li>vous pouvez de fonctionnement des unités associées à la gateway actuelle. Cette fonction</li> <li>vous permet de transférer les anciennes données de fonctionnement et informations d'enregistrement de lappareil.</li> <li>Comme pour l'activation de la gateway, veuillez saisir la clé d'activation affichée à l'écran dans la gateway que vous remplacez.</li> <li>[Supprimer]</li> <li>Cliquez sur ce bouton pour supprimer la gateway.</li> <li>* REMARQUE</li> <li>Su ous souhaitez supprimer la gateway, veuillez annuler le prochain paiement d'abonnement et atiendre la fin de la période d'abonnement en cours.</li> <li>Toute donnée associée à cette gateway, veuillez annuler le prochain paiement d'abonnée de ne pourra pas être res</li></ul>                                                                                                    | •              | [MISE À JOUR] dans ④ s'affiche uniquement lorsque le logiciel de la gateway doit être mis à jour. Si vous cliquez sur ce bouton, le logiciel est mis à niveau vers la dernière version et la gateway redémarre                                                                                                    |
| <ul> <li>redémare automatiquement pour appliquer les modifications.</li> <li>Si vous cliquez sur l'icône d'engrenage dans (6), les trois boutons suivants s'affichent :<br/>[Modifier]<br/>Cliquez sur ce bouton pour afficher la boîte de dialogue Modifier la gateway à la page<br/>suivante.</li> <li>[Réglage collectif] (uniquement disponible pour les climatiseurs)<br/>Cliquez sur ce bouton pour afficher la boîte de dialogue du réglage collectif. En<br/>téléversant un fichier, vous pouvez configurer et/ou enregistrer plusieurs informations<br/>de unités connectées à la gateway.<br/>Vous pouvez également télécharger le fichier de réglages de unités actuels.</li> <li>[Remplacer la Gateway]<br/>Cliquez sur ce bouton pour remplacer la gateway en ayant une même configuration et<br/>des données de fonctionnement des unités associées à la gateway actuelle. Cette<br/>fonction<br/>vous permet de transférer les anciennes données de fonctionnement et informations<br/>d'enregistrement de l'appareil.<br/>Comme pour l'activation de la gateway, veuillez saisir la clé d'activation affichée à l'écran<br/>dans la gateway que vous remplacez.</li> <li>[Supprimer]<br/>Cliquez sur ce bouton pour supprimer la gateway.</li> <li>* REMARQUE</li> <li>Supprimer la gateway qui a un abonnement actif est interdit.<br/>Si vous souhaitez supprimer la gateway, veuillez annuler le prochain paiement<br/>d'abonnement et attendre la fin de la période d'abonnement en cours.</li> <li>Toute donnée associée à cette gateway, y compris l'historique de fonctionnement, sera<br/>définitivement supprimé et ne pourra pas être restaurée.</li> <li>[Redémarrer]<br/>Cliquer sur ce bouton permet de redémarrer la gateway.</li> <li>[Vérification de la connexion]<br/>Yous pouvez confirmer la communication entre la gateway et les unités connectées.<br/>Cette fonction peut être utilisée avant le paiement dans le but de vérifier la<br/>communication pendant la mise en service ou les travaux d'entretien.</li> <li>[Mise à jour config]<br/>Si vous cliquez sur cet élément, les informations de configuration les plus récentes sont<br/>envoyées à la gateway et la gateway redé</li></ul> | •              | [MISE À JOUR CONFIG] dans (5) s'affiche uniquement lorsqu'il est nécessaire de mettre à jour les informations de configuration de l'unité de cette gateway (par exemple, changer le type de communication ou mettre à jour l'enregistrement de la unit). Si vous cliquez sur cet élément, les informations de configuration les plus récentes sont envoyées à la gateway et la gateway |
| <ul> <li>Si vous cliquez sur l'icône d'engrenage dans (b) les trois boutons suivants s'affichent :<br/>[Modifier]<br/>Cliquez sur ce bouton pour afficher la boîte de dialogue Modifier la gateway à la page<br/>suivante.</li> <li>[Réglage collectif] (uniquement disponible pour les climatiseurs)<br/>Cliquez sur ce bouton pour afficher la boîte de dialogue du réglage collectif. En<br/>téléversant un fichier, vous pouvez configurer et/ou enregistrer plusieurs informations<br/>de unités connectées à la gateway.<br/>Vous pouvez également télécharger le fichier de réglages de unités actuels.</li> <li>[Remplacer la Gateway]<br/>Cliquez sur ce bouton pour remplacer la gateway en ayant une même configuration et<br/>des données de fonctionnement des unités associées à la gateway actuelle. Cette<br/>fonction<br/>vous permet de transférer les anciennes données de fonctionnement et informations<br/>d'enregistrement de l'appareil.<br/>Comme pour l'activation de la gateway, veuillez saisir la clé d'activation affichée à l'écran<br/>dans la gateway que vous remplacez.</li> <li>[Supprimer]<br/>Cliquez sur ce bouton pour supprimer la gateway.</li> <li>* REMARQUE</li> <li>Supprimer la gateway qui a un abonnement actif est interdit.<br/>Si vous sochaitez supprimer la gateway, veuillez annuler le prochain paiement<br/>d'abonnement et attendre la fin de la période d'abonnement en cours.</li> <li>Toute donnée associée à cette gateway, y compris l'historique de fonctionnement, sera<br/>définitivement supprimé et ne pourra pas être restaurée.</li> <li>[Redémarre]<br/>Cliquer sur ce bouton permet de redémarrer la gateway.</li> <li>[Vérification de la connexion]<br/>Vous pouvez confirmer la communication entre la gateway et les unités connectées.<br/>Cette fonction peut être utilisée avant le paiement dans le but de vérifier la<br/>communication pendant la mise en service ou les travaux d'entretien.</li> <li>[Mise à jour config]<br/>Si vous cliquez sur ce télément, les informations de configuration les plus récentes sont<br/>envoyées à la gateway et la gateway redémarre automatiquement pour appliquer les<br/>modifications.</li> </ul>           | i              | redémarre automatiquement pour appliquer les medifications                                                                                                    |
| <ul> <li>Stous cliquez sur rechere d'angrenage dans (b), les trois boutons survanis s'antchent :<br/>[Modifier]<br/>Cliquez sur ce bouton pour afficher la boîte de dialogue Modifier la gateway à la page<br/>suivante.</li> <li>[Réglage collectif] (uniquement disponible pour les climatiseurs)<br/>Cliquez sur ce bouton pour afficher la boîte de dialogue du réglage collectif. En<br/>téléversant un fichier, vous pouvez configurer et/ou enregistrer plusieurs informations<br/>de unités connectées à la gateway.<br/>Vous pouvez également télécharger le fichier de réglages de unités actuels.</li> <li>[Remplacer la Gateway]<br/>Cliquez sur ce bouton pour remplacer la gateway en ayant une même configuration et<br/>des données de fonctionnement des unités associées à la gateway actuelle. Cette<br/>fonction<br/>vous permet de transférer les anciennes données de fonctionnement et informations<br/>d'enregistrement de l'appareil.<br/>Comme pour l'activation de la gateway, veuillez saisir la clé d'activation affichée à l'écran<br/>dans la gateway que vous remplacez.<br/>[Supprimer]<br/>Cliquez sur ce bouton pour supprimer la gateway.</li> <li>* REMARQUE</li> <li>Supprimer la gateway qui a un abonnement actif est interdit.<br/>Si vous souhaitez supprimer la gateway, veuillez annuler le prochain paiement<br/>d'abonnement et attendre la fin de la période d'abonnement en cours.</li> <li>Toute donnée associée à cette gateway, vompris l'historique de fonctionnement, sera<br/>definitivement supprimé de redémarrer la gateway.<br/>[Vérification de la connexion]<br/>Vous pouvez confirmer la communication entre la gateway et les unités connectées.<br/>Cette fonction peut âtre utilisée avant le paiement dans le but de vérifier la<br/>communication pendant la mise en service ou les travaux d'entretien.</li> <li>[Mise à jour config]<br/>Si vous cliquez sur cet élément, les informations de configuration les plus récentes sont<br/>envoyées à la gateway et la gateway redémarre automatiquement pour appliquer les<br/>modifications.</li> </ul>                                                                                                    | i<br>i         | Civere alignet automatiquement pour appliquer les mounications.                                                                                                    |
| Cliquez sur ce bouton pour afficher la boîte de dialogue Modifier la gateway à la page<br>suivante.<br>[Réglage collectif] (uniquement disponible pour les climatiseurs)<br>Cliquez sur ce bouton pour afficher la boîte de dialogue du réglage collectif. En<br>téléversant un fichier, vous pouvez configurer et/ou enregistrer plusieurs informations<br>de unités connectées à la gateway.<br>Vous pouvez également télécharger le fichier de réglages de unités actuels.<br>[Remplacer la Gateway]<br>Cliquez sur ce bouton pour remplacer la gateway en ayant une même configuration et<br>des données de fonctionnement des unités associées à la gateway actuelle. Cette<br>fonction<br>vous permet de transférer les anciennes données de fonctionnement et informations<br>d'enregistrement de l'appareil.<br>Comme pour l'activation de la gateway, veuillez saisir la clé d'activation affichée à l'écran<br>dans la gateway que vous remplacez.<br>[Supprimer]<br>Cliquez sur ce bouton pour supprimer la gateway.<br>* REMARQUE<br>• Supprimer la gateway qui a un abonnement actif est interdit.<br>Si vous souhaitez supprimer la gateway, veuillez annuler le prochain paiement<br>d'abonnement et attendre la fin de la période d'abonnement en cours.<br>• Toute donnée associée à cette gateway, voempris l'historique de fonctionnement, sera<br>définitivement supprimé et ne pourra pas être restaurée.<br>[Redémarrer]<br>Cliquer sur ce bouton permet de redémarrer la gateway.<br>[Vérification de la connexion]<br>Vous pouvez confirmer la communication entre la gateway et les unités connectées.<br>Cette fonction peut être utilisée avant le paiement dans le but de vérifier la<br>communication pendant la mise en service ou les travaux d'entretien.<br>[Mise à jour config]<br>Si vous cliquez sur cet élément, les informations de configuration les plus récentes sont<br>envoyées à la gateway et la gateway redémarre automatiquement pour appliquer les<br>modifications.                                                                                                    | •              | [Modifier]                                                                                                    |
| <ul> <li>[Réglage collectif] (uniquement disponible pour les climatiseurs)</li> <li>Cliquez sur ce bouton pour afficher la boîte de dialogue du réglage collectif. En téléversant un fichier, vous pouvez configurer et/ou enregistrer plusieurs informations de unités connectées à la gateway.</li> <li>Vous pouvez également télécharger le fichier de réglages de unités actuels.</li> <li>[Remplacer la Gateway]</li> <li>Cliquez sur ce bouton pour remplacer la gateway en ayant une même configuration et des données de fonctionnement des unités associées à la gateway actuelle. Cette fonction</li> <li>vous permet de transférer les anciennes données de fonctionnement et informations d'enregistrement de l'appareil.</li> <li>Comme pour l'activation de la gateway, veuillez saisir la clé d'activation affichée à l'écran dans la gateway que vous remplacez.</li> <li>[Supprimer]</li> <li>Cliquez sur ce bouton pour supprimer la gateway.</li> <li>* REMARQUE</li> <li>Supprimer la gateway qui a un abonnement actif est interdit.</li> <li>Si vous souhaitez supprimer la gateway, veuillez annuler le prochain paiement d'abonnement et attendre la fin de la période d'abonnement en cours.</li> <li>Toute donnée associée à cette gateway, veuillez annuler le prochain paiement, sera définitivement supprimé et ne pourra pas être restaurée.</li> <li>[Redémarrer]</li> <li>Cliquer sur ce bouton permet de redémarrer la gateway.</li> <li>[Vérification de la connexion]</li> <li>Vous pouvez confirmer la communication entre la gateway et les unités connectées. Cette fonction peud ent utilisé avant le paiement dans le but de vérifier la communication peud ant la mise en service ou les travaux d'entretien.</li> <li>[Mise à jour config]</li> <li>Si vous cliquez sur cet élément, les informations de configuration les plus récentes sont envoyées à la gateway et la gateway redémarre automatiquement pour appliquer les modifications.</li> </ul>                                                                                                    | <br> <br>      | Cliquez sur ce bouton pour afficher la boîte de dialogue Modifier la gateway à la page<br>suivante.                                                                                                    |
| <ul> <li>Cliquez sur ce bouton pour afficher la boîte de dialogue du réglage collectif. En téléversant un fichier, vous pouvez configurer et/ou enregistrer plusieurs informations de unités connectées à la gateway.</li> <li>Vous pouvez également télécharger le fichier de réglages de unités actuels.</li> <li>[Remplacer la Gateway]</li> <li>Cliquez sur ce bouton pour remplacer la gateway en ayant une même configuration et des données de fonctionnement des unités associées à la gateway actuelle. Cette fonction vous permet de transférer les anciennes données de fonctionnement et informations d'enregistrement de l'appareil.</li> <li>Comme pour l'activation de la gateway, veuillez saisir la clé d'activation affichée à l'écran dans la gateway que vous remplacez.</li> <li>[Supprimer]</li> <li>Cliquez sur ce bouton pour supprimer la gateway.</li> <li>* REMARQUE</li> <li>Supprimer la gateway qui a un abonnement actif est interdit. Si vous souhaitez supprimer la gateway, veuillez annuler le prochain paiement d'abonnement et attendre la fin de la période d'abonnement en cours.</li> <li>Toute donnée associée à cette gateway, y compris l'historique de fonctionnement, sera définitivement supprimér la communication entre la gateway et les unités connectées. Cette fonction peut être utilisée avant le paiement dans le but de vérifier la communication pendant la mise en service ou les travaux d'entretien.</li> <li>[Mise à jour config]</li> <li>Si vous cliquez sur cet élément, les informations de configuration les plus récentes sont envoyées à la gateway et la gateway redémarre automatiquement pour appliquer les modifications.</li> </ul>                                                                                                    | 1              | [Réglage collectif] (uniquement disponible pour les climatiseurs)                                                                                                    |
| <ul> <li>téléversant un fichier, vous pouvez configure et/ou enregistrer plusieurs informations de unités connectées à la gateway.</li> <li>Vous pouvez également télécharger le fichier de réglages de unités actuels.</li> <li>[Remplacer la Gateway]</li> <li>Cliquez sur ce bouton pour remplacer la gateway en ayant une même configuration et des données de fonctionnement des unités associées à la gateway actuelle. Cette fonction</li> <li>vous permet de transférer les anciennes données de fonctionnement et informations d'enregistrement de l'appareil.</li> <li>Comme pour l'activation de la gateway, veuillez saisir la clé d'activation affichée à l'écran dans la gateway que vous remplacez.</li> <li>[Supprimer]</li> <li>Cliquez sur ce bouton pour supprimer la gateway.</li> <li>* REMARQUE</li> <li>Supprimer la gateway qui a un abonnement actif est interdit.</li> <li>Si vous souhaitez supprimer la gateway, veuillez annuler le prochain paiement d'abonnement et attendre la fin de la période d'abonnement en cours.</li> <li>Toute donnée associée à cette gateway, y compris l'historique de fonctionnement, sera définitivement supprimér de redémarrer la gateway.</li> <li>[Vérification de la connexion]</li> <li>Vous pouvez confirmer la communication entre la gateway et les unités connectées. Cette fonction peut être utilisée avant le paiement dans le but de vérifier la communication pendant la mise en service ou les travaux d'entretien.</li> <li>[Mise à jour config]</li> <li>Si vous cliquez sur ce télément, les informations de configuration les plus récentes sont envoyées à la gateway et la gateway redémarre automatiquement pour appliquer les modifications.</li> </ul>                                                                                                    |                | Cliquez sur ce bouton pour afficher la boîte de dialogue du réglage collectif. En                                                                                                    |
| Vous pouvez également télécharger le fichier de réglages de unités actuels.<br>[Remplacer la Gateway]<br>Cliquez sur ce bouton pour remplacer la gateway en ayant une même configuration et<br>des données de fonctionnement des unités associées à la gateway actuelle. Cette<br>fonction<br>vous permet de transférer les anciennes données de fonctionnement et informations<br>d'enregistrement de l'appareil.<br>Comme pour l'activation de la gateway, veuillez saisir la clé d'activation affichée à l'écran<br>dans la gateway que vous remplacez.<br>[Supprimer]<br>Cliquez sur ce bouton pour supprimer la gateway.<br>* REMARQUE<br>• Supprimer la gateway qui a un abonnement actif est interdit.<br>Si vous souhaitez supprimer la gateway, veuillez annuler le prochain paiement<br>d'abonnement et attendre la fin de la période d'abonnement en cours.<br>• Toute donnée associée à cette gateway, y compris l'historique de fonctionnement, sera<br>définitivement supprimée et ne pourra pas être restaurée.<br>[Redémarrer]<br>Cliquer sur ce bouton permet de redémarrer la gateway.<br>[Vérification de la connexion]<br>Vous pouvez confirmer la communication entre la gateway et les unités connectées.<br>Cette fonction peut être utilisée avant le paiement dans le but de vérifier la<br>communication pendant la mise en service ou les travaux d'entretien.<br>[Mise à jour config]<br>Si vous cliquez sur cet élément, les informations de configuration les plus récentes sont<br>envoyées à la gateway et la gateway redémarre automatiquement pour appliquer les<br>modifications.                                                                                                    | <br> <br>      | téléversant un fichier, vous pouvez configurer et/ou enregistrer plusieurs informations                                                                                                    |
| <ul> <li>[Remplacer la Gateway]</li> <li>Cliquez sur ce bouton pour remplacer la gateway en ayant une même configuration et des données de fonctionnement des unités associées à la gateway actuelle. Cette fonction</li> <li>vous permet de transférer les anciennes données de fonctionnement et informations d'enregistrement de l'appareil.</li> <li>Comme pour l'activation de la gateway, veuillez saisir la clé d'activation affichée à l'écran dans la gateway que vous remplacez.</li> <li>[Supprimer]</li> <li>Cliquez sur ce bouton pour supprimer la gateway.</li> <li>* REMARQUE</li> <li>Supprimer la gateway qui a un abonnement actif est interdit.</li> <li>Si vous souhaitez supprimer la gateway, veuillez annuler le prochain paiement d'abonnement et attendre la fin de la période d'abonnement en cours.</li> <li>Toute donnée associée à cette gateway, y compris l'historique de fonctionnement, sera définitivement supprimér et ne pourra pas être restaurée.</li> <li>[Redémarrer]</li> <li>Cliquer sur ce bouton permet de redémarrer la gateway.</li> <li>[Vérification de la connexion]</li> <li>Vous pouvez confirmer la communication entre la gateway et les unités connectées.</li> <li>Cette fonction peut être utilisée avant le paiement dans le but de vérifier la communication pendant la mise en service ou les travaux d'entretien.</li> <li>[Mise à jour config]</li> <li>Si vous cliquez sur cet élément, les informations de configuration les plus récentes sont envoyées à la gateway et la gateway redémarre automatiquement pour appliquer les modifications.</li> </ul>                                                                                                    | 1              | Veue nouvez également télécherger le fichier de réglages de unitée actuale                                                                                                    |
| <ul> <li>[Refinition of the second pour remplacer la gateway en ayant une même configuration et des données de fonctionnement des unités associées à la gateway actuelle. Cette fonction</li> <li>vous permet de transférer les anciennes données de fonctionnement et informations d'enregistrement de l'appareil.</li> <li>Comme pour l'activation de la gateway, veuillez saisir la clé d'activation affichée à l'écran dans la gateway que vous remplacez.</li> <li>[Supprimer]</li> <li>Cliquez sur ce bouton pour supprimer la gateway.</li> <li>* REMARQUE</li> <li>Supprimer la gateway qui a un abonnement actif est interdit.</li> <li>Si vous souhaitez supprimer la gateway, veuillez annuler le prochain paiement d'abonnement et attendre la fin de la période d'abonnement en cours.</li> <li>Toute donnée associée à cette gateway, y compris l'historique de fonctionnement, sera définitivement supprimée et ne pourra pas être restaurée.</li> <li>[Redémarrer]</li> <li>Cliquer sur ce bouton permet de redémarrer la gateway et les unités connectées.</li> <li>Cette fonction peut être utilisée avant le paiement dans le but de vérifier la communication entre la gateway d'entretien.</li> <li>[Mise à jour config]</li> <li>Si vous cliquez sur ce tément, les informations de configuration les plus récentes sont envoyées à la gateway et la gateway redémarre automatiquement pour appliquer les modifications.</li> </ul>                                                                                                    | 1              | Pomplager la Cetawayl                                                                                                    |
| <ul> <li>Cliquez sur ce botton pour tempracer la gateway en ayant dne meme configuration et des données de fonctionnement des unités associées à la gateway actuelle. Cette fonction</li> <li>vous permet de transférer les anciennes données de fonctionnement et informations d'enregistrement de l'appareil.</li> <li>Comme pour l'activation de la gateway, veuillez saisir la clé d'activation affichée à l'écran dans la gateway que vous remplacez.</li> <li>[Supprimer]</li> <li>Cliquez sur ce bouton pour supprimer la gateway.</li> <li>* REMARQUE</li> <li>Supprimer la gateway qui a un abonnement actif est interdit.</li> <li>Si vous souhaitez supprimer la gateway, veuillez annuler le prochain paiement d'abonnement et attendre la fin de la période d'abonnement en cours.</li> <li>Toute donnée associée à cette gateway, y compris l'historique de fonctionnement, sera définitivement supprimée et ne pourra pas être restaurée.</li> <li>[Redémarrer]</li> <li>Cliquer sur ce bouton permet de redémarrer la gateway.</li> <li>[Vérification de la connexion]</li> <li>Vous pouvez confirmer la communication entre la gateway et les unités connectées. Cette fonction pendant la mise en service ou les travaux d'entretien.</li> <li>[Mise à jour config]</li> <li>Si vous cliquez sur cet élément, les informations de configuration les plus récentes sont envoyées à la gateway et la gateway redémarre automatiquement pour appliquer les modifications.</li> </ul>                                                                                                    | i              | [Reinplacel la Galeway]                                                                                                    |
| <ul> <li>vous permet de transférer les anciennes données de fonctionnement et informations<br/>d'enregistrement de l'appareil.</li> <li>Comme pour l'activation de la gateway, veuillez saisir la clé d'activation affichée à l'écran<br/>dans la gateway que vous remplacez.</li> <li>[Supprimer]</li> <li>Cliquez sur ce bouton pour supprimer la gateway.</li> <li>* REMARQUE</li> <li>Supprimer la gateway qui a un abonnement actif est interdit.<br/>Si vous souhaitez supprimer la gateway, veuillez annuler le prochain paiement<br/>d'abonnement et attendre la fin de la période d'abonnement en cours.</li> <li>Toute donnée associée à cette gateway, y compris l'historique de fonctionnement, sera<br/>définitivement supprimé et ne pourra pas être restaurée.</li> <li>[Redémarrer]</li> <li>Cliquer sur ce bouton permet de redémarrer la gateway.</li> <li>[Vérification de la connexion]</li> <li>Vous pouvez confirmer la communication entre la gateway et les unités connectées.<br/>Cette fonction peut être utilisée avant le paiement dans le but de vérifier la<br/>communication pendant la mise en service ou les travaux d'entretien.</li> <li>[Mise à jour config]</li> <li>Si vous cliquez sur cet élément, les informations de configuration les plus récentes sont<br/>envoyées à la gateway et la gateway redémarre automatiquement pour appliquer les<br/>modifications.</li> </ul>                                                                                                    |                | des données de fonctionnement des unités associées à la gateway actuelle. Cette fonction                                                                                                    |
| Comme pour l'activation de la gateway, veuillez saisir la clé d'activation affichée à l'écran<br>dans la gateway que vous remplacez.<br>[Supprimer]<br>Cliquez sur ce bouton pour supprimer la gateway.<br>* REMARQUE<br>• Supprimer la gateway qui a un abonnement actif est interdit.<br>Si vous souhaitez supprimer la gateway, veuillez annuler le prochain paiement<br>d'abonnement et attendre la fin de la période d'abonnement en cours.<br>• Toute donnée associée à cette gateway, y compris l'historique de fonctionnement, sera<br>définitivement supprimée et ne pourra pas être restaurée.<br>[Redémarrer]<br>Cliquer sur ce bouton permet de redémarrer la gateway.<br>[Vérification de la connexion]<br>Vous pouvez confirmer la communication entre la gateway et les unités connectées.<br>Cette fonction peut être utilisée avant le paiement dans le but de vérifier la<br>communication pendant la mise en service ou les travaux d'entretien.<br>[Mise à jour config]<br>Si vous cliquez sur cet élément, les informations de configuration les plus récentes sont<br>envoyées à la gateway et la gateway redémarre automatiquement pour appliquer les<br>modifications.                                                                                                    |                | vous permet de transférer les anciennes données de fonctionnement et informations d'enregistrement de l'appareil.                                                                                                    |
| <ul> <li>[Supprimer]<br/>Cliquez sur ce bouton pour supprimer la gateway.</li> <li>* REMARQUE</li> <li>Supprimer la gateway qui a un abonnement actif est interdit.<br/>Si vous souhaitez supprimer la gateway, veuillez annuler le prochain paiement<br/>d'abonnement et attendre la fin de la période d'abonnement en cours.</li> <li>Toute donnée associée à cette gateway, y compris l'historique de fonctionnement, sera<br/>définitivement supprimée et ne pourra pas être restaurée.</li> <li>[Redémarrer]<br/>Cliquer sur ce bouton permet de redémarrer la gateway.</li> <li>[Vérification de la connexion]<br/>Vous pouvez confirmer la communication entre la gateway et les unités connectées.<br/>Cette fonction peut être utilisée avant le paiement dans le but de vérifier la<br/>communication pendant la mise en service ou les travaux d'entretien.</li> <li>[Mise à jour config]<br/>Si vous cliquez sur cet élément, les informations de configuration les plus récentes sont<br/>envoyées à la gateway et la gateway redémarre automatiquement pour appliquer les<br/>modifications.</li> </ul>                                                                                                    | <br> <br> <br> | Comme pour l'activation de la gateway, veuillez saisir la clé d'activation affichée à l'écran dans la gateway que vous remplacez.                                                                                                    |
| <ul> <li>Cliquez sur ce bouton pour supprimer la gateway.</li> <li>* REMARQUE</li> <li>Supprimer la gateway qui a un abonnement actif est interdit.<br/>Si vous souhaitez supprimer la gateway, veuillez annuler le prochain paiement<br/>d'abonnement et attendre la fin de la période d'abonnement en cours.</li> <li>Toute donnée associée à cette gateway, y compris l'historique de fonctionnement, sera<br/>définitivement supprimée et ne pourra pas être restaurée.</li> <li>[Redémarrer]<br/>Cliquer sur ce bouton permet de redémarrer la gateway.</li> <li>[Vérification de la connexion]<br/>Vous pouvez confirmer la communication entre la gateway et les unités connectées.<br/>Cette fonction peut être utilisée avant le paiement dans le but de vérifier la<br/>communication pendant la mise en service ou les travaux d'entretien.</li> <li>[Mise à jour config]<br/>Si vous cliquez sur cet élément, les informations de configuration les plus récentes sont<br/>envoyées à la gateway et la gateway redémarre automatiquement pour appliquer les<br/>modifications.</li> </ul>                                                                                                    | !              | [Supprimer]                                                                                                    |
| <ul> <li>* REMARQUE</li> <li>Supprimer la gateway qui a un abonnement actif est interdit.<br/>Si vous souhaitez supprimer la gateway, veuillez annuler le prochain paiement<br/>d'abonnement et attendre la fin de la période d'abonnement en cours.</li> <li>Toute donnée associée à cette gateway, y compris l'historique de fonctionnement, sera<br/>définitivement supprimée et ne pourra pas être restaurée.</li> <li>[Redémarrer]<br/>Cliquer sur ce bouton permet de redémarrer la gateway.</li> <li>[Vérification de la connexion]<br/>Vous pouvez confirmer la communication entre la gateway et les unités connectées.<br/>Cette fonction peut être utilisée avant le paiement dans le but de vérifier la<br/>communication pendant la mise en service ou les travaux d'entretien.</li> <li>[Mise à jour config]<br/>Si vous cliquez sur cet élément, les informations de configuration les plus récentes sont<br/>envoyées à la gateway et la gateway redémarre automatiquement pour appliquer les<br/>modifications.</li> </ul>                                                                                                    | 1<br>1<br>1    | Cliquez sur ce bouton pour supprimer la gateway.                                                                                                    |
| <ul> <li>Supprimer la gateway qui a un abonnement actif est interdit.<br/>Si vous souhaitez supprimer la gateway, veuillez annuler le prochain paiement<br/>d'abonnement et attendre la fin de la période d'abonnement en cours.</li> <li>Toute donnée associée à cette gateway, y compris l'historique de fonctionnement, sera<br/>définitivement supprimée et ne pourra pas être restaurée.</li> <li>[Redémarrer]<br/>Cliquer sur ce bouton permet de redémarrer la gateway.</li> <li>[Vérification de la connexion]<br/>Vous pouvez confirmer la communication entre la gateway et les unités connectées.<br/>Cette fonction peut être utilisée avant le paiement dans le but de vérifier la<br/>communication pendant la mise en service ou les travaux d'entretien.</li> <li>[Mise à jour config]<br/>Si vous cliquez sur cet élément, les informations de configuration les plus récentes sont<br/>envoyées à la gateway et la gateway redémarre automatiquement pour appliquer les<br/>modifications.</li> </ul>                                                                                                    | <br> <br> <br> | * REMARQUE                                                                                                    |
| <ul> <li>Si vous souhaitez supprimer la gateway, veuillez annuler le prochain paiement d'abonnement et attendre la fin de la période d'abonnement en cours.</li> <li>Toute donnée associée à cette gateway, y compris l'historique de fonctionnement, sera définitivement supprimée et ne pourra pas être restaurée.</li> <li>[Redémarrer] <ul> <li>Cliquer sur ce bouton permet de redémarrer la gateway.</li> </ul> </li> <li>[Vérification de la connexion] <ul> <li>Vous pouvez confirmer la communication entre la gateway et les unités connectées.</li> <li>Cette fonction peut être utilisée avant le paiement dans le but de vérifier la communication pendant la mise en service ou les travaux d'entretien.</li> </ul> </li> <li>[Mise à jour config] <ul> <li>Si vous cliquez sur cet élément, les informations de configuration les plus récentes sont envoyées à la gateway et la gateway redémarre automatiquement pour appliquer les modifications.</li> </ul> </li> </ul>                                                                                                    | !              | <ul> <li>Supprimer la gateway gui a un abonnement actif est interdit.</li> </ul>                                                                                                    |
| <ul> <li>d'abonnement et attendre la fin de la période d'abonnement en cours.</li> <li>Toute donnée associée à cette gateway, y compris l'historique de fonctionnement, sera définitivement supprimée et ne pourra pas être restaurée.</li> <li>[Redémarrer] <ul> <li>Cliquer sur ce bouton permet de redémarrer la gateway.</li> <li>[Vérification de la connexion]</li> <li>Vous pouvez confirmer la communication entre la gateway et les unités connectées.</li> <li>Cette fonction peut être utilisée avant le paiement dans le but de vérifier la communication pendant la mise en service ou les travaux d'entretien.</li> </ul> </li> <li>[Mise à jour config] <ul> <li>Si vous cliquez sur cet élément, les informations de configuration les plus récentes sont envoyées à la gateway et la gateway redémarre automatiquement pour appliquer les modifications.</li> </ul> </li> </ul>                                                                                                    |                | Si vous souhaitez supprimer la gateway, veuillez annuler le prochain paiement                                                                                                    |
| <ul> <li>Toute donnée associée à cette gateway, y compris l'historique de fonctionnement, sera définitivement supprimée et ne pourra pas être restaurée.</li> <li>[Redémarrer] <ul> <li>Cliquer sur ce bouton permet de redémarrer la gateway.</li> </ul> </li> <li>[Vérification de la connexion] <ul> <li>Vous pouvez confirmer la communication entre la gateway et les unités connectées.</li> <li>Cette fonction peut être utilisée avant le paiement dans le but de vérifier la communication pendant la mise en service ou les travaux d'entretien.</li> </ul> </li> <li>[Mise à jour config] <ul> <li>Si vous cliquez sur cet élément, les informations de configuration les plus récentes sont envoyées à la gateway et la gateway redémarre automatiquement pour appliquer les modifications.</li> </ul> </li> </ul>                                                                                                    | i              | d'abonnement et attendre la fin de la période d'abonnement en cours                                                                                                    |
| <ul> <li>définitivement supprimée et ne pourra pas être restaurée.</li> <li>[Redémarrer] <ul> <li>Cliquer sur ce bouton permet de redémarrer la gateway.</li> </ul> </li> <li>[Vérification de la connexion] <ul> <li>Vous pouvez confirmer la communication entre la gateway et les unités connectées.</li> <li>Cette fonction peut être utilisée avant le paiement dans le but de vérifier la communication pendant la mise en service ou les travaux d'entretien.</li> </ul> </li> <li>[Mise à jour config] <ul> <li>Si vous cliquez sur cet élément, les informations de configuration les plus récentes sont envoyées à la gateway et la gateway redémarre automatiquement pour appliquer les modifications.</li> </ul> </li> </ul>                                                                                                    | 1              | <ul> <li>Toute donnée associée à cette gateway y compris l'historique de fonctionnement sera</li> </ul>                                                                                                    |
| <ul> <li>[Redémarrer]</li> <li>Cliquer sur ce bouton permet de redémarrer la gateway.</li> <li>[Vérification de la connexion]</li> <li>Vous pouvez confirmer la communication entre la gateway et les unités connectées.</li> <li>Cette fonction peut être utilisée avant le paiement dans le but de vérifier la communication pendant la mise en service ou les travaux d'entretien.</li> <li>[Mise à jour config]</li> <li>Si vous cliquez sur cet élément, les informations de configuration les plus récentes sont envoyées à la gateway et la gateway redémarre automatiquement pour appliquer les modifications.</li> </ul>                                                                                                    | <br> <br> <br> | définitivement supprimée et ne pourra pas être restaurée.                                                                                                    |
| <ul> <li>Cliquer sur ce bouton permet de redémarrer la gateway.</li> <li>[Vérification de la connexion]</li> <li>Vous pouvez confirmer la communication entre la gateway et les unités connectées.</li> <li>Cette fonction peut être utilisée avant le paiement dans le but de vérifier la communication pendant la mise en service ou les travaux d'entretien.</li> <li>[Mise à jour config]</li> <li>Si vous cliquez sur cet élément, les informations de configuration les plus récentes sont envoyées à la gateway et la gateway redémarre automatiquement pour appliquer les modifications.</li> </ul>                                                                                                    | 1              | [Redémarrer]                                                                                                    |
| <ul> <li>[Vérification de la connexion]</li> <li>[Vous pouvez confirmer la communication entre la gateway et les unités connectées.<br/>Cette fonction peut être utilisée avant le paiement dans le but de vérifier la<br/>communication pendant la mise en service ou les travaux d'entretien.</li> <li>[Mise à jour config]</li> <li>Si vous cliquez sur cet élément, les informations de configuration les plus récentes sont<br/>envoyées à la gateway et la gateway redémarre automatiquement pour appliquer les<br/>modifications.</li> </ul>                                                                                                    |                | Cliquer sur ce bouton permet de redémarrer la gateway                                                                                                    |
| <ul> <li>Vous pouvez confirmer la communication entre la gateway et les unités connectées.</li> <li>Cette fonction peut être utilisée avant le paiement dans le but de vérifier la communication pendant la mise en service ou les travaux d'entretien.</li> <li>[Mise à jour config]</li> <li>Si vous cliquez sur cet élément, les informations de configuration les plus récentes sont envoyées à la gateway et la gateway redémarre automatiquement pour appliquer les modifications.</li> </ul>                                                                                                    | i<br>I         | [Vérification de la connexion]                                                                                                    |
| Cette fonction peut être utilisée avant le paiement dans le but de vérifier la<br>communication pendant la mise en service ou les travaux d'entretien.<br>[Mise à jour config]<br>Si vous cliquez sur cet élément, les informations de configuration les plus récentes sont<br>envoyées à la gateway et la gateway redémarre automatiquement pour appliquer les<br>modifications.                                                                                                    | 1              | Vous pouvez confirmer la communication entre la gateway et les unités connectées                                                                                                    |
| <ul> <li>communication pedit ette duilsée availt le palement dans le but de vermer la communication pendant la mise en service ou les travaux d'entretien.</li> <li>[Mise à jour config]</li> <li>Si vous cliquez sur cet élément, les informations de configuration les plus récentes sont envoyées à la gateway et la gateway redémarre automatiquement pour appliquer les modifications.</li> </ul>                                                                                                    |                | Cette fonction neut âtre utilisée avant le naiement dans le but de vérifier la                                                                                                    |
| [Mise à jour config]<br>Si vous cliquez sur cet élément, les informations de configuration les plus récentes sont<br>envoyées à la gateway et la gateway redémarre automatiquement pour appliquer les<br>modifications.                                                                                                    | i<br>i         | communication pendant la mise en service ou los travaux d'ontration                                                                                                    |
| Si vous cliquez sur cet élément, les informations de configuration les plus récentes sont<br>envoyées à la gateway et la gateway redémarre automatiquement pour appliquer les<br>modifications.                                                                                                    | 1              | Mise à jour config                                                                                                    |
| envoyées à la gateway et la gateway redémarre automatiquement pour appliquer les<br>modifications.                                                                                                    | 1<br>1<br>1    | liviise a juur currinyj<br>Si vous cliquez sur cet élément, los informations de configuration los plus récontes cont                                                                                                    |
|                                                                                                    | <br> <br> <br> | envoyées à la gateway et la gateway redémarre automatiquement pour appliquer les<br>modifications.                                                                                                    |
|                                                                                                    |                |                                                                                                    |
|                                                                                                    |                |                                                                                                    |

Il s'agit d'un écran sous l'activation ou le remplacement de la gateway.

| BC Building        |                         |                       |
|--------------------|-------------------------|-----------------------|
|                    |                         | + AJOUTER UNE GATEWAY |
| . Gateway 03       |                         |                       |
| État de la Gateway | En attente de la connex | ion de la Gateway     |
| Clé d'activation   | 1 xumh8                 |                       |
| La clé expire dans | 29:08                   |                       |

| •      | Lorsque l'activation est<br>dans l'état d'attente d'e<br>s'effectue en se conne<br>d'activation. Pour plus<br>manuel d'installation de | lancée, la clé d'activation dans ① s'affiche, et le système est placé<br>enregistrement de la gateway pendant 30 minutes. L'activation<br>ctant du côté de la gateway au bon moment et en saisissant cette clé<br>d'informations sur la configuration de la gateway, reportez-vous au<br>e la gateway. |  |
|--------|----------------------------------------------------------------------------------------------------|----------------------------------------------------------------------------------------------------|--|
| •      | Si 30 minutes se sont é                                                                                                    | écoulées avant la fin de l'activation, le délai d'attente est déclenché et                                                                                                    |  |
| i<br>I | les deux boutons suiva                                                                                                    | nts s'affichent :                                                                                                    |  |
| 1      | [RÉESSAYER]                                                                                                    | Redémarre l'activation.                                                                                                    |  |
| 1      | [Supprimer]                                                                                                    | Supprime la gateway.                                                                                                    |  |
|        | Cliquez sur [SUPPRIM                                                                                                    | ER] dans ② pour annuler l'activation.                                                                                                    |  |

Boîte de dialogue Modifier la gateway

|                                  | Modifier une Gateway                                                                                               |       |
|----------------------------------|----------------------------------------------------------------------------------------------------|-------|
| 1                                | Nom de La Gateway<br>GW001:AC units                                                                                |       |
| 2                                | <ul> <li>Superlink</li> <li>NOUVEAU PRÉCÉD.</li> <li>Remote terminal</li> </ul>                                    |       |
|                                  | ANNULER OK                                                                                                    |       |
| Si vous mod<br>modifier les      | lifiez les éléments suivants et cliquez sur le bouton [OK] en bas à droite, vous po<br>informations de la gateway. | ouvez |
| ①Nom de la<br>②Type de c<br>(Sup | a gateway<br>ommunication<br>perlink(Nouveau), Superlink(Précédent) et Remote terminal)                            |       |

Après avoir effectué les changements, cliquez sur le bouton [MISE À JOUR CONFIG] dans [2.1. Écran de paramètres de la gateway] pour refléter les modifications apportées à la gateway.

81

#### Boîte de dialogue Réglage collectif

|   | Réglage collectif des unités                                                   |
|---|--------------------------------------------------------------------------------|
|   | L'enregistrement et la configuration de l'ensemble du système de climatisation |
|   | peuvent être effectués en une seule fois en téléversant le fichier de réglage  |
|   | collectif.                                                                     |
|   | Le fichier de configuration du modèle est disponible ci-dessous.               |
|   | TÉLÉCHARGER TÉLÉCHARGER                                                        |
|   |                                                                                |
| U | Fichier modèle avec la configuration actuelle                                  |
|   | Climatiseur TÉLÉCHARGER                                                        |
|   | Fichier modèle                                                                 |
|   | Climatiseur TÉLÉCHARGER                                                        |
|   |                                                                                |
|   | ANNULER                                                                        |

| Réglage collec                                                              | ctif des unités                                                                                                    |
|-----------------------------------------------------------------------------|----------------------------------------------------------------------------------------------------|
| L'enregistrement<br>peuvent être effec<br>collectif.<br>Le fichier de confi | et la configuration de l'ensemble du système de climatisation<br>ctués en une seule fois en téléversant le fichier de réglage<br>iguration du modèle est disponible ci-dessous.                                         |
| TÉLÉCHARGER                                                                 | TÉLÉCHARGER                                                                                                    |
| Réglage collect<br>Climatiseur                                              | <ul> <li>3 SÉLECTIONNER UN FICHIER</li> <li>current_setting (2).csv</li> <li>4 <u>Veuillez consulter les modifications apportées à<br/>l'enregistrement et à la configuration dans un<br/>onglet séparé.</u></li> </ul> |
|                                                                             | ANNULER                                                                                                    |

#### Écran de vérification de réglage collectif

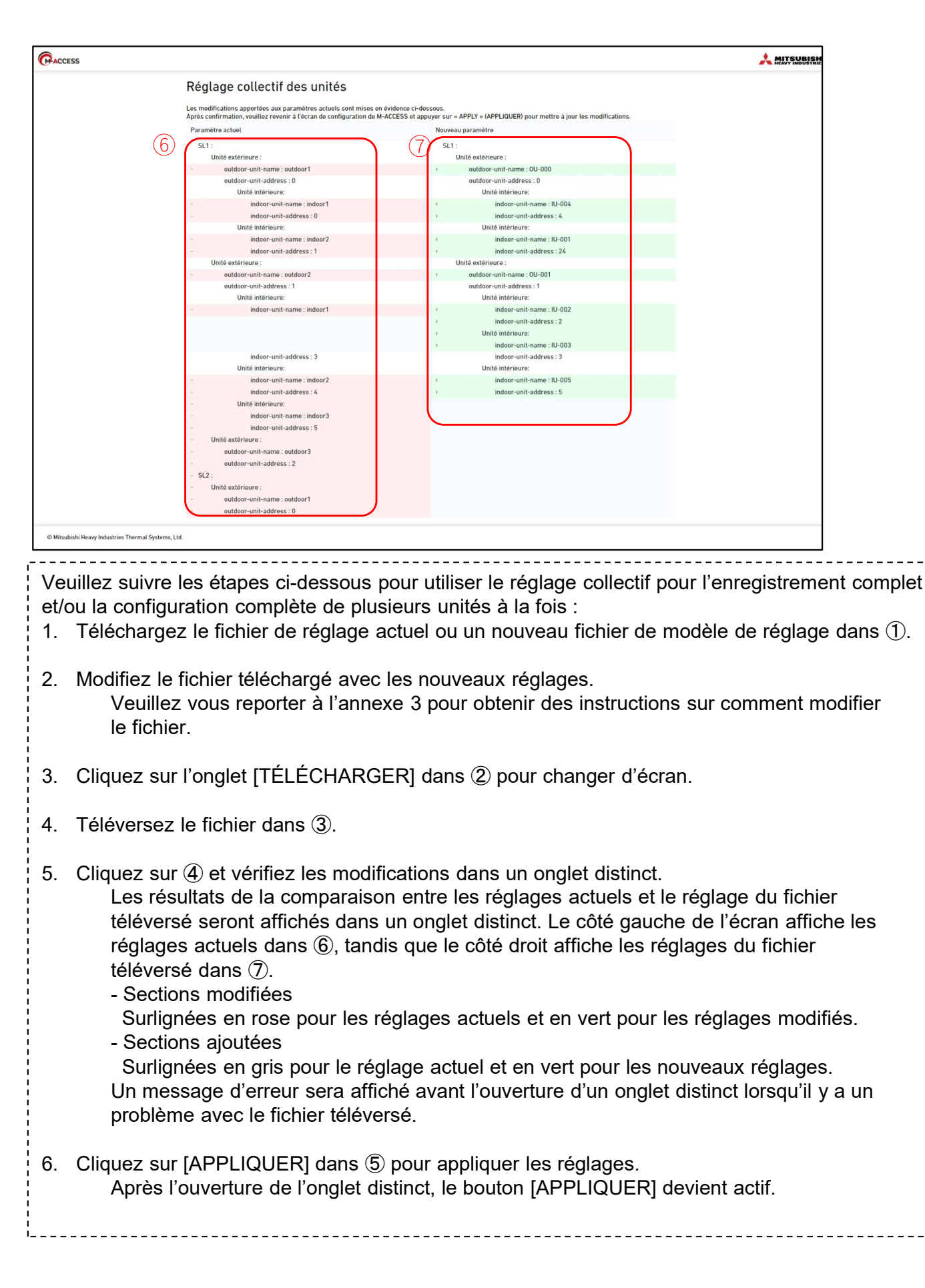

#### Boîte de dialogue Vérification de la connexion

| Vérification de la conne                                         | xion                            |                                     |
|------------------------------------------------------------------|---------------------------------|-------------------------------------|
| Sur la base des informations<br>entre la passerelle et l'unité d | de configuration,<br>connectée. | , vous pouvez vérifier la connexion |
| 1 VÉRIFIER LA<br>CONNEXION                                       | *Seulement 10                   | minutes                             |
| Nom de l'unité                                                   | Adresse                         | État de la connexion                |
| Veuillez dé                                                      | marrer le test de               | communication                       |
|                                                                  |                                 | ANNULER                             |

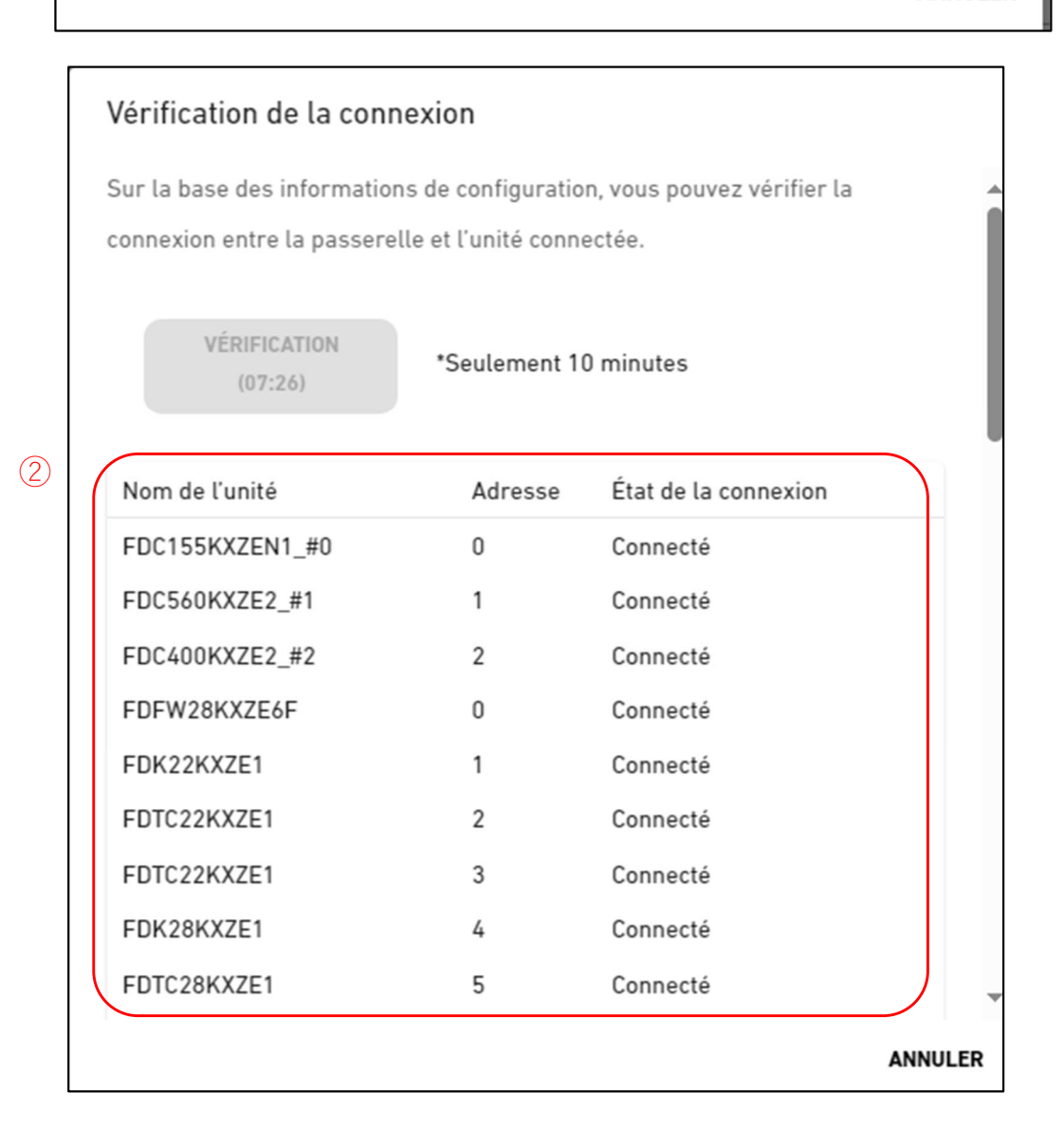

Vous pouvez confirmer la communication entre la gateway et les unités connectées. Cette fonction peut être utilisée avant le paiement dans le but de vérifier la communication pendant la mise en service ou le travail de maintenance.

Veuillez suivre les étapes ci-dessous pour confirmer la communication avec les unités connectées : 1. Cliquez sur le bouton [Vérifier la connexion] dans ①.

- Si vous cliquez sur le bouton, le programme de vérification de la communication fonctionnera pendant 10 minutes.
- Confirmez l'état de connexion dans ②.
   Les unités connectées à la gateway enregistrée sur M-ACCESS s'affichent dans une liste, avec l'état de connexion de chaque unit.

Une fois que la connexion de la unité est confirmée, le statut de connexion devient « Connecté ».

Si le statut de connexion indique « Non connecté », veuillez vérifier les éléments suivants

- La unité est-elle correctement connectée ?
- La gateway est-elle correctement connectée ?
- Les informations de la unité sur M-ACCESS sont-elles correctement configurées ?
- La gateway dispose-t-elle des informations de configuration de la unité les plus récentes (avez-vous cliqué sur le bouton [MISE À JOUR CONFIG]) ?

-----

## 2.4. Écran de sélection du système de la gateway

Cet écran permet d'afficher le nombre de unités enregistrées dans chaque système de gateway. Les deux modèles d'écrans suivants sont disponibles et varient en fonction du type de communication spécifié :

| ACCESS MES SITES                                                               | AIDE 🗸            |                     |                                                               | A Maccess-test@test.com 🗸 |
|--------------------------------------------------------------------------------|-------------------|---------------------|---------------------------------------------------------------|---------------------------|
| Aperçu Paramétrage Du Site                                                     | ✓ Info. Service ✓ | Programme 🗸 Gérer 🗸 | Paiement ()                                                   |                           |
| <ul> <li>GW001:AC units</li> <li>+ Superlink1</li> <li>+ Superlink2</li> </ul> | >                 |                     | MySites / ABC Office Building / GW001:AC units GW001:AC units |                           |
| + GW002:TSE units<br>+ Gateway for payment test                                | ><br>>            | 1                   | Superlink1                                                    |                           |
|                                                                                |                   |                     | Unité intérieure 25 Unité Unité extérieure 3 Unité            |                           |
|                                                                                |                   | 1                   | Superlink2                                                    |                           |
|                                                                                |                   |                     | Unité intérieure 12 Unité<br>Unité extérieure 4 Unité         |                           |
|                                                                                |                   |                     |                                                               |                           |

|                                                                                    | MES SITES                                      | AIDE 🗸            |                     |                                                                                                | A Maccess-test@test.com 🗸 |
|------------------------------------------------------------------------------------|------------------------------------------------|-------------------|---------------------|------------------------------------------------------------------------------------------------|---------------------------|
| Aperçu Paramét                                                                     | rage Du Site                                   | ✓ Info. Service ✓ | Programme 🗸 Gérer 🗸 | Paiement ①                                                                                     |                           |
| + GW001:AC uni<br>- GW002:TSE u<br>+ Remote ter<br>+ Remote ter<br>+ Gateway for p | its<br>nits<br>minal1<br>minal2<br>ayment test | ><br>><br>><br>>  | 2                   | MySites / ABC Office Building / GW002:TSE units GW002:TSE units Remote terminal1 Q-ton 3 Unité |                           |
|                                                                                    |                                                |                   | 2                   | Remote terminal2<br>Hyozan Unité extérieure<br>Unité intérieure                                | : 2 Unité<br>: 8 Unité    |

| <ul> <li>Cliquez sur ① pour passer à [2.4. Écran d'enregistrement des unités extérieures].</li> <li>Cliquez sur ② pour passer à [2.10. Écran d'enregistrement du Q-ton/Hyozan/Hydrolution PRO].</li> </ul> |
|----------------------------------------------------------------------------------------------------|
|----------------------------------------------------------------------------------------------------|

## 2.5. Écran d'enregistrement des unités extérieures (1/3)

Cet écran permet d'afficher, d'enregistrer et de définir les informations de la unité extérieure connectée concernant la gateway pour laquelle le type de communication est réglé sur Superlink(Précédent) ou Superlink(Nouveau).

| Aperçu Paramétrage Du Site                      | e 🗸 Info. Service 🗸 Programme 🗸 | erer 🗸 Paiement 🕐                    |                                                                                                    |                               |    |
|-------------------------------------------------|---------------------------------|--------------------------------------|----------------------------------------------------------------------------------------------------|-------------------------------|----|
| — GW001:AC units<br>— Superlink1                | ><br>>                          | MySites / ABC Office<br>Superlink    | <u>ce Building</u> / <u>GW001:AC units</u> / Superlink1                                                                                                   |                               |    |
| + FDC155KXZEN1_#0<br>+ FDC400KXZE2_#2           | ><br>>                          |                                      |                                                                                                    | + AJOUTER UNE UNITÉ EXTÉRIEUR | 3  |
| + Interface<br>+ Superlink2                     | ><br>>                          | Adresse Superli                      | #0                                                                                                    | @ ~                           | ]4 |
| + GW002:TSE units<br>+ Gateway for payment test | ><br>>                          | Tension<br>Alimentation éle          | 240<br>Pectrique Monophasée                                                                                                    |                               | _  |
|                                                 |                                 | Unité extérieure<br>Unité intérieure | principale Aucun<br>FDFW28KXZE6f<br>FDK22KXZE1<br>FDK28KXZE1<br>FDTC22KXZE1<br>FDTC22KXZE1<br>FDTC22KXZE1<br>FDTC22KXZE1<br>FDTC22KXZE4<br>FDTC22KXZE6F-1 |                               | _  |
|                                                 |                                 | 5 Paramétrage de                     | e <u>l'interface</u><br>Interface 01                                                                                                    |                               |    |

| •    | Cliquez sur le nom de la unité ex  | térieure dans $(1)$ pour passer à [2.5. Ecran d'enregistrement  |
|------|------------------------------------|-----------------------------------------------------------------|
| 1    | des unités intérieures].           |                                                                 |
| •    | Pour chaque unité extérieure, les  | s éléments suivants sont affichés comme indiqué dans $(2)$ :    |
| 1    | [Adresse Superlink]                | Adresse Superlink                                               |
| 1    | [Tension]                          | Tension d'alimentation                                          |
| 1    |                                    | (Saisissez la valeur dans la plage de 0 à 999 V.)               |
|      | [Alimentation électrique]          | Nombre de phases d'alimentation électrique                      |
|      |                                    | (Sélectionnez Triphasée ou Monophasée.)                         |
|      | [Unité extérieure principale]      | Nom de la unité extérieure maître (uniquement pour la unité     |
| į    |                                    | extérieure esclave)                                             |
|      | [Unité intérieure]                 | Liste des noms des unités intérieures enregistrées              |
| •    | Pour ajouter une unité extérieure  | e, cliquez sur [AJOUTER UNE UNITÉ EXTÉRIEURE] dans ③            |
| 1    | pour afficher la boîte de dialogue | Ajouter une unité extérieure dans cette section (2/3), puis     |
| 1    | saisissez les éléments souhaités   |                                                                 |
| ¦ •  | Si vous cliquez sur l'icône d'enqu | enage dans ④ les deux boutons suivants s'affichent :            |
| <br> | [Modifier]                         |                                                                 |
|      | Cliquez sur ce bouton pour         | afficher la boîte de dialoque Modifier la unité extérieure dans |
|      | cette                              |                                                                 |
| 1    | section (3/3)                      |                                                                 |
| !    |                                    |                                                                 |
| 1    |                                    | supprimer la unité extérieure                                   |
|      | Cliquez sur leterface acting der   | supplimenta unite exteneure.                                    |
|      |                                    | is (5) pour passer à [2.0. Écrair d'enregistrement de           |
|      | i interiacej.                      |                                                                 |

#### Boîte de dialogue Ajouter une unité extérieure

| Ajouter une unité extérieure                                                 |                                          |
|------------------------------------------------------------------------------|------------------------------------------|
| 5<br>Veuillez saisir les informations relatives à la no                      | ouvelle unité extérieure.                |
| e:<br>Nom de la nouvelle unité extérieure<br>si                              |                                          |
| Adresse Superlink                                                            |                                          |
| té                                                                           |                                          |
| Alimentation électrique                                                      |                                          |
| Triphasée                                                                    |                                          |
|                                                                              |                                          |
| Yok<br>D FDC155KXZEN1_#0                                                     | ANNULER OK                               |
| FDC560KXZE2_#1                                                               |                                          |
| sion FDC400KXZE2_#2                                                          |                                          |
| Vous pouvez saisir les éléments suivants et cliquer sur [OK]<br>extérieure : | ] en bas à droite pour ajouter une unité |

①Nom de la nouvelle unité extérieure

- 2 Adresse Superlink
- ③Tension
- (4)Alimentation électrique (triphasée, monophasée)
- ⑤Unité extérieure principale (uniquement lorsqu'elle est ajoutée en tant que unité extérieure esclave)

#### Boîte de dialogue Modifier la unité extérieure

| Modifier une unité extérie                   | ure                                       |
|----------------------------------------------|-------------------------------------------|
| Veuillez saisir les informations r           | elatives à l'unité extérieure à modifier. |
| Nom de l'unité extérieure<br>FDC155KXZEN1_#0 | 1                                         |
|                                              |                                           |
| Chargement.                                  | 2                                         |
| Tension<br>240                               | 3                                         |
| Alimentation électrique<br>Monophasée 🗸      | 4                                         |
| Unité extérieure principale<br>None          | <b>5</b>                                  |
|                                              | ANNULER OK                                |

Vous pouvez modifier les éléments suivants et cliquer sur [OK] en bas à droite pour modifier les informations sur la unité extérieure.
①Nom de la unité extérieure
②Adresse Superlink
③Tension
④Alimentation électrique (triphasée, monophasée)
⑤Unité extérieure principale (uniquement lorsqu'elle est ajoutée en tant que unité extérieure esclave)

## 2.6. Écran d'enregistrement des unités intérieures (1/3)

Cet écran permet de visualiser, d'enregistrer et de régler les informations de la unité intérieure connectée à la unité extérieure.

| Aperçu Paramétrage Du Site                                                                        | ✓ Info. Service ✓ | Programme 🗸 Gérer 🗸 | Paiement (!)                      |                                       |                                  |
|---------------------------------------------------------------------------------------------------|-------------------|---------------------|-----------------------------------|---------------------------------------|----------------------------------|
| — GW001:AC units                                                                                  | >                 |                     | MySites / ABC Office Building / G | W001:AC units / Superlink1 / FDC155KX | ZEN1_#0                          |
| <ul> <li>Superlink1</li> </ul>                                                                    | >                 |                     | FDC155KXZEN1_#                    | 0                                     |                                  |
| <ul> <li>FDC155KXZEN1_#0</li> <li>FDFW28KXZE6F</li> <li>FDK22KXZE1</li> <li>FDK28KXZE1</li> </ul> | >                 |                     |                                   | (                                     | 2 + AJOUTER UNE UNITÉ INTÉRIEURE |
| FDTC22KXZE1<br>FDTC22KXZE1                                                                        |                   | 1                   | FDFW28KXZE6F                      |                                       | <u>3</u> @ ~                     |
| FDTC28KXZE1                                                                                       |                   |                     | Adresse Superlink                 | 0                                     |                                  |
| FDUT22KXE6F-E                                                                                     |                   |                     | Type d'unité                      | Console sur pied                      |                                  |
| + FDC400KXZE2_#2                                                                                  | >                 |                     |                                   |                                       |                                  |

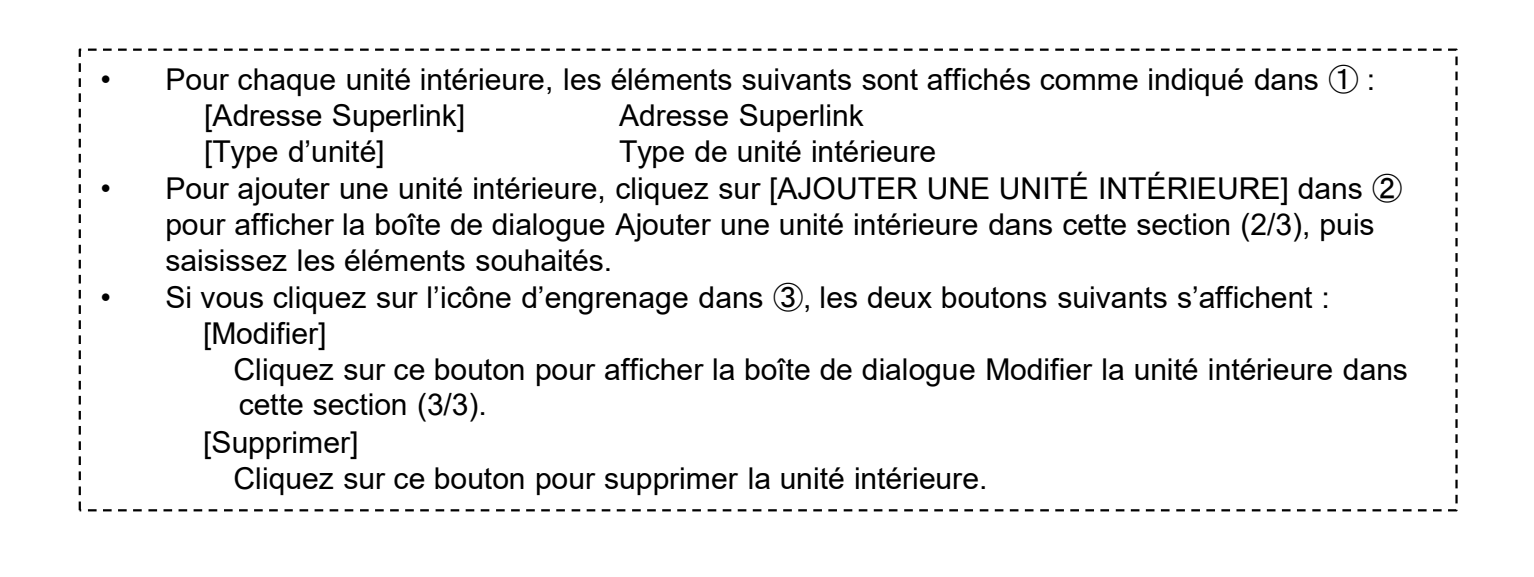

#### Boîte de dialogue Ajouter une unité intérieure

| A           | Ajout       | er une unité intérieure        |                 |                         |
|-------------|-------------|--------------------------------|-----------------|-------------------------|
| V           | /euille     | z saisir les informations rela | tives à la nouv | elle unité intérieure.  |
| N           | lom d       | e la nouvelle unité intérieure |                 | 1                       |
| A<br>2<br>- | dresse<br>5 | Superlink                      | )               |                         |
|             | ypedur<br>C | limatiseur 4 voies             | ]3              |                         |
|             | ም           | AC Général                     |                 |                         |
| λZ          |             | Climatiseur 4 voies            | <u> </u>        | ANNOLER                 |
| e           |             | Climatiseur 2 voies            | 4               |                         |
| ur          | ==          | Climatiseur 1 voie             | 🖨 Mural         |                         |
|             |             | Plafonnier suspendu            |                 |                         |
| I.          |             | Console                        |                 |                         |
| ××          |             | Console sur pied               |                 |                         |
| e           |             | Mural                          | 2               |                         |
| r IL        | Ö           | Conduit branché                | ormations de    | configuration à la pass |

Vous pouvez saisir les éléments suivants et cliquer sur [OK] en bas à droite pour ajouter une unité intérieure :

91

- ①Nom de la nouvelle unité intérieure
- 2 Adresse Superlink
- 3Type d'unité

Les types de unité pouvant être sélectionnés sont les suivants :

- AC Général
- Climatiseur 4 voies
- Climatiseur 2 voies
- Climatiseur 1 voie
- · Plafonnier suspendu
- Console
- · Console sur pied
- Mural
- Conduit branché

Boîte de dialogue Modifier la unité intérieure

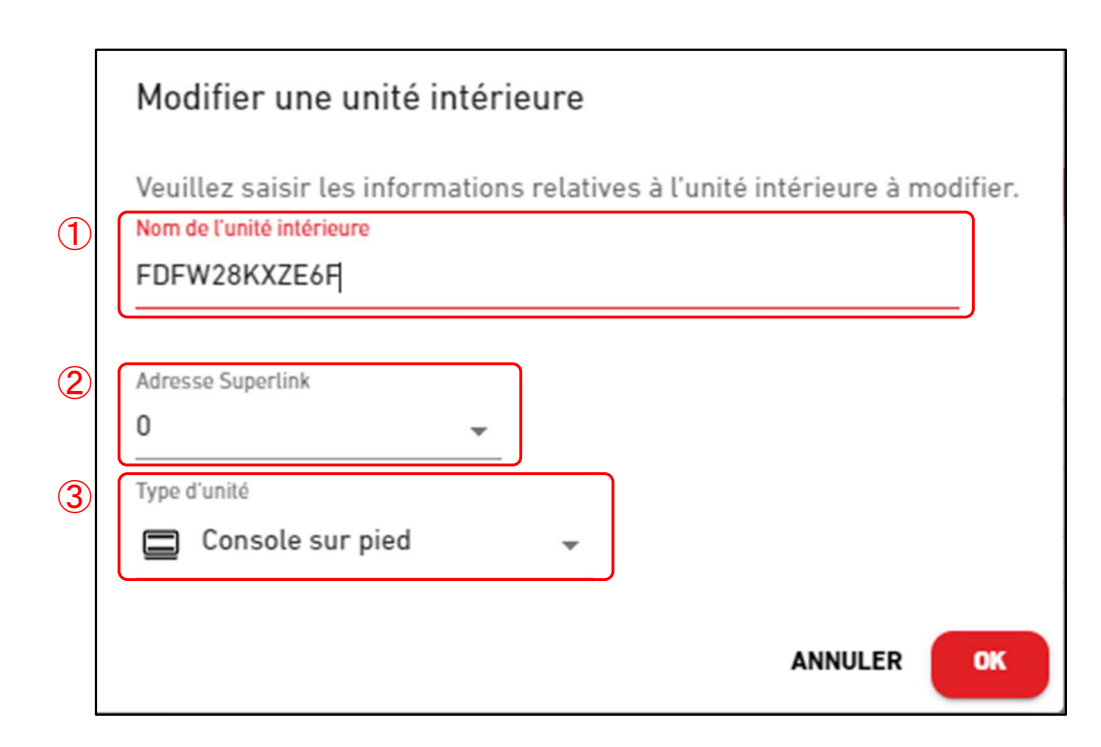

Vous pouvez modifier les éléments suivants et cliquer sur [OK] en bas à droite pour modifier les informations sur la unité intérieure. (1)Nom de la nouvelle unité intérieure **(2)**Adresse Superlink ③Type de unit Les types de unité pouvant être sélectionnées sont les suivants : AC Général Climatiseur 4 voies Climatiseur 2 voies Climatiseur 1 voie Plafonnier suspendu Console · Console sur pied Mural • Conduit branché

## 2.7. Écran d'enregistrement de l'interface (1/3)

Cet écran permet d'afficher, d'enregistrer et de définir les informations de l'interface connectée concernant la gateway pour laquelle le type de communication est réglé sur Superlink(Précédent) ou Superlink(Nouveau).

| Aperçu       Paramétrage Du Site       Info. Service       Programme       Gérer       Paiement ()         - GW001:AC units       >       MySites / ABC Office Building / GW001:AC units / Superlink1 / Interface         - Superlink1       >       Interface         + FDC155KXZEN1_#0       >       (2)         + FDC400KXZE2_#2       >         + FDC560KXZE2 #1       > |             |
|----------------------------------------------------------------------------------------------------|-------------|
| - GW001:AC units     >     MySites / ABC Office Building / GW001:AC units / Superlink1 / Interface       - Superlink1     >     Interface       + FDC155KXZEN1_#0     >       + FDC400KXZE2_#2     >       + FDC560KXZE2 #1     >                                                                                                    |             |
| - Interface     >       Interface 01     1       + Supertlink2     >       + GW002:TSE units     >       + Gateway for payment test     >       - Gateway for payment test     >                                                                                                    | e INTERFACE |

| · ·    |                                                                                                    |                                                                         |  |  |  |  |
|--------|----------------------------------------------------------------------------------------------------|-------------------------------------------------------------------------|--|--|--|--|
| •      | Pour chaque interface, les éléme                                                                         | ents suivants sont affichés comme indiqué dans ①.                       |  |  |  |  |
| 1      | [Adresse Superlink]                                                                                      | Adresse Superlink                                                       |  |  |  |  |
| I<br>I | [Type d'unité]                                                                                           | Types d'icônes de unité utilisés sur chaque écran                       |  |  |  |  |
| !      | [Type d'interface]                                                                                       | Type d'interface de la unit                                             |  |  |  |  |
|        | [Tension]                                                                                                | Tension d'alimentation de la unité extérieure connectée via l'interface |  |  |  |  |
| 1      |                                                                                                    | (Saisissez la valeur dans la plage de 0 à 999 V.)                       |  |  |  |  |
|        | [Alimentation électrique]                                                                                | Nombre de phases d'alimentation électrique de la unité                  |  |  |  |  |
| i      |                                                                                                    | extérieure connectée via l'interface (Sélectionnez Three                |  |  |  |  |
| 1      |                                                                                                    | phase ou Single phase.)                                                 |  |  |  |  |
| •      | Pour ajouter une interface, clique                                                                       | ez sur[AJOUTER UNE INTERFACE] dans ② pour afficher la                   |  |  |  |  |
|        | boîte de dialogue Ajouter une interface dans cette section (2/3), puis saisissez les éléments souhaités. |                                                                         |  |  |  |  |
| •      | Si vous cliquez sur l'icône d'eng                                                                        | renage dans $(\mathfrak{3})$ , les deux boutons suivants s'affichent :  |  |  |  |  |
|        | [Modifier]                                                                                               |                                                                         |  |  |  |  |
|        | Cliquez sur ce bouton pour afficher la boîte de dialogue Modifier l'interface dans cette section (3/3).  |                                                                         |  |  |  |  |
| 1      | [Supprimer]                                                                                              |                                                                         |  |  |  |  |
|        | Cliquez sur ce bouton pour supprimer l'interface.                                                        |                                                                         |  |  |  |  |
| i      |                                                                                                    |                                                                         |  |  |  |  |

#### Boîte de dialogue Ajouter une interface

|                                                                                                    | Ajouter une interface                                                                                                    |
|----------------------------------------------------------------------------------------------------|----------------------------------------------------------------------------------------------------|
| 1                                                                                                    | Veuillez saisir les informations relatives à la nouvelle interface.          Nom de la nouvelle interface                                           |
| 2                                                                                                    | Adresse Superlink                                                                                                    |
| 3                                                                                                    | Type d'unité  Climatiseur 4 voies                                                                                                    |
| 4                                                                                                    | Type d'interface<br>SC-ADNA-E -                                                                                                    |
| 5                                                                                                    | Tension 0                                                                                                    |
| 6                                                                                                    | Alimentation électrique Triphasée                                                                                                    |
|                                                                                                    | ANNULER OK                                                                                                    |
| Vous pouvez saisir les élé<br>interface :                                                                                                    | ments suivants et cliquer sur [OK] en bas à droite pour ajouter une                                                                                 |
| <ol> <li>Nom de la nouvelle inter</li> <li>Adresse Superlink</li> <li>Type d'unité         <ul> <li>Les types de unité</li> <li>AC Général</li> <li>Climatiseur 4 vo</li> <li>Climatiseur 2 vo</li> <li>Climatiseur 1 vo</li> <li>Plafonnier susp</li> <li>Console</li> <li>Console sur pie</li> <li>Mural</li> <li>Conduit branche</li> <li>Ventilation</li> <li>Éclairage</li> </ul> </li> <li>Type d'interface</li> <li>Tension d'alimentation of</li> </ol> | face<br>pouvant être sélectionnées sont les suivants :<br>pies<br>pies<br>pie<br>endu<br>d<br>é<br>de la unité extérieure connectée via l'interface |

| | | |

#### Boîte de dialogue Modifier l'interface

| Modifier une interface                                                                                                    |
|----------------------------------------------------------------------------------------------------|
| Veuillez saisir les informations relatives à l'interface à modifier.                                                            |
| Interface 01                                                                                                    |
| 2 Adresse Superlink<br>24 -                                                                                                    |
| <ul> <li>3 Type d'unité</li> <li>i Climatiseur 4 voies →</li> </ul>                                                             |
| Type d'interface     SC-ADNA-E                                                                                                  |
| (5) Tension 200                                                                                                    |
| 6 Alimentation électrique<br>Triphasée -                                                                                        |
| ANNULER                                                                                                    |
| Vous pouvez modifier les éléments suivants et cliquer sur [OK] en bas à droite pour modifier les informations sur l'interface : |
| <ul> <li>①Nom de l'interface</li> <li>②Adresse Superlink</li> <li>③Type d'unité</li> </ul>                                      |
| Les types de unité pouvant être sélectionnées sont les suivants :<br>• AC Général                                               |
| <ul> <li>Climatiseur 4 voies</li> <li>Climatiseur 2 voies</li> <li>Climatiseur 1 voie</li> </ul>                                |
| <ul> <li>Plafonnier suspendu</li> <li>Console</li> </ul>                                                                        |
| <ul> <li>Console sur pied</li> <li>Mural</li> </ul>                                                                             |
| <ul> <li>Conduit branché</li> <li>Ventilation</li> </ul>                                                                        |
| Eclairage     ④Type d'interface     ⑦Tanaian d'alimentation de la unité autérieure connectée uie l'interface                    |
| 6 Nombre de phases d'alimentation de la unité extérieure connectée via l'interface                                              |

### 2.8. Écran d'enregistrement du Q-ton/ Hyozan/Hydrolution PRO (1/5)

Cet écran permet de visualiser, d'enregistrer et de définir les informations du Qton/Hyozan/Hydrolution PRO connecté concernant la gateway pour laquelle le type de communication est réglé sur Remote terminal.

| MES SITES                                                                         | AIDE 🗸                                |                                                                                                    | A Maccess-test@test.com 🗸 |
|-----------------------------------------------------------------------------------|---------------------------------------|----------------------------------------------------------------------------------------------------|---------------------------|
| Aperçu Paramétrage Du Site                                                        | ∨ Info. Service ∨ Programme ∨ Gérer ∨ | Paiement ()                                                                                                    |                           |
| + GW001:AC units<br>— GW002:TSE units<br>— Remote terminal1<br>Q-ton00<br>Q-ton01 | ><br>><br>>                           | MySites / ABC Office Building / GW002:TSE units / Remote terminal1<br>Remote terminal1                                                                                                    |                           |
| Q-ton15<br>+ Remote terminal2<br>+ Gateway for payment test                       | ``<br>``                              | Q-ton00         Adresse du remote terminal       0         Tension       200         Alimentation électrique       Triphasée         Type d'unité       Q-ton         Nom du modèle       ESA30E-25         Wersja oprogramowania       WCMC         Modèle de pompe à eau       PD-51 JU2         Unité extérieure principale       Aucun | 3,⊜~                      |

| + Hyozan | >          | Hydrolution PR0                                                                                                    |                                                                                                    | @ ~  |
|----------|------------|----------------------------------------------------------------------------------------------------|----------------------------------------------------------------------------------------------------|------|
|          | 1          | Adresse du remote terminal                                                                                                    | 31                                                                                                    |      |
|          |            | Tension                                                                                                    | 400                                                                                                    |      |
|          |            | Alimentation électriqu~                                                                                                    | Monophasée                                                                                                    |      |
|          |            | Type d'unité                                                                                                    | Hydrolution PR0                                                                                                    |      |
|          |            | Nom du modèle                                                                                                    | MCUS5001VHE-W                                                                                                    |      |
|          |            |                                                                                                    |                                                                                                    |      |
|          | (4)        | Hyozan                                                                                                    |                                                                                                    | @ ~  |
|          | (4)<br>(1) | Hyozan<br>Adresse du remote terminal                                                                                            | 16                                                                                                    | @ ~  |
|          | (4<br>(1   | Hyozan<br>Adresse du remote terminal<br>Tension                                                                                 | 16<br>200                                                                                                    | @ ~  |
|          | (4<br>(1   | Hyozan<br>Adresse du remote terminal<br>Tension<br>Alimentation électriqu                                                       | 16<br>200<br>Triphasée                                                                                                | \$ ~ |
|          | (4<br>(1   | Hyozan<br>Adresse du remote terminal<br>Tension<br>Alimentation électriqu<br>Type d'unité                                       | 16<br>200<br>Triphasée<br>Hyozan                                                                                      | @ ~  |
|          | (4<br>(1   | Hyozan<br>Adresse du remote terminal<br>Tension<br>Alimentation électriqu_<br>Type d'unité<br>Nom du modèle                     | 16<br>200<br>Triphasée<br>Hyozan<br>HCCV1001E                                                                         | \$ ~ |
|          | (4<br>(1   | Hyozan<br>Adresse du remote terminal<br>Tension<br>Alimentation électriqu<br>Type d'unité<br>Nom du modèle<br>Unité intérieure  | 16<br>200<br>Triphasėe<br>Hyozan<br>HCCV1001E<br>Hyozan_Indoor1<br>Hyozan_Indoor2                                     | \$ ~ |
|          | 4<br>1     | Hyozan<br>Adresse du remote terminal<br>Tension<br>Alimentation électriqu_<br>Type d'unité<br>Nom du modèle<br>Unité intérieure | 16<br>200<br>Triphasée<br>Hyozan<br>HCCV1001E<br>Hyozan_Indoor1<br>Hyozan_Indoor2<br>Hyozan_Indoor3<br>Hyozan_Indoor4 | \$ ~ |

## 2.8. Écran d'enregistrement du Q-ton/ Hyozan/Hydrolution PRO (2/5)

| • Pour chaque Q-ton/Hyozan/Hydr                    | olution PRO, les éléments suivants sont affichés comme                             |  |  |  |  |
|----------------------------------------------------|------------------------------------------------------------------------------------|--|--|--|--|
| indiqué dans ① :                                   |                                                                                    |  |  |  |  |
| [Adresse du remote terminal]                       | Adresse du terminal distant                                                        |  |  |  |  |
| [Tension]                                          | Tension d'alimentation                                                             |  |  |  |  |
|                                                    | (Saisissez la valeur dans la plage de 0 à 999 V.)                                  |  |  |  |  |
| [Alimentation electrique]                          | Nombre de phases d'alimentation electrique                                         |  |  |  |  |
|                                                    | (Selectionnez Three phase ou Single phase.)                                        |  |  |  |  |
| [lype d'unite]                                     | Nom do modèlo do la unit                                                           |  |  |  |  |
| Indu modelej                                       |                                                                                    |  |  |  |  |
| [Ver_logiciel]                                     | Version du logiciel                                                                |  |  |  |  |
|                                                    | (Affiché uniquement si un réglage avancé est                                       |  |  |  |  |
|                                                    | effectué)                                                                          |  |  |  |  |
| [Modèle de pompe à eau]                            | Modèle de pompe à eau                                                              |  |  |  |  |
|                                                    | (Affiché uniquement si un réglage avancé est                                       |  |  |  |  |
|                                                    | effectué)                                                                          |  |  |  |  |
| [Unité extérieure principale]                      | Nom de la unité maîtresse (uniquement pour la unité esclave extérieure)            |  |  |  |  |
| <u>Uniquement pour Hyozan</u>                      |                                                                                    |  |  |  |  |
| [Unité intérieure]                                 | Liste des noms des unités intérieures enregistrées                                 |  |  |  |  |
| Pour ajouter un Q-ton/Hyozan/Hy                    | /drolution PRO, cliquez sur [AJOUTER UNE UNITE] dans ②                             |  |  |  |  |
| pour afficher la boîte de dialogue                 | Ajouter un Q-ton/Hyozan/Hydrolution PRO dans cette section                         |  |  |  |  |
| (2/3), puis saisissez les elements                 | s sounaites.                                                                       |  |  |  |  |
| • Si vous cliquez sur l'icone d'engr<br>[Modifier] | enage dans (3), les deux boulons sulvants s'affichent :                            |  |  |  |  |
| Cliquez sur ce bouton pour                         | Cliquez sur ce bouton pour afficher la boîte de dialogue Modifier le Q-ton/Hyozan. |  |  |  |  |
| [Réglage avancé] (Uniquemer                        | nt pour les Q-ton)                                                                 |  |  |  |  |
| Cliquez sur ce bouton pour                         | afficher la boïte de dialogue du réglage avancé.                                   |  |  |  |  |
| Ce réglage est nécessaire u                        | iniquement lorsque vous avez remplacé des pièces.                                  |  |  |  |  |
| [Supprimer]                                        | supprimer la unité extérioure                                                      |  |  |  |  |
| Cilquez sui ce boutori pour                        |                                                                                    |  |  |  |  |
|                                                    |                                                                                    |  |  |  |  |

### 2.8. Écran d'enregistrement du Q-ton/ Hyozan/Hydrolution PRO (3/5)

Boîte de dialogue Ajouter un Q-ton/Hyozan/Hydrolution PRO

| Veuillez saisir les informations relatives à la nouvelle unit             | é Q- |
|---------------------------------------------------------------------------|------|
| top / Hyozop / Hydrolution PPO                                            |      |
| Nom de la nouvelle unité                                                  |      |
| Adresse du remote terminal                                                |      |
| 17 👻                                                                      |      |
| Tension                                                                   |      |
| 0                                                                         |      |
|                                                                           |      |
| Alimentation électrique                                                   |      |
| Triphasée 👻                                                               |      |
|                                                                           |      |
| lype d'unite                                                              |      |
| u-ton ↓                                                                   |      |
| Nom du modèle                                                             |      |
| ESA30E-25 👻                                                               |      |
| Unité principale (uniquement si l'unité enregistrée est l'unité esclave). |      |
| Aucun                                                                     | -    |
| L                                                                         |      |

Vous pouvez saisir les éléments suivants et cliquer sur [OK] en bas à droite pour ajouter un Qton/Hyozan/Hydrolution PRO : ①Nom de la nouvelle unit ②Adresse du remote terminal ③Tension <u>Remarque</u> Seul le Hydrolution PRO a une valeur de tension fixe. ④Alimentation électrique ⑤Type d'unité ⑥Nom du modèle <u>Uniquement pour les Q-ton</u> ⑦Unité principale (uniquement si l'unité enregistrée est l'unité esclave)(uniquement pour les Q-ton) Veuillez sélectionner la unité Q-ton maîtresse lorsque vous ajoutez une unité Q-ton esclave.

### 2.8. Écran d'enregistrement du Q-ton/ Hyozan/Hydrolution PRO (4/5)

Boîte de dialogue Modifier le Q-ton/Hyozan/Hydrolution PRO

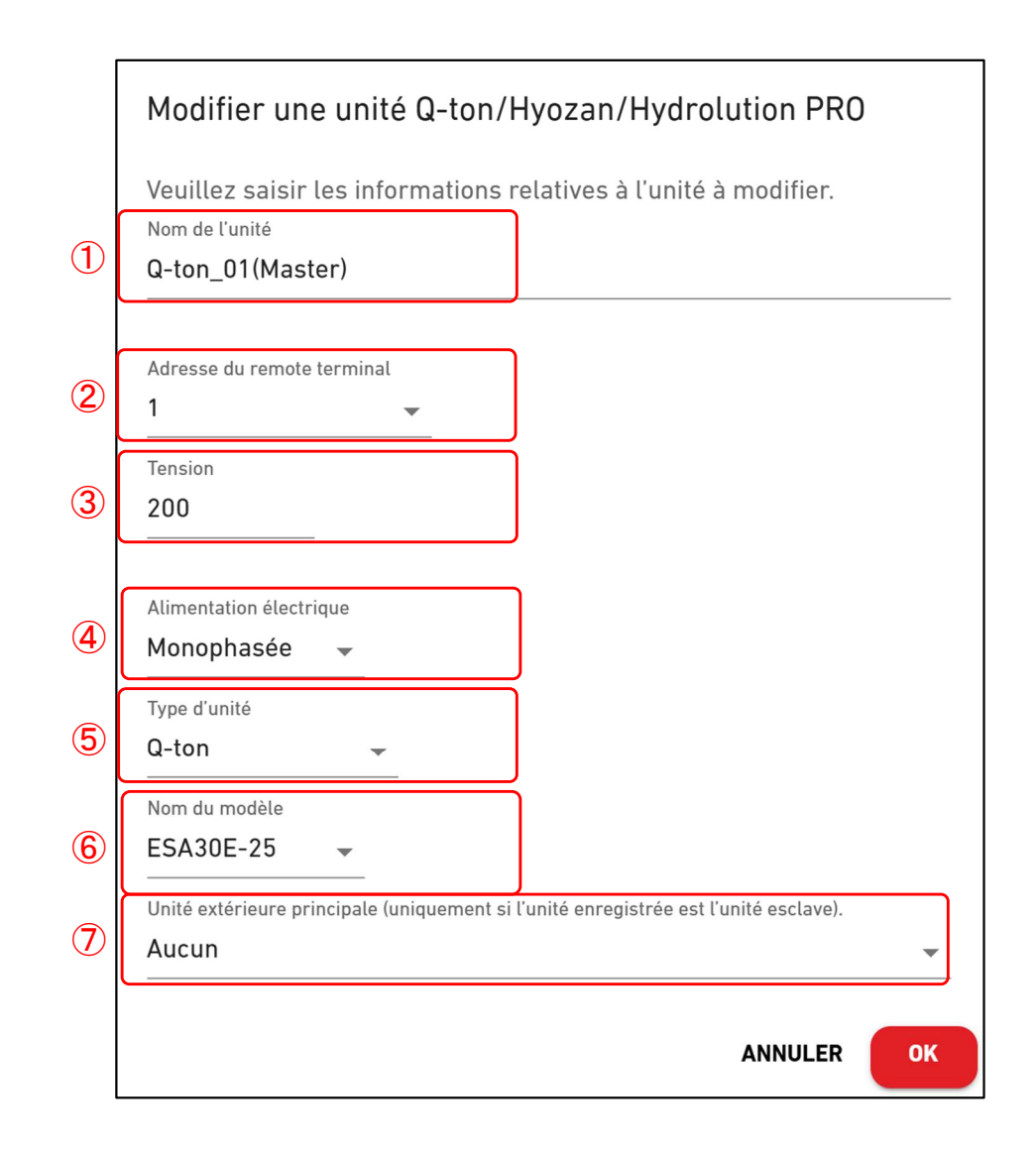

Vous pouvez modifier les éléments suivants et cliquer sur [OK] en bas à droite pour modifier les informations sur le Q-ton/Hyozan/Hydrolution PRO. (1)Nom de l'unité (2)Adresse du remote terminal (3)Tension <u>Remarque</u> Seul le Hydrolution PRO a une valeur de tension fixe. (4)Alimentation électrique (5)Type d'unité (6)Nom du modèle <u>Uniquement pour les Q-ton</u> (7)Unité principale (uniquement si l'unité enregistrée est l'unité esclave)(uniquement pour les Q-ton) Veuillez sélectionner la unité Q-ton maîtresse lorsque vous modifiez la unité Q-ton esclave.

### 2.8. Écran d'enregistrement du Q-ton/ Hyozan/Hydrolution PRO (5/5)

#### Boîte de dialogue Réglage avancé (pour les Q-ton)

|   | Réglage avancé                                                               |
|---|------------------------------------------------------------------------------|
|   | Veuillez renseigner les informations ci-dessous uniquement lorsque vous avez |
| 1 | effectué le remplacement des pièces.<br>Réglage avancé                       |
| 2 | Ver. logiciel<br>WCMC                                                        |
| 3 | Modèle de pompe à eau<br>PD-51JU2                                            |
|   | ANNULER OK                                                                   |

Ce réglage est requis uniquement lorsque vous avez remplacé des pièces, tel que le PCB de contrôle ou la pompe à eau.
Veuillez suivez les étapes ci-dessous pour confirmer les réglages :

Sélectionnez « Actif » en faisant basculer le bouton ①.

Sélectionnez la version du logiciel après le remplacement dans ②.
Sélectionnez le modèle de pompe à eau après le remplacement dans ②.
Cliquez sur [OK] dans ④ pour appliquer les réglages.

Pour plus de détail, veuillez contacter votre fournisseur ou distributeur.

# 2.9. Écran de paramètres des unités intérieures Hyozan (1/3)

Cet écran permet de consulter, enregistrer et définir les informations des unités intérieures Hyozan concernant la gateway pour laquelle le type de communication est réglé sur Remote terminal.

| MES SI                                                                                                    | ES                      | AIDE 🗸                                |         |                                                                                                    | A Maccess-test@test.com 🗸    |
|----------------------------------------------------------------------------------------------------|-------------------------|---------------------------------------|---------|----------------------------------------------------------------------------------------------------|------------------------------|
| Aperçu Paramétrage Du                                                                                                    | Site 🗸                  | 🗸 Info. Service 🗸 Programme 🗸 Gérer 🗸 | ~ P     | aiement ()                                                                                                    |                              |
| <ul> <li>+ GW001:AC units</li> <li>- GW002:TSE units</li> <li>+ Remote terminal1</li> <li>- Remote terminal2<br/>Chiller31</li> <li>- Hyozan16</li> <li>indoorUnit01</li> <li>indoorUnit02</li> <li>indoorUnit03</li> <li>indoorUnit04</li> <li>hyozan7</li> <li>+ Security-Test-Hy</li> <li>+ Gateway for payment</li> </ul> | )<br>)<br>Jozan<br>Lest |                                       | M)<br>H | ySites / ABC Office Building / GW002:TSE units. / Remote terminal2 / Hyozan16<br>Iyozan16<br>Adresse de l'unité intérieure 10<br>Seuils des erreurs ±0°C<br>Avertissement relatif aux seuils (élevés) 1°C<br>Avertissement relatif aux seuils (élevés) 1°C | + AJOUTER UNE UNITÉ<br>③ ◎ ~ |
|                                                                                                    |                         |                                       |         | Adresse de l'unité intérieure     8       Seuils des erreurs     ±0°C       Avertissement relatif aux seuils (faibles)     -1°C       Avertissement relatif aux seuils (élevés)     1°C                                                                    |                              |

| • | Pour chaque unité intérieure Hyozan, les éléme<br>[Adresse de l'unité intérieure]<br>[Seuils des erreurs]<br>[Avertissement relatif aux seuils (faibles)]<br>[Avertissement relatif aux seuils (élevés)] | ents suivants s'affichent, tel qu'indiqué dans ① :<br>Adresse de la unité intérieure<br>Seuil de detection anormal (±0 °C to ±10 °C)<br>Seuil d'alerte (bas) (-5 °C to -1 °C)<br>Seuil d'alerte (élevé) (1 °C to 5 °C) |  |  |  |
|---|----------------------------------------------------------------------------------------------------|----------------------------------------------------------------------------------------------------|--|--|--|
| • | Pour ajouter une unité intérieure, cliquez sur [AJOUTER UNE UNITÉ] dans ② pour afficher la boîte de dialogue Ajouter une unité intérieure.                                                               |                                                                                                    |  |  |  |
| • | Si vous cliquez sur l'icône d'engrenage dans ③<br>[Modifier]<br>Cliquez sur ce bouton pour afficher la boîte<br>intérieure.<br>[Supprimer]<br>Cliquez sur ce bouton pour supprimer la un                 | ), les deux boutons suivants s'affichent :<br>e de dialogue Modification de la unit<br>nité intérieure.                                                                                                    |  |  |  |

# 2.9. Écran de paramètres des unités intérieures Hyozan (2/3)

Boîte de dialogue Ajouter une unité intérieure Hyozan

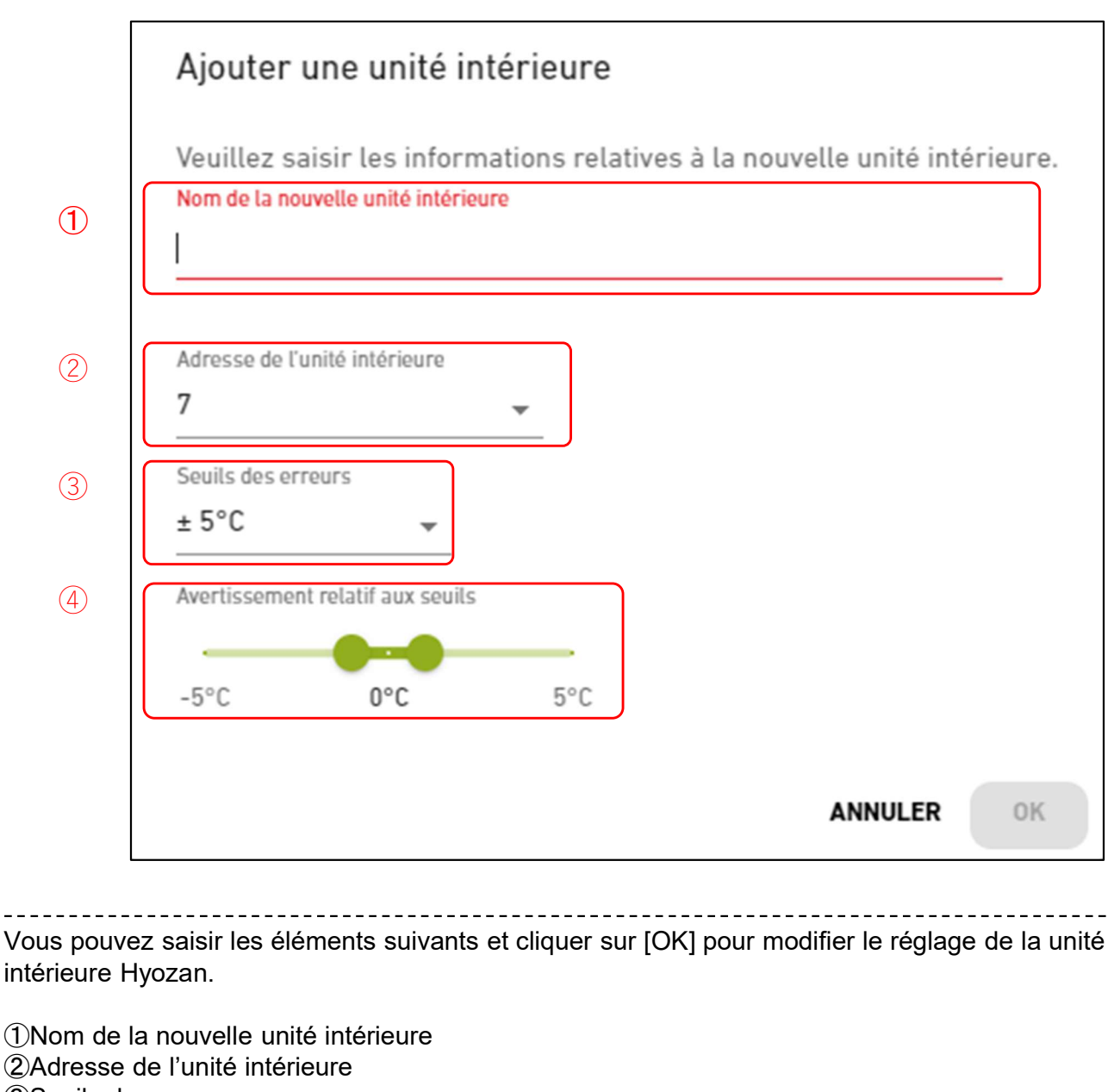

③Seuils des erreurs

Cela sera jugé comme une anormalité de la temperature si la différence de température entre la température consigne et la température intérieure dépassent ce seuil.

(4) Avertissement relatif aux seuils (bas/élevé)

Veuillez régler les critères d'alerte par différence de température entre la température consigne et la température de la unité intérieure. L'alerte sera indiquée par la couleur de l'info-bulle sur l'écran de surveillance du Hyozan comme suit :

| <ul> <li>Différence de température &lt; Seuil d'alerte (bas)</li> </ul>      | : Bleu           |
|------------------------------------------------------------------------------|------------------|
| <ul> <li>Seuil d'alerte (bas) ≤ Différence de température ≤ Seuil</li> </ul> | d'alerte (élevé) |
|                                                                              | : Vert           |
| <ul> <li>Seuil d'alerte (élevé) &lt; Différence de température</li> </ul>    | : Orange         |

# 2.9. Ecran de paramètres des unités intérieures Hyozan (3/3)

Boîte de dialogue Modifier la unité intérieure Hyozan

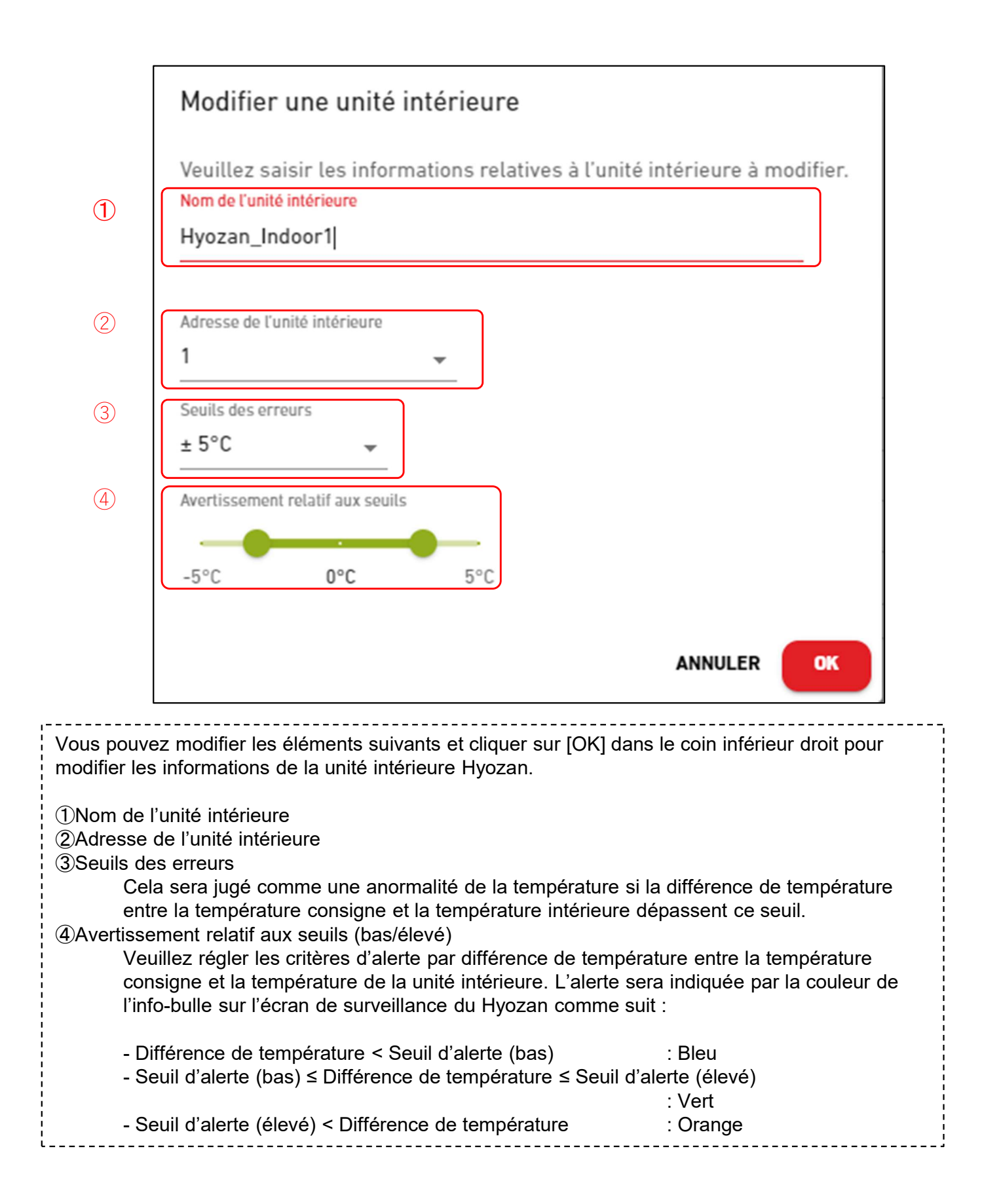

# 2.10. Écran de paramètres du groupe Climatiseur – Liste des étages

Cet écran est utilisé pour sélectionner le étage cible lors de l'enregistrement d'un groupe d'une unité intérieure.

| ACCESS                                  | MES SITES        | AIDE 🗸                          |                                                         |                                               | A Maccess-test@test.com 🗸 |
|-----------------------------------------|------------------|---------------------------------|---------------------------------------------------------|-----------------------------------------------|---------------------------|
| Aperçu Paramé                           | etrage Du Site   | ✓ Info. Service ✓ Programme ✓ G | érer 🗸 Paiement 🕐                                       |                                               |                           |
| + Étage 2<br>+ Étage 1<br>+ Rez-de-chau | ><br>><br>ssée > | 1                               | MySites / ABC Office Building<br>Enregistrement de grou | pes                                           |                           |
|                                         |                  | (2)                             | Nombre de groupes                                       | 3<br>Sales Dept. 1<br>Sales Dept. 2<br>sample |                           |
|                                         |                  |                                 | Etage 1<br>Nombre de groupes<br>Nom du groupe           | 2<br>Technical Dept. 1<br>Technical Dept.2    |                           |
|                                         |                  |                                 |                                                         |                                               |                           |

 Cliquez sur le nom du étage dans ① pour passer à [2.8. Écran de paramètres du groupe – Liste des groupes].
 Pour chaque étage, les éléments suivants sont affichés comme indiqué dans ② : [Nombre de groupes] Nombre de groupes enregistrés [Nom du groupe] Liste des noms des groupes enregistrés

# 2.10. Écran de paramètres du groupe Climatiseur – Liste des groupes

Cet écran permet d'afficher, d'enregistrer et de définir les informations relatives au groupe.

| ACCESS M                                                                                                    | ES SITES AID     | Ev                                                                                         |                                                              | A Maccess-test@test.com 🗸 |
|----------------------------------------------------------------------------------------------------|------------------|--------------------------------------------------------------------------------------------|--------------------------------------------------------------|---------------------------|
| Aperçu Paramétra                                                                                                    | ge Du Site 🗸 Inf | o. Service 🗸 Programme 🗸 G                                                                 | iérer 🗸 Paiement                                             |                           |
| <ul> <li>Étage 2</li> <li>+ Sales Dept. 1</li> <li>+ Sales Dept. 2</li> <li>+ Étage 1</li> <li>+ Rez-de-chaussé</li> </ul> | ><br>><br>><br>> | <u>MySites</u> / <u>ABC Building</u> / Étag<br>Étage 2                                     | je 2                                                         | (3) + A JOUTER UN GROUPE  |
|                                                                                                    |                  | 1       Sales Dept. 1         2       Nombre d'unités intérieures         Unité intérieure | 5 4<br>FDT28KXZE1<br>FDT28KXZE1<br>FDT36KXZE1<br>FDTC15KXZE1 | 4 <b>8</b> ~              |

| • | Cliquez sur le nom du groupe da<br>Implantation].                                     | ns $\textcircled{1}$ pour passer à [2.9. Écran de paramètres du groupe –                                                                                                   |
|---|---------------------------------------------------------------------------------------|----------------------------------------------------------------------------------------------------|
| • | Pour chaque groupe, les élémen<br>[Nombre d'unités intérieures]<br>[Unité intérieure] | ts suivants sont affichés comme indiqué dans ② :<br>Nombre de unités intérieures qui appartiennent au groupe.<br>Liste des unités intérieures qui appartiennent au groupe. |
| • | Pour ajouter un groupe, cliquez s<br>groupe.                                          | sur [AJOUTER UN GROUPE] dans ③, et saisissez le nom du                                                                                                    |
| • | Si vous cliquez sur l'icône d'engi<br>[Modifier]<br>[Supprimer]                       | renage dans ④, les deux boutons suivants s'affichent :<br>Cliquez sur ce bouton pour modifier le nom du groupe.<br>Cliquez sur ce bouton pour supprimer le groupe.         |

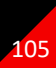

### 2.10. Écran de paramètres du groupe Climatiseur – Implantation (1/2)

Cet écran permet d'enregistrer une unité intérieure dans un groupe et d'effectuer des réglages d'implantation.

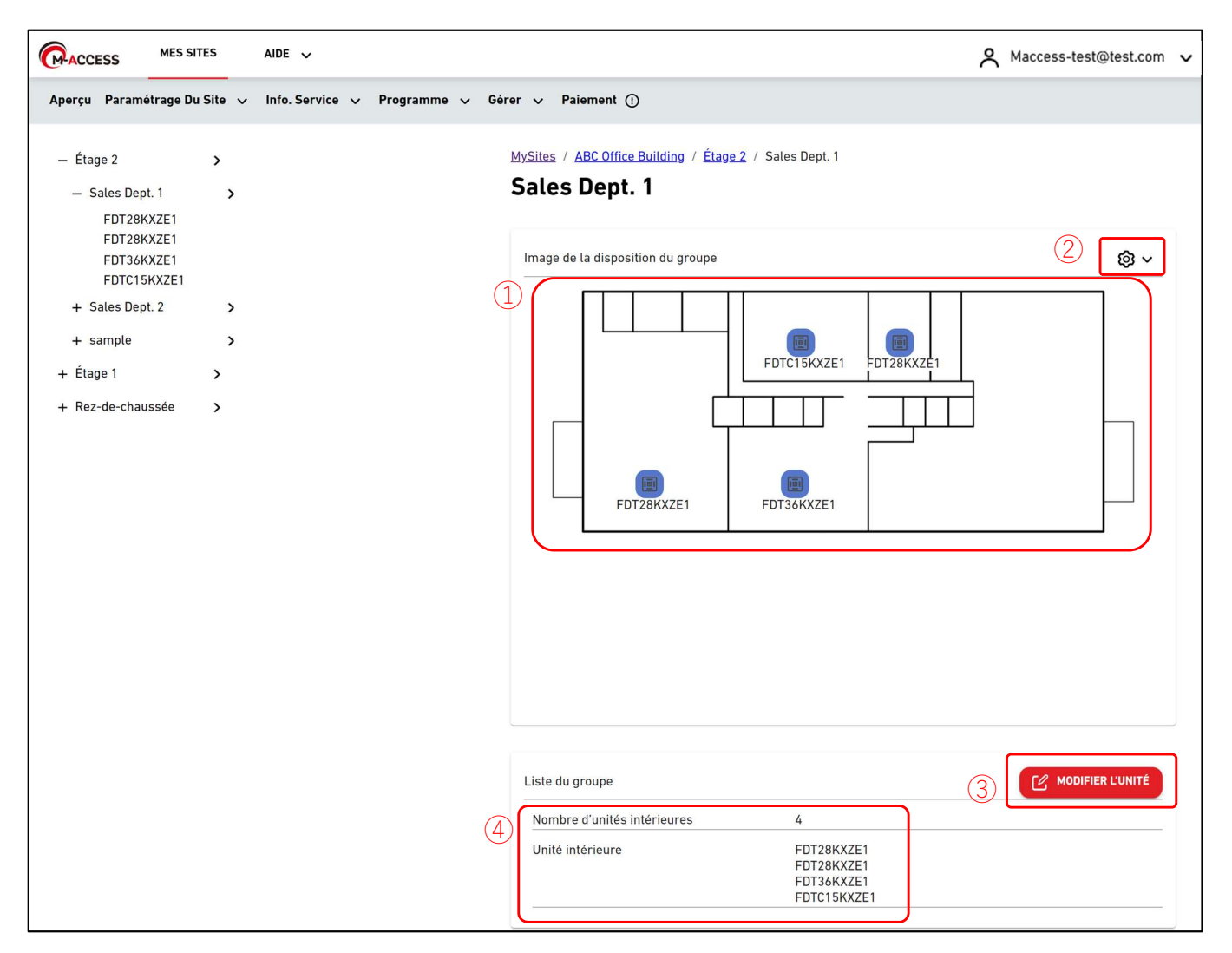

- ① affiche les réglages d'implantation actuels.
  - Si vous cliquez sur l'icône d'engrenage dans ②, les boutons suivants s'affichent :
    - [Télécharger une image]
      - Cliquez sur ce bouton pour téléverser une image d'arrière-plan. L'image à utiliser est limitée comme suit :
        - Format : png ou jpeg
      - Taille : Moins de 500 KB
      - [Paramétrage de disposition]
        - Cliquez sur ce bouton pour afficher la boîte de dialogue Modifier l'implantation à la page suivante.
      - [Supprimer l'image]
        - Cliquez sur ce bouton pour supprimer l'image actuelle. Cela n'a pas d'impact sur les réglages d'implantation.
- Si vous cliquez sur [MODIFIER L'UNITÉ] dans ③, les unités intérieures qui n'appartiennent à aucun groupe sont répertoriées parmi les unités intérieures enregistrées dans le même site. Dans cette liste, sélectionnez la unité intérieure que vous souhaitez enregistrer dans le groupe.
  - ④ affiche les éléments suivants :
  - [Nombre d'unités intérieures] Nombre de unités intérieures qui appartiennent au groupe. [Unité intérieure] Liste des unités intérieures installées

### 2.10. Écran de paramètres du groupe Climatiseur – Implantation (2/2)

Boîte de dialogue Modifier l'implantation

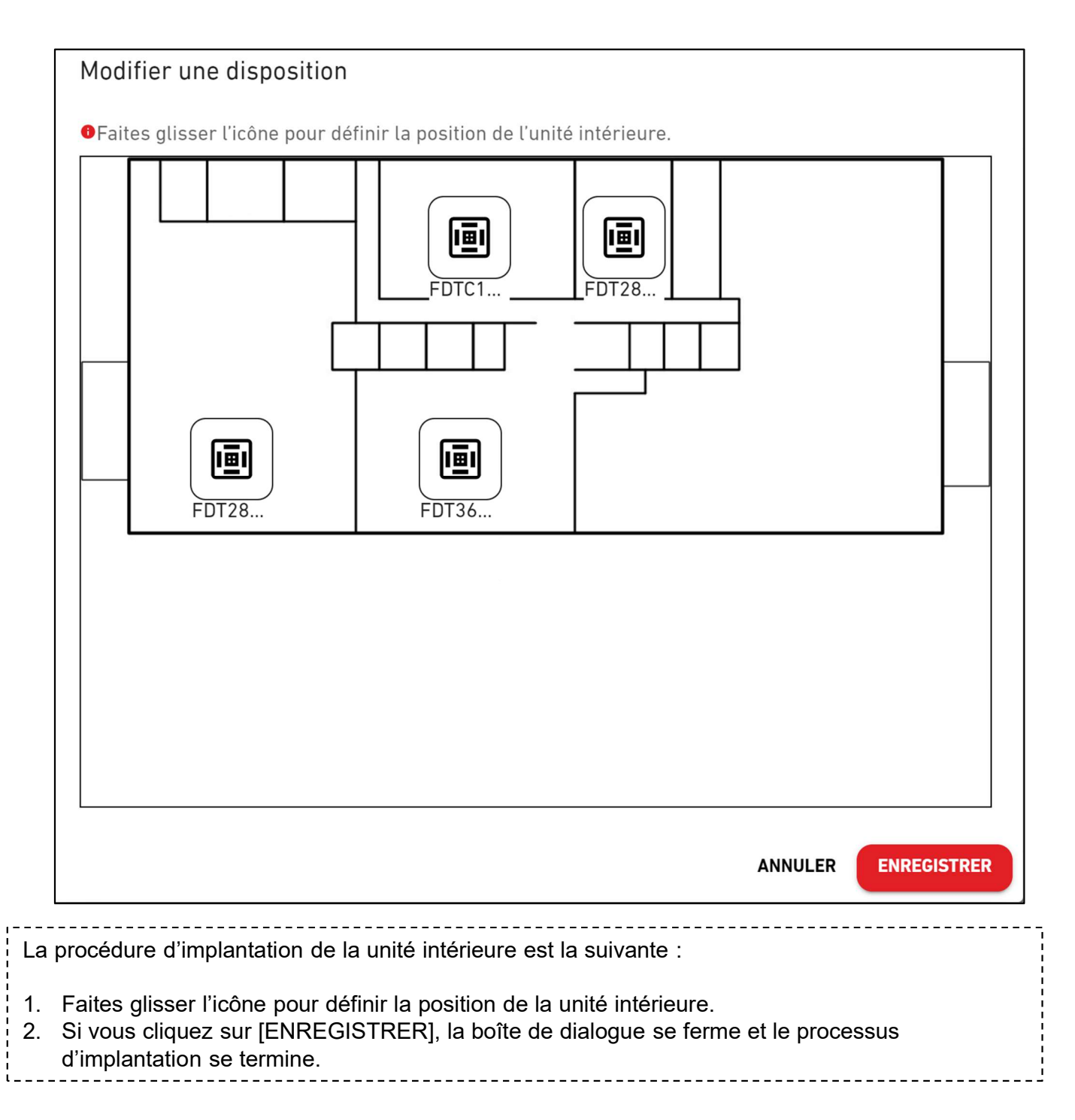

# 2.11. Écran de paramètres du groupe Hyozan – Liste des groupes

Cet écran permet d'enregistrer une unité intérieure Hyozan dans un groupe et d'effectuer des réglages d'implantation.

| MES MES                                                            | SITES       | AIDE 🗸         |                                                                                                    |                                              |                                                                                                    |
|--------------------------------------------------------------------|-------------|----------------|----------------------------------------------------------------------------------------------------|----------------------------------------------|----------------------------------------------------------------------------------------------------|
| Aperçu Paramétrage I                                               | )u Site 🗸   | Info.Service 🗸 | Programme 🗸 Gérer 🗸                                                                                                    | Paiement ()                                  |                                                                                                    |
| — Site<br>+ Group Hyozan 1<br>+ Group Hyozan 2<br>+ Group Hyozan 3 | ><br>><br>> | <b>1</b><br>2  | MySites / ABC Office Building<br>Hyozan Paramé<br>Group Hyozan 1<br>Nombre d'unités intérieur<br>Unité intérieure<br>Group Hyozan 2<br>Nombre d'unités intérieur<br>Unité intérieure | es 3<br>es 3<br>es 2<br>es 2<br>inDoorUnit04 | (3)<br>(4) (2) √<br>(4) (2) √<br>(5) √<br>(5) √ ( |

| Cliquez sur le nom du groupe          | e dans $(1)$ pour passer à l'écran de réglage de l'implantation. |
|---------------------------------------|------------------------------------------------------------------|
| Pour chaque groupe, les élér          | nents suivants sont affichés comme indiqué dans ② :              |
| [Nombre d'unités intérieur            | es] Nombre de unités intérieures qui appartiennent au groupe.    |
| [Unité intérieure]                    | Liste des unités intérieures qui appartiennent au groupe.        |
| Pour ajouter un groupe, cliqu groupe. | ez sur [AJOUTER UN GROUPE] dans ③ et saisissez le nom du         |
| Si vous cliquez sur l'icône d'e       | engrenage dans $(4)$ , les deux boutons suivants s'affichent :   |
| [Modifier]                            | Cliquez sur ce bouton pour modifier le nom du groupe.            |
| [Supprimer]                           | Cliquez sur ce bouton pour supprimer le groupe.                  |
### 2.11. Écran de paramètres du groupe Hyozan – Implantation (1/2)

Cet écran permet d'enregistrer une unité intérieure Hyozan dans un groupe et d'effectuer des réglages d'implantation.

| Aperçu Paramétrage Du Site 🗸 Info. Ser                                                                                                    | e 🗸 Programme 🗸 Gérer 🗸 Paiement 🕐                                                                                                    |                                                                    |
|----------------------------------------------------------------------------------------------------|----------------------------------------------------------------------------------------------------|--------------------------------------------------------------------|
| – Site >                                                                                                    | MySites / ABC Office Building / Group Hyozan 1                                                                                                    |                                                                    |
| — Group Hyozan 1 >                                                                                                    | Group Hyozan 1                                                                                                    |                                                                    |
| indoorUnit01                                                                                                    |                                                                                                    |                                                                    |
| indoorUnit03                                                                                                    | Image de la disposition du groupe                                                                                                    | 2 🕸 🗸                                                              |
| + Group Hyozan 2 >                                                                                                    |                                                                                                    |                                                                    |
| + Group Hyozan 3 >                                                                                                    |                                                                                                    |                                                                    |
|                                                                                                    | indoorUnit01 indoorUnit02 indoorUnit0                                                                                                    | 3                                                                  |
|                                                                                                    |                                                                                                    |                                                                    |
|                                                                                                    |                                                                                                    |                                                                    |
|                                                                                                    |                                                                                                    |                                                                    |
|                                                                                                    |                                                                                                    |                                                                    |
|                                                                                                    |                                                                                                    |                                                                    |
|                                                                                                    |                                                                                                    |                                                                    |
|                                                                                                    |                                                                                                    |                                                                    |
|                                                                                                    |                                                                                                    |                                                                    |
|                                                                                                    |                                                                                                    |                                                                    |
|                                                                                                    |                                                                                                    |                                                                    |
|                                                                                                    |                                                                                                    | IFIER L'UNITÉ                                                      |
|                                                                                                    | (4) Nombre d'unités intérieures 3                                                                                                    |                                                                    |
|                                                                                                    | Unité intérieure indoorUnit01                                                                                                    |                                                                    |
|                                                                                                    | indoorUnit02<br>indoorUnit03                                                                                                    |                                                                    |
|                                                                                                    |                                                                                                    |                                                                    |
| © Mitsubishi Heavy Industries Thermal Systems, Ltd                                                                                                    |                                                                                                    |                                                                    |
| 1 affiche les réglages                                                                                                    | implantation actuels.                                                                                                    |                                                                    |
| Si vous cliquez sur l'icô                                                                                                    | e d'engrenage dans ②, les boutons suivants s'affichent                                                                                                    | :                                                                  |
| [lélécharger une îm                                                                                                    | jej<br>on nour téléverser une image d'arrière plan. L'image à l                                                                                                    | utilisor oct                                                       |
| limitée comme su                                                                                                    | :                                                                                                    |                                                                    |
|                                                                                                    | peg                                                                                                    |                                                                    |
| Format : png ou                                                                                                    |                                                                                                    |                                                                    |
| Format : png ou<br>Taille : Moins de                                                                                                    | JUU KD                                                                                                    |                                                                    |
| Format : png ou<br>Taille : Moins de<br>[Paramétrage de dis                                                                                                    | osition]                                                                                                    |                                                                    |
| Format : png ou<br>Taille : Moins de<br>[Paramétrage de dis<br>Cliquez sur ce bou                                                                                                    | osition]<br>on pour afficher la boîte de dialogue Modifier l'implantat                                                                                                    | ion à la pa                                                        |
| Format : png ou<br>Taille : Moins de<br>[Paramétrage de dis<br>Cliquez sur ce bou<br>suivante.<br>[Supprimer l'image]                                                                                                    | osition]<br>on pour afficher la boîte de dialogue Modifier l'implantat                                                                                                    | ion à la pa                                                        |
| Format : png ou<br>Taille : Moins de<br>[Paramétrage de dis<br>Cliquez sur ce bou<br>suivante.<br>[Supprimer l'image]<br>Cliquez sur ce bou                                                                                                    | on pour supprimer l'image actuelle. Cela n'a pas d'impa                                                                                                    | ion à la pae<br>ict sur les                                        |
| Format : png ou<br>Taille : Moins de<br>[Paramétrage de dis<br>Cliquez sur ce bou<br>suivante.<br>[Supprimer l'image]<br>Cliquez sur ce bou<br>réglages d'implan                                                                                                    | osition]<br>on pour afficher la boîte de dialogue Modifier l'implantat<br>on pour supprimer l'image actuelle. Cela n'a pas d'impa<br>ition.                                                                                                    | ion à la pag<br>act sur les                                        |
| Format : png ou<br>Taille : Moins de<br>[Paramétrage de dis<br>Cliquez sur ce bou<br>suivante.<br>[Supprimer l'image]<br>Cliquez sur ce bou<br>réglages d'implant<br>Si vous cliquez sur [MC                                                                                                    | osition]<br>on pour afficher la boîte de dialogue Modifier l'implantat<br>on pour supprimer l'image actuelle. Cela n'a pas d'impa<br>ition.<br>)IFIER L'UNITÉ] dans ③, les unités intérieures qui n'ap                                                                                                    | ion à la paq<br>act sur les<br>partiennent                         |
| Format : png ou<br>Taille : Moins de<br>[Paramétrage de dis<br>Cliquez sur ce bou<br>suivante.<br>[Supprimer l'image]<br>Cliquez sur ce bou<br>réglages d'implant<br>Si vous cliquez sur [MC<br>aucun groupe sont répe                                                                                              | osition]<br>on pour afficher la boîte de dialogue Modifier l'implantat<br>on pour supprimer l'image actuelle. Cela n'a pas d'impa<br>ition.<br>DIFIER L'UNITÉ] dans ③, les unités intérieures qui n'ap<br>toriées parmi les unités intérieures enregistrées dans le                                                                                                    | ion à la pag<br>act sur les<br>partiennent<br>même site            |
| Format : png ou<br>Taille : Moins de<br>[Paramétrage de dis<br>Cliquez sur ce bou<br>suivante.<br>[Supprimer l'image]<br>Cliquez sur ce bou<br>réglages d'implant<br>Si vous cliquez sur [MC<br>aucun groupe sont répe<br>Dans cette liste, sélecti<br>groupe                                                       | osition]<br>on pour afficher la boîte de dialogue Modifier l'implantat<br>con pour supprimer l'image actuelle. Cela n'a pas d'impa<br>ition.<br>DIFIER L'UNITÉ] dans ③, les unités intérieures qui n'ap<br>toriées parmi les unités intérieures enregistrées dans le<br>nnez la unité intérieure que vous souhaitez enregistrer o                                                                       | ion à la pag<br>act sur les<br>partiennent<br>même site<br>dans le |
| Format : png ou<br>Taille : Moins de<br>[Paramétrage de dis<br>Cliquez sur ce bou<br>suivante.<br>[Supprimer l'image]<br>Cliquez sur ce bou<br>réglages d'implant<br>Si vous cliquez sur [MC<br>aucun groupe sont répe<br>Dans cette liste, sélecti<br>groupe.<br>(4) affiche les éléments                          | osition]<br>on pour afficher la boîte de dialogue Modifier l'implantat<br>con pour supprimer l'image actuelle. Cela n'a pas d'impa<br>ition.<br>DIFIER L'UNITÉ] dans ③, les unités intérieures qui n'ap<br>toriées parmi les unités intérieures enregistrées dans le<br>nnez la unité intérieure que vous souhaitez enregistrer o<br>uivants :                                                          | ion à la pag<br>act sur les<br>partiennent<br>même site<br>dans le |
| Format : png ou<br>Taille : Moins de<br>[Paramétrage de dis<br>Cliquez sur ce bou<br>suivante.<br>[Supprimer l'image]<br>Cliquez sur ce bou<br>réglages d'implant<br>Si vous cliquez sur [MC<br>aucun groupe sont répe<br>Dans cette liste, sélecti<br>groupe.<br>(4) affiche les éléments<br>[Nombre d'unités inte | osition]<br>on pour afficher la boîte de dialogue Modifier l'implantat<br>on pour supprimer l'image actuelle. Cela n'a pas d'impa<br>ation.<br>DIFIER L'UNITÉ] dans ③, les unités intérieures qui n'ap<br>toriées parmi les unités intérieures enregistrées dans le<br>nnez la unité intérieure que vous souhaitez enregistrer o<br>uivants :<br>'ieures] Nombre de unités intérieures qui appartiennen | ion à la pag<br>act sur les<br>partiennent<br>même site<br>dans le |

Boîte de dialogue Modifier l'implantation

| Modifier un   | e disposition        |                                       |                     |
|---------------|----------------------|---------------------------------------|---------------------|
| Faites glisse | r l'icône pour défir | ir la position de l'unité intérieure. |                     |
|               | indoor               | indoor                                | indoor              |
|               |                      |                                       |                     |
|               |                      |                                       |                     |
|               |                      |                                       |                     |
|               |                      |                                       | ANNULER ENREGISTRER |

Veuillez ajuster l'emplacement de l'icône de la unité intérieure Hyozan comme suit :
1. Faites glisser l'icône jusqu'à l'emplacement souhaité.
2. Cliquez sur [ENREGISTRER] pour appliquer l'emplacement de l'icône à l'implantation, et la boîte de dialogue se fermera.

Cet écran permet de consulter et de modifier le profil du site.

| CACCESS MES SITES AIDE ~                                 |                                                                                                    | A Maccess-test@                                                                                   | )test.com 🗸 |
|----------------------------------------------------------|----------------------------------------------------------------------------------------------------|---------------------------------------------------------------------------------------------------|-------------|
| Aperçu Paramétrage Du Site 🗸 Info. Service 🗸 Programme 🗸 | Gérer 🗸 Paiement 🕐                                                                                             |                                                                                                   |             |
| Paramétrag                                               | e du site                                                                                                    |                                                                                                   |             |
| 1                                                        | ABC Office Building<br>Ville<br>Emplacement (pour le bulletin météo)<br>Fuseau horaire<br>Hors-sol<br>Sous-sol | london<br>London, City of London, Greater London, United Kingdom<br>Europe/London<br>Étage 2<br>- | 2<br>\$\$~  |

| <ul> <li>Les éléments suivants</li> </ul>    | s sont affichés comme qu'indiqué dans $\textcircled{1}$ .                  |
|----------------------------------------------|----------------------------------------------------------------------------|
| [Nom du site]                                |                                                                            |
| [Ville]                                      | L'emplacement du site                                                      |
| [Emplacement (pou                            | ur le bulletin météo)]                                                     |
|                                              | L'emplacement du site pour les informations météorologiques                |
| [Fuseau horaire]                             | Fuseau horaire du site                                                     |
| [Hors-sol]                                   | Nombre de étages en surface                                                |
| [Sous-sol]                                   | Nombre de étages en sous-sol                                               |
|                                              |                                                                            |
| <ul> <li>Si vous cliquez sur l'id</li> </ul> | ône d'engrenage dans ②, les deux boutons suivants s'affichent :            |
| [Modifier]                                   |                                                                            |
| Cliquez sur ce b                             | outon pour afficher la boîte de dialogue Modifier le profil du site sur la |
| page suivante.                               |                                                                            |
| [Supprimer]                                  |                                                                            |
| Cliquez sur ce b                             | outon pour supprimer le site.                                              |
|                                              |                                                                            |
| * Le site peut êtr                           | e supprime uniquement iorsque le (Statut du palement) de toutes les        |

# 2.12. Écran de paramètres du site (2/2)

Boîte de dialogue Modifier le profil du site

| Modifier le                                                                                     | e profil (                         | du site                   |        |    |        |
|-------------------------------------------------------------------------------------------------|------------------------------------|---------------------------|--------|----|--------|
| * indique les                                                                                   | champs o                           | obligatoire               | s.     |    |        |
| Nom du site*                                                                                    |                                    |                           |        |    |        |
| ABC Building                                                                                    |                                    |                           |        |    |        |
|                                                                                                 |                                    |                           |        |    |        |
| Ville*                                                                                          |                                    |                           |        |    |        |
| london                                                                                          |                                    |                           |        |    |        |
| Emplacement (p<br>London, City                                                                  | our le bulleti<br>of Londo         | n météo)"<br>n, Greater I | London | 1, | •      |
| Emplacement (p<br>London, City<br>Fuseau horaire*                                               | our le bulleti<br>of Londo         | n météo)*<br>n, Greater I | London | ı, | ~      |
| Emplacement (p<br>London, City<br>Fuseau horaire*<br>Europe/Long                                | our le bulleti<br>of Londor<br>don | n météo)*<br>n, Greater l | London | ), | •<br>• |
| Emplacement (p<br>London, City<br>Fuseau horaire*<br>Europe/Lond<br>Hors-sol*                   | our le bulleti<br>of Londor<br>don | n météo)*<br>n, Greater I | London | 1, | •      |
| Emplacement (p<br>London, City<br>Fuseau horaire*<br>Europe/Lond<br>Hors-sol*<br>2              | our le bulleti<br>of Londor<br>don | n météo)*<br>n, Greater I | London | ı, | •      |
| Emplacement (p<br>London, City<br>Fuseau horaire*<br>Europe/Lond<br>Hors-sol*<br>2<br>Sous-sol* | our le bulleti<br>of Londor<br>don | n météo)*<br>n, Greater I | London | ı, | •      |
| Emplacement (p<br>London, City<br>Fuseau horaire*<br>Europe/Lond<br>Hors-sol*<br>2<br>Sous-sol* | our le bulleti<br>of Londor<br>don | n météo)*<br>n, Greater I | London | ı, | •      |
| Emplacement (p<br>London, City<br>Fuseau horaire*<br>Europe/Lond<br>Hors-sol*<br>2<br>Sous-sol* | our le bulleti<br>of Londor<br>don | n météo)*<br>n, Greater I | London | ı, | •      |

| Vous pouvez modifier   | les éléments suivants et cliquer sur [ENREGISTRER] pour modifier les                       |
|------------------------|--------------------------------------------------------------------------------------------|
| informations du site : |                                                                                            |
| [Nom du site]          | Saisissez le nom du site.                                                                  |
| [Ville]                | Saisissez l'emplacement du site.                                                           |
| Emplacement (pour      | r le bulletin météo)]                                                                      |
|                        | Sélectionnez la ville cible pour les informations météorologiques<br>(recherche possible). |
| [Fuseau horaire]       | Sélectionnez la zone d'emplacement du site (recherche<br>possible).                        |
| [Hors-sol]             | Sélectionnez le nombre de étages en surface(*)                                             |
| [Sous-sol]             | Sélectionnez le nombre de étages en sous-sol(*)                                            |
| (*) La plage autorisé  | e est la suivante :                                                                        |
| [Hors-sol]             | Rez-de-chaussée, 1 ~ 14 (1er ~ 15e étage en surface)                                       |
| [Sous-sol]             | -, B1 ~ B4 (Aucun étage ~ quatre étages en sous-sol)                                       |

Cet écran permet de modifier l'accessibilité de chaque compte du site.

|              | MES SITES        | AIDE 🗸        |                                                                                                 |                                                                                                    |                    | A Maccess-test@test.com 🗸  |
|--------------|------------------|---------------|-------------------------------------------------------------------------------------------------|----------------------------------------------------------------------------------------------------|--------------------|----------------------------|
| Aperçu Param | étrage Du Site 🗸 | Info. Service | ∽ Programme ∨ Gérer ∨ Paieme                                                                    | nt 🛈                                                                                                    |                    |                            |
|              |                  |               | Utilisateurs du site                                                                            |                                                                                                    |                    |                            |
|              |                  |               | Edit accessibility for connected users below<br>Please note, if the invitation period for a new | or search for users you want to give access to.<br>v user has expired, it is required to delete and add t | that user again.   |                            |
|              |                  |               | ABC Office Building                                                                             |                                                                                                    |                    | 1 + AJOUTER UN UTILISATEUR |
|              |                  |               | E-mail                                                                                          |                                                                                                    | Niveau de sécurité | Paramétrage                |
|              |                  |               |                                                                                                 | (                                                                                                    | 2 Admin            |                            |
|              |                  |               |                                                                                                 |                                                                                                    | Admin              | 3 • ~                      |
|              |                  |               |                                                                                                 |                                                                                                    | Admin              | \$ v                       |

| Dep | puis cet écran, vous pouvez gérer les comptes utilisateurs qui ont accès au site.                                                                                                    |
|-----|----------------------------------------------------------------------------------------------------|
| •   | Cliquez sur [AJOUTER UN UTILISATEUR] dans ①, saisissez l'adresse e-mail et l'autorisation, puis cliquez sur [OK] ; vous pouvez envoyer un courrier d'invitation au site. Jusqu'à 100 comptes peuvent être enregistrés sur un site. Pour l'autorisation, vous pouvez sélectionner « Admin », « Manager » ou « Viewer ». Les permissions d'accès, d'utilisation et de consultation de chaque écran selon les autorisations des utilisateurs sont répertoriées sur la page suivante |
| •   | <ol> <li>indique le niveau le plus élevé d'autorisations accordées à chaque compte.</li> </ol>                                                                                                    |
| •   | Si vous cliquez sur l'icône d'engrenage dans ③, les deux boutons suivants s'affichent :<br>[Modifier]                                                                                                    |
|     | Cliquez sur ce bouton pour afficher la boîte de dialogue Modifier l'autorisation à la page suivante.                                                                                                    |
|     | [Supprimer]                                                                                                    |
|     | Cliquez sur ce bouton pour supprimer le compte.                                                                                                    |

Liste des permissions d'accès, d'utilisation et de consultation de chaque écran selon l'autorisation de l'utilisateur.

|                     | <i>4</i>                                 |       | Autori  | sation |        |
|---------------------|------------------------------------------|-------|---------|--------|--------|
|                     | Ecran                                    | Admin | Manager | Viewer | Aucune |
|                     | Affichage de MES SITES                   | 0     | 0       | 0      | ×      |
|                     | Affichage de la vue d'ensemble           | 0     | 0       | 0      | ×      |
| Fonations do boso   | Affichage de l'implantation d'un groupe  | 0     | 0       | 0      | ×      |
| Fonctions de base   | Affichage d'un graphique                 | 0     | 0       | 0      | ×      |
|                     | Contrôleur                               | 0     | 0       | ×      | ×      |
|                     | Ajouter un site                          | 0     | 0       | 0      | 0      |
|                     | Rapport quotidien                        | 0     | 0       | 0      | ×      |
|                     | Historique des erreurs                   | 0     | 0       | 0      | ×      |
| Onglat Canvias Info | Demande de transfert                     | 0     | 0       | 0      | ×      |
| Onglet Service Into | Rapport périodique                       | 0     | ×       | ×      | ×      |
|                     | Historique des données de fonctionnement | 0     | 0       | 0      | ×      |
|                     | Historique des services                  | 0     | ×       | ×      | ×      |
|                     | Calendrier annuel                        | 0     | 0       | ×      | ×      |
| Onglet Schedule     | Programme du jour                        | 0     | 0       | ×      | ×      |
|                     | Modèle de programme                      | 0     | 0       | ×      | ×      |
|                     | Contrôle de l'économie d'énergie         | 0     | ×       | ×      | ×      |
| Onglet Manage       | Contrôle de la demande                   | 0     | ×       | ×      | ×      |
|                     | Fonction de commande logique             | 0     | ×       | ×      | ×      |
|                     | Réglage de la Gateway/Unit               | 0     | ×       | ×      | ×      |
|                     | Réglage du groupe Climatiseur            | 0     | ×       | ×      | ×      |
| Onglet Site setting | Réglage du groupe Hyozan                 | 0     | ×       | ×      | ×      |
|                     | Réglage du site                          | 0     | ×       | ×      | ×      |
|                     | Réglage de l'utilisateur du site         | 0     | ×       | ×      | ×      |
| Onglet Payment      | Paiement                                 | 0     | ×       | ×      | ×      |

o: Il est possible de consulter les écrans, de les utiliser et de modifier les réglages.

114

×: Il n'est pas possible de consulter les écrans, de les utiliser, ni de les modifier.

- Lorsque vous êtes un utilisateur administrateur, vous avez des autorisations de niveau « Admin » pour toutes les unités de climatisation et de sources de chaleur.
- Si vous n'êtes pas un utilisateur administrateur, vous pouvez définir les autorisations pour chaque groupe pour les unités de climatisation, tandis que les autorisations de niveau « Viewer » ou « Aucune » peuvent être définies pour les unités de source de chaleur en tant que réglage courant.

### Boîte de dialogue Modifier l'autorisation

| Maccess-test@test.com                    |                |
|------------------------------------------|----------------|
| Privilèges d'administrateur :<br>🛃 Admin |                |
| Q-ton/Hyozan/Hydrolution PRO :           |                |
| Q-ton/Hyozan/Hydrolution PRO             | Viewer O Aucun |
| Climatiseur :                            |                |
| Étage 2                                  | ~              |
| Loge                                     |                |
| Étage 1                                  | ~              |

|              | Paramètre d'autorisation d     | e l'u  | ıtilisateı                                                                                                    | ır  |          |       |       | - |
|--------------|--------------------------------|--------|----------------------------------------------------------------------------------------------------|-----|----------|-------|-------|---|
|              | Adresse e-mail :               |        |                                                                                                    |     |          |       |       |   |
|              | Maccess-test@test.com          |        |                                                                                                    |     |          |       |       |   |
|              | Privilèges d'administrateur :  |        |                                                                                                    |     |          |       |       |   |
| $\mathbf{U}$ | Admin                          |        |                                                                                                    |     |          |       |       |   |
|              | Q-ton/Hyozan/Hydrolution PRO : |        |                                                                                                    |     |          |       |       |   |
|              | Q-ton/Hyozan/Hydrolution PRO   | į      | (                                                                                                    |     | Viewer   | 0     | Aucun |   |
|              | Climatiseur :                  |        | in a second second second second second second second second second second second second second second second s |     |          |       |       |   |
|              |                                |        |                                                                                                    |     |          |       |       |   |
|              | Étage 2                        |        |                                                                                                    |     |          |       | ^     |   |
|              | Tours                          |        |                                                                                                    |     |          |       |       |   |
|              | 10us : 🗸 🗸                     |        |                                                                                                    |     |          |       |       |   |
|              | Sales Dept. 1                  | ۲      | Manager                                                                                                    | 0   | ) Viewer | 0     | Aucun |   |
|              | Sales Dept. 2                  | 0      | Manager                                                                                                    | (   | Viewer   | 0     | Aucun |   |
|              | Étaco 1                        |        |                                                                                                    |     |          |       | ^     |   |
|              | Elage I                        |        |                                                                                                    |     |          |       | ~     |   |
|              | Tous : 🗸 👻                     |        |                                                                                                    |     |          |       |       |   |
|              | Technical Deck 1               | $\sim$ |                                                                                                    |     | - w      | 0     |       |   |
|              | lechnical Dept. I              | 0      | Manager                                                                                                    | . ( | ) Viewer | ۲     | Aucun |   |
|              | Technical Dept. 2              | 0      | Manager                                                                                                    | (   | ) Viewer | 0     | Aucun |   |
|              |                                |        |                                                                                                    |     |          |       |       |   |
|              | Rez-de-chaussée                |        |                                                                                                    |     |          |       | ~     |   |
|              |                                |        |                                                                                                    |     |          |       |       |   |
|              |                                |        |                                                                                                    |     | ,        | ANNUI | LER   |   |

| 1       |                |                                                                                   |
|---------|----------------|-----------------------------------------------------------------------------------|
| • Pour  | un climatise   | eur, vous pouvez définir le niveau de security pour chaque étage ou groupe.       |
| Les \   | /aleurs de ré  | eglage sont les suivantes :                                                       |
| : [N    | lanager]       | La surveillance et la commande sont possibles.                                    |
| [V      | 'iewer]        | La surveillance est possible.                                                     |
| [N      | lone]          | Le étage et le groupe applicables ne sont pas affichés.                           |
| • Pour  | le Q-ton/Hy    | ozan/Hydrolution PRO, vous pouvez définir le niveau de security pour chaque       |
| type    | de unit. Les   | valeurs de réglage sont les suivantes :                                           |
| [V      | 'iewer]        | La surveillance est possible.                                                     |
| [N      | lone]          | La unité applicable n'est pas affichée.                                           |
| • Les v | aleurs initia  | les sont définies comme suit, en fonction de l'autorisation que vous avez         |
| spéc    | ifiée lors de  | l'ajout d'un utilisateur :                                                        |
| [A      | dmin]          | Tous les climatiseurs sont configurés avec des privilèges de Manager.             |
|         |                | Toutes les unités Q-ton/Hyozan/Hydrolution PRO sont configurées avec              |
|         |                | des privilèges de Viewer.                                                         |
| 1       |                | La case à cocher « valide » est sélectionnée dans « Administrator                 |
| I<br>I  |                | privileges : » dans $\textcircled{1}$ .                                           |
| [N      | lanager]       | Tous les climatiseurs sont configurés avec les privilèges de Manager.             |
| -       |                | Toutes les unités Q-ton/Hyozan/Hydrolution PRO sont configurées avec              |
|         |                | des privilèges de Viewer.                                                         |
| [V      | 'iewer]        | Tous les climatiseurs et toutes les unités Q-ton/Hyozan/Hydrolution PRO           |
| 1       | -              | sont configurés avec des privilèges de Viewer.                                    |
| • Si la | case « valid   | e » est cochée dans $(1)$ , tous les climatiseurs sont réglés avec des privilèges |
| de M    | lanager, et te | outes les unités Q-ton/Hyozan sont réglées avec des privilèges de Viewer, de      |
| sorte   | que vous n     | e pouvez pas effectuer le réglage individuel.                                     |
| ί       |                | · · · · · · · · · · · · · · · · · · ·                                             |

# 2.14. Écran de paiement de l'abonnement (1/5)

Cet écran permet d'effectuer des paiements pour les abonnements pour chaque gateway et de vérifier le statut des paiements.

| ACCESS MES SITES                    | AIDE 🗸                                                                                                    |                                                                                                    |                                                                                                    | A Maccess-test@test.com 🗸 Français                                                                                                    |  |
|-------------------------------------|----------------------------------------------------------------------------------------------------|----------------------------------------------------------------------------------------------------|----------------------------------------------------------------------------------------------------|----------------------------------------------------------------------------------------------------|--|
| Aperçu Paramétrage Du Site          | ✓ Info. Service ✓ Program                                                                                                    | nme 🗸 Gérer 🗸 Palement 🤇                                                                                                    | )                                                                                                    |                                                                                                    |  |
| 1                                   | Paiement de l'abon                                                                                                    | nement                                                                                                    |                                                                                                    |                                                                                                    |  |
| <br> <br> <br>                      | M-ACCESS est un service d<br>appuyer sur le bouton « PA<br>Après le premier paiement<br>souhaitez mettre à jour les<br>partir du bouton « PORTAL | abonnement payant qui néce<br>(MENT » (PAIEMENT) pour êtr<br>les frais annuels seront auto<br>informations de paiement ou<br>(PORTAIL) ». Le portail de pai | ssite des frais annue<br>re redirigé vers l'écra<br>matiquement facturi<br>annuler l'abonneme<br>ement n'est disponib | els par passerelle. Pour procéder au paiement, veuillez<br>an de paiement.<br>és sur la carte de paiement enregistrée. Si vous<br>nt, veuillez vous rendre sur le portail de paiement à<br>ile que pour l'utilisateur payant. |  |
| F                                   | REMARQUES                                                                                                    |                                                                                                    |                                                                                                    |                                                                                                    |  |
|                                     | Le service M-ACCESS ne ser     Si vous souhaitez changer d                                                                                       | a pas fourni à une passerelle en cas<br>e payeur, veuillez utiliser la fonction                                                                             | d'échec de paiement.<br>« transfer » (transfert) de                                                                   | s paramètres et attribuer un nouveau payeur.                                                                                                    |  |
|                                     | 1                                                                                                    | Ø GW002                                                                                                    |                                                                                                    | <u>(4)</u> 🔹 -                                                                                                    |  |
|                                     |                                                                                                    | Statut du paiement                                                                                                    | Payé                                                                                                    |                                                                                                    |  |
|                                     |                                                                                                    | Échéance                                                                                                    | 22 Nov. 2025                                                                                                    |                                                                                                    |  |
|                                     | ,                                                                                                    |                                                                                                    |                                                                                                    | 3 PORTAIL                                                                                                    |  |
|                                     |                                                                                                    | (×) GW001                                                                                                    |                                                                                                    |                                                                                                    |  |
|                                     | (L)                                                                                                    |                                                                                                    |                                                                                                    |                                                                                                    |  |
|                                     |                                                                                                    | Statut du paiement                                                                                                    | Impayé                                                                                                    |                                                                                                    |  |
|                                     |                                                                                                    | Leneance                                                                                                    |                                                                                                    |                                                                                                    |  |
|                                     |                                                                                                    |                                                                                                    |                                                                                                    |                                                                                                    |  |
|                                     |                                                                                                    |                                                                                                    |                                                                                                    |                                                                                                    |  |
| © Mitsubishi Heavy Industries Therr | mal Systems, Ltd.                                                                                                    |                                                                                                    |                                                                                                    |                                                                                                    |  |

#### À propos de l'abonnement

- Les frais d'abonnement pour M-ACCESS sont facturés sur une base annuelle par gateway.
- Une fois que les frais d'abonnement sont payés, les fonctionnalités de M-ACCESS et de la gateway deviennent actifs.
- Après le premier paiement, des frais annuels sont automatiquement facturés sur la carte de paiement enregistrée.
- Si vous souhaitez mettre à jour les informations de paiement ou annuler l'abonnement, veuillez vous rendre sur le portail de paiement depuis le bouton « PORTAIL ». Le portail de paiement est disponible uniquement pour l'utilisateur payant.

#### À propos de l'utilisateur payant

- L'utilisateur qui a effectué son premier paiement est considéré comme « Utilisateur payant ».
- Seuls les utilisateurs payants ont accès au « PORTAIL », et peuvent vérifier leur historique de paiement et apporter des changements à leurs informations de paiement.
- L'autorité de l'utilisateur payant reste valide jusqu'à la fin de la période d'abonnement.
- L'autorité de l'utilisateur payant peut être transférée à un autre utilisateur administrateur.

Veuillez noter ce qui suit :

- Si plusieurs gateway sont connectées, un paiement d'abonnement distinct est requis pour chaque gateway.
- Si le traitement du paiement échoue lors de la mise à jour de la période d'abonnement, une erreur s'affiche. Si le paiement n'est pas effectué dans un certain délai après l'échec de paiement, les fonctionnalités de M-ACCESS et de la gateway sont interrompues.
- L'utilisateur payant ne peut pas supprimer son compte avant la fin de la période d'abonnemennt. Si vous souhaitez supprimer votre compte, veuillez transférer l'autorité à un autre utilisateur administrateur.

# 2.14. Écran de paiement de l'abonnement (2/5)

| <ul> <li>Pour chaque gateway, les<br/>[Statut du paiement]<br/>[Échéance]</li> </ul>                                                                                                    | éléments suivants sont affichés comme indiqué dans ①.<br>Statut de paiement de la gateway<br>Date d'expiration de l'abonnement<br>Les frais annuels sont automatiquement facturés sur la<br>carte de paiement enregistrée à la fin de la période<br>d'abonnement en cours.                                                                                                    |
|----------------------------------------------------------------------------------------------------|----------------------------------------------------------------------------------------------------|
| <ul> <li>Les gateways au statut « N<br/>bouton [PAIEMENT] vous</li> </ul>                                                                                                    | Non payé » affiche un bouton [PAIEMENT] dans ②. Cliquer sur le redirigera vers un écran de paiement externe.                                                                                                    |
| <ul> <li><u>Uniquement pour les utilisater</u></li> <li>Le bouton [PORTAIL] dans<br/>compte. Cliquer sur le bou<br/>par Stripe), où les informat</li> </ul>                                                                                                    | <u>urs payants</u><br>s ③ s'affiche si l'abonnement à la gateway a été payée par votre<br>ton [PORTAIL] vous redirigera vers un site de portail externe (fourni<br>tions liées au paiement peuvent être consultées.                                                                                                    |
| <ul> <li>Une icône d'engrenage s'a<br/>Les réglages suivants sont<br/>[Transférer l'autorité d<br/>Cliquez sur ce bout<br/>paiement.<br/>L'autorité de l'utilisa<br/>administrateur.</li> <li>[Appliquer le code pro<br/>Cliquez sur ce bout<br/>Vous pouvez saisir</li> <li>[Mettre à jour le numé<br/>Cliquez sur ce bout<br/>Vous pouvez modif</li> </ul> | affiche si l'abonnement à la gateway a été payé par votre compte.<br>t accessibles depuis l'icône d'engrenage :<br>de paiement]<br>ton pour afficher la boîte de dialogue Transférer l'autorité de<br>ateur payant peut être transférée à un autre utilisateur<br>pmo]<br>ton pour afficher la boîte de dialogue Appliquer le code promo.<br>un code promo à appliquer au prochain paiement.<br>ero de TVA]<br>ton pour afficher la boîte de dialogue Mettre à jour le numéro de TVA.<br>fier votre numéro de TVA. |

# 2.14. Écran de paiement de l'abonnement (3/5)

### Procédure de paiement pour démarrer l'abonnement

| <ul> <li>La procédure de paiement pour les abonnements est la suivante :</li> <li>1. Définissez le pays d'immatriculation de l'entreprise dans [Paramètres utilisateur].<br/>Le paramètre de pays est requis pour l'utilisateur du paiement.</li> </ul> |
|----------------------------------------------------------------------------------------------------|
| Paramètres utilisateur                                                                                                    |
| Paramètre de pays (requis pour l'utilisateur du paiement)                                                                                                    |
| Pays d'immatriculation de l'entreprise 🔞 🗸                                                                                                    |
| Pays Aucun sélectionné                                                                                                    |
| 2. Cliquez sur le bouton [PAIEMENT] sur l'écran de paiement.                                                                                                    |
| S GW001:AC units                                                                                                    |
| Statut du palement Impayé<br>Échéance                                                                                                    |
|                                                                                                    |
| 3. Saisissez le numéro de TVA dans la boîte de dialogue.                                                                                                    |
| Saisissez le numéro de TVA                                                                                                    |
| Veuillez saisir le numéro TVA de votre entreprise. Il est nécessaire pour effectuer le paiement.                                                                                                    |
| Numéro de TVA                                                                                                    |
|                                                                                                    |
| ANNULER APPLIQUER                                                                                                    |
| dans ③. Vous pouvez appliquer le code promo dans ④.                                                                                                    |
| ← □ (UEEA 1151 MOR Payer par carte                                                                                                    |
| S'abonner à 视晓テスト<br>100 JPY an<br>101 JPY an                                                                                                    |
| 総括テスト 100 JPY MM (AA CVC ) Nom du titulaire de la carte                                                                                                    |
| Souri-stal     100 JPY     Nom complet       Ajouter un code promotionnel     Pays ou région     Jacon       VAT (5 % inclus)     5 JPY     Jacon                                                                                                    |
| Total dù aujourd'hui 100 JPY<br>S'abonner                                                                                                    |
| En confirmant, store abonnement, vous autoriser (HBRA à<br>déblet vole compte pour les painents à avril<br>ses conditions. Vous pouve annuler votre abonnement à tout<br>moment.                                                                        |
| Propublit par <b>strips</b> Conditions d'utilization Confidentaille                                                                                                    |
| 5. Une fois sur M-ACCESS, vous pouvez confirmer la réalisation du paiement.                                                                                                    |
|                                                                                                    |
| L                                                                                                    |

# 2.14. Écran de paiement de l'abonnement (4/5)

### Procédure d'annulation de l'abonnement

| Po<br>1.       | our annuler l'abonn<br>Cliquez sur le bo<br>de paiement. | ement, veuillez suivre le<br>uton [PORTAIL] depuis l                 | s étapes suivantes :<br>'écran de paiement. Cela vous transfère au portail                            |
|----------------|----------------------------------------------------------|----------------------------------------------------------------------|----------------------------------------------------------------------------------------------------|
| 1              | •                                                        | GW002:TSE units                                                      | @ ~                                                                                                   |
| 1<br>1<br>1    |                                                          |                                                                      |                                                                                                    |
| i<br>I         |                                                          | Échéance 08 No                                                       | DV. 2025                                                                                              |
| <br> <br>      |                                                          |                                                                      |                                                                                                    |
| i<br>i         |                                                          |                                                                      |                                                                                                    |
| 1              |                                                          |                                                                      |                                                                                                    |
| 2.             | Veuillez cliquer s<br>voulez annuler.                    | ur [Annuler l'abonnemen                                              | nt] affiché dans ② pour l'abonnement que vous                                                         |
|                |                                                          | Distributor name Mode test                                           |                                                                                                    |
| 1              |                                                          |                                                                      |                                                                                                    |
| i              |                                                          | Distributor name<br>collabore avec Stripe pour                       |                                                                                                    |
| 1              |                                                          | simplifier sa facturation.                                           | 総統テスト<br>10 000 JPY par an                                                                            |
| i              |                                                          | ← Retour vers Distributor name                                       | Affloher les détails ~<br>Votre abonnement sera renouvelé le 5 novembre 2025.                         |
| 1              |                                                          |                                                                      | 🔤 Visa •••• 4242 🛛 😤                                                                                  |
| i              |                                                          |                                                                      | MOYEN DE PAIEMENT                                                                                     |
| 1              |                                                          | Propulsé par <b>stripe</b><br>En sancie plus sur Strine Billing      | 🚾 Visa •••• 4242. Expire le 04/2044. ···                                                              |
| i              |                                                          | Confidentialité                                                      | + Ajouter un moyen de paiement                                                                        |
| 3.             | Après avoir confi<br>Votre abonneme<br>facturé automatic | rmé le résumé de l'annul<br>nt prendra fin à la fin de l<br>juement. | lation, cliquez sur [Annuler l'abonnement] dans ③.<br>la période d'abonnement en cours et ne sera pas |
| 1              | Г                                                        |                                                                      |                                                                                                    |
|                |                                                          | Distributor name Mode test                                           | Facturation > Annuler                                                                                 |
| 1              |                                                          |                                                                      |                                                                                                    |
| <br> <br> <br> |                                                          | Distributor name<br>collabore avec Stripe pour                       | Annuler votre abonnement                                                                              |
| i              |                                                          | simplifier sa facturation.                                           | ABONNEMENT ACTUEL                                                                                     |
| <br> <br> <br> |                                                          | ← Retour vers Distributor name                                       | 継続テスト<br>10 000 JPY par an                                                                            |
|                |                                                          |                                                                      | Afficher les détails ~<br>Votre abonnement sera annulé, mais il restera disconible iusou'à            |
| 1              |                                                          |                                                                      | la fin de votre période de facturation le 5 novembre 2025.                                            |
|                |                                                          | Propulsé par <b>stripe</b>                                           | Si vous changez d'avis, vous pouvez renouveler votre<br>abonnement.                                   |
| 1              |                                                          | En savoir plus sur Stripe Billing<br>Confidentialité                 |                                                                                                    |
|                | L.,,                                                     |                                                                      |                                                                                                    |
| ¦ 4.           | Vous pouvez véri                                         | itier le statut actuel de vo                                         | otre abonnement depuis le portail de paiement. Si                                                     |
|                | vous souhaitez re                                        | eprendre votre abonnem                                               | ent, cliquez sur [Renouveler l'abonnement] dans                                                       |
| 1              | (4).                                                     | Distributor name Mode test                                           |                                                                                                    |
| ļ              |                                                          |                                                                      |                                                                                                    |
| 1              |                                                          | Distributor name                                                     | PLAN ACTUEL                                                                                           |
| i<br>i         |                                                          | collabore avec Stripe pour<br>simplifier sa facturation.             | Annulation le 5 nov. 2025 ©                                                                           |
| 1              |                                                          | ← Retour vers Distributor name                                       | 10 000 JPY par an                                                                                     |
| Ì              |                                                          |                                                                      | Afficher les détails ∽<br>Votre abonnement sera annuél le 5 novembre 2025.                            |
| <br>           |                                                          |                                                                      | 🔤 Visa •••• 4242 🛛 16                                                                                 |
| 1              |                                                          |                                                                      | MOYEN DE PAIEMENT                                                                                     |
| i              |                                                          | Propulsé par <b>stripe</b><br>En savoir plus sur Stripe Billing      | •••• Visa •••• 4242 Expire le 04/2044 •••                                                             |
| 1              |                                                          | Confidentialité                                                      | + Ajouter un moyen de paiement                                                                        |
| i              |                                                          |                                                                      |                                                                                                    |

### Boîte de dialogue Transfert de l'autorité de paiement

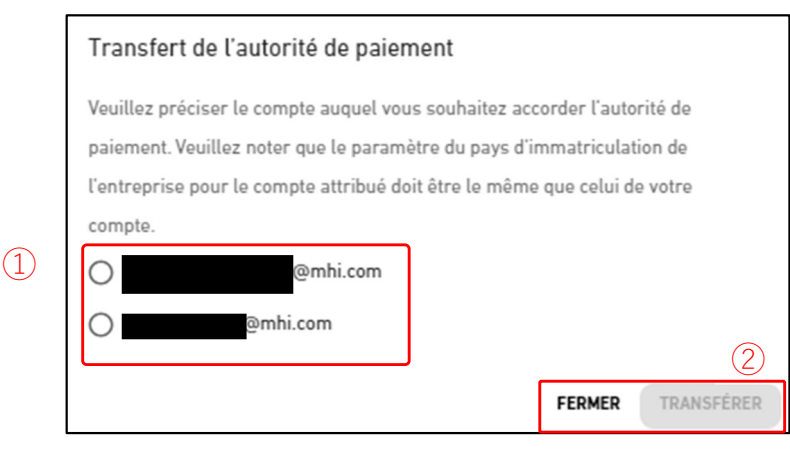

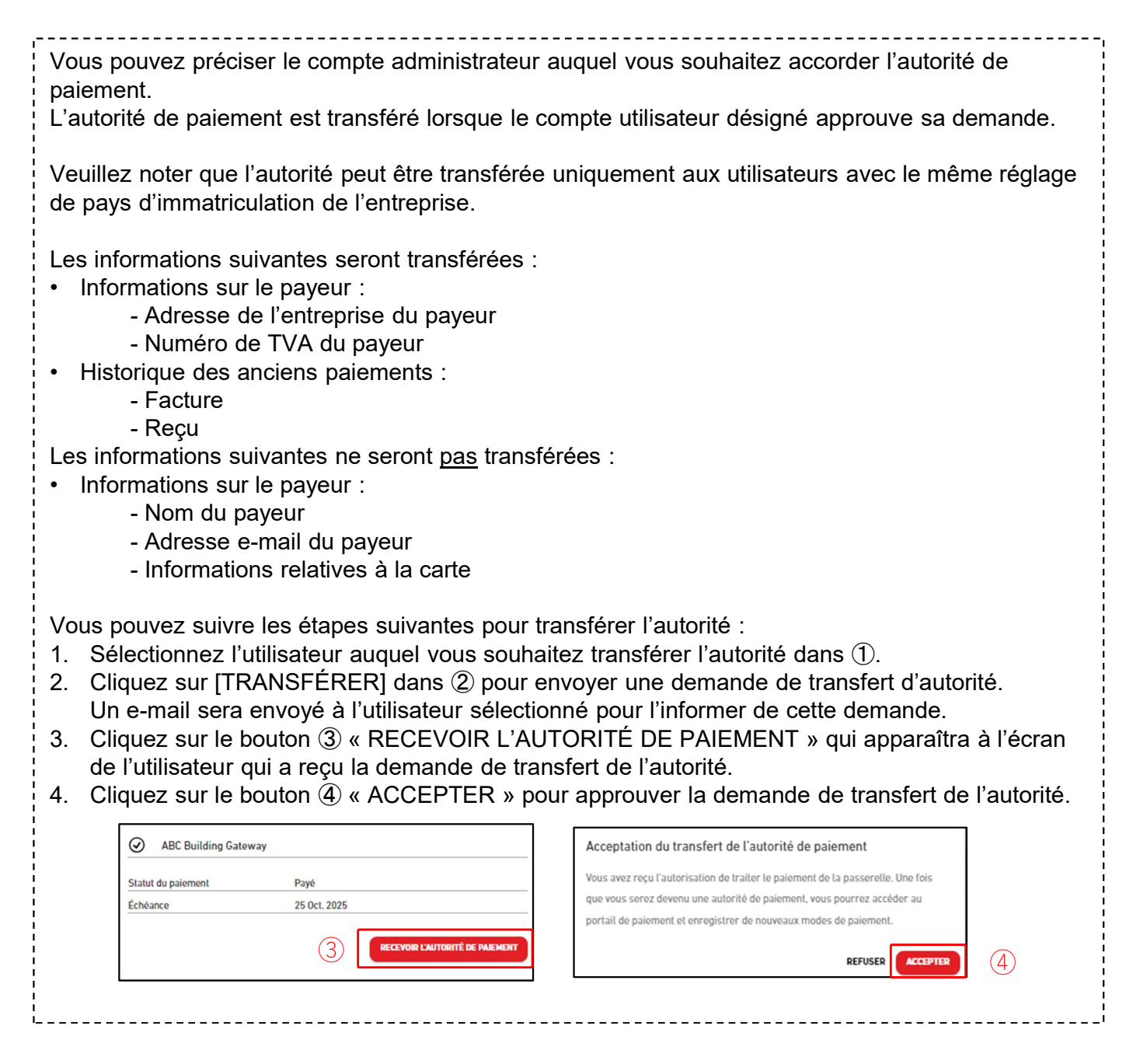

Ce menu permet d'effectuer divers réglages concernant le compte actuellement connecté. Pour afficher ce menu, cliquez sur l'icône de la flèche vers le bas à droite de l'adresse e-mail en haut à droite de l'écran.

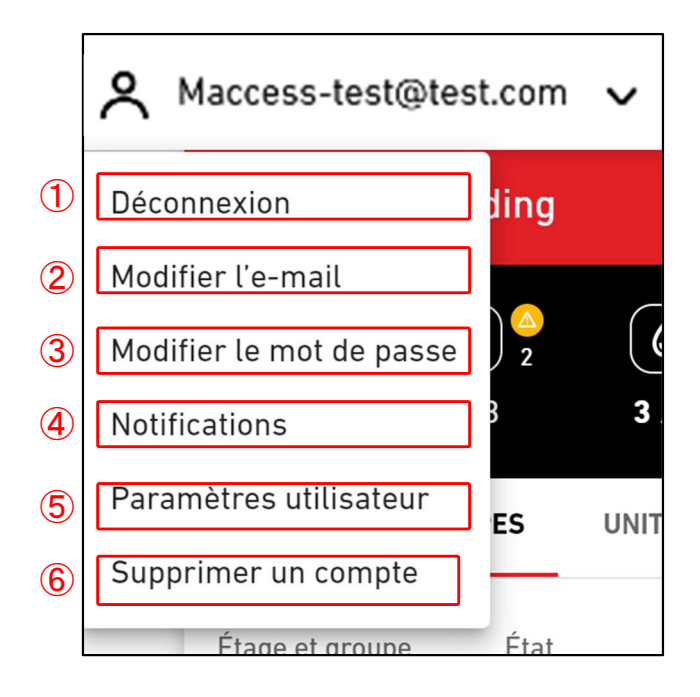

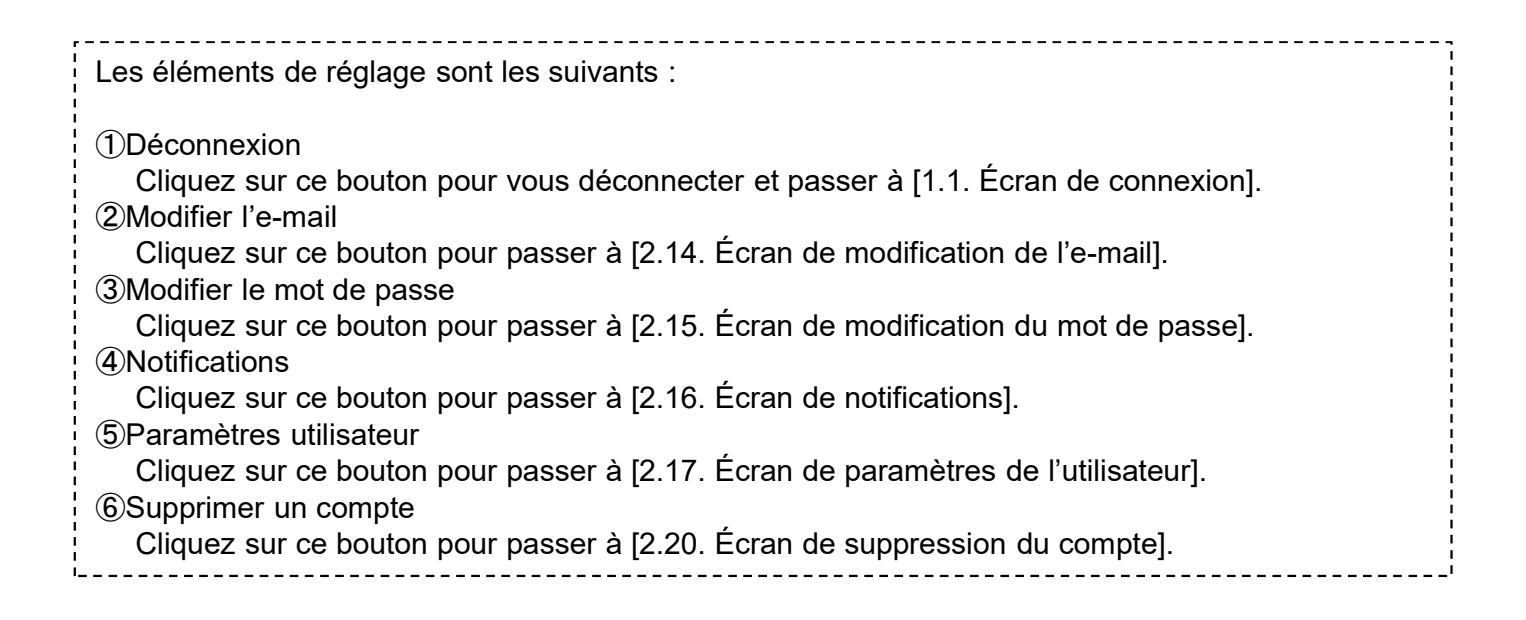

Modifier l'e-mail
Utilisez le formulaire ci-dessous pour modifier votre adresse e-mail.

Mot de passe actuel
Nouvelle adresse e-mail

Cet écran permet de modifier l'adresse e-mail du compte.

Confirmer la nouvelle adresse e-mail

MODIFIER L'E-MAIL

| ĻL | a procédure de modification est la suivante :                                                                                                    |
|----|----------------------------------------------------------------------------------------------------|
| 1  | <ul> <li>Saisissez les éléments suivants, puis cliquez sur [MODIFIER L'E-MAIL]. Vous devez saisir<br/>tous les éléments.</li> </ul>                               |
|    | ①Mot de passe que l'utilisateur utilise actuellement<br>②Nouvelle adresse e-mail que vous souhaitez enregistrer                                                   |
| 2  | Un e-mail contenant l'URL de confirmation est envoyé à l'adresse e-mail que vous avez saisie dans ②. Lorsque vous accédez à cette URL, le changement est terminé. |

# 2.17. Écran de modification du mot de passe

Cet écran permet de modifier le mot de passe que vous utilisez pour vous connecter au compte.

|   | Modifier le mot de passe                                                                                                    |
|---|----------------------------------------------------------------------------------------------------|
|   | Utilisez le formulaire ci-dessous pour modifier votre mot de passe.                                                                                                    |
| 1 | Mot de passe actuel                                                                                                    |
| 2 | Nouveau mot de passe                                                                                                    |
|   | Le mot de passe doit comporter au moins 10 caractères, dont au moins un<br>caractère minuscule, un caractère majuscule, un chiffre et un symbole. Il ne<br>doit pas comporter de détails apparaissant dans votre adresse e-mail. |
|   | Confirmer le nouveau mot de passe                                                                                                    |
|   | MODIFIER LE MOT DE PASSE                                                                                                    |

Pour modifier le mot de passe, saisissez les éléments suivants et cliquez sur [MODIFIER LE MOT DE PASSE]. Vous devez saisir tous les éléments.
①Mot de passe que l'utilisateur utilise actuellement
②Nouveau mot de passe Le mot de passe doit comporter au moins 10 caractères, dont au moins un caractère minuscule, un caractère majuscule, un chiffre et un symbole. Il ne doit pas comporter de détails relatif à votre adresse e-mail.

Cet écran permet de définir les conditions d'envoi des notifications.

| Notifications                                                                                                    |             |
|----------------------------------------------------------------------------------------------------|-------------|
|                                                                                                    |             |
|                                                                                                    |             |
| Nous vous tiendrons au courant de tout événement survenu sur votre site.                                                                 |             |
| Il suffit de cocher la case ci-dessous pour recevoir l'e-mail de notification.                                                           |             |
|                                                                                                    |             |
| Recevoir la notification d'erreur pour le site sur lequel vous êtes enregistré(e) en tant « qu'Admin ».                                  |             |
| Recevoir la notification d'erreur pour le site sur lequel vous êtes enregistré(e) en tant que « Manager » ou « Viewer ».                 |             |
| ✓ Recevoir la notification de maintenance pour le site sur lequel vous êtes enregistré(e) en tant \« qu'Admin\ ».                        |             |
| 🗹 Recevoir la notification lorsqu'un nouvel utilisateur est invité pour le site sur lequel vous êtes enregistré(e) en tant « qu'Admin ». |             |
|                                                                                                    |             |
|                                                                                                    | ENREGISTRER |
|                                                                                                    |             |
|                                                                                                    |             |
|                                                                                                    |             |

Si les conditions sélectionnées sont remplies, une notification est envoyée à l'adresse e-mail enregistrée.

Cet écran permet de configurer les paramètres de l'utilisateur.

| Parar    | nètres utilisateur                                              |     |
|----------|-----------------------------------------------------------------|-----|
| Paramètr | e de pays (requis pour l'utilisateur du paiement)               |     |
| 1        | Pays d'immatriculation de l'entreprise                          | @ ~ |
|          | Pays Aucun sélectionné                                          |     |
| Paramètr | es d'affichage et de la langue                                  |     |
| 2        | Réglages de l'appareil                                          | @ ~ |
| 1        | Unité de pression MPa                                           |     |
| 3        | Paramétrage de la langue personnalisée                          | @ ~ |
|          | Non enregistré.                                                 |     |
| 4        | Paramétrage du texte de pied de page                            | @ ~ |
|          | © Mitsubishi Heavy Industries Thermal Systems, Ltd.             |     |
| Paramétr | age des logos                                                   |     |
| 5        | Paramétrage du logo M-ACCESS 😰 🗸 Paramétrage du logo MITSUBISHI | @ ~ |
|          |                                                                 |     |
| s, Ltd.  |                                                                 |     |

Depuis cet écran, vous pouvez effectuer les réglages d'utilisateurs suivants : Pour apporter des modification ou démarrer, veuillez cliquer sur l'icône d'engrenage à côté de chaque élément. (1) Pays d'immatriculation de l'entreprise (uniquement requis pour les utilisateurs payants) Enregistrez les informations relatives au pays de votre entreprise qui son reguises pour les paiements d'abonnements. Si vous ne faites aucun paiement, ce paramètre n'est pas nécessaire. 2 Réglages de l'appareil Vous pouvez choisir la unité de pression à utiliser dans M-ACCESS : Mpa ou bar. 3 Paramétrage de la langue personnalisée Vous pouvez télécharger le modèle pour la langue client et téléverser le fichier modifié. Après avoir téléversé la langue client, veuillez la sélectionner dans le coin supérieur droit de l'écran. Veuillez vous reporter à l'annexe 4 pour obtenir des instructions sur comment modifier le fichier. (4) Paramétrage du texte de pied de page Vous pouvez modifier l'affichage du nom de la société en bas à gauche de l'écran. (5) Paramètres du logo Vous pouvez modifier le logo en haut de l'écran, à gauche et à droite. Vous pouvez rétablir les modifications apportées au pied de page et au logo en cliquant sur l'option « Initialiser » depuis l'icône d'engrenage.

# 2.20. Écran de suppression du compte

Cet écran permet de supprimer un compte.

|   | Supprimer un compte                                                                                                    |
|---|----------------------------------------------------------------------------------------------------|
|   | Voulez-vous vraiment supprimer votre compte ?<br>Vous perdrez l'accès à tous les bâtiments qui vous sont liés<br>et les informations relatives à votre compte seront complètement supprimées de notre système.<br>Veuillez procéder avec la plus grande attention. |
| 1 | Mot de passe actuel                                                                                                    |
|   | SUPPRIMER LE COMPTE                                                                                                    |

Pour supprimer un compte, saisissez correctement le mot de passe actuellement utilisé par l'utilisateur dans ①, et cliquez sur [SUPPRIMER LE COMPTE].
Si le compte que vous souhaitez supprimer est le seul utilisateur Admin enregistré sur un site spécifique, un avertissement s'affiche, vous empêchant de le supprimer.
[REMARQUE]
Il est interdit de supprimer votre compte si vous avez un abonnement actif (utilisateur payant). Si vous souhaitez supprimer votre compte utilisateur, veuillez annuler le prochain paiement d'abonnement et attendre la fin de la période d'abonnement en cours. Une fois la période d'abonnement en cours terminée, veuillez supprimer à nouveau le compte. Vous pouvez également transférer l'autorité de paiement vers un autre compte utilisateur.

## Annexes

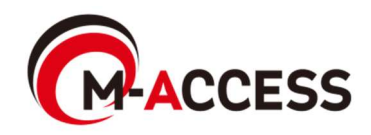

# Annexe 1 : Liste des icônes (1/2)

| État de                 | e marc                       | he/arrêt                             | (*1)                              |                                                 |                                                                                    | Мо                                                       | de de fo                                             | nction                       | nement                                                                                                    |                   |                 |
|-------------------------|------------------------------|--------------------------------------|-----------------------------------|-------------------------------------------------|------------------------------------------------------------------------------------|----------------------------------------------------------|------------------------------------------------------|------------------------------|----------------------------------------------------------------------------------------------------|-------------------|-----------------|
| Marc                    | che                          | Arrê                                 | t                                 | Auto                                            | Refroidiss                                                                         | sement                                                   | Chauff                                               | age                          | Ventilate                                                                                                    | eur               | Déshumidificati |
| Ĩ                       |                              | (7 <u>/</u> 3)                       |                                   | @                                               | I.                                                                                 |                                                          | Î.ț                                                  |                              | 000<br>000                                                                                                    |                   |                 |
| Sur l'l                 | Écran                        | d'impla                              | ntatior                           | n du Gro                                        | oup                                                                                |                                                          |                                                      |                              |                                                                                                    |                   |                 |
|                         |                              |                                      |                                   | É                                               | tat de fond                                                                        | ctionnem                                                 | nent(*1)                                             |                              |                                                                                                    |                   |                 |
| Aı                      | rrêt                         | Auto                                 | F                                 | Refroidiss                                      | sement                                                                             | Chauf                                                    | ffage                                                | Ve                           | ntilateur                                                                                                    | Dé                | shumidification |
|                         |                              |                                      |                                   |                                                 |                                                                                    |                                                          |                                                      |                              |                                                                                                    |                   |                 |
| 6                       | <b>7</b> 29                  | R                                    |                                   | R                                               |                                                                                    | Я                                                        | ?                                                    |                              | R                                                                                                    |                   | R               |
| (*1) L<br>L             | Les icô                      | nes utili<br>nes pou                 | sées s<br>ur chao                 | sont dét<br>que type                            | erminées<br>e de unité<br>es pour cha                                              | par le re<br>sont les                                    | eglage<br>s suiva                                    | de ty<br>ntes                | ल्ले<br>ype de ui<br>:                                                                                                    | nit.              |                 |
| (*1) L<br>L<br>A        | es icô<br>es icô<br>ces icô  | nes utili<br>ones pou                | sées s<br>ur chao<br>Clima<br>4 v | sont dét<br>que type<br>Icôn<br>atiseur<br>oies | erminées<br>e de unité<br>es pour cha<br>Climatise<br>2 voies                      | par le re<br>sont les<br>aque typ<br>eur Cl              | églage<br>s suiva<br>pe de ur<br>limatise<br>1 voie  | de ty<br>ntes<br>nité<br>eur | ype de un<br>:<br>Plafonni<br>suspend                                                                                                    | nit.<br>er        | Console         |
| (*1) L<br>L<br>A        | Les icô<br>Les icô<br>AC Gén | nes utili<br>ones pou                | sées s<br>ur chao<br>Clima<br>4 v | sont dét<br>que type<br>Icôn<br>atiseur<br>oies | erminées<br>e de unité<br>es pour cha<br>Climatise<br>2 voies                      | par le re<br>sont les<br>aque typ<br>eur Cl              | réglage<br>s suiva<br>be de ur<br>limatise<br>1 voie | de tr<br>ntes<br>nité<br>eur | ype de un<br>:<br>Plafonni<br>suspend                                                                                                    | nit.<br>ler<br>du | Console         |
| (*1) L<br>L<br>A<br>Con | Les icô<br>Les icô<br>AC Gén | mes utiliones pou<br>éral<br>ur pied | sées s<br>ur chao<br>Clima<br>4 v | sont dét<br>que type<br>Icôn<br>atiseur<br>oies | erminées<br>e de unité<br>es pour cha<br>Climatise<br>2 voies<br>Condui<br>branche | par le re<br>sont les<br>aque typ<br>eur Cl<br>s<br>it V | réglage<br>s suiva<br>pe de ur<br>limatise<br>1 voie | de ty<br>ntes<br>nité<br>eur | Image: system of the system of the system | nit.<br>ler<br>du | Console         |

### Q-ton

| Sur l'Écran de | fonctionner | nt Sur I' | Écran d'af       | fichage de  | es donnée        |
|----------------|-------------|-----------|------------------|-------------|------------------|
| Ét             | at          |           | ŀ                | Alimentatio | n                |
| Marche         | Arrêt       |           | Marche           | Arrêt       | Pause            |
| ٥              | ß           |           | $\mathbb{P}_{0}$ | 0           | (II <sub>O</sub> |

## Annexe 1 : Liste des icônes (2/2)

🔆 Hyozan

| Sur | l'Écran de | fonctionne |
|-----|------------|------------|
|     | Ét         | at         |
|     | Marche     | Arrêt      |
|     | *          | ××         |

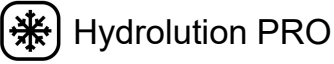

| Sur | Sur l'Écran de fonctionnement Sur l'Écran d'affichage des données |         |  |                           |       |  |                        |           |
|-----|-------------------------------------------------------------------|---------|--|---------------------------|-------|--|------------------------|-----------|
|     | État                                                              |         |  | Alimentation              |       |  | Mode de fonctionnement |           |
|     | Marche                                                            | Arrêt   |  | Marche                    | Arrêt |  | Refroidissement        | Chauffage |
|     | *                                                                 | ANA ANA |  | $\mathbf{P}_{\mathbf{O}}$ | 6     |  | *                      | *         |

### Erreur

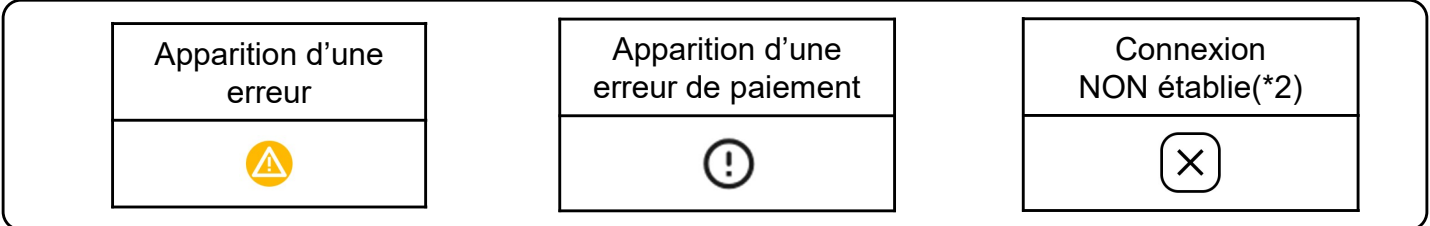

129

(\*2)

- Vérifiez la connexion entre la unité intérieure et la gateway.
- Vérifiez la connexion réseau de la gateway.
- Veillez à cliquer sur « MISE À JOUR CONFIG » depuis l'écran de réglage de la gateway après l'enregistrement de nouvelles unités.

### Annexe 2 : Fichier de réglage de programme

Les règles de modification du fichier de configuration utilisées dans le réglage de modèle de

programme sont les suivantes.

Si le fichier téléversé ne respecte pas ces règles de modification, un message d'erreur sera affiché.

[Règles pour chaque colonne]

Les règles de saisie pour chaque colonne sont affichées dans le tableau suivant.

| Colonne     | Nom de l'étiquette | Règles pour la valeur et le contenu saisis                                                    |  |  |
|-------------|--------------------|-----------------------------------------------------------------------------------------------|--|--|
| A           | Time               | De "00:00" à "23:59"                                                                          |  |  |
| В           | Power              | "on" ou "off"                                                                                 |  |  |
| С           | Mode               | "auto", "cooling", "heating", "fan", "dry"                                                    |  |  |
| D           | Set temperature    | De "18" à "30" par increment de 0,5<br>(Mode chauffage : de "16" à "30" par increment de 0,5) |  |  |
| E Fan speed |                    | "auto", "low", "medium", "high", "powerful"                                                   |  |  |

[Autres règles générales pour le fichier de configuration]

- Ne modifiez pas le nombre de colonnes dans le fichier CSV.
- Ne modifiez pas le nom de l'étiquette dans la première ligne.
- Veillez à ce qu'il n'y ait pas de lignes vides.
- Le programme peut contenir un maximum de 16 entrées. Le fichier de configuration ne peut pas dépasser 17 lignes (un maximum de 17 lignes, y compris l'étiquette et les 16 entrées du programme).
- Ne réglez pas plusieurs programmes pour la même période (colonne A).
- Le réglage de l'heure (colonne A) est requis. En outre, veillez à ce qu'au moins l'une des colonnes de la colonne B à la colonne E soit renseignée.

# Annexe 3 : Fichier de réglage collectif (1/2)

Les règles de modification du fichier de configuration utilisées dans le fichier de réglage collectif sont les suivantes.

Si le fichier téléversé ne respecte pas ces règles de modification, un message d'erreur sera affiché.

[Règles pour chaque colonne]

Les règles de saisie pour chaque colonne sont affichées dans le tableau suivant.

| Colonne | Nom de l'étiquette           | Règles pour la valeur et le contenu saisis                                                                                                    |  |  |
|---------|------------------------------|----------------------------------------------------------------------------------------------------|--|--|
| A       | sl-system                    | "1" ou "2"                                                                                                    |  |  |
| В       | outdoor-unit-name            | Égal ou inférieur à 32 caractères                                                                                                    |  |  |
| С       | outdoor-unit-address         | De "0" à "31"<br>(Superlink(Previous) : de "0" à "47")                                                                                                    |  |  |
| D       | outdoor-unit-input-voltage   | De "0" à "999"                                                                                                    |  |  |
| E       | outdoor-unit-power-supply    | "singlePhase" ou "threePhase"                                                                                                    |  |  |
| F       | master-outdoor-unit          | De "0" à "31", ou "None"<br>(Superlink(Previous) : de "0" à "47", ou "None")                                                                                                    |  |  |
| G       | indoor-unit-name             | Égal ou inférieur à 32 caractères                                                                                                    |  |  |
| н       | indoor-unit-address          | De "0" à "127"<br>(Superlink(Previous) : de "0" à "47")                                                                                                    |  |  |
| I       | indoor-unit-type             | "AC General", "4way Cassette", "2way Cassette",<br>"1way Cassette", "Ceiling Suspended",<br>"Floor Standing", "Floor Standing Console",<br>"Wall Mounted", "Duct Connected"                              |  |  |
| J       | interface-unit-name          | Égal ou inférieur à 32 caractères                                                                                                    |  |  |
| к       | interface-unit-address       | De "0" à "127"<br>(Superlink(Previous) : de "0" à "47")                                                                                                    |  |  |
| L       | interface-unit-type          | "AC General", "4way Cassette", "2way Cassette",<br>"1way Cassette", "Ceiling Suspended",<br>"Floor Standing", "Floor Standing Console",<br>"Wall Mounted", "Duct Connected"<br>"Ventilation", "Lighting" |  |  |
| М       | interface-type               | "SC-ADNA-E" ou "other"                                                                                                    |  |  |
| N       | interface-unit-input-voltage | De "0" à "999"                                                                                                    |  |  |
| 0       | interface-unit-power-supply  | "singlePhase" ou "threePhase"                                                                                                    |  |  |

## Annexe 3 : Fichier de réglage collectif (2/2)

#### [Autres règles générales pour le fichier de configuration]

- Ne modifiez pas le nombre de colonnes dans le fichier CSV.
- Ne modifiez pas le nom de l'étiquette dans la première ligne.
- Veillez à ce qu'il n'y ait pas de lignes vides.
- Ne saisissez pas les réglages du climatiseur (colonnes B à I) et les réglages de l'interface (colonne J à O) en même temps sur une même ligne.
- Veillez à ce que l'adresse de la unité extérieure (colonne C) ne se duplique pas au sein du même système Superlink (colonne A).
- L'adresse de la unité intérieure (colonne G) et l'adresse de l'interface (colonne K) ne doivent pas être dupliquées au sein du même système Superlink (colonne A).

132

• Lorsque vous configurez les unités intérieures connectées à la même unité extérieure, veuillez saisir le même contenu dans les colonnes A jusqu'à F (réglages des unis extérieures).

## Annexe 4 : Fichier de langue client

Les règles de modification du fichier de langue client sont les suivantes. Si le fichier téléversé ne respecte pas ces règles de modification, le fichier de langue ne s'appliquera pas correctement.

[Règles pour chaque colonne]

Les règles de saisie pour chaque colonne sont affichées dans le tableau suivant.

[Autres règles générales]

• Ne modifiez pas le nom de l'étiquette dans la première ligne.

[REMARQUE]

Il est fortement recommandé de conserver votre fichier de langue client pour une mise à jour ultérieure.

Il n'est pas possible de télécharger le fichier de langue client après son téléversement.

| Colonne | Contenus         | Règles de modification du fichier                                                                                                 |  |  |
|---------|------------------|----------------------------------------------------------------------------------------------------|--|--|
| A       | Clé de langue    | Ne PAS modifier.<br>Les phrases utilisant une clé incorrecte ne seront pas<br>affichées correctement.                             |  |  |
| В       | Phrase localisée | Par défaut, une phrase en anglais est saisie.<br>Veuillez remplacer la phrase par celle que vous<br>souhaitez afficher à l'écran. |  |  |